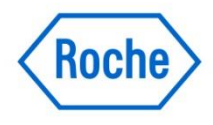

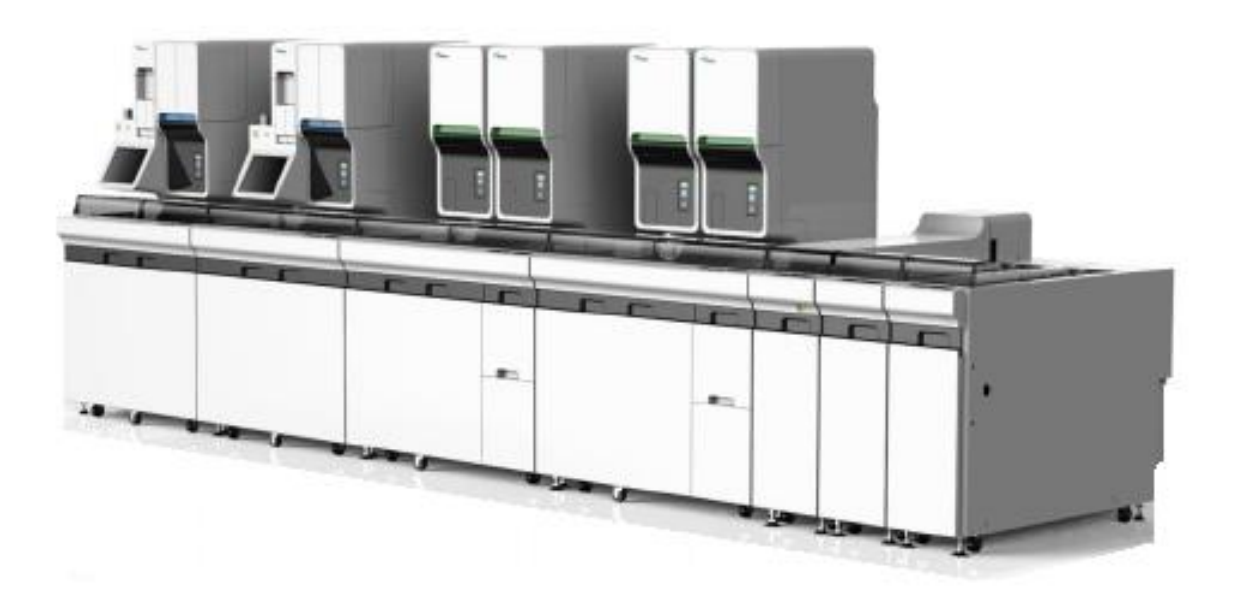

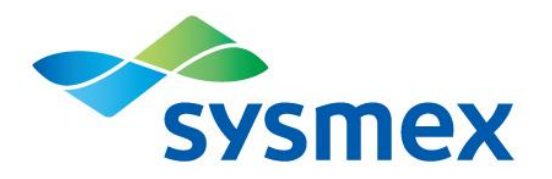

# XN-9100 Training Manual (Part II)

# XN-9100 Series Training Manual (Part II)

**Revision 2: November 2019** 

## **Roche Diagnostics Training and Support**

**Roche Diagnostics Pty Australia Ltd** 

2 Julius Avenue,

North Ryde NSW 2113

Tech Support Hotline: 1800 645 619

www.rochediagnostics.com.au

# **Table of Contents**

| PURPOSE AND SCOPE OF THE MANUAL                         |    |
|---------------------------------------------------------|----|
| SECTION 1: INTRODUCTION                                 |    |
| Introduction                                            |    |
| Instrument Overview                                     |    |
| System Configuration                                    | 13 |
| Overview of XN-9100 Parts Names and Functions           | 14 |
| SECTION 2: SUPPORTED SAMPLE TYPES AND MODES OF ANALYSIS |    |
| Supported Sample Types                                  | 28 |
| Regular Sample Tubes                                    |    |
| Micro Collection Sample Tubes                           |    |
| Modes of Analysis                                       | 29 |
| SECTION 3: XN-9100 SOFTWARE (IPU)                       |    |
| The Information Processing Unit (IPU)                   | 31 |
| Main Screen layout                                      |    |
| The icons of the Main Screen                            |    |
| Control Menu                                            |    |
| Analyser Area                                           |    |
| IPU Menu                                                |    |
| Operation of the transportation controller (CT-90)      |    |
| SECTION 4: XN-9100 INSTRUMENT SETUP                     |    |
| Analyser Settings                                       | 43 |
| IPU Settings                                            | 52 |
| SECTION 5: XN-9100 BASIC OPERATION                      |    |
| XN Overall flow of Operation                            | 65 |
| XN Start up                                             | 66 |
| Turning On Entire System                                | 66 |
| Turning On Power for Specific Analyser                  | 67 |
| Log on to the IPU                                       | 67 |
| XN Execution of analyser self-check                     | 68 |
| XN Analysing Samples                                    | 69 |

| Sample Volume                                                    |    |
|------------------------------------------------------------------|----|
| Executing Sample Analysis (XN)                                   | 70 |
| XN Manual analysis                                               | 70 |
| XN Body fluid analysis                                           | 73 |
| XN HPC analysis                                                  | 76 |
| XN hSA analysis                                                  | 79 |
| System rack flow                                                 | 82 |
| XN Sampler analysis                                              |    |
| Off-line Sampler analysis                                        |    |
| Executing Sample Analysis (SP-50)                                | 86 |
| Preparing a smear sample in sampler mode (SP-50)                 |    |
| Preparing a smear sample in manual mode (SP-50)                  |    |
| Staining manually prepared smears in manual mode (SP-50)         |    |
| Executing Sample Analysis (SP-10)                                | 92 |
| Preparing a smear sample in manual mode (SP-10) – Regular or RBT | 92 |
| Preparing a smear sample in manual mode (SP-10) – Micro tubes    | 93 |
| Staining manually prepared smears in manual mode (SP-10)         | 94 |
| Sample Explorer and Data Browser (Sample results overview)       | 95 |
| Shutdown                                                         | 96 |
| XN shutdown                                                      |    |
| SP-50 shutdown – Manual mode                                     |    |
| SP-50 shutdown – Sampler mode                                    |    |
| SP-10 shutdown                                                   |    |
| Turning OFF the transportation system manually                   |    |
| Shutting down the XN IPU manually                                |    |
| Automatically shutting down the entire system                    |    |
| SECTION 6: XN-9100 QUALITY CONTROL                               |    |
| Quality control                                                  |    |
| XN-Check                                                         |    |
| XN-Check Body Fluid                                              |    |
| QC Menu Screen                                                   |    |
| Radar Chart                                                      |    |
| QC Chart Screen                                                  |    |
| QC Registration                                                  |    |
| Performing lot registration automatically                        |    |
| Performing lot registration manually                             |    |
| QC File Management                                               |    |
| X-barM Control                                                   |    |
| Activating / deactivating                                        |    |
| X-barM Setup                                                     |    |
| Manual Setting of target values for X-barM                       |    |

| Performing QC analysis                                                               | 116 |
|--------------------------------------------------------------------------------------|-----|
| Performing QC analysis using sampler analysis                                        | 116 |
| Performing QC analysis using manual analysis                                         | 116 |
|                                                                                      |     |
| SECTION 7: XN REAGENT MANAGEMENT                                                     |     |
|                                                                                      |     |
| XN Reagent Replacement                                                               | 121 |
|                                                                                      |     |
| SECTION 8: SYSMEX SP-50                                                              | 123 |
| SP-50 Introduction and Overview                                                      | 124 |
| SP-50 Software Overview                                                              | 126 |
| SP-50 Menu                                                                           |     |
| Status Screen                                                                        |     |
| Worklist Screen                                                                      |     |
| Browser Screen                                                                       |     |
| Log Screen                                                                           |     |
| Settings Screen                                                                      |     |
| System Settings                                                                      |     |
| Slide Preparation Settings                                                           |     |
| Smearing Condition setting                                                           | 136 |
| Staining Condition settings                                                          | 136 |
| Operational Settings                                                                 | 136 |
| Host Computer Connection Settings                                                    | 137 |
| CF Settings (DI-60 connection)                                                       | 137 |
| SP-50 Reagent                                                                        | 138 |
| SP EQ Paggant Concumption                                                            | 120 |
| Start-up Reagent volumes                                                             |     |
| Reagent volumes used to prepare one smear                                            |     |
| Reagent volumes used at Shutdown 1                                                   | 140 |
| Reagent volumes used at Shutdown 2                                                   |     |
|                                                                                      |     |
| SP-50 Registering and Replacing Reagent                                              | 142 |
| Replacing CELLPACK DCL, Phosphate Buffer, Stain 1, Stain 2, Methanol and Rinse water |     |
| Replenishing the phosphate buffer (pre-diluted)                                      | 143 |
| Replenishing rinse water                                                             | 143 |
| Replenishing the methanol                                                            | 143 |
| SP-50 Temporarily use CELLPACK DCL (if using RU-20)                                  | 144 |
| SP-50 End temporarily use CELLPACK DCL (if using RU-20)                              | 144 |
| SECTION 9: SYSMEX SP-10                                                              | 145 |
| SP-10 Introduction and Overview                                                      |     |
|                                                                                      |     |
| SP-10 Software Overview                                                              | 147 |
| SP-10 Menu                                                                           | 148 |
| Status Display Screen                                                                | 148 |
| Smear Process Status Display Screen                                                  | 149 |

| Staining Process Status Display Screen                           |     |
|------------------------------------------------------------------|-----|
| Pressure/Temperature/Humidity Status Display Screen              |     |
| Solenoid Valve/Sensor Status Display Screen                      |     |
| SP-10 Discharge Timer information                                |     |
| SP-10 Menu                                                       | 154 |
| SP-10 Reagent                                                    | 155 |
| SP-10 Consumption                                                | 156 |
| Start-up Reagent volumes                                         |     |
| Reagent volumes used to prepare one smear                        |     |
| Reagent volumes used at Shutdown 1                               |     |
| Reagent volumes used at Shutdown 2                               |     |
| SP-10 Registering and Replacing Reagent                          |     |
| Replacing CELLPACK DCL, Stain 1, and Stain 2 using the Help menu |     |
| Replenishing the phosphoric acid buffer                          |     |
| Replenishing rinse water                                         |     |
| Replenishing the methanol                                        |     |
| SP-10 Temporarily use CELLPACK DCL (if using RU-20)              |     |
| SP-10 End temporarily use CELLPACK DCL (if using RU-20)          |     |
| SECTION 10: RU-20                                                |     |
| RU-20 Introduction and Overview                                  | 167 |
| RU-20 Overall flow of Operation                                  | 169 |
| RU-20 Operation                                                  | 170 |
| SECTION 11: RR-20                                                |     |
| RR-20 Introduction and Overview                                  | 173 |
| Dilution of Concentrate phosphate buffer for SP-50               |     |
|                                                                  | 1,0 |
| SECTION 12: XN-9100 MAINTENANCE                                  |     |
| I. XN MAINTENANCE                                                |     |
| XN Maintenance Menu                                              | 178 |
| XN Daily Maintenance                                             | 179 |
| XN As-Needed Maintenance                                         | 179 |
| 1. Auto rinsing                                                  |     |
| 2. Cleaning                                                      |     |
| 3. Remove RBC Detector Clog                                      |     |
| 4. Clean RBC Detector Aperture                                   |     |
| 5. Drain the Waste Fluid Chamber                                 |     |
| 6. Rinse Waste Fluid Chamber                                     |     |

| 7.                                                  | Remove Flowcell Air Bubbles                                                                                                    |                |
|-----------------------------------------------------|----------------------------------------------------------------------------------------------------|----------------|
| 8.                                                  | Rinse Flowcell                                                                                                    |                |
| 9.                                                  | Drain Reaction Chamber                                                                                                    |                |
| 10.                                                 | Drain RBC isolation chamber                                                                                                    |                |
| 11.                                                 | Pressure Adjustment (0.25 MPa)                                                                                                    |                |
| 12.                                                 | Pressure Adjustment (0.16 MPa)                                                                                                    |                |
| 13.                                                 | Pressure Adjustment (0.07 MPa)                                                                                                    |                |
| 14.                                                 | Draining the pneumatic trap chamber                                                                                                    |                |
| XN Su                                               | oply and Reagent replacement                                                                                                    |                |
| 1.                                                  | Replacing a new dilution/haemolytic agent                                                                                                    |                |
| 2.                                                  | Replacing Fluorocell Reagent Cartridge                                                                                                    |                |
| 3.                                                  | Replenishing reagents                                                                                                    |                |
| 4.                                                  | Draining the reagent (RU-20 only)                                                                                                    |                |
| п.                                                  | SP-50 MAINTENANCE                                                                                                    |                |
| SP-50                                               | Maintenance Screen                                                                                                    |                |
| SP-50                                               | Daily Maintenance                                                                                                    | 200            |
| Per                                                 | forming [Shutdown1]                                                                                                    |                |
| SP-50                                               | Weekly Maintenance                                                                                                    | 200            |
| Wip                                                 | ing dirt off the spreader glass                                                                                                    |                |
| SP-50                                               | Monthly Maintenance                                                                                                    |                |
| Per                                                 | forming [Shutdown2]                                                                                                    |                |
| SP-50                                               | As-Needed Maintenance                                                                                                    |                |
| 1.                                                  | Cleaning the staining pool                                                                                                    |                |
| 2.                                                  | Cleaning the smear/stain unit                                                                                                    | 204            |
| 3.                                                  | Wiping the printer                                                                                                    |                |
| 4.                                                  | Discharge all RR-20 (drains all RO water in chamber of RR-20)                                                                                                    |                |
| 5.                                                  | Adjusting the air pressure                                                                                                    | 209            |
| 6.                                                  | Replacing the waste fluid tank                                                                                                    | 210            |
| SP-50                                               | Supply and Reagent replacement                                                                                                    | 211            |
| 1.                                                  | Loading the slide glass                                                                                                    | 211            |
| 2.                                                  | Replacing the reagent                                                                                                    |                |
| 3.                                                  | Replacing the spreader glass                                                                                                    |                |
| 4.                                                  | Replacing the ink ribbon                                                                                                    | 214            |
| 5.                                                  | Replacing the fuse                                                                                                    |                |
| 6.                                                  |                                                                                                    |                |
|                                                     | Replenishing the reagent                                                                                                    | 216            |
| ш.                                                  | Replenishing the reagent                                                                                                    |                |
| III.<br>SP-10                                       | Replenishing the reagent SP-10 MAINTENANCE Daily Maintenance                                                                                                    | 216<br>217<br> |
| <b>III.</b><br>SP-10<br>1.                          | Replenishing the reagent<br>SP-10 MAINTENANCE<br>Daily Maintenance<br>Performing [Shutdown1]                                                                                                    |                |
| <b>III.</b><br><b>SP-10</b><br>1.<br>2.             | Replenishing the reagent<br>SP-10 MAINTENANCE<br>Daily Maintenance<br>Performing [Shutdown1]<br>Cleaning the spreader glass                                                                                                    |                |
| <b>III.</b><br><b>SP-10</b><br>1.<br>2.<br>3.       | Replenishing the reagent         SP-10 MAINTENANCE         Daily Maintenance         Performing [Shutdown1]         Cleaning the spreader glass         Checking the water level in the trap chamber and discarding the water     |                |
| <b>III.</b><br><b>SP-10</b><br>1.<br>2.<br>3.<br>4. | Replenishing the reagent<br>SP-10 MAINTENANCE<br>Daily Maintenance<br>Performing [Shutdown1]<br>Cleaning the spreader glass<br>Checking the water level in the trap chamber and discarding the water<br>Cleaning single cassettes |                |

| SP-10 | ) Weekly Maintenance                                                      | 223        |
|-------|---------------------------------------------------------------------------|------------|
| 1.    | Cleaning the whole line (smear and stain lines)                           |            |
| 2.    | Performing [Shutdown2]                                                    |            |
| SP-10 | ) Monthly Maintenance                                                     | 223        |
| Cle   | eaning the racks, right and left sampler rack pools, and measurement line |            |
| SP-10 | ) As-Needed Maintenance                                                   | 224        |
| 1.    | Cleaning the smearing line                                                | 224        |
| 2.    | Cleaning the staining line                                                | 224        |
| 3.    | Adjusting the air pressure                                                | 224        |
| 4.    | Replacing the waste container (if installed)                              |            |
| SP-10 | ) Supply and Reagent Replacement                                          | 227        |
| 1.    | Replacing the hand gripper                                                |            |
| 2.    | Replacing rubber plate No. 39                                             | 228        |
| 3.    | Replacing the fuses                                                       | 229        |
| 4.    | Replacing the spreader glass                                              | 229        |
| 5.    | Replacing the ink ribbon                                                  | 231        |
| IV.   | RU-20 MAINTENANCE                                                         |            |
| RU-20 | 0 As-Needed Maintenance                                                   | 236        |
| 1.    | Replacing the reagent                                                     | 236        |
| 2.    | Shutdown                                                                  | 237        |
| 3.    | Performing Automatic RU-20 rinse                                          | 238        |
| 4.    | Replenishing the reagent                                                  | 239        |
| 5.    | Replacing a fuse                                                          | 239        |
| 6.    | Replacing a maintenance part                                              | 240        |
| 7.    | Adjusting the air pressure                                                | 240        |
| SECT  | TION 13: TROUBLESHOOTING                                                  | 243        |
| Help  | dialog box (XN and RU-20 only)                                            | 244        |
| Frror | s related to Transportation Unit (CT-90)                                  | 245        |
| Ch    | eck the Error Log on CT-90                                                |            |
| Histo | ny liet                                                                   | 253        |
| XN    | l and SP-50 Hictory list                                                  | 252<br>252 |
|       |                                                                           |            |
| κυ    | -20 Mistory list                                                          | 255        |
| Back  | ground Limits                                                             | 254        |
| Analy | ysis Range for Whole Blood Mode                                           | 254        |
| Trout | bleshooting SP Issues                                                     | 255        |
| Sta   | aining Issues                                                             | 255        |
| Su    | ggested Stain times and information                                       | 257        |
| Eff   | ects of Buffer and DI water                                               | 257        |
| Sta   | ain Problems and Resolutions                                              |            |

| XN Maintenance Record                                                                                  | 259                                    |
|----------------------------------------------------------------------------------------------------|----------------------------------------|
| SP-50 Maintenance Record                                                                               |                                        |
| SP-10 Maintenance Record                                                                               | 261                                    |
|                                                                                                    |                                        |
| SECTION 14: PRACTICAL ASSESSMENTS                                                                      |                                        |
| SECTION 14: PRACTICAL ASSESSMENTS                                                                      |                                        |
| SECTION 14: PRACTICAL ASSESSMENTS<br>Knowledge Review XN<br>Practical Session 1                        |                                        |
| SECTION 14: PRACTICAL ASSESSMENTS<br>Knowledge Review XN<br>Practical Session 1<br>Practical Session 2 | <b>262</b><br><b>263</b><br>           |
| SECTION 14: PRACTICAL ASSESSMENTS                                                                      | 262<br>263<br>263<br>265<br>265<br>268 |
| SECTION 14: PRACTICAL ASSESSMENTS                                                                      | <b>262 263</b> 263 263 265 268 270     |

# **Purpose and Scope of the Manual**

The XN training manual has been prepared to provide a basic understanding of the XN analysers, the technologies and methodologies employed by the systems, as well as general operations and maintenance. It is <u>NOT</u> intended to replace the Sysmex XN Instruction for use or Operator manual.

New operators are advised to read the Operators and Instructions For Use manuals before use, and to take particular notice of all Warnings and Safety Information notices.

# **Section 1: Introduction**

# Introduction

The Sysmex XN-9100 is an integrated Haematology system which includes automation of full blood count analysers with slide maker staining capabilities using Sysmex transportation.

The Sysmex XN analysers enable the analysis of tangible components of blood and body fluid by means of electrical impedance, laser light scattering, and dye bonding. The XN provides a full 6-part differential, with extended diff parameters (NRBC, and Immature Granulocytes)

Data is stored and displayed on the Information Processing Unit (IPU).

Throughput:

- XN-9100: maximum of 900 "CBC+ DIFF+ NRBC", samples per hour (without any SP)
- SP-10: maximum of 120 samples per hour
- SP-50: maximum of 75 samples per hour (high speed model)

**Note!** Only human blood, human body fluids or control blood should be run. Any other use is regarded as non-specified. Use only the reagents and cleaning fluids mentioned in this manual.

## **Instrument Overview**

The XN-9100 series haematology system consists of the components and options below, which are used in a suitable combination.

- Analyser (XN-10/20)
- IPU
- Pneumatic unit
- Printer
- SP-10/SP-50
- XN-9100 Supply parts
- Transportation units

# **System Configuration**

The XN-9100 System includes up to 9 XN full blood count analysers (XN-10/XN-20) and 1 or more SP-10 or SP-50 automated haematology slide preparation unit, connected via a transportation system.

This system can include a combination of conveyors for single (CV-50) or twin wagon (CV-55) XN as well as one or multiple SP-10 (CV-60) or SP-50 (CV-65) but not a mixture of both SP's on the same line.

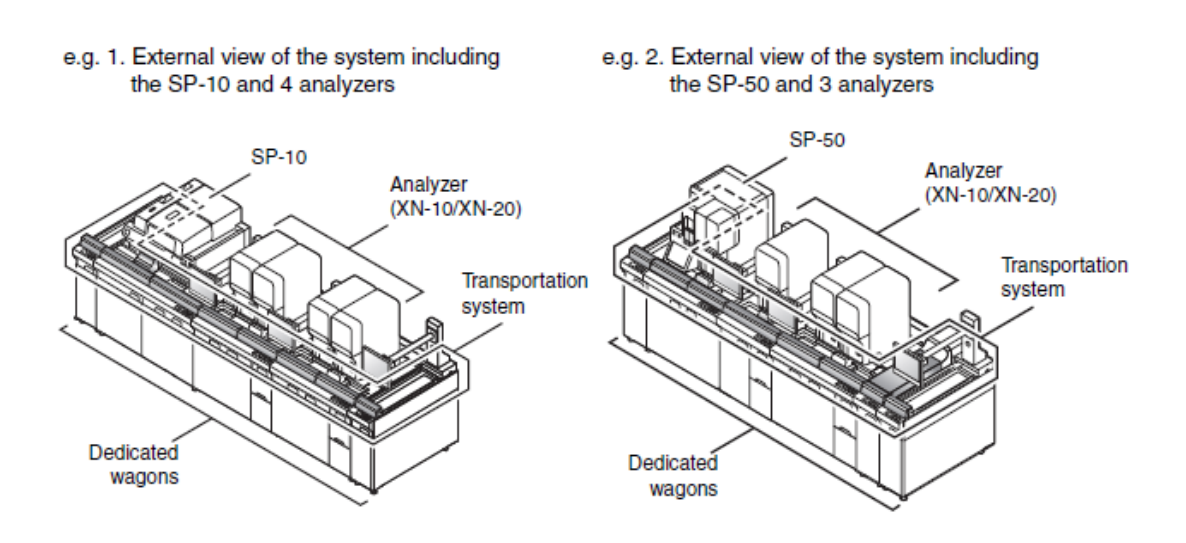

Figure 1: External view of the XN-9100

## **Overview of XN-9100 Parts Names and Functions**

#### Analyser (XN-10 or XN-20)

Analyses patient and Quality control samples

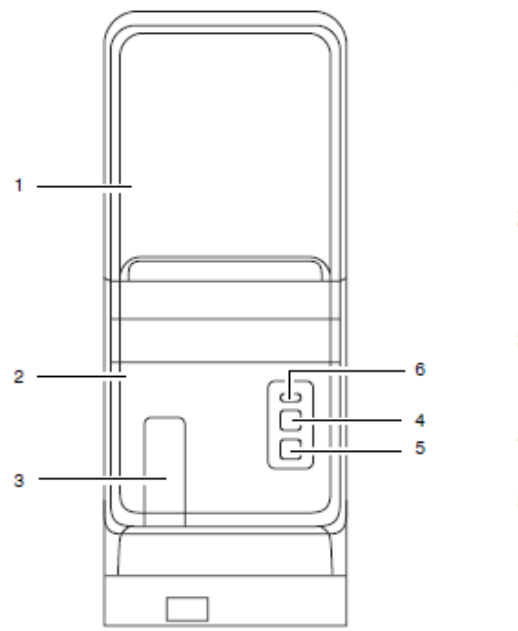

- Front top cover Opens upward. Open this cover to inspect the interior of the analyzer, or to perform cleaning or maintenance tasks.
- 2 Front bottom cover This is a protective cover. Open this cover to inspect the interior of the analyzer, or to perform cleaning or maintenance tasks.
- Tube holder Used to load the sample tubes for manual analysis.
- 4 Start switch Press to start manual analysis.
- 5 Mode switch Press to switch between manual analysis and sampler analysis. Pressing it opens and closes the tube holder. When the tube holder is open: Manual analysis When the tube holder is closed: Sampler analysis

**Figure 2: Analyser Front View** 

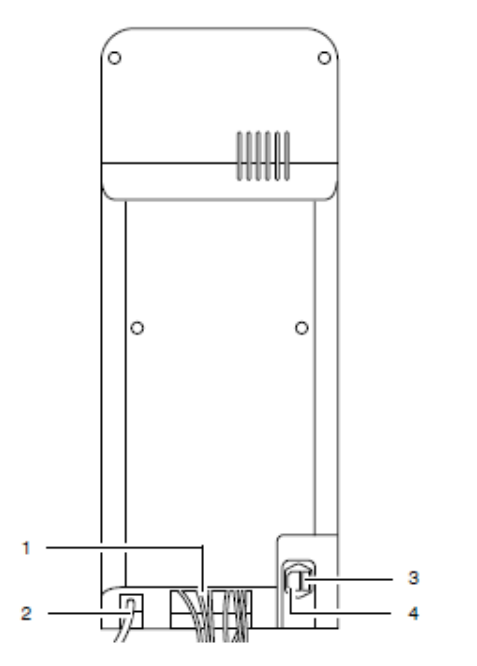

- Various tubes/cables Hydraulic tubes and electrical cables to be connected to the different devices. The tubes and cables will be connected by Sysmex service representative.
- 2 Waste Fluid Outlet Nipple Waste fluid is discharged via this nipple. Connect this to the drain or the waste container.
- 3 Fuse holder Use a 250V 10A (Time Lag low breaking capacity) fuse.
- AC power inlet Supplies power using the provided power cable.

#### Figure 3: Analyser Rear View

#### **Figure 4: Analyser Front Interior**

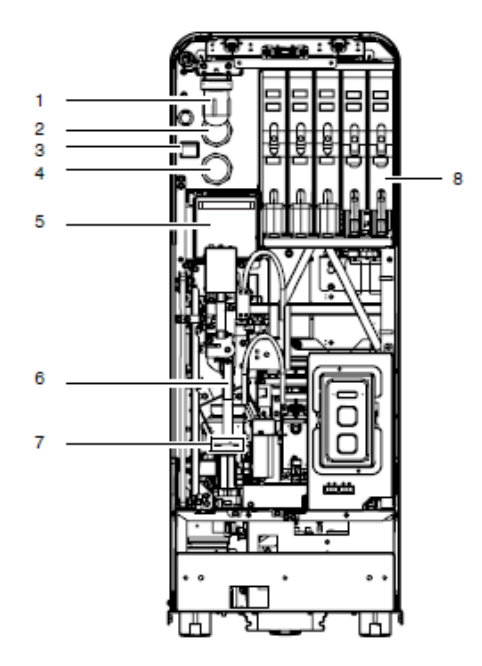

- 1 Pneumatic trap chamber Prevents the reagent from flowing back into the pneumatic unit, when the instrument malfunctions.
- 0.16 MPa regulator Regulates the pressure at 0.16 MPa.
- 3 Main power switch
- 4 0.07 MPa regulator Regulates the pressure at 0.07 MPa.
- 5 RBC/PLT detector section Equipped with a RBC/PLT detector.
- 6 Tube grabber Removes the sample tube from the rack and mixes it. Then after the analysis is complete, places the sample tube back in the rack.
- 7 Tube rotation mechanism Rotates the sample tube to read its barcode label.
- 8 Dye cartridge holder Holds the dye reagent.

#### **Pneumatic unit**

Supplies vacuum and pressure to the device

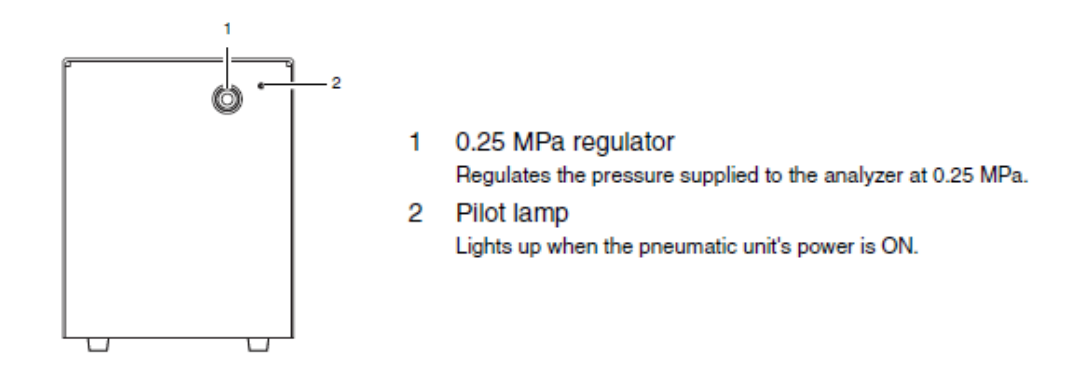

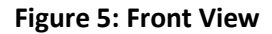

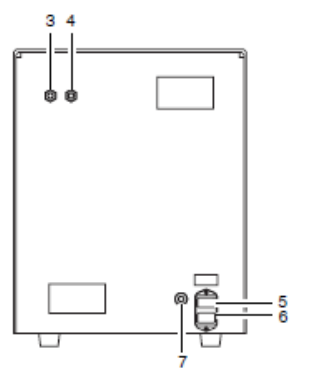

Figure 6: Rear View

- 3 Pressure outlet nipple Pressure is supplied to the analyzer from this nipple. Connect this nipple with the pressure supply nipple on the analyzer.
- 4 Vacuum outlet nipple Vacuum is supplied to the analyzer from this nipple. Connect this nipple with the vacuum supply nipple on the analyzer.
- Fuse
   Use only with fuses of the specified type and current rating.
   100 -117 VAC: Fuse 250V 4A (Time Lag)
   220 240 VAC: Fuse 250V 3.15A (Time Lag)
- Power connector Supplies power using the provided power cable.
- 7 Pneumatic control input connector

An input connector for turning the pneumatic unit ON/OFF. Connect this to the pneumatic control output connector on the analyzer.

#### **IPU (Information Processing Unit)**

The Sysmex XN-9100 IPU (Information Processing Unit) serves as the graphical user interface for the XN-9100. It can store up to 100,000 sample records, including histograms, and displays detailed information on the analysis results.

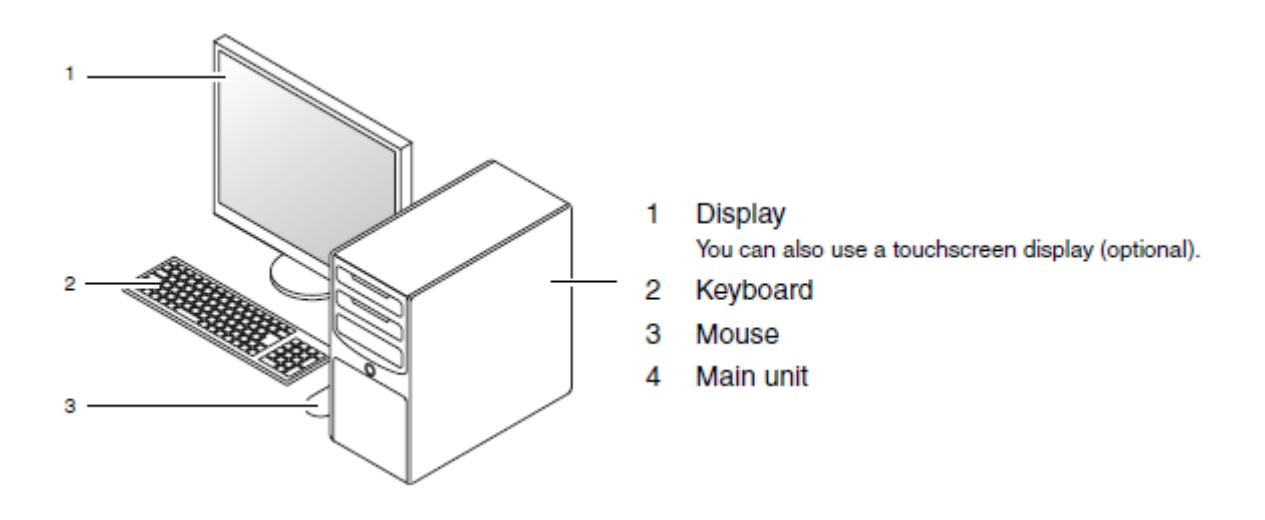

Figure 7: Information Processing Unit (IPU)

#### **Transportation controller (CT-90)**

Instructs rack transportation and manages order information.

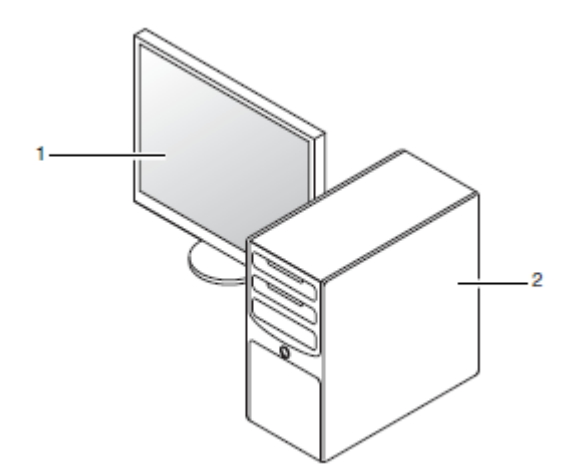

- Touchscreen display An LCD display with touchscreen operation support.
- 2. Main unit

#### XN-9100 Transportation unit

The transportation system automatically supplies samples to each analyser.

The basic configuration of the transportation system is as follows. Other configurations are also possible to work with your environment.

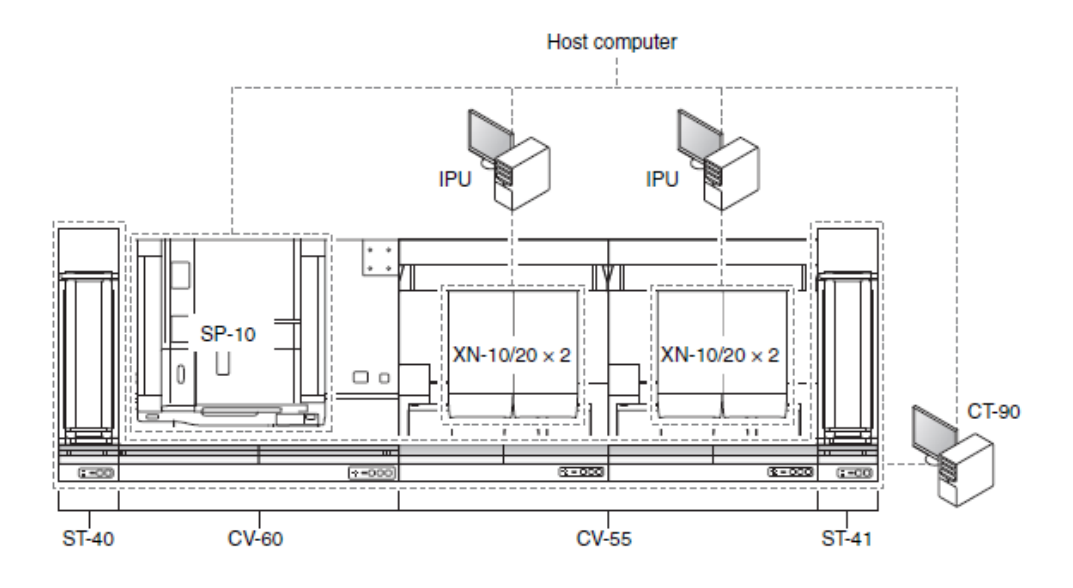

e.g. 2. External view of the system including the SP-50 and 3 analyzers

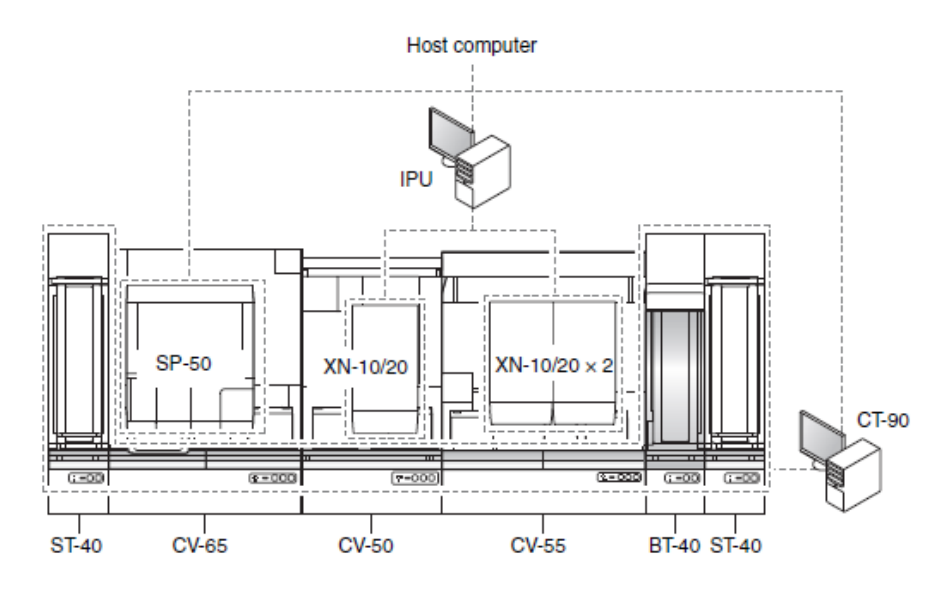

Figure 8: XN-9100 Transportation Top View

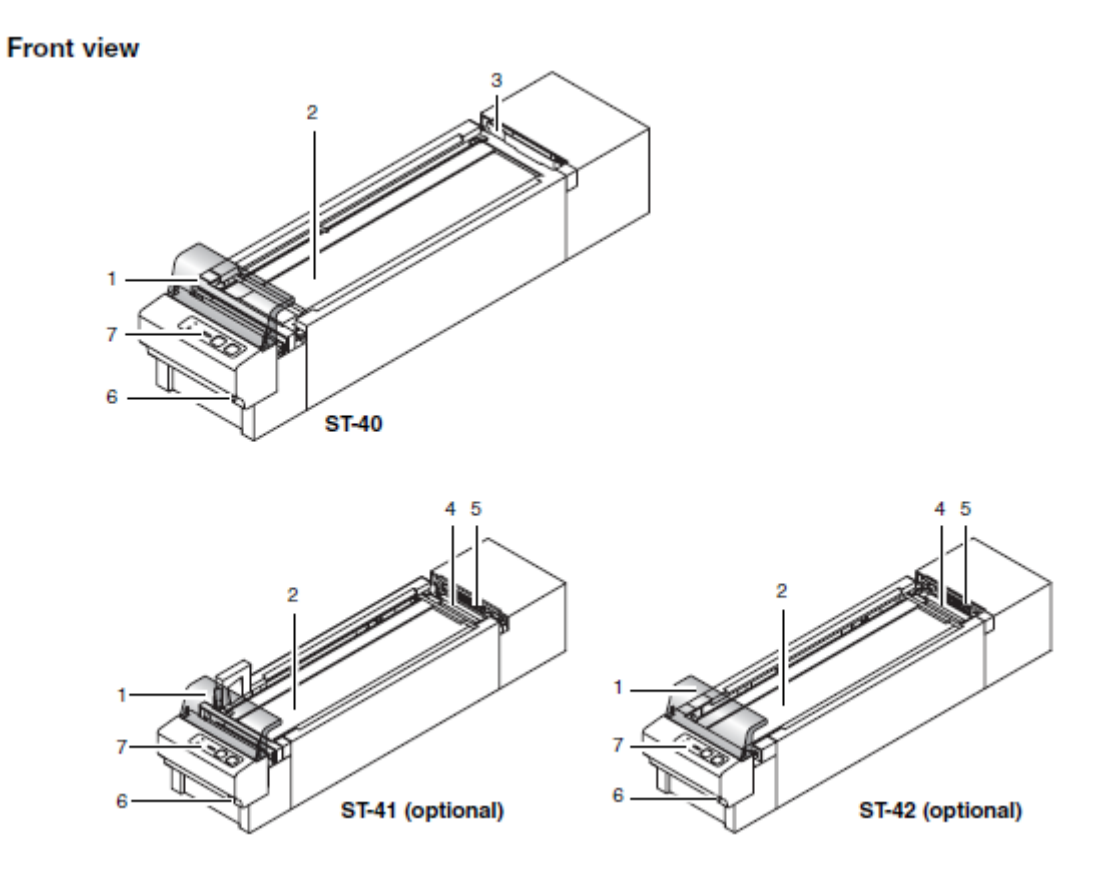

Figure 9: Start yard/ Stock yard

#### 1. Protective cover

A cover to protect the rack from contact with any object during transit. Open the cover when performing inspection.

#### 2. Rack table

A maximum of 25 racks can be stocked. Depending on your configuration the instrument, it can be used as a feeder section, q

collection section, or a conveyor route.

#### 3. Sweep line

Feeds the rack to the next connected conveyor device.

#### 4. Receiving line

Receives the rack from the conveyor device connected in front of it.

#### 5. Rack feed-out lever

Feeds the rack that has reached the receiving line out to the rack table.

6. Start-up switchTurns the power of the device ON/OFF.ST-40ST-41 (optional) ST-42 (optional)

#### 7. Control panel

Used to operate the start yard/stock yard. Also displays the status of the device as well as the position of the rack.

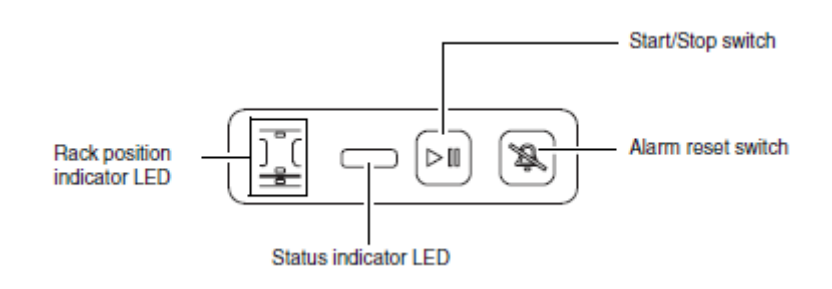

#### **Barcode terminal (BT-40)**

Reads the rack number barcode and sample number barcode. This is installed on the dedicated wagon (WG-40).

#### Front view

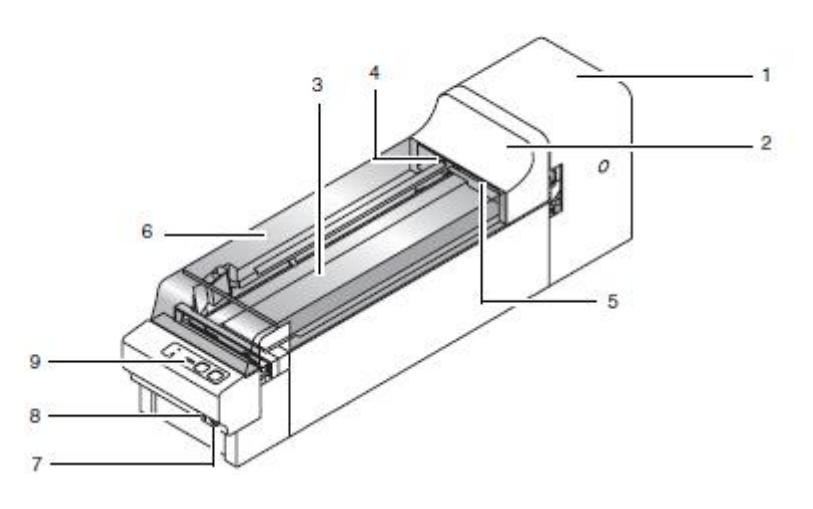

1. Sample barcode reader section

Reads the barcode labels on the rack or the sample tubes in the rack.

2. The barcode reader cover

The barcode reader cover can be opened when performing inspections. When opening this cover, you must remove the protective cover. Cover open/close is detected by a sensor. When the cover is open, instrument operation stops.

3. Rack table

A maximum of 25 racks can be stocked.

4. Rack feed-out lever

Feeds the rack that has reached the feeder line out to the rack table.

5. Receiving line

Receives the rack from the conveyor device connected in front of it.

6. Protective cover

A cover to protect the rack from contact with any object during transit. Open the cover when performing inspection.

7. Start-up switch Turns BT ON/OFF.

8. Master start-up switch

Turns ON the power of the entire instrument at once. In addition, you can press this to turns OFF all transportation units.

9. Control panel

Same as the control panel for the start yard/stock yard.

#### XN conveyor (CV-50/CV-55)

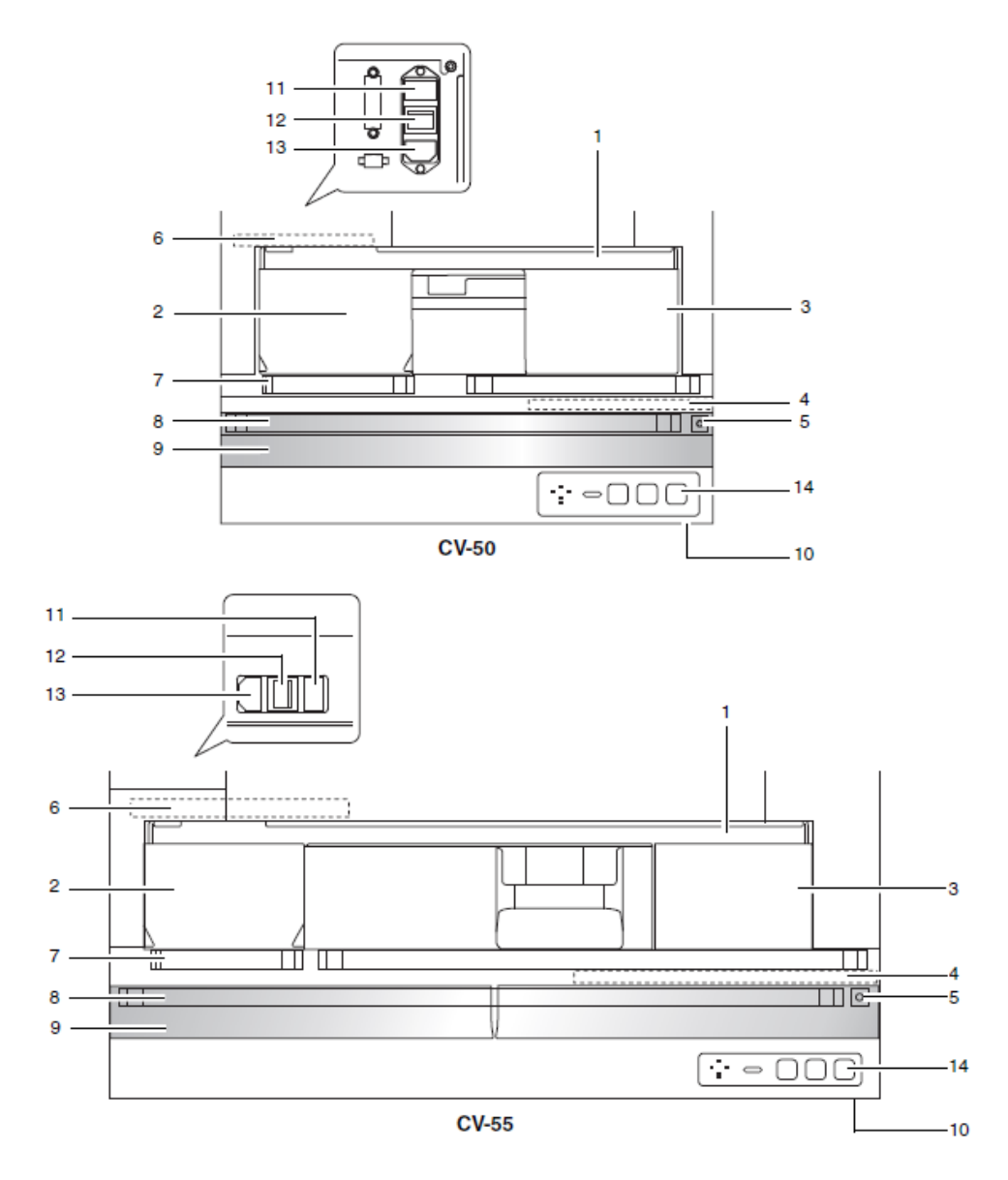

Automatically supplies the samples to the analyser. This is installed on the dedicated wagon (WG-50/WG-55).

#### 1. Analysis line

The racks are transported laterally. In this line, the racks are checked for existence of any sample tube, and the samples are mixed and aspirated.

#### 2. Left conveyor pool

Feeds the racks from the analysis line to the feeder line and the collection line. When performing an off-line analysis (sampler analysis), the finished rack gets transported here.

#### 3. Right conveyor pool

Takes the rack that was transported via the feeder line and feeds it to the analysis line. Place the rack here when performing a off-line analysis (sampler analysis).

#### 4. Rack feeder lever

Feeds the rack to the right conveyor pool.

5. Rack stopper

Stops the rack that was transported to the collection line.

6. Rack feed-out lever

Feeds the finished racks from the analysis line to the left conveyor pool.

7. Feeder line

Pulls in the rack from the conveyor device connected to its right side. Also pushes the rack out to the conveyor device on its left.

8. Collection line

Collects finished racks that have been analysed. In some transportation system configurations, racks are conveyed from the start yard.

9. Protective cover

A cover to protect the rack from contact with any object during transit. Open the cover when performing inspection.

10. Start-up switch Turns the power of the device ON/OFF.

11. Fuse holder Use a 250V 3.15A (Time Lag) fuse.

12. Main power switch Turns the main power of the device ON/OFF.

13. AC power inlet Supplies power using the provided power cable.

14. Control panel

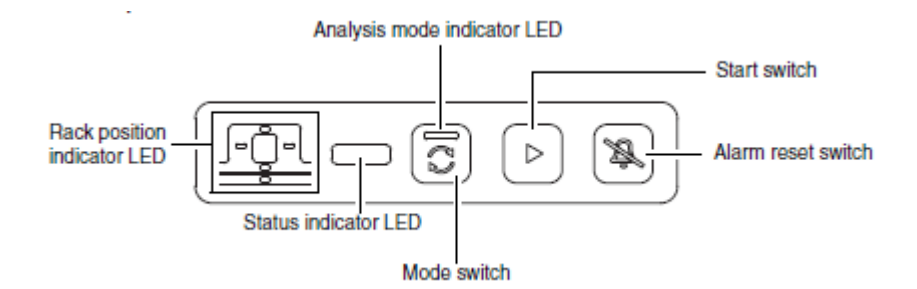

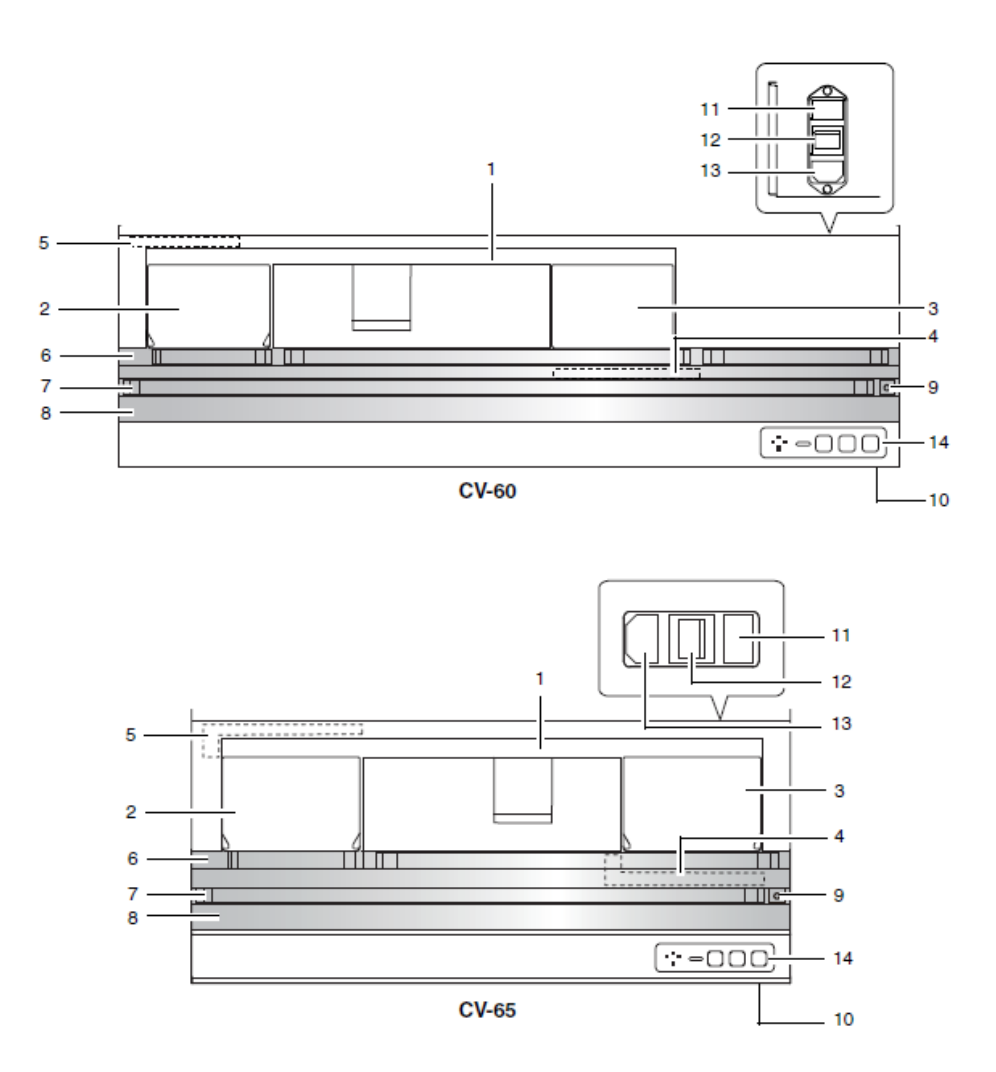

Automatically supplies the samples to the SP-10/SP-50. This is installed on the dedicated wagon (WG-60/WG-65).

#### 1. Analysis line

The racks are transported laterally. In this line, the racks are checked for existence of any sample tube, and the samples are mixed and aspirated.

#### 2. Left conveyor pool

Feeds the racks from the analysis line to the feeder line and the collection line. When performing an off-line analysis (sampler analysis), the finished rack gets transported here.

#### 3. Right conveyor pool

Takes the rack that was transported via the feeder line and feeds it to the analysis line. Place the rack here when performing an off-line analysis (sampler analysis).

#### 4. Rack feeder lever

Feeds the rack to the right conveyor pool.

5. Rack feed-out lever

Feeds the finished racks from the analysis line to the left conveyor pool.

6. Feeder line Pulls in the rack from the conveyor device connected to its right side. Also pushes the rack out to the conveyor device on its left.

7. Collection line

Collects finished racks that have been analysed. In some transportation system configurations, racks are conveyed from the start yard.

8. Protective cover

A cover to protect the rack from contact with any object during transit. Open the cover when performing inspection.

9. Rack stopper Stops the rack that was transported to the collection line.

10. Startup switch Turns the power of the device ON/OFF.

11. Fuse holder Use a 250V 3.15A (Time Lag) fuse.

12. Main power switch Turns the main power of the device ON/OFF.

13. AC power inlet Supplies power using the provided power cable.

14. Control panel Same as XN conveyor (CV-50/CV-55). Rear view

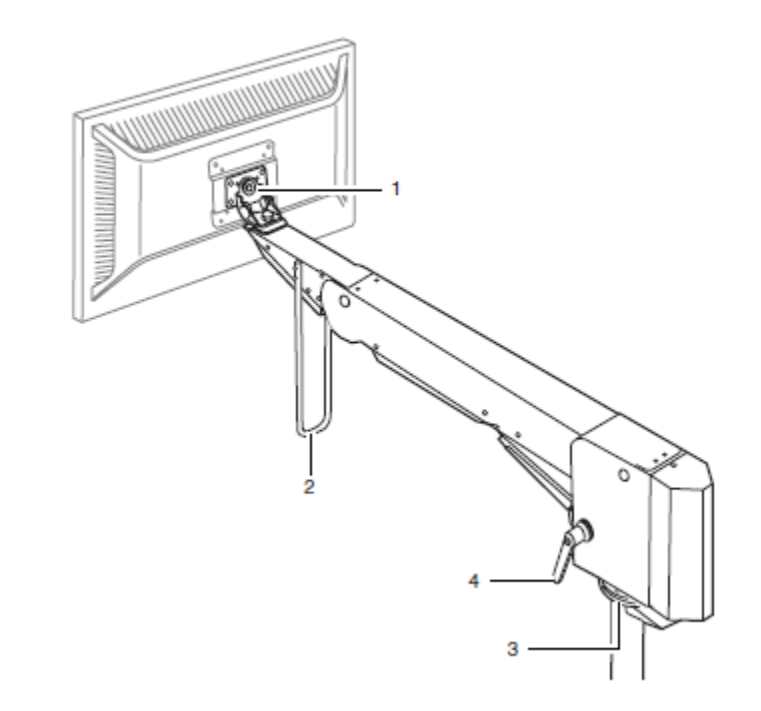

Option that allows the touch panel display to be operated close at hand.

- Display mounting part The touch panel display is mounted on this part. There are 3 axes of movement. The panel can be adjusted up and down, left and right, and the angle can be adjusted.
- 2. Handle Use when moving the arm.
- 3. Monitor arm rotation mechanism Rotates the monitor arm left and right.
- 4. Adjustment lever The tightness of the monitor arm rotation mechanism can be adjusted.

# Section 2: Supported Sample Types and Modes of Analysis

# **Supported Sample Types**

#### **Regular Sample Tubes**

Following tubes have been verified for proper operation on XN-9100 system:

- VENOJECT II (Terumo)\*

\* Reusable caps cannot be used

- Hemoguard (BD)
- VACUETTE (griener)
- Monovette (SARSTEDT)

#### **Micro Collection Sample Tubes**

Following tubes have been verified for proper operation on XN-9100 system:

- CAPIJECT (Terumo)
- Microtainer 365974 (BD)

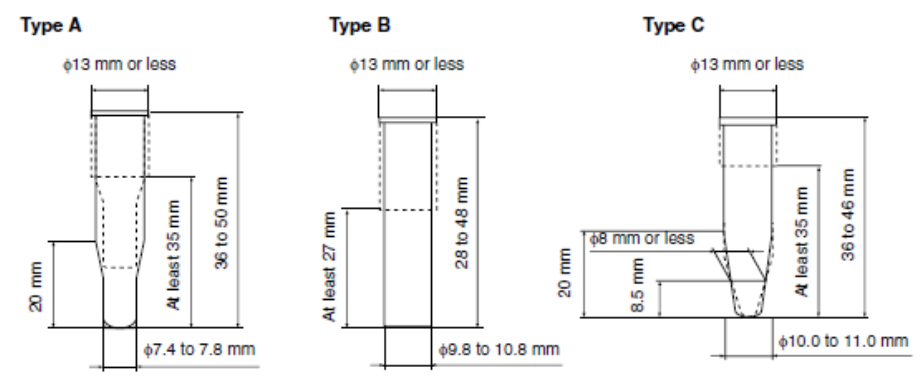

\* Cap not included in dimensions. Open the cap during analysis.

Figure 10: Micro Collection Sample Tube Dimensions

# **Modes of Analysis**

#### Manual analysis (Aspirated volume of 88 µL)

In this mode the operator is required to manually introduce the sample to the instrument for sample aspiration after mixing. Use this analysis for STAT sample analysis, or for analysing special samples.

#### Micro analysis (Aspirated volume 88 µL)

This is a type of manual analysis. This mode is used for micro tubes and requires the operator to mix the sample prior to introducing it to the analyser. The analysis is performed without a cap on the sample tube. The conditions for micro analysis are as follows:

- When [Cap Open] is turned ON in the Manual Analysis menu
- When an analysis is performed in [Pre-Dilution] mode (Aspirated volume 70 μL)
- When a micro collection tube is used

#### Pre-diluted analysis (Aspirated volume 70 µL)

Whole blood is diluted by an operator to a 1 in 7 with CELLPACK DCL, and analysed as in Manual Mode. CBC parameters are automatically re-calculated. DIFF parameters are not obtainable in this mode.

#### Body fluid analysis (Aspirated volume 88 μL)

This is a type of manual analysis. Use this analysis to measure body fluid. \* The body fluid analysis can only be performed if the instrument offers the body fluid analysis mode.

#### RBT Manual analysis (Aspirated volume of 88 µL)

In this analysis, the operator loads RBT (Paediatric MAP tubes only) sample tubes individually by hand. The operator also mixes the samples by hand. Use this mode for RBT sample analysis.

#### System analysis (sampler analysis) (Aspirated volume 88 µL)

In this analysis, the operator is required to mix the samples prior to loading the sample tubes into a rack, which is then automatically transported and analysed by the instrument. You can place up to 200 samples at a time.

#### Off-line analysis (sampler analysis) (Aspirated volume 88 µL)

In this analysis, the operator separates an analyser from the system's transport line, in order to perform a separate analysis of a rack. Use this analysis for samples of greater urgency.

#### RBT sampler analysis (Aspirated volume of 88 µL)

In this analysis, the operator loads RBT (Paediatric MAP tubes only) sample tubes on to special RBT rack.

Note: RBT rack barcode must be applied to the sample racks used. This will ensure application of correct aspiration steps.

Section 3: XN-9100 Software (IPU)

# The Information Processing Unit (IPU)

The Sysmex XN IPU (Information Processing Unit) serves as the graphical user interface for the XN. IPU processes and displays data generated by the XN analyser. It can store up to 100,000 sample records, including histograms, and displays detailed information on the analysis results.

The IPU is connected to the main unit by a Local Area Network (LAN) connection, and contains all of the calibration files, flagging data limits, and operating limits for the analyser. It can be bidirectionally interfaced to the host Laboratory Information Systems (LIS) via TCP / IP, or ASTM connection protocols.

## Main Screen layout

The main screen consists of those icons that are used most regularly and is user definable.

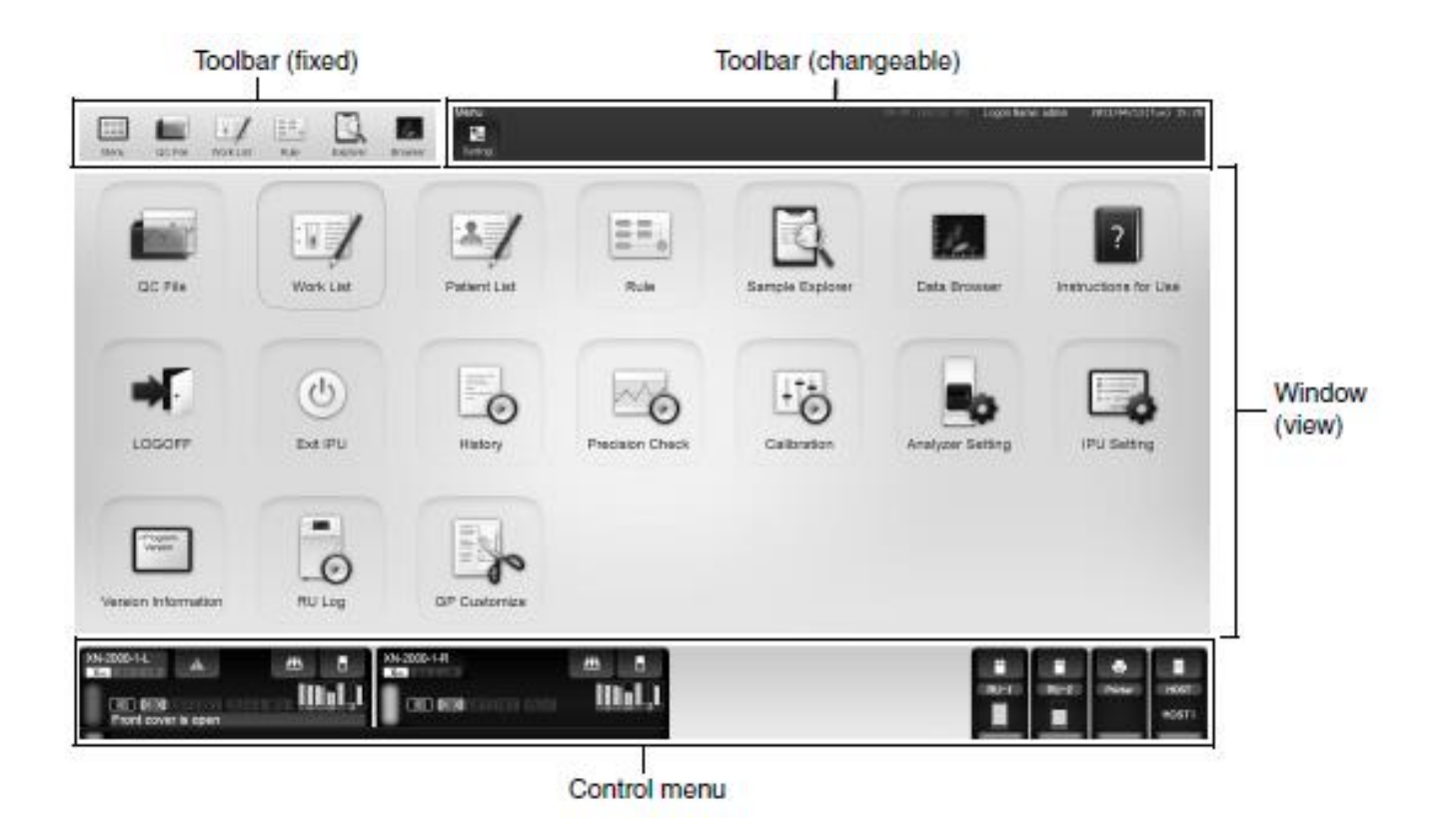

Figure 11- Main Screen

### The icons of the Main Screen

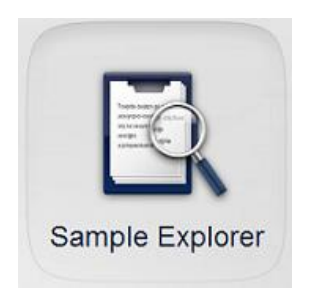

**Sample Explorer** - the result database of up to 100,000 results displayed in numerical form.

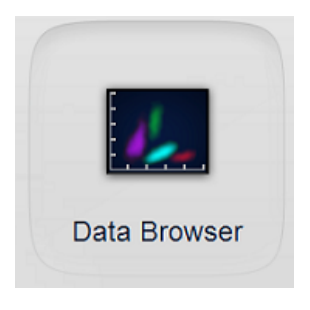

Data Browser - the result database displayed in graphical form.

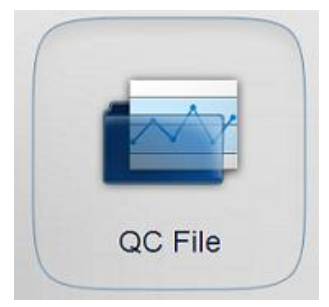

**QC File** - used to access all QC functions, such as file data input, data review, and statistics.

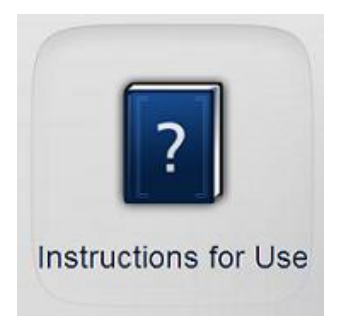

**Instruction for Use-** This manual explains how to operate the instrument, focusing primarily on routine work.

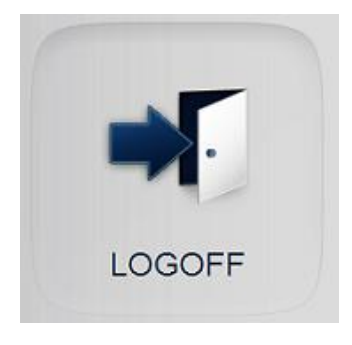

**LOGOFF-** Used to switch between users.

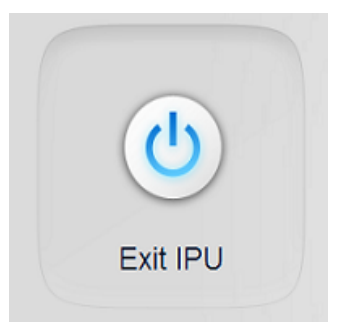

Exit IPU- Used to close XN IPU program.

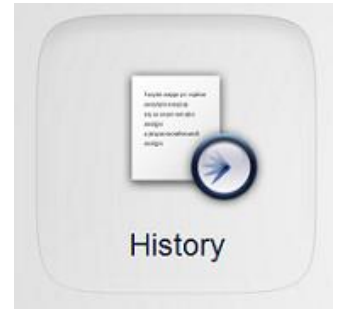

**History-** The items in the history list change depending on which tab is selected. Tabs include operation, Error, Reagent and maintenance.

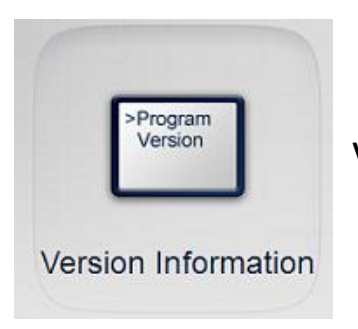

Version Information- Information about current version of IPU program.

## **Control Menu**

Located on the bottom left of the IPU menu. Layout of the control menu is as follows:

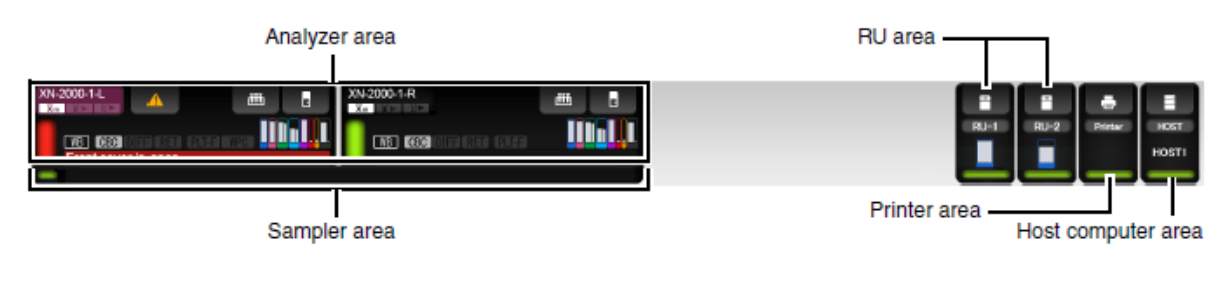

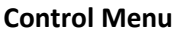

| Analyser Area      | Displays information about the analyser                |
|--------------------|--------------------------------------------------------|
| Sampler Area       | Displays information about the sampler                 |
| RU area            | Displayed when the RU-20 is connected                  |
| Printer Area       | Displayed when the printer is connected                |
| Host Computer Area | Displayed when the IPU is connected to a host computer |

#### **Analyser Area**

Layout of the analyser area menu is as follows:

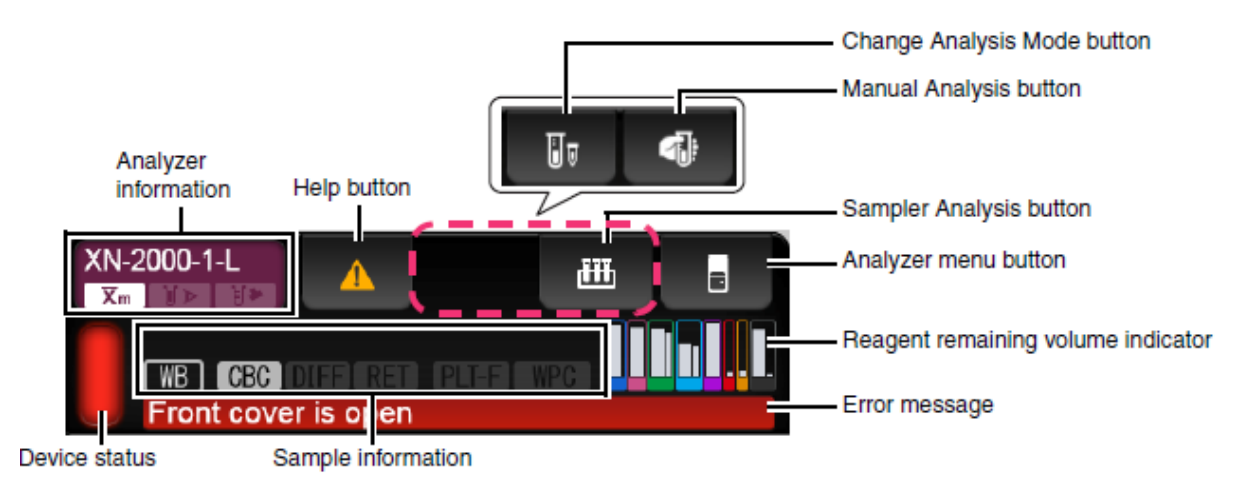

#### Analyser Area Menu

Analyser InformationDisplays mane of the analyser and its settings.<br/>Meaning of each icon is as follows:

| Xm  | : This is displayed when the X-barM function is ON.         |
|-----|-------------------------------------------------------------|
| ∭ ⊳ | : This is displayed when the blood aspiration sensor is ON. |

: This is displayed when [Cap Open] is ON.

| Help Button                 | Displayed when an error occurs, click to display the Help dialog box                                                                                                    |
|-----------------------------|----------------------------------------------------------------------------------------------------|
| Change Analysis Mode        | Displayed when performing manual analysis, click to select an analysis mode                                                                                                    |
| Manual Analysis Button      | Displayed when performing manual analysis.<br>Click to define settings as follows:                                                                                                    |
|                             | <ul> <li>: This is displayed when [Cap Open] is OFF.</li> <li>: Blinks when [Cap Open] is ON.</li> </ul>                                                                                                    |
| Sampler Analysis Button     | Displayed when performing sampler analysis. Click to define settings<br>for the sample, as well as if clicked during sample analysis, a dialog<br>box for aborting the sample analysis is displayed.                                                                                    |
| Analyser Menu Button        | Allows operators access to analyser menus and maintenance functions.                                                                                                    |
| Reagent Remaining Indicator | Displays visually how much reagent is remaining<br>Colours indicate the colour of each reagent's pack. Reagents from<br>left to right are as follows:<br>DCL, SLS, WNR, WDF, DFL, RET, PLT and WPC<br>Thick bars indicate dilution/ haemolytic agent and the thin bars<br>indicated dye |
|                             | Amount remaining                                                                                                    |
|                             | Clicking on the reagent level display to open the reagent replacement dialog                                                                                                    |
| Error Message               | Displays highest priority error among all current errors                                                                                                    |
| Device Status               | Indicated status of the analyser                                                                                                    |
| Sample Information          | Displays information about the sample to be analysed<br>Sample number: displays sample number<br>Analysis mode: WB, LW, PD, BF, HPC<br>Discrete: Displays selected discrete test, not displayed for BF or HPC                                                                           |
|                             | >1234567890123456789012 — Sample number<br>WB CBC DIFF RET PLFF WPC — Discrete                                                                                                    |

Analysis mode
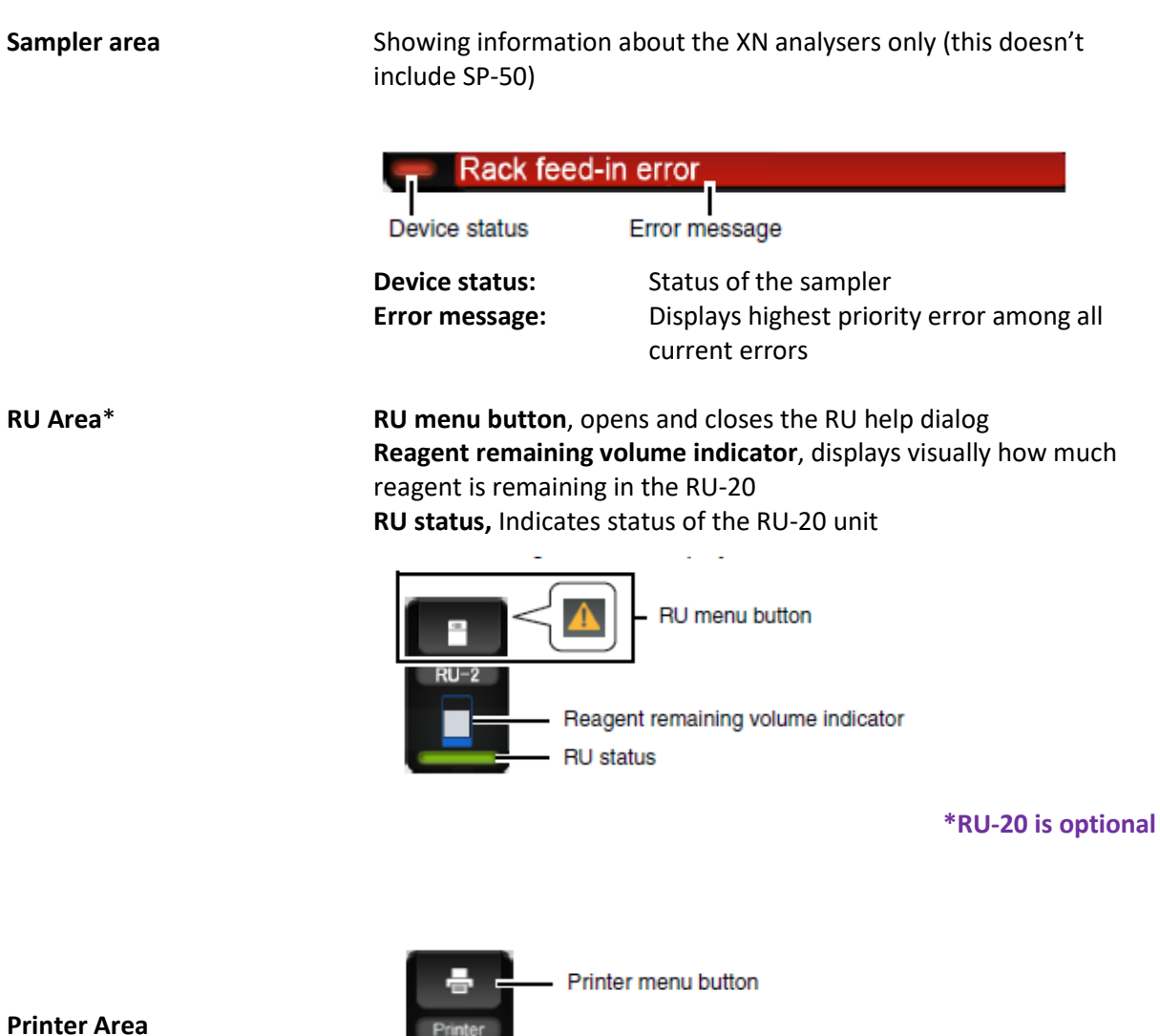

Printer menu button
Printer
OF 123
Printer
Printer 123
Printer status

**Host Computer Area** 

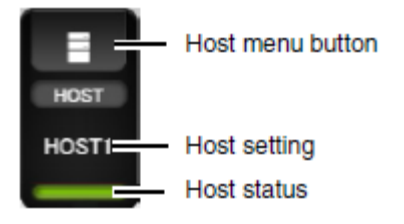

### **IPU Menu**

| Menu | QC File                | Patient Information       |                                            |
|------|------------------------|---------------------------|--------------------------------------------|
| -    | - Work List            | Ward Name                 |                                            |
|      | Patient List           | Doctor Name               |                                            |
| -    | Rule                   | h                         |                                            |
| -    | Sample Explorer        | Repeat Rule               |                                            |
| -    | - Data Browser         | Rerun/Reflex/Comment Rule |                                            |
| -    | - Instructions for Use | - Validation Rule         |                                            |
| -    | LOGOFF                 | Uutput Rule               |                                            |
| -    | - Exit IPU             |                           |                                            |
| -    | - History              | Audit Log                 |                                            |
| -    | Precision Check        | Error Log                 |                                            |
| -    | - Calibration          | Reagent Replace Log       |                                            |
| -    | Analyzer Setting       | Maintenance Log           |                                            |
| -    | - IPU Setting          | i —                       | 1                                          |
| -    | - Version Information  |                           |                                            |
| -    | - RU Log               |                           |                                            |
| L    | - GP Customize         |                           |                                            |
|      |                        | - OC Analysis             | Precision Check                            |
|      |                        | - X-barM Setting          | - Calibrator Calibration                   |
|      | Analyzer menu          |                           | Calibrator Calibration (PLT-F)             |
|      | ,                      | - Maintenance             |                                            |
|      |                        | - Auto Rinse              | Cleaning                                   |
|      |                        | Shutdown                  | Drain Waste Fluid Chamber                  |
|      |                        | Reagent Replacement       | Rinse Waste Fluid Chamber                  |
|      |                        |                           | Remove Flowcell Air Bubbles                |
|      |                        |                           | Rinse Flowcell                             |
|      |                        |                           | Drain Reaction Chamber                     |
|      |                        |                           | Drain RBC Isolation Chamber                |
|      |                        |                           | Remove RBC Detector Clogs                  |
|      |                        |                           | Counter                                    |
|      |                        |                           | Pressure Adjustment                        |
|      |                        |                           | WB Aspiration Motor Test                   |
|      |                        |                           | - Sheath Motor Test                        |
|      |                        |                           | Aspiration Unit Motor Test                 |
|      |                        |                           | Tube Holder Motor Test                     |
|      |                        |                           | - Hand Test                                |
|      |                        |                           | <ul> <li>Reagent Replenishment</li> </ul>  |
|      |                        |                           | Analyzer BR Test                           |
|      |                        |                           | Analyzer Sensor Display                    |
|      |                        |                           | <ul> <li>Sampler Operation Test</li> </ul> |
|      |                        |                           | - Sampler BR Test*                         |
|      |                        |                           | Sampler Sensor Display                     |

\* Grayed out when the CV-50 is connected.

## **Operation of the transportation controller (CT-90)**

The Transportation controller is a device for operating and configuring the transportation system.

### Main screen layout

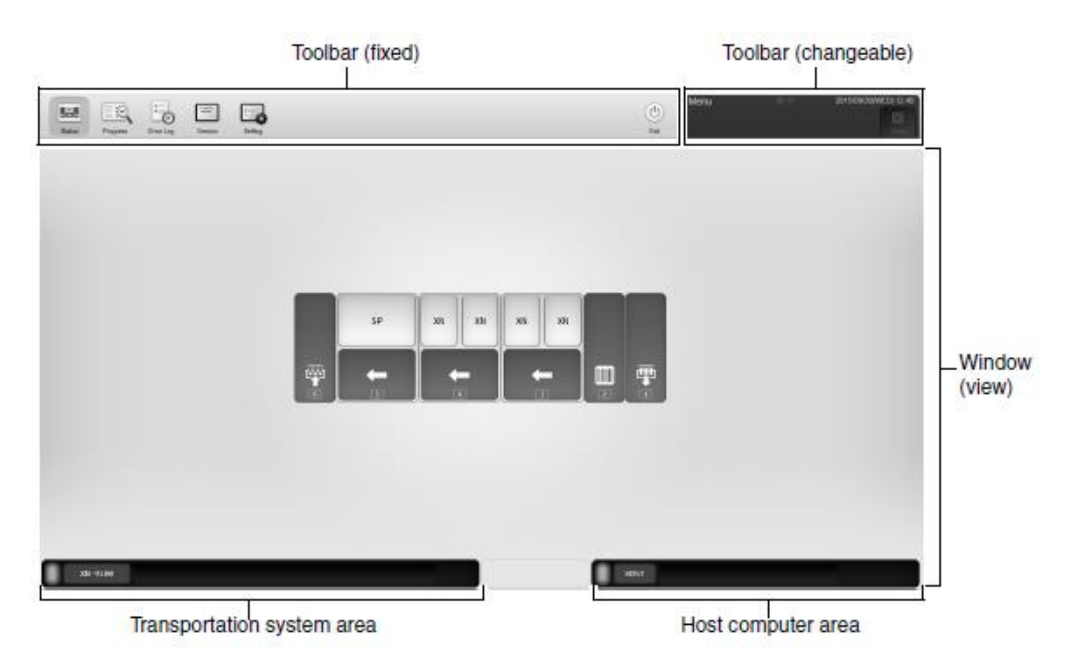

#### **Transportation system area**

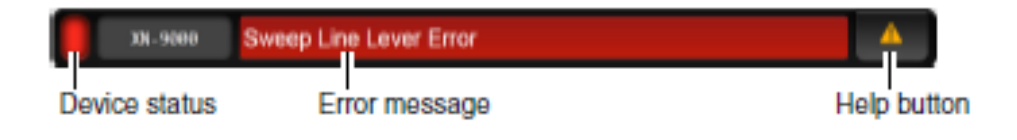

#### Host computer area

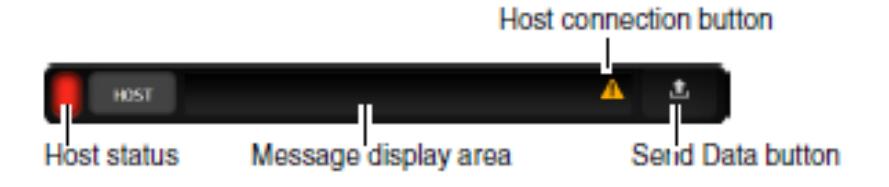

#### **Check system status**

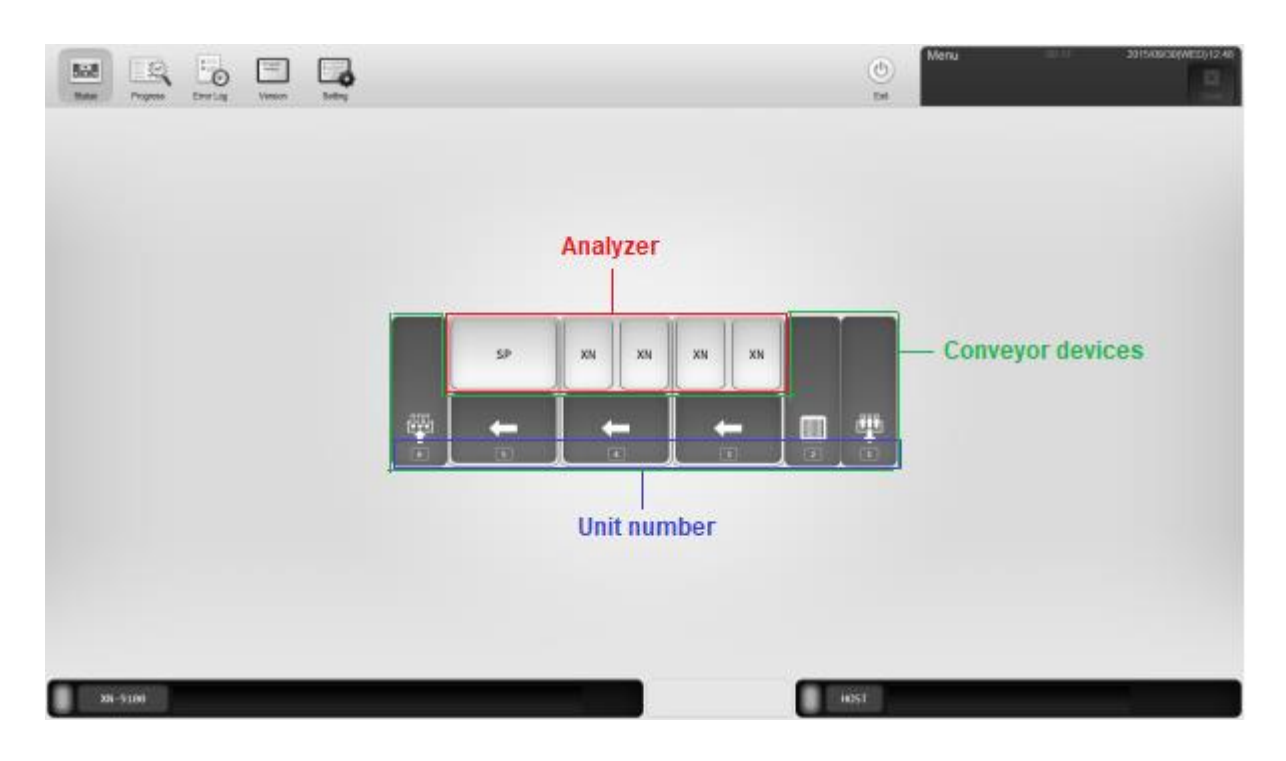

| Conveyor devices                  | Displays the status of the conveyor devices. |                                                           |  |  |  |
|-----------------------------------|----------------------------------------------|-----------------------------------------------------------|--|--|--|
| Categories of<br>conveyor devices | 壨:                                           | Feeder section                                            |  |  |  |
|                                   | ∰:                                           | Collection section                                        |  |  |  |
|                                   | <b>1</b>                                     | Buffer section (Used to expand the conveyor system line.) |  |  |  |
|                                   | :                                            | Barcode terminal section                                  |  |  |  |
|                                   | ←:                                           | Conveyor section                                          |  |  |  |
|                                   | 1                                            | Turn unit section                                         |  |  |  |
| Conveyor device                   | Gray:                                        | Not connected                                             |  |  |  |
| status                            | Green:                                       | System analysis mode                                      |  |  |  |
|                                   | Orange:                                      | Off-line analysis mode                                    |  |  |  |
|                                   | Red:                                         | Error in progress                                         |  |  |  |

#### Unit number

Numbers are assigned in order starting from the right side of the instrument. These numbers are used to distinguish the devices when checking progress, etc.

#### Analyser

Identifies the analysers connected to the transportation system. The XN series are displayed as [XN], and the SP-10/SP-50 is displayed as [SP].

The meaning of each displayed colour is as follows: Grey: Not connected White: Normal Orange: Starting, maintenance in progress, manual analysis in progress Red: Error in progress

### [Progress] screen

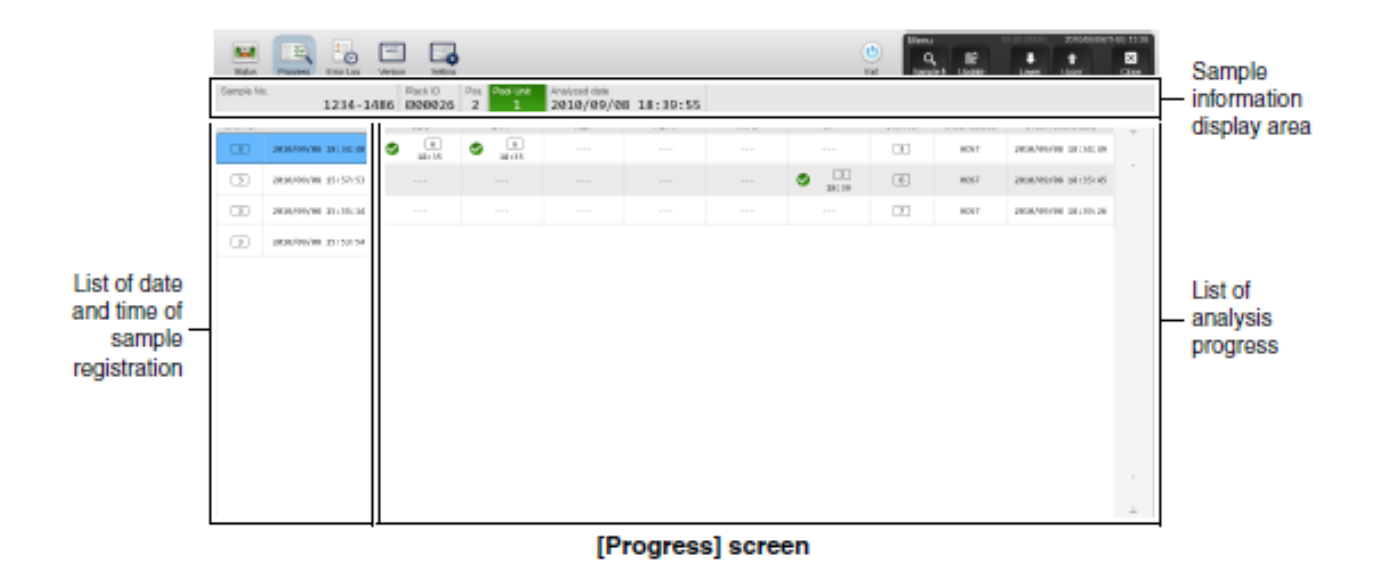

#### List of Analysis Progress

|     |        |         |            | Order it                       | em                                           |                                                                |                                                           | _                                                        |                                              |                     |   |  |
|-----|--------|---------|------------|--------------------------------|----------------------------------------------|----------------------------------------------------------------|-----------------------------------------------------------|----------------------------------------------------------|----------------------------------------------|---------------------|---|--|
|     | CBC    |         | DIFF       | RET                            | PLT-F                                        | WPC                                                            | 8P                                                        | Unit No.                                                 | Order source                                 | Order record date   | - |  |
|     | N 181  | 5       | 0<br>38135 |                                |                                              |                                                                |                                                           |                                                          | 1057                                         | 2010/09/08 18:34:49 |   |  |
|     |        |         |            | Progress                       | s display                                    |                                                                |                                                           |                                                          |                                              |                     |   |  |
| Pro | ogress | display | ,          | Dis<br>V<br>Indi               | plays the pr<br>6<br>18:35<br>icates the sta | rogress info<br>— Device fro<br>— Time at w<br>atus of the ord | rmation for<br>m which the<br>hich the res<br>der. The me | r each par<br>e result was<br>ult was out<br>aning of ea | rameter.<br>s output<br>put<br>ich icon is a | s follows:          |   |  |
|     |        |         |            | No order  Order registration   |                                              |                                                                |                                                           |                                                          |                                              |                     |   |  |
|     |        |         |            | <ul> <li></li> <li></li> </ul> | Analysis<br>Analysis                         | complete<br>error                                              |                                                           |                                                          |                                              |                     |   |  |
|     |        |         |            | N                              | Inadequ                                      | ate sample                                                     |                                                           |                                                          |                                              |                     |   |  |
|     |        |         |            | ×                              | Cancel o                                     | order                                                          |                                                           |                                                          |                                              |                     |   |  |
|     |        |         |            | -                              | , Transitio                                  | n order                                                        |                                                           |                                                          |                                              |                     |   |  |
|     |        |         |            | <b>(</b>                       | Unknow                                       | n analysis r                                                   | esult                                                     |                                                          |                                              |                     |   |  |
|     |        |         |            |                                | Pending                                      |                                                                |                                                           |                                                          |                                              |                     |   |  |

Section 4: XN-9100 Instrument Setup

# **Instrument Setup - Settings**

The instrument settings consist of [Analyser Setting] for the specific analyser type, and [IPU Setting] for configuring IPU application settings.

# **Analyser Settings**

The analyser settings are used to configure analyser settings, sampler system settings, and flag settings.

| Setting menu tree                                                                                                    | Setting screen area                                                                                                    |
|----------------------------------------------------------------------------------------------------|----------------------------------------------------------------------------------------------------|
| Analyzer Settings                                                                                                    |                                                                                                    |
| Analyzer Settings     Manage Settings     Aarm Sound     RU Name Settings     Azarm Sound     RU Name Settings     Sampler     Blood Sensor     Sampler Analysis Start Settings     Sampler Analysis Stop     Repeat Setting     Sampler Clear Setting     Sampler Analysis Stop     Repeat Setting     Sampler Clear Settings     Sampler Discrete Settings     CELLCLEAN AUTO Settings     Barcode Reader     System     Identification     Flag     WBC     RBC     PLT     Oritical Value Setting     Sampler No. Auto Increment     Analyzer (left)     Aspiration Sensor     Leak Sensor     Manual Discrete Settings     Manual Discrete Settings | Ianage Settings         Restore         Set Default         Inster Settings         Export         Master Setting Analyzer         Export         Import         Analyzer settings will be replaced by imported master settings.         Import         OK       Cancel |

Figure 12- Analyser Setting Dialog Box

The items shown below, which appear in the setting menu tree of the [Analyser Setting] dialog box, can be configured.

- Analyzer Settings
  - Manage Settings
  - -Alarm Sound
  - RU Name Settings
  - ⊨ XN-2000-1
    - Sampler
      - Blood Sensor
      - Sampler Analysis Start Settings
      - Sampler Analysis Stop
      - Repeat Setting
      - Rerun/Reflex Setting
      - Sampler Discrete Settings
      - CELLCLEAN AUTO Settings
    - Barcode Reader
    - System
      - Identification
    - ⊨ Flag
      - WBC
      - RBC
      - PLT
    - Critical Value Setting
    - Sample No. Auto Increment
    - Analyzer (left)
      - Aspiration Sensor
      - -Leak Sensor
      - Manual Discrete Settings
  - Analyzer (right)
    - Aspiration Sensor
    - Leak Sensor
    - Manual Discrete Settings

### Note:

- For the XN-9000/9100, when multiple analysers are connected to the IPU, the name of each analyser appears.
   e.g: [XN-9100-2] and [XN-9100-3]
- For XN-9100 where the analysers are connected to CV-55, right and left is in indicated in [Analyser].
  - *e.g:* [Analyser (right)] and [Analyser (left)] in the illustration at right.
- For XN-9100 where the analysers are connected to CV-50, only [Analyser] appears.

### **Alarm Sound**

| Alarm Sound Setting |            |  |
|---------------------|------------|--|
| Alarm Type          | : Type 1 • |  |
| Warning             | : Loop -   |  |
| Stops Analysis      | : Loop -   |  |

## Sampler settings

**[Blood Sensor]** Specify whether or not the [Blood Sensor] is used. When used, the sensor detects whether or not there is blood in the sample tube. **[USE]** 

Blood Sensor

[Sampler Analysis Start Settings] Specify whether or not analysis is started automatically. [USE]

Sampler Analysis Start Settings

Sampler analysis starts when rack is placed in sampler

[Sampler Analysis Stop] Set the conditions for stopping analysis. [UNTICK ALL]

| Sampler Stop Conditions |
|-------------------------|
| ID Read Error           |
| Rack ID Read Error      |
| Image: Blank Data       |
| Critical Value Data     |
| Aspiration Error        |
| Inadequate Sample       |
| 🗆 QC Alarm              |
| ☑ X-barM Limit Error    |
| ℤ L-J Limit Error       |
| Control Expired Error   |
| Unregistered Control    |
| Reagent Expired Error   |
| Invalid analysis order  |
| Command not to aspirate |
|                         |

[Repeat Setting] Specify whether [Repeat] analysis is performed. [USE]

Repeat Setting

[Rerun/Reflex Setting] Specify whether or not [Rerun] analysis / [Reflex] analysis are performed. [USE]

Rerun/Reflex Setting

Rerun/Reflex

[Sampler Discrete Settings] Set the discrete used for sampler analysis. This is the startup default. [DISCRETE: CBC+DIFF]

| <ul> <li>Discrete when last ended</li> </ul> |
|----------------------------------------------|
| Specified discrete                           |
| CBC+DIFF+RET+PLT-F+WPC •                     |

**[CELLCLEAN AUTO Settings]** Specify whether CELLCLEAN AUTO tube returns to rack or tube holder after aspiration. **[RETURN TO RACK]** 

CELLCLEAN AUTO Settings

- Return to rack
- Return to tube holder

## **Barcode Reader**

| Read Tube ID                                                                                                    |                                                                                                    | 🗆 Rack ID                                                                     |
|----------------------------------------------------------------------------------------------------|----------------------------------------------------------------------------------------------------|-------------------------------------------------------------------------------|
| Specify Sample No. Len                                                                                              | igth<br>: No                                                                                                    | Check Digits Conditions CODABAR/NW7 Start-Stop Character/D(d)-D(d) Madulue 16 |
| <ul> <li>ITF</li> <li>CODABAR/NW7</li> <li>CODE39</li> <li>JAN/EAN/UPC</li> <li>ISBT128</li> <li>CODE128</li> </ul> | <ul> <li>Modulus-10</li> <li>Modulus-16</li> <li>Modulus-43</li> <li>Modulus-10</li> <li>Modulus-103</li> <li>Modulus-103</li> </ul> | CODE39     Modulus-43                                                         |
| etting for Ordering Key                                                                                             | Read Error<br>⊚ Not Analyzed                                                                                                    |                                                                               |

## System

| · XN-2000-1    |
|----------------|
| . XN 2000 1    |
|                |
| : XN-2000-1 -S |
| : SA-20^05009  |
|                |
|                |
| : XN-2000-1 -L |
| : XN-20^05014  |
|                |
|                |
| : XN-2000-1 -R |
| : XN-20^05015  |
|                |

# Flag

## [WBC flag settings]

| WBC Abnormal Flags  |          |   |               |    |        |   |         |   |
|---------------------|----------|---|---------------|----|--------|---|---------|---|
| 1120 / Bhorman hago |          |   |               |    |        |   |         |   |
| 🗹 Neutropenia       | : NEUT#  | < | 1.00 10^3/uL  | or | NEUT%  | < | 0.0 %   | % |
| 🗹 Neutrophilia      | : NEUT#  | > | 11.00 10^3/uL | or | NEUT%  | > | 100.0 % | % |
| 🗹 Lymphopenia       | : LYMPH# | < | 0.80 10^3/uL  | or | LYMPH% | < | 0.0 %   | % |
| 🗹 Lymphocytosis     | : LYMPH# | > | 4.00 10^3/uL  | or | LYMPH% | > | 100.0 % | % |
| 🗹 Monocytosis       | : MONO#  | > | 1.00 10^3/uL  | or | MONO%  | > | 100.0 % | % |
| 🗹 Eosinophilia      | : EO#    | > | 0.70 10^3/uL  | or | EO%    | > | 100.0 % | % |
| 🗹 Basophilia        | : BASO#  | > | 0.20 10^3/uL  | or | BASO%  | > | 100.0 % | % |
| 🗹 Leukocytopenia    | : WBC    | < | 2.50 10^3/uL  |    |        |   |         |   |
| 🗷 Leukocytosis      | : WBC    | > | 18.00 10^3/uL |    |        |   |         |   |
| 🗷 NRBC Present      | : NRBC%  | > | 2.0 %         |    |        |   |         |   |
| 🗷 IG Present        | : IG#    | > | 0.10 10^3/uL  | or | IG%    | > | 100.0 % | % |

## [RBC flag settings]

| RBC Abnormal F    | ags    |        |   |        |         |    |        |   |      |   |
|-------------------|--------|--------|---|--------|---------|----|--------|---|------|---|
| rtbo / tbhormar r | ugo    |        |   |        |         |    |        |   |      |   |
| 🗷 Reticulocyto    | osis : | RET#   | > | 0.2000 | 10^6/uL | or | RET%   | > | 5.00 | % |
| 🗷 Anisocytosi:    | s :    | RDW-SD | > | 65.0   | fL      | or | RDW-CV | > | 20.0 | % |
| 🗷 Microcytosis    | s :    | MCV    | < | 70.0   | fL      |    |        |   |      |   |
| 🗷 Macrocytos      | s :    | MCV    | > | 110.0  | fL      |    |        |   |      |   |
| 🗷 Hypochromi      | a :    | MCHC   | < | 29.0   | g/dL    |    |        |   |      |   |
| 🗷 Anemia          | :      | HGB    | < | 10.0   | g/dL    |    |        |   |      |   |
| 🗷 Erythrocyto     | sis :  | RBC    | > | 6.50   | 10^6/uL |    |        |   |      |   |
|                   |        |        |   |        |         |    |        |   |      |   |

## [PLT flag settings]

| PLT Abnormal Flags |       |               |
|--------------------|-------|---------------|
| 🗷 Thrombocytopenia | : PLT | < 60 10^3/uL  |
| 🛛 Thrombocytosis   | : PLT | > 600 10^3/uL |

#### [WBC flag settings (body fluid)]

| WRC Abnormal Flag (Body Fluid Analysis)    |            |                      |    |        |   |                |
|--------------------------------------------|------------|----------------------|----|--------|---|----------------|
| WEC Abilofinal Flag (Body Fluid Alialysis) |            |                      |    |        |   |                |
| 🗷 WBC Abn Scatter                          | rgram      | :                    |    |        |   |                |
| HF-BF#                                     | > 99999.99 | 10 <sup>^</sup> 3/uL | or | HF-BF% | > | 100.0 /100 WBC |

## **Critical Values setting**

| Item   | Lower Limit | Upper Limit | Unit    | <u>^</u> | Critical Value Se | tting  |
|--------|-------------|-------------|---------|----------|-------------------|--------|
|        |             |             |         |          | l to un           | LIDC   |
| RBC    | 0.00        | 99.99       | 10^6/uL |          | Item              | WBC    |
| HGB    | 0.0         | 999.9       | g/dL    |          | Lower Limit       | 0.0    |
| HCT    | 0.0         | 999.9       | %       |          |                   |        |
| MCV    | 0.0         | 999.9       | fL      |          | Upper Limit       | 9999.9 |
| MCH    | 0.0         | 999.9       | pg      |          |                   |        |
| MCHC   | 0.0         | 999.9       | g/dL    |          |                   |        |
| PLT    | 0           | 9999        | 10^3/uL | E        |                   |        |
| RDW-SD | 0.0         | 999.9       | fL      |          |                   |        |
| RDW-CV | 0.0         | 999.9       | %       |          |                   |        |
| PDW    | 0.0         | 999.9       | fL      |          |                   |        |
| MPV    | 0.0         | 999.9       | fL      |          |                   |        |
| P-LCR  | 0.0         | 999.9       | %       |          |                   |        |
| PCT    | 0.00        | 99.99       | %       |          |                   |        |
| NRBC#  | 0.00        | 999.99      | 10^3/uL |          |                   |        |
| NRBC%  | 0.0         | 9999.9      | %       |          |                   |        |
| NEUT#  | 0.00        | 999.99      | 10^3/uL |          |                   |        |
| LYMPH# | 0.00        | 999.99      | 10^3/uL |          |                   |        |
| MONO#  | 0.00        | 999.99      | 10^3/uL |          |                   |        |
| EO#    | 0.00        | 999.99      | 10^3/uL |          |                   |        |
| BASO#  | 0.00        | 999.99      | 10^3/uL |          |                   |        |
| NEUT%  | 0.0         | 999.9       | %       |          |                   |        |
| LYMPH% | 0.0         | 999.9       | %       |          |                   |        |
| MONO%  | 0.0         | 999.9       | %       |          |                   |        |
| EO%    | 0.0         | 999.9       | %       | -        |                   |        |

## Sample number auto increment setting [OFF]

Sample No. Auto Increment Setting

Automatically increment sample number (manual mode)

### **Analyser Settings**

[Aspiration Sensor] Specify whether or not the Blood aspiration sensor is used. [USE]

#### Note:

- During [Pre-Dilution] mode, [Body Fluid] mode, [HPC] mode analysis, the blood aspiration sensor is always off, regardless of the setting.
- Not using the [Aspiration Sensor] may affect test results. For [Whole Blood] mode analysis, select [Use].
- If you know in advance that a blood sample will be very thin (such as that of a dialysis patient), deactivate the [Aspiration Sensor].

**[Leak Sensor]** Specify whether use of the analyser is continued when a weak leak is detected. **[OFF]** 

Leak Sensor

Continue using analyzer when leak is detected

Caution!

Unless otherwise directed by your local RDA representative, keep the setting set to OFF. If use is continued with the setting set to ON, the instrument and other devices may be damaged if leakage occurs.

[Manual Discrete Settings] Set the discrete used for manual analysis. This is the startup default setting. [DISCRETE: CDC+DIFF]

| Manual Discrete Settings                           |
|----------------------------------------------------|
| Set discrete used after analyzer startup (WB mode) |
| Discrete when last ended                           |
| Specified discrete                                 |
| CBC+DIFF+RET+PLT-F+WPC                             |

# Manage settings

| Manage Settings | 3                                                               |
|-----------------|-----------------------------------------------------------------|
|                 | Backup Print Settings                                           |
|                 | Restore                                                         |
|                 | Set Default                                                     |
|                 |                                                                 |
| Master Settings |                                                                 |
| Export          |                                                                 |
|                 | Master Setting Analyzer : XN-2000-1                             |
| Import          |                                                                 |
|                 | Analyzer settings will be replaced by imported master settings. |
|                 |                                                                 |

# **IPU Settings**

The system settings of the IPU, external device connection settings, and automatic processing settings can be configured in the IPU settings.

The items shown below, which appear in the setting menu tree of the [IPU Setting] dialog box, can be configured.

| ■ IPU Setting                           |
|-----------------------------------------|
| Manage Settings                         |
| ⊜ System                                |
| -Facility Information                   |
| System Language                         |
| IPU Shutdown                            |
| Date Format                             |
| <ul> <li>User Administration</li> </ul> |
| CSV Output                              |
| Security                                |
| Screen Keyboard                         |
| <ul> <li>Patient ID Display</li> </ul>  |
| Notification of Program Updates         |
| Displayed                               |
| Data Grid                               |
| Scattergram                             |
| Connect                                 |
| -Host Computer                          |
| Ticket Printer (DP)                     |
| Ticket Printer (DP) Print Format        |
| Printer                                 |
| Auto Process                            |
| Auto Validate                           |
| -Auto Output                            |
| Analysis Ordering                       |
| Delta Check                             |
|                                         |
|                                         |
|                                         |
| Onit                                    |
|                                         |
|                                         |
| OC Chart Eived Comment                  |
| OC Date Auto Output                     |
| QC Data Auto Output                     |

### System settings

[Facility Information] Displays laboratory name on top of the GP printout reports.

| Facility Information |  |  |
|----------------------|--|--|
| Facility Name        |  |  |

### [System Language]

| System Language |           |
|-----------------|-----------|
| Language        | English - |
| Print Language  | English - |

**[IPU Shutdown]** Specifies whether the IPU automatically shut down after the CellClean Auto Shutdown procedure **[USE]** 

IPU Shutdown ☑ Automatically Shut Down IPU When shutdown of analyzer finishes, shut down IPU.

[General Date Format] [DD/MM/YYYY]

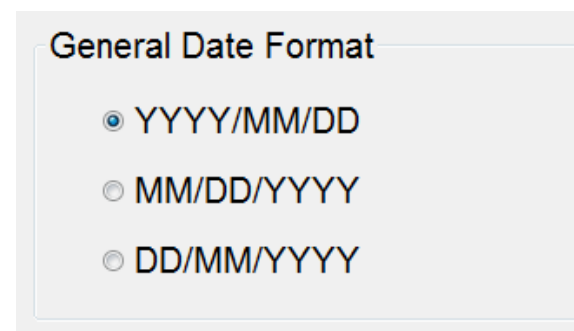

### [User Administration]

| ogon Name                                                                                                    | : admin                                                                                    | Auto Logon                                                                                                    | : No                                                                                             |
|----------------------------------------------------------------------------------------------------|--------------------------------------------------------------------------------------------|----------------------------------------------------------------------------------------------------|--------------------------------------------------------------------------------------------------|
| Logon Name                                                                                                    | Operator Name                                                                              |                                                                                                    | Operator Info.                                                                                   |
| admin Admi                                                                                                    | nistrator                                                                                  | Built-in User                                                                                                    |                                                                                                  |
|                                                                                                    |                                                                                            |                                                                                                    |                                                                                                  |
|                                                                                                    |                                                                                            |                                                                                                    |                                                                                                  |
|                                                                                                    |                                                                                            |                                                                                                    |                                                                                                  |
|                                                                                                    |                                                                                            |                                                                                                    |                                                                                                  |
|                                                                                                    |                                                                                            |                                                                                                    |                                                                                                  |
|                                                                                                    |                                                                                            |                                                                                                    |                                                                                                  |
|                                                                                                    |                                                                                            |                                                                                                    |                                                                                                  |
|                                                                                                    |                                                                                            |                                                                                                    |                                                                                                  |
|                                                                                                    |                                                                                            |                                                                                                    |                                                                                                  |
|                                                                                                    |                                                                                            |                                                                                                    |                                                                                                  |
|                                                                                                    |                                                                                            |                                                                                                    |                                                                                                  |
| Change Baseword                                                                                                    | Modify Sotting                                                                             |                                                                                                    | Lipor Delete Lipor                                                                               |
| Change Password                                                                                                    |                                                                                            | Add                                                                                                    | Delete Osei                                                                                      |
|                                                                                                    |                                                                                            |                                                                                                    |                                                                                                  |
|                                                                                                    |                                                                                            |                                                                                                    |                                                                                                  |
| User Administration                                                                                                    |                                                                                            |                                                                                                    |                                                                                                  |
| User Administration<br>Logon Name                                                                                                    | :                                                                                          | Language : S                                                                                                    | vystem Language ·                                                                                |
| User Administration<br>Logon Name<br>Operator Name                                                                                                    |                                                                                            | Language : S                                                                                                    | ystem Language -                                                                                 |
| User Administration<br>Logon Name<br>Operator Name<br>Operator Info.                                                                                                    | :                                                                                          | Language:S                                                                                                    | system Language                                                                                  |
| User Administration<br>Logon Name<br>Operator Name<br>Operator Info.<br>Permission                                                                                                    |                                                                                            | Language :S                                                                                                    | ystem Language ·                                                                                 |
| User Administration<br>Logon Name<br>Operator Name<br>Operator Info.<br>Permission<br>• All Administrator                                                                                                    | :<br>:<br>:<br>:                                                                           | Language : S                                                                                                    | ystem Language                                                                                   |
| User Administration<br>Logon Name<br>Operator Name<br>Operator Info.<br>Permission                                                                                                    | :<br>:<br>:<br>S                                                                           | Language : S                                                                                                    | ystem Language                                                                                   |
| User Administration<br>Logon Name<br>Operator Name<br>Operator Info.<br>Permission<br>All Administrator<br>Set separately<br>Order Registr                                                                                                    | :                                                                                          | Language : S                                                                                                    | ystem Language ·                                                                                 |
| User Administration<br>Logon Name<br>Operator Name<br>Operator Info.<br>Permission<br>All Administrator<br>Set separately<br>Order Registr<br>Instrument An                                                                                   | s<br>ation<br>alysis                                                                       | Language : S                                                                                                    | vystem Language -<br>C Lot Information, Operate plot<br>Only QC Plot operation                   |
| User Administration<br>Logon Name<br>Operator Name<br>Operator Info.<br>Permission<br>All Administrator<br>Set separately<br>Order Registr<br>Instrument An<br>Modify / Delet                                                                 | :<br>:<br>:<br>s<br>ation<br>alysis<br>te Results                                          | Language : S                                                                                                    | vystem Language                                                                                  |
| User Administration<br>Logon Name<br>Operator Name<br>Operator Info.<br>Permission<br>All Administrator<br>Set separately<br>Order Registr<br>Instrument An<br>Modify / Delet<br>Validate                                                     | :<br>:<br>:<br>s<br>ation<br>alysis<br>te Results                                          | Language : S                                                                                                    | vystem Language                                                                                  |
| User Administration<br>Logon Name<br>Operator Name<br>Operator Info.<br>Permission<br>All Administrator<br>Set separately<br>Order Registr<br>Instrument An<br>Modify / Delet<br>Validate<br>Display and C                                    | :<br>:<br>:<br>s<br>ation<br>alysis<br>te Results                                          | Language : S                                                                                                    | ystem Language -<br>C Lot Information, Operate plot<br>Only QC Plot operation<br>y Patient Info. |
| User Administration<br>Logon Name<br>Operator Name<br>Operator Info.<br>Permission<br>All Administrator<br>Set separately<br>Order Registr<br>Instrument An<br>Modify / Delet<br>Validate<br>Display and C                                    | s<br>ation<br>alysis<br>te Results<br>butput of Research Items                             | Language : S<br>Language : S<br>Language : S<br>Language : S<br>All operations<br>Calibration<br>Modify Settings<br>Display and Modify<br>Output Results            | ystem Language                                                                                   |
| User Administration<br>Logon Name<br>Operator Name<br>Operator Info.<br>Permission<br>All Administrator<br>Set separately<br>Order Registr<br>Instrument An<br>Modify / Delet<br>Validate<br>Display and C<br>Shift                           | :<br>:<br>:<br>s<br>ation<br>alysis<br>te Results<br>butput of Research Items              | Language : S<br>Input and delete Q<br>All operations<br>Calibration<br>Modify Settings<br>Display and Modify<br>Output Results                                      | ystem Language                                                                                   |
| User Administration<br>Logon Name<br>Operator Name<br>Operator Info.<br>Permission<br>All Administrator<br>Set separately<br>Order Registr<br>Instrument An<br>Modify / Delet<br>Validate<br>Display and C<br>Shift<br>Shift<br>Shift Shift 1 | :<br>:<br>:<br>s<br>ation<br>alysis<br>te Results<br>butput of Research Items<br>© Shift 2 | Language : S<br>Language : S<br>Input and delete Q                                                                                                    | ystem Language                                                                                   |
| User Administration<br>Logon Name<br>Operator Name<br>Operator Info.<br>Permission<br>All Administrator<br>Set separately<br>Order Registr<br>Instrument An<br>Modify / Delet<br>Validate<br>Display and C<br>Shift<br>Shift<br>Shift Shift 1 | :                                                                                          | Language : S<br>Language : S<br>Language : S<br>Language : S<br>All operations<br>Calibration<br>Modify Settings<br>Display and Modify<br>Output Results<br>Shift 3 | ystem Language                                                                                   |

**[CSV Output Setting]** Specifies whether the scattergram/histogram images are output with csv backups and if multiple csv files is used. **[UNTICK ALL]** 

| Image File Output |   |       |         |
|-------------------|---|-------|---------|
| Image Format      | 1 | ◎ PNG | © BMP   |
| Background Color  | : | BLACK | ○ WHITE |

**[Security Settings]** Specifies whether patient information is displayed when performing smp or csv backups and if IPU screen lock timer is used. **[UNTICK ALL]** 

| Security | Settings                                                    |              |
|----------|-------------------------------------------------------------|--------------|
|          | Backup Data <ul> <li>Include patient information</li> </ul> |              |
|          | CSV File © Output patient information                       |              |
| IPU      | l Screen Lock<br>□ Use IPU screen lock timer                |              |
|          | Time until IPU screen lock                                  | 60 🛓 Minutes |

[Screen Keyboard Settings] Specifies whether the onscreen keyboard is used when an input field is selected. [USE]

Screen Keyboard Settings

Use screen keyboard

**[Patient ID Display Settings]** The patient ID displayed in the patient information area is always left-justified, regardless of the setting.

| Patient ID Display Settings        |  |
|------------------------------------|--|
| Right-justified                    |  |
| <ul> <li>Left-justified</li> </ul> |  |

[Program Update Notification Setting] This function is not available. [OFF]

Program Update Notification Setting

Notify when ready to install program update

## **Display settings**

### [Data Grid] [USE DEFAULT]

| - | Data Grid   |             |           |
|---|-------------|-------------|-----------|
|   | Setting     | Line Height | Font Size |
|   | 1           | 20px -      | 11pt -    |
|   | 2           | 22px -      | 13pt -    |
|   | 3 (default) | 27px -      | 16pt -    |
|   | 4           | 32px -      | 19pt -    |
|   | 5           | 50px -      | 26pt -    |
|   |             |             |           |

[Scattergram] A black or white background colour for the scattergram can be selected. [BLACK]

| Scattergram      |                             |         |  |
|------------------|-----------------------------|---------|--|
| Background Color | : <ul> <li>BLACK</li> </ul> | © WHITE |  |

## **Connection settings**

### [Host Computer]

| C    | Host Computer 1   | ⊚ Host Con | nputer 2                    |
|------|-------------------|------------|-----------------------------|
| lost | Computer 1 Host ( | Computer 2 |                             |
| los  | t Computer Name   | HOST1      |                             |
| Se   | erial Connection  |            | TCP/IP Connection           |
|      | Port Setting      | : COM1 -   | Host IP Address :           |
| F    | Port Settings     |            |                             |
|      | Baud Rate         | : 9600 -   | Port No. : 5000             |
|      | Code              | : 8-Bit 🔹  | Format :                    |
|      | Stop Bit          | : 1-Bit -  | XN series Sysmex Standard - |
|      | Parity Bit        | : None -   |                             |
|      | Interval          | : 2 -      |                             |

### [Ticket Printer (DP)] [UNTICKED]

| DP Connection       |                                |
|---------------------|--------------------------------|
| Select Printer      | - TM-U295 •                    |
| Print Format        |                                |
| Sample No. Length   | : 15 🛓                         |
| Date Print Type     | : YYMMDD -                     |
| Delimiter of Date   | :                              |
| Print Decimal Point | :      Printed     Not Printed |
| Top Margin          | : 16 1/60 inch (8 - 255)       |
| Char. Pitch         | : 7 dot (5-21)                 |
| Line Pitch          | : 8 1/60 inch (8 - 255)        |
| Print Headstand     | : © Yes 🔹 No                   |

### [Ticket Printer (DP) Print Format] [SET DEFAULT]

| Item Name     | Printed | Row | Column | <ul> <li>Item Conditions</li> </ul> |   |
|---------------|---------|-----|--------|-------------------------------------|---|
| Date          | A11     | 0   | 2      |                                     |   |
| Time          | A11     | 0   | 11     | E Printed                           |   |
| Sample No.    | A11     | 1   | 2      | Print Condition                     |   |
| Abn. Mark     | All     | 1   | 1      |                                     |   |
| ID Mark       | A11     | 1   | 24     |                                     |   |
| WBC           |         | 0   | 0      | Negative Sample                     |   |
| &(WBC)        |         | 0   | 0      | inegative Gample                    |   |
| WBC (Data)    | A11     | 3   | 0      |                                     |   |
| WBC (@,*,+,-) | All     | 3   | 7      |                                     |   |
| WBC (Unit)    |         | 0   | 0      | Print Start Position                |   |
| RBC           |         | 0   | 0      | a Auto                              |   |
| RBC (Data)    | A11     | 4   | 1      | O Auto                              |   |
| RBC (@,*,+,-) | A11     | 4   | 7      | ⊚ Manual                            |   |
| RBC (Unit)    |         | 0   | 0      |                                     |   |
| HGB           |         | 0   | 0      | Row                                 | e |
| HGB (Data)    | A11     | 5   | 1      | Column                              | 2 |
| HGB (@,*,+,-) | A11     | 5   | 7      | Column                              | - |
| HGB (Unit)    |         | 0   | 0      |                                     |   |
| нст           |         | 0   | 0      |                                     |   |
| HCT (Data)    | A11     | 6   | 1      |                                     |   |
| HCT (@,*,+,-) | A11     | 6   | 7      |                                     |   |
| HCT (Unit)    |         | 0   | 0      | Import                              |   |
| MCV           |         | 0   | 0      |                                     |   |
| MCV (Data)    | A11     | 7   | 1      | Export                              |   |
| MCV (@,*,+,-) | A11     | 7   | 7      |                                     |   |
| MCV (Unit)    |         | 0   | 0      |                                     |   |
| мсн           |         | 0   | 0      | <del>.</del>                        |   |

[Printer Connection Settings] Specifies connection to a graphic printer (GP) and list printer (LP). [USE BOTH]

### Automatic processing settings

#### Note!

- Only when setting the delta check, the items including "Delta Check Negative" are displayed.
- When auto validated samples are [All Samples], samples are validated regardless of the analysis mode.

[Auto Validate] Specifies which results are validated in the Sample Explorer screen. [TICK Auto Validate > Use simple settings > All Samples]

| Auto | Validate Conditions                                                                                                    |
|------|----------------------------------------------------------------------------------------------------|
| V    | Auto Validate                                                                                                    |
|      | Auto Validate Setting Proced:                                                                                                    |
|      | ◎ Set in rule view                                                                                                    |
|      | Check the Validation Rule tab of the Rule screen.                                                                                                    |
|      |                                                                                                    |
|      | • Use simple settings                                                                                                    |
|      | Auto Validate Sample :                                                                                                    |
|      | All Samples     All Samples     All Sa |
|      | ◎ Negative Sample                                                                                                    |
|      | Negative and Unmarked                                                                                                    |
|      | Negative and Delta Check Negative                                                                                                    |
|      | Negative and Unmarked and Delta Check Negative                                                                                                    |
|      |                                                                                                    |

[Auto Output] Specifies the conditions and destination of results. [TICK Auto Output > Use simple settings > TICK Do not auto output data with errors > TICK all HC boxes and GP boxes if printing]

| Auto Output Se   | etting Procedu:    |                  |              |             |  |
|------------------|--------------------|------------------|--------------|-------------|--|
| Set in rule view | ew                 |                  |              |             |  |
| Check the        | Output Rule tab i  | n the Rule scree | en.          |             |  |
|                  |                    |                  |              |             |  |
| • Use simple s   | ettings            |                  |              |             |  |
| Error Dat        | ta Output Conditio | ns               |              |             |  |
| ☑ Do             | not automatically  | output data with | errors       |             |  |
| Auto Out         | put Destination an | d Output Condit  | ions         |             |  |
|                  | Negative Data      | Diff. Posi.      | Morph. Posi. | Count Posi. |  |
| 🗆 DP             |                    |                  |              |             |  |
| GP               |                    |                  |              |             |  |
| HC               |                    |                  |              |             |  |
|                  |                    |                  |              |             |  |

**[Analysis Ordering]** Specifies whether the Host is bidirectional and requests patient information and test orders when running in Manual or Sampler mode.

| H   | Key Setting                                  |
|-----|----------------------------------------------|
|     | Sample No.                                   |
|     | ◎ Rack No./Tube Pos.                         |
| - F | Realtime Host Order Setting                  |
|     | Manual Analysis                              |
|     | The order key is the sample number.          |
|     | Sampler Analysis                             |
|     | The order key is the key set in Key Setting. |

**[Delta Check]** Uses the patient ID as the keyword to compare recent analysis data with previous analysis data stored on board the IPU.

Delta Check Setting Perform Delta Check

### **Reference interval settings**

[Patient Category settings] Specify reference interval groups based on age and sex. [UNTICK ALL]

| Patient Category Settin | gs   |            |      |      |           |      |          |
|-------------------------|------|------------|------|------|-----------|------|----------|
|                         | Lov  | ver Age Li | imit | Upp  | er Age Li | mit  |          |
|                         | Year | Month      | Week | Year | Month     | Week | Sex      |
| Category 1              | 0    | 0          | 0    | 0    | 0         | 1    | Both -   |
| Category 2              | 0    | 0          | 1    | 0    | 1         | 0    | Both -   |
| Category 3              | 0    | 1          | 0    | 1    | 0         | 0    | Both -   |
| Category 4              | 1    | 0          | 0    | 12   | 0         | 0    | Both •   |
| Category 5              | 12   | 0          | 0    | 60   | 0         | 0    | Male •   |
| Category 6              | 12   | 0          | 0    | 60   | 0         | 0    | Female - |
| Category 7              | 60   | 0          | 0    | 299  | 0         | 0    | Both •   |

**[Reference Interval]** When the analysis data of an item exceeds the upper or lower limit, "+" or "-" will appear to the right of the data. **[SET UNIVERSAL]** 

| tting Reference | e Interval    |                |             |                                                |
|-----------------|---------------|----------------|-------------|------------------------------------------------|
| Specify Patier  | nt Category : | Category 1     | -           | ]                                              |
| Age Range       | :Year 0 N     | Nonth 0 Week 0 | to Year 0 M | onth 0 Week 1                                  |
| Sex             | : Both        |                |             |                                                |
| Item            | Lower Limit   | Upper Limit    | Unit        | <ul> <li>Setting Reference Interval</li> </ul> |
| WBC             | 3.00          | 15.00          |             | litera UDC                                     |
| RBC             | 2.50          | 5.50           | 10^6/uL     | item wBC                                       |
| HGB             | 8.0           | 17.0           | g/dL        | Lower Limit 3.00                               |
| нст             | 26.0          | 50.0           | %           |                                                |
| MCV             | 86.0          | 110.0          | fL          | Upper Limit 15.00                              |
| MCH             | 26.0          | 38.0           | pg          |                                                |
| MCHC            | 31.0          | 37.0           | g/dL        |                                                |
| PLT             | 50            | 400            | 10^3/uL     |                                                |
| RDW-SD          | 37.0          | 54.0           | fL          | E .                                            |
| RDW-CV          | 11.0          | 16.0           | %           |                                                |
| PDW             | 9.0           | 17.0           | fL          |                                                |
| MPV             | 9.0           | 13.0           | fL          |                                                |
| P-LCR           | 13.0          | 43.0           | %           |                                                |
| PCT             | 0.17          | 0.35           | %           |                                                |
| NEUT#           | 1.50          | 7.00           | 10^3/uL     |                                                |
| LYMPH#          | 1.00          | 3.70           | 10^3/uL     |                                                |
| MONO#           | 0.00          | 0.70           | 10^3/uL     |                                                |
| EO#             | 0.00          | 0.40           | 10^3/uL     |                                                |
| BASO#           | 0.00          | 0.10           | 10^3/uL     |                                                |
| NEUT%           | 37.0          | 72.0           | %           |                                                |
| LYMPH%          | 20.0          | 50.0           | %           |                                                |
| MONO%           | 0.0           | 14.0           | %           |                                                |
| EO%             | 0.0           | 6.0            | %           |                                                |
| BASO%           | 0.0           | 1.0            | %           |                                                |
| IG#             | 0.00          | 7.00           | 10^3/uL     | -                                              |

## Unit settings (Unit)

| Item   | Data Format | Unit    | Item Unit Setting |   |           |
|--------|-------------|---------|-------------------|---|-----------|
| WBC    |             | 10^3/uL | ltom              |   | LIPC      |
| RBC    | **.**       | 10^6/uL | nem               |   | WDC       |
| HGB    | ***.*       | g/dL    | Data Format       | : | ***.**    |
| нст    | ***.*       | %       | Unit              |   | 10^3/ul - |
| MCV    | ***.*       | fL      | onit              | • | 10 0/02   |
| МСН    | ***.*       | pg      |                   |   |           |
| MCHC   | ***.*       | g/dL    |                   |   |           |
| PLT    | ****        | 10^3/uL |                   |   |           |
| RDW-SD | ***.*       | fL      |                   |   |           |
| RDW-CV | ***.*       | %       |                   |   |           |
| PDW    | ***.*       | fL      |                   |   |           |
| MPV    | ***.*       | fL      |                   |   |           |
| P-LCR  | ***.*       | %       |                   |   |           |
| РСТ    | **.**       | %       |                   |   |           |
| DIFF#  | *** **      | 10^3/uL |                   |   |           |
| DIFF%  | ***.*       | %       |                   |   |           |
| RET#   | 0.****      | 10^6/uL |                   |   |           |
| RET%   | ** **       | %       |                   |   |           |
| IRF    | ***.*       | %       |                   |   |           |
| IPF    | ***.*       | %       |                   |   |           |
| NRBC%  | ****.*      | %       |                   |   |           |
| WBC-BF | ****.**     | 10^3/uL |                   |   |           |
| RBC-BF | **** *      | 10^6/uL |                   |   |           |

Revision November 2019

# QC settings

## [QC]

| QC Setting |                  |             |    |
|------------|------------------|-------------|----|
| QC Met     | hod Setting      |             |    |
| © X-ł      | bar              | ◎ L-J       |    |
|            |                  |             |    |
| Limit Set  | tting            |             |    |
| Oif        | ferential (#)    | ○ Ratio (%) |    |
|            |                  |             |    |
| Auto Lim   | nit Setting      |             |    |
| © 2S       | D                | © 3SD       |    |
|            |                  |             |    |
| X-barM     | Batch Setting    |             |    |
| Numl       | ber of CBC Samp  | oles        | 20 |
| Numl       | ber of DIFF Sam  | ples        | 20 |
| Numl       | ber of RET Samp  | oles        | 20 |
| Num        | ber of PLT-F San | nples       | 20 |
| Num        | ber of WPC Sam   | ples        | 20 |
|            |                  |             |    |

### [USE L-J]

### [USE DIFFERENTIAL (#)]

# [QC Alarm]

| Time 08<br>Repeating Day Spe<br>e Everyday                                                                                                    | : 08 💭<br>ecification                                                                                |                                                                  |                                                                       |                            |
|----------------------------------------------------------------------------------------------------|----------------------------------------------------------------------------------------------------|------------------------------------------------------------------|-----------------------------------------------------------------------|----------------------------|
| Specify Day                                                                                                    | □ Sunday                                                                                             | ☑ Monday                                                         | 🛛 Tuesday                                                             | ☑ Wednesday                |
|                                                                                                    | ☑ Thursday                                                                                           | Friday                                                           | ☑ Saturday                                                            |                            |
| Alarm 2                                                                                                    |                                                                                                    |                                                                  |                                                                       |                            |
| Time 00                                                                                                    | ; 00 🛬                                                                                               |                                                                  |                                                                       |                            |
| ⊚ Everyday                                                                                                    |                                                                                                    |                                                                  |                                                                       |                            |
| <ul><li>e Everyday</li><li>c Specify Day</li></ul>                                                                                                    | □ Sunday                                                                                             | ⊡ Monday                                                         | ☑ Tuesday                                                             | ☑ Wednesday                |
| ⊚ Everyday<br>☉ Specify Day                                                                                                    | □ Sunday<br>⊘ Thursday                                                                               | ☑ Monday<br>☑ Friday                                             | ☑ Tuesday<br>☑ Saturday                                               | ☑ Wednesday                |
| <ul> <li>Everyday</li> <li>Specify Day</li> <li>Alarm 3</li> </ul>                                                                                         | □ Sunday<br>☑ Thursday                                                                               | ☑ Monday<br>☑ Friday                                             | ☑ Tuesday<br>☑ Saturday                                               | ☑ Wednesday                |
| Everyday     Specify Day Alarm 3 Time     OO                                                                                                    | □ Sunday<br>☑ Thursday                                                                               | ☑ Monday<br>☑ Friday                                             | ☑ Tuesday<br>☑ Saturday                                               | ☑ Wednesday                |
| <ul> <li>● Everyday</li> <li>● Specify Day</li> <li>■ Alarm 3</li> <li>Time</li> <li>■ 00 ÷</li> <li>■ Repeating Day Spe</li> <li>● Everyday</li> </ul>    | □ Sunday<br>☑ Thursday<br>: ○00 ÷<br>ecification                                                     | ⊠ Monday<br>⊠ Friday                                             | ☑ Tuesday<br>☑ Saturday                                               | ⊡ Wednesday                |
| <ul> <li>Everyday</li> <li>Specify Day</li> <li>Alarm 3</li> <li>Time</li> <li>Repeating Day Specify Day</li> <li>Everyday</li> <li>Specify Day</li> </ul> | <ul> <li>Sunday</li> <li>✓ Thursday</li> <li>: 00 */</li> <li>ecification</li> <li>Sunday</li> </ul> | <ul> <li>☑ Monday</li> <li>☑ Friday</li> <li>☑ Monday</li> </ul> | <ul> <li>☑ Tuesday</li> <li>☑ Saturday</li> <li>☑ Saturday</li> </ul> | ☑ Wednesday<br>☑ Wednesday |

[QC Chart Fixed Comment] Create comments to display against the QC data points.

| TD        |         | Comment Body |
|-----------|---------|--------------|
| 01        |         |              |
| 02        |         |              |
| 03        |         |              |
| 04        |         |              |
| 05        |         |              |
| 06        |         |              |
| 07        |         |              |
| 08        |         |              |
| 09        |         |              |
| 10        |         |              |
|           |         |              |
| Edit Comm | ent     |              |
|           |         |              |
| U         | 01      |              |
| Comme     | nt Body |              |

**[QC Data Auto Output]** Specifies whether the QC or X-barM files are automatically outputted to the host computer or validated for GP or HC output.

| QC | Chart Data Auto Output Setting                                                                                                   |  |  |  |  |  |  |
|----|----------------------------------------------------------------------------------------------------|--|--|--|--|--|--|
|    | QC Chart Screen                                                                                                    |  |  |  |  |  |  |
|    | Automatically output plot data to host computer.                                                                                 |  |  |  |  |  |  |
|    | ☑ QC Files (Excluding X-barM)                                                                                                    |  |  |  |  |  |  |
|    | ☑ X-barM Files                                                                                                    |  |  |  |  |  |  |
|    | Explorer Screen<br>Output analyis results of sample numbers starting with QC to location below.<br>(Will be "already validated") |  |  |  |  |  |  |
|    | Graphic Printer (GP)                                                                                                    |  |  |  |  |  |  |
|    | Host Computer (HC)                                                                                                    |  |  |  |  |  |  |
|    | Ticket Printer (DP)                                                                                                    |  |  |  |  |  |  |
|    |                                                                                                    |  |  |  |  |  |  |

# **Priority Code**

|               | Priority Code |          |             |  |                    |
|---------------|---------------|----------|-------------|--|--------------------|
|               | No.           | Code     | Description |  |                    |
|               | ▶ 1           | s        | STAT        |  |                    |
|               | ▶ 2           | R        | Routine     |  |                    |
|               | ▶ 3           | т        | Timed       |  |                    |
|               | = 4           |          |             |  |                    |
|               | = 5           |          |             |  |                    |
| Drierity code | 6             |          |             |  |                    |
| Priority code | /             |          |             |  | Priority code list |
| setting area  |               |          |             |  | -                  |
| -             | = 10          |          |             |  |                    |
|               | = 11          |          |             |  |                    |
|               | = 12          |          |             |  |                    |
|               | = 13          |          |             |  |                    |
|               | = 14          |          |             |  |                    |
|               | 15            |          |             |  |                    |
|               | -             |          |             |  |                    |
|               | No.           |          | : 1         |  |                    |
|               | Code          |          | - 5 -       |  |                    |
|               | Code          |          |             |  |                    |
|               | Back          | Color    |             |  |                    |
|               |               | No baci  | color       |  |                    |
|               |               |          |             |  |                    |
|               | 0             | Select t | ack color   |  |                    |
|               | Description   |          | STAT        |  |                    |
|               | Deputput      |          | . 9101      |  |                    |
|               |               |          |             |  |                    |
|               |               |          |             |  |                    |

# Manage settings

| Manage Setting | S           |     |                |  |
|----------------|-------------|-----|----------------|--|
|                | Backup      | ] [ | Print Settings |  |
|                | Restore     | ]   |                |  |
|                | Set Default | ]   |                |  |
|                |             |     |                |  |

Section 5: XN-9100 Basic Operation

# XN Overall flow of Operation

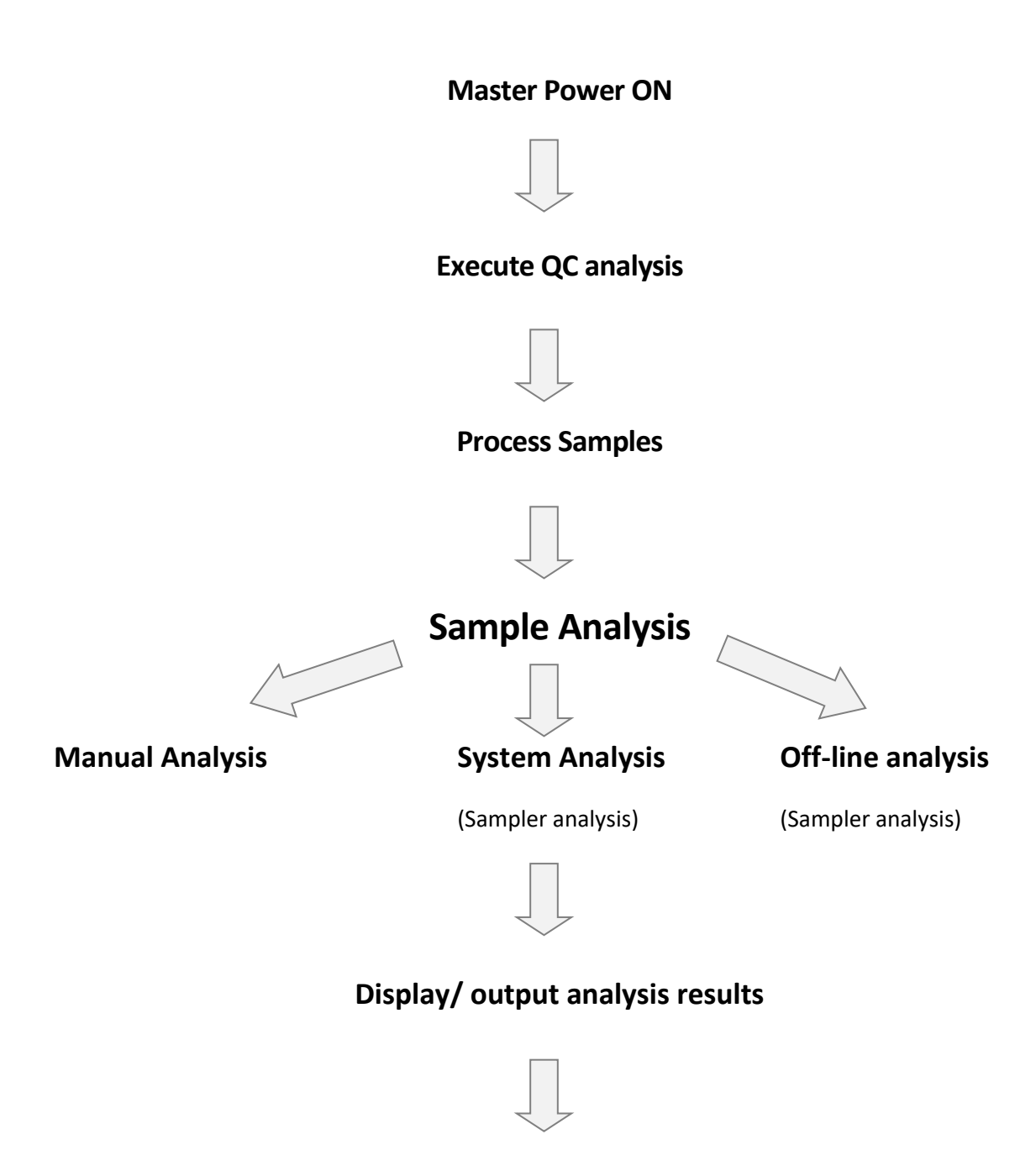

Shutdown

## XN Start up

Before turning ON the instrument's power, check the following.

#### Instrument inspection

- Check the connection of tubes and cables.
- Check for any misplaced racks.
- Discard any waste fluid in the waste container (if applicable).
- Check if enough reagents are available for the daily routine analyses.

#### There are two types of Start-up;

Turning On entire system Turning on power for specific analysers

### **Turning On Entire System**

1. Verify that power switches on the individual conveyors, instruments and devices on the XN-9100 system are in the "ON" position.

Leaving power switches to these systems in "ON" position will allow master start up switch on **<u>BT or ST device</u>** to control power to these devices.

2. Press master start up switch to turn on entire system and connected instruments and devices.

Press the switch (green) in the position shown at right. The power for the entire instrument turns ON.

Check the status of the device in the [Status] screen of the

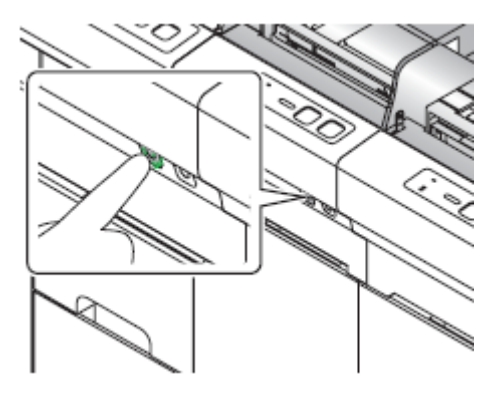

Figure 13- Master Start-up switch

The power for the connected devices is controlled by the Master start-up switch on the BT device. This allows you to keep the main power switches in the ON position at all times. Press the sampler switch (green) for entire system start-up.

### **Turning On Power for Specific Analyser**

Power On can be specific to just the XN analysers when performing manual analysis only.

- 1. Verify that the main power switch of XN conveyor (CV-50/CV-55) is ON.
- 2. Turn on the IPU computer.
- 3. The power to the instrument turns ON, and the analyser runs a self-check. Wait until the test is finished, Logon to the IPU using the dialog box.

#### Log on to the IPU

When turning ON the instrument's power, the following logon dialog box appears in the IPU. Enter the required information and then click [OK] to log on to the instrument.

If you click [Abort], logon is not performed, and the IPU program exits.

| IPU Logon  |    |       |
|------------|----|-------|
| Logon Name |    |       |
| Password   |    |       |
|            | ок | Abort |

Figure 14- IPU Logon

## XN Execution of analyser self-check

#### Self-check runs automatically once the system is powered ON

- Self-check runs for 10 minutes
- Self-check consists of the following:
  - Initialization of the mechanical parts
    - Homing of the mechanical parts and check of the hydraulic parts
  - Rinse
    - Rinse of the analyser, up to three rinse will automatically take place
  - Waiting for temperature stabilization
    - System will wait until the temperatures are stable
  - Background check
    - Performs analysis of a sample without aspirating samples
    - This is to verify the effects of the auto- rinse
    - can be repeated up to 3 times
    - Any results falling out side of allowable limits will be marked with (!)

# XN Analysing Samples

XN-9100 supports the following sample types.

- Whole blood
- Pre- diluted
- Body fluid analysis
- HPC

# Sample Volume

| Type of analysis | Specimen | Tube type       | Sample setting posittion | Manual analysis<br>menu (Cap<br>Open) | Aspirated<br>volume | Minimum<br>sample volume |
|------------------|----------|-----------------|--------------------------|---------------------------------------|---------------------|--------------------------|
| Sampler          | WB       | Closed tube     | Sample rack              | alatak                                | 88µL                | 1mL                      |
|                  | WB       | Closed tube     | Normal tube holder       | OFF                                   | 88µL                | 1mL                      |
| Manual           |          | Open tube       | Normal tube holder       | ON                                    | 88µL                | 300µL                    |
|                  |          | Open micro tube | Micro tube holder        | ****                                  | 88µL                | 160µL                    |
| Manual           | PD       | Open tube       | Normal tube holder       | ON                                    | 70µL                | 300µL                    |
| Wanuai           |          | Open micro tube | Micro tube holder        | ****                                  | 70µL                | 160µL                    |
| Manual           | BF       | Open tube       | Normal tube holder       | ON                                    | 88µL                | 300µL                    |
| wanuai           |          | Open micro tube | Micro tube holder        | ***                                   | 88µL                | 160µL                    |
| Manual           | WB(HPC)  | Open tube       | Normal tube holder       | ON                                    | 190µL               | 400µL                    |
| wanuai           |          | Open micro tube | Micro tube holder        | ***                                   | 190µL               | 260µL                    |
| Manual           |          | Open tube       | Normal tube holder       | ON                                    | 200µL               | 400µL                    |
| เพลกแลเ          | nsA"     | Open micro tube | Micro tube holder        | ***                                   | 200µL               | 260µL                    |

# Executing Sample Analysis (XN)

### XN Manual analysis

Follow the steps below to perform manual mode analysis on whole blood, diluted blood and STAT samples.

1. Check the Status indicator LED on the analyser is green.

2. If the tube holder has not ejected out, press the Grey mode switch.

- 3. Click the Change Analysis Mode button on the control menu.
  - specifying the analysis mode:

[Whole blood] [Low WBC] [Pre-Dilution] Select this when using 1:7 diluted samples [Body Fluid]

4. Click [OK].

Ū₹

ОK

U

U

hsA hsA

Low WBC

Body Fluid

Cancel

4

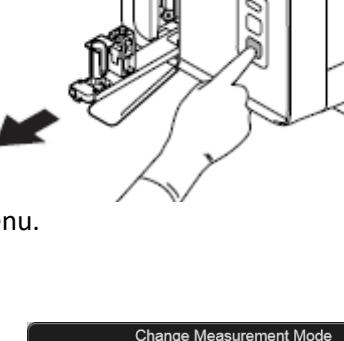

Whole Blood

Pre-Dilution

HPC HPC

XN-2000-1-L

0

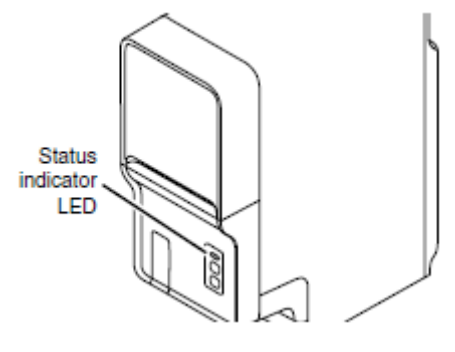

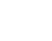

70

- 5. Click on the Manual Analysis button on the control menu.
- 6. Use the hand-held barcode reader to input the sample number. If checkbox [Read ID] is selected, [Sample No.] input is not necessary
- 7. Select the [Discrete] check marks for the discrete tests to be performed
- 8. Select the [Cap Open] check mark to perform a micro blood. This enables you to minimize dead volume
- 9. [Query to Host] This only appears if real-time query is set to ON
- 10. [Aspiration Sensor] Enables/disables the Blood Aspiration Sensor.
- 11. Select "Raised Bottom Tube" (RBT) option if, sample was collected in Microtube MAP.

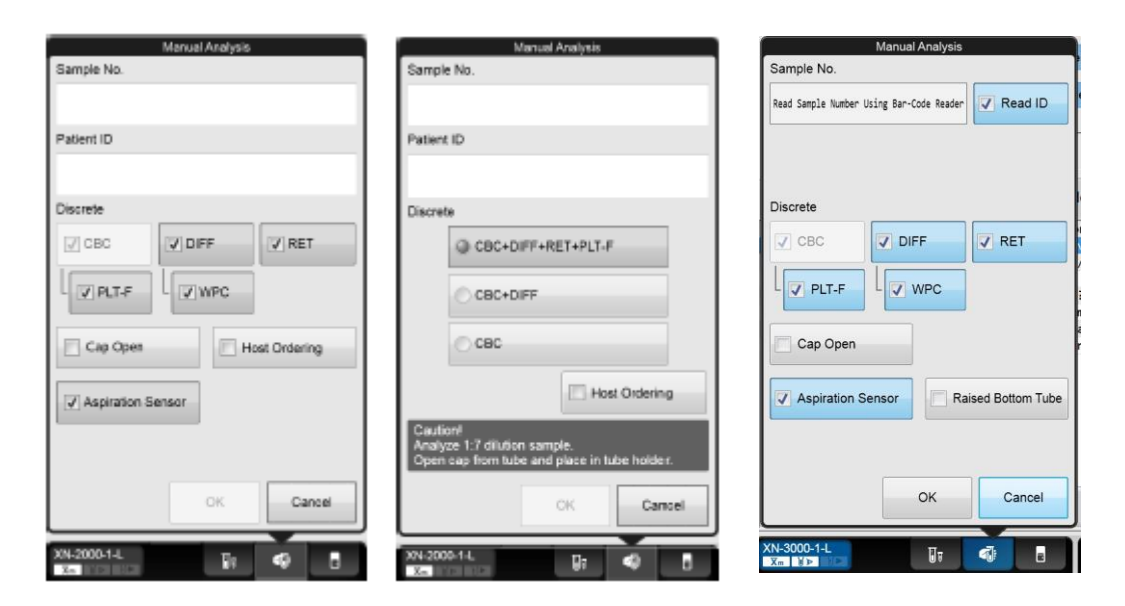

- 12. Click [OK].
- 13. Mix the sample tube as shown.

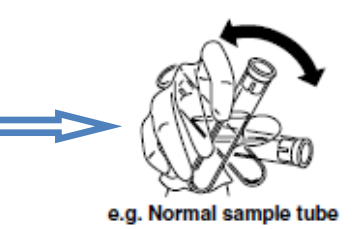

14. Place the sample tube in the tube holder.

There are 2 sample tube holders;

- (1) Normal sample and RBT tube holder
- (2) Micro collection tube holder

When performing micro analysis place the sample tubes after removing the cap. When inserting a micro collection tube, insert the tube all the way in so that the bottom of the tube contacts the base of the holder.

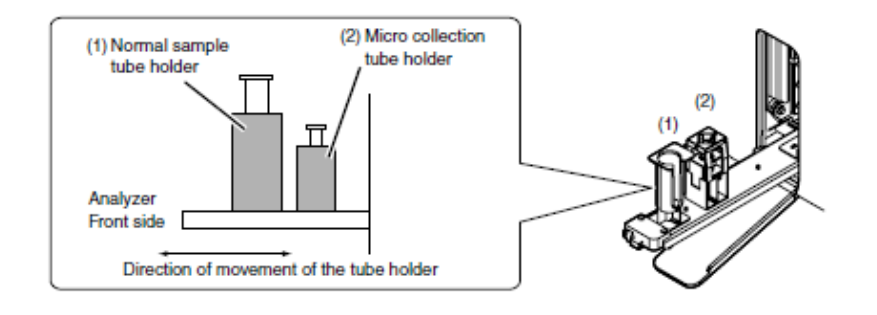

Figure 16- Sample tube Holder

15. Press the start switch on the analyser.

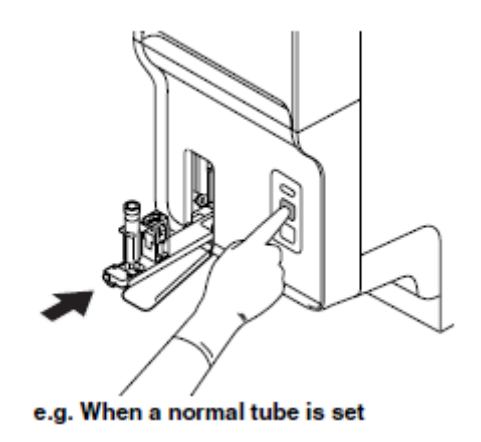

16. Remove the sample after analysis is finished and sample tube is ejected.

The instrument is equipped with a Blood Aspiration Sensor. However, there is a possibility that correct results may not be obtained if the sample volume is low and the sensor could not detect a "Short Sample" or "Sample Not Asp Error".
# XN Body fluid analysis

The body fluid analysis can only be performed if the instrument has BF analysis capabilities.

Follow the steps below to perform body fluid analysis.

1. Check the Status indicator LED on the analyser is green.

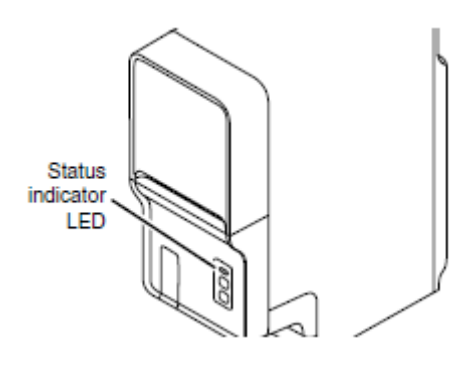

2. If the tube holder has not ejected out, press the Grey mode switch.

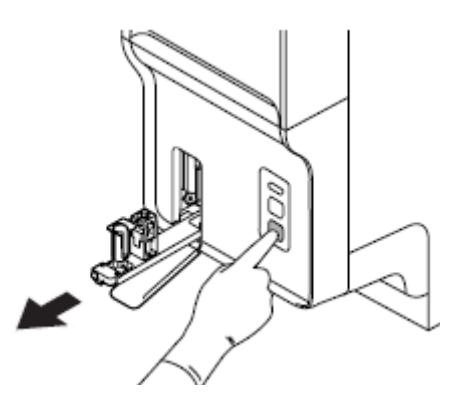

3. Click the Change Analysis Mode button on the control menu.

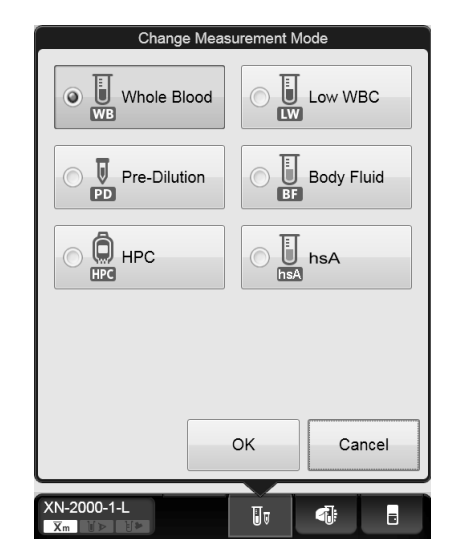

- 4. Click [Body Fluid].
- 5. Click [OK].

The instrument will automatically perform a background check after body fluid analysis is selected. If the background values that result from the background check are under the allowable values, the Status indicator LED lights green and the analyser enters the body fluid analysis preparation done state.

6. Click on the Manual Analysis button on the control menu.

| Manual Analysis                          | Manual Analysis                                                                                                    |
|------------------------------------------|----------------------------------------------------------------------------------------------------|
| Sample No.                               | Sample No.                                                                                                    |
| Read Sample Number Using Bar-Code Reader | Read Sample Number Using Bar-Code Reader                                                                                                    |
| Patient ID                               | Patient ID                                                                                                    |
| Discrete CBC DIFF RET U V PLT-F WPC      | Cap Open Query to Host<br>Open cap from tube and place in tube holder.<br>The sample volume required is<br>300uL for regular tube, 160uL for micro tube. |
| Cap Open Query to Host                   | <b>₩ 1</b><br>300uL 160uL                                                                                                    |
| Aspiration Sensor                        |                                                                                                    |
| OK Cancel                                | OK Cancel                                                                                                    |
| XN-2000-1-L                              | XN-2000-1-L                                                                                                    |

- 7. Input [Sample No.] either by manually entering the sample, or it is not necessary if the [Read ID] checkbox is selected.
- 8. Select the [Discrete] check marks for the discrete tests to be performed
- 9. Select the [Cap Open] check mark to perform a micro blood. This enables you to minimize dead volume
- 10. [Aspiration Sensor] Enables/disables the Blood Aspiration Sensor.
- 11. Click [OK]
- 12. Mix the sample tube as shown.

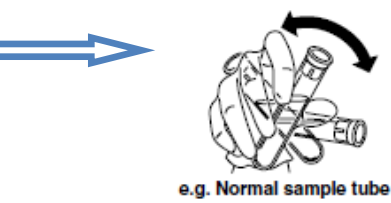

- 13. Place the sample tube in the tube holder. There are 2 sample tube holders;
  - (1) Normal sample tube holder
  - (2) Micro collection tube holder

When performing micro analysis place the sample tubes after removing the cap. When inserting a micro collection tube, insert the tube all the way in so that the bottom of the adaptor.

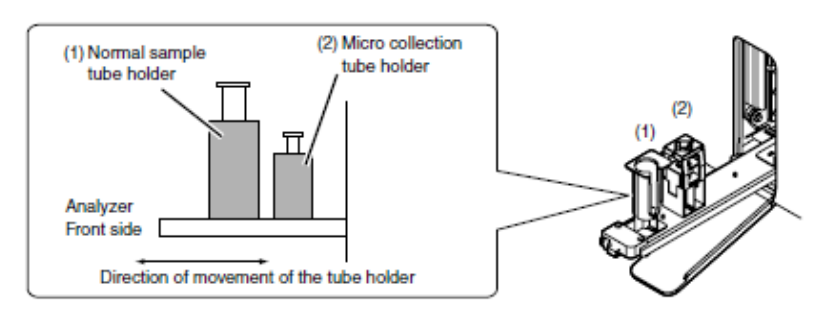

Figure 15- Sample tube Holder

14. Press the start switch on the analyser.

The tube holder slides in, and the aspiration of the sample begins.

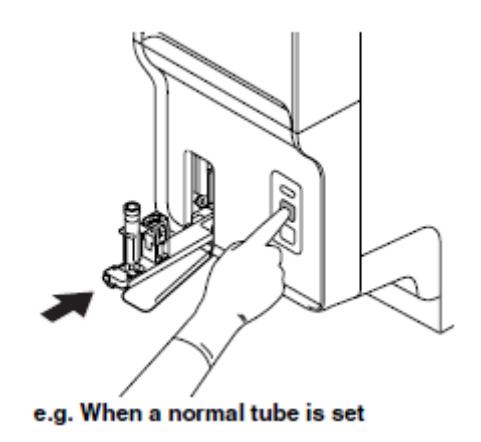

15. Once the analysis finishes, the tube holder slides out. Remove the sample.

16. Press the mode switch.

Allowable limits for Background check performed prior to Body Fluid mode analysis:WBC-BF $0.001 \times 10^9 / L$ RBC-BF $0.003 \times 10^{12} / L$ 

# **XN HPC analysis**

The HPC analysis can only be performed if the instrument has HPC analysis capabilities.

Follow the steps below to perform body fluid analysis.

1. Check the Status indicator LED on the analyser is green.

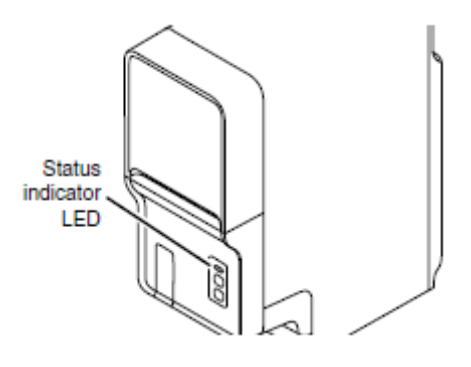

2. If the tube holder has not ejected out, press the Grey mode switch.

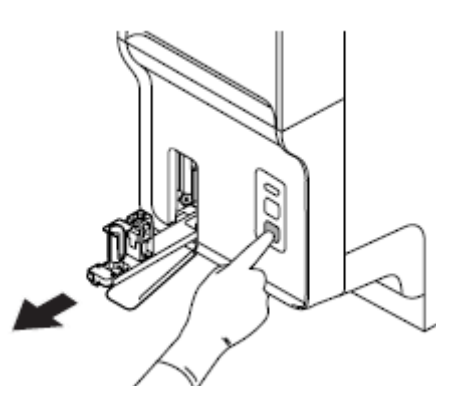

- 3. Click the Change Analysis Mode button on the control menu.
- 4. Click [HPC].
- 5. Click [OK].

| Change Meas  | urement M | ode        |
|--------------|-----------|------------|
| Whole Blood  |           | Low WBC    |
| Pre-Dilution | O U<br>BF | Body Fluid |
|              | O U       | hsA        |
|              |           |            |
|              |           |            |
|              | ОК        | Cancel     |
| XN-2000-1-L  | Ūī        | 4          |

6. Click on the Manual Analysis button on the control menu.

| N<br>Sample No.         | lanual Analysis    |             |
|-------------------------|--------------------|-------------|
| Read Sample Number Usir | ng Bar-Code Reader | Read ID     |
| Patient ID              |                    |             |
|                         |                    |             |
| Cap Open                | Qu                 | ery to Host |
| The sample volum        | e required is 1n   | nL.         |
|                         | H                  |             |
|                         | 1mL                |             |
|                         |                    |             |
|                         |                    |             |
|                         |                    |             |
|                         | ок                 | Cancel      |
|                         |                    |             |
| XN-2000-1-L             | <b>₩</b>           | 4           |

- 7. Input [Sample No.] either by manually entering the sample, or it is not necessary if the [Read ID] checkbox is selected.
- 8. Select the [Cap Open] check mark to perform a micro blood. This enables you to minimize dead volume
- 9. Click [OK]
- 10. Mix the sample tube as shown.
- 11. Place the sample tube in the tube holder. There are 2 sample tube holders;
  - (1) Normal sample tube holder
  - (2) Micro collection tube holder

When performing micro analysis place the sample tubes after removing the cap. When inserting a micro collection tube, insert the tube all the way in so that the bottom of the adaptor.

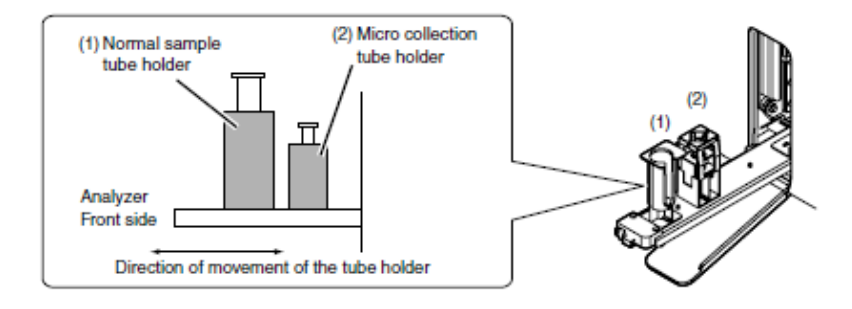

e.g. Normal sample tube

12. Press the start switch on the analyser.

The tube holder slides in, and the aspiration of the sample begins.

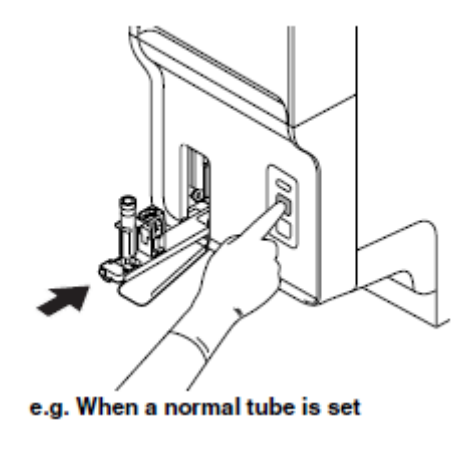

- 13. Once the analysis finishes, the tube holder slides out. Remove the sample.
- 14. Press the mode switch.

# XN hSA analysis

The highly sensitive analysis (hSA) can only be performed if the instrument has BF and RET analysis capabilities.

Follow the steps below to perform body fluid analysis.

1. Check the Status indicator LED on the analyser is green.

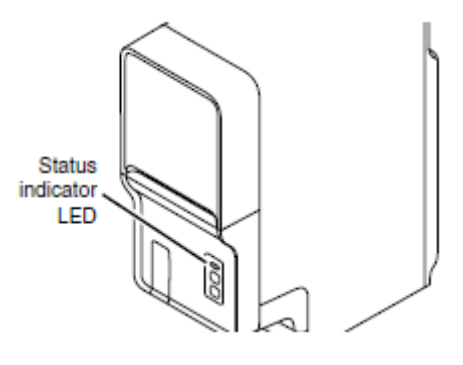

2. If the tube holder has not ejected out, press the Grey mode switch.

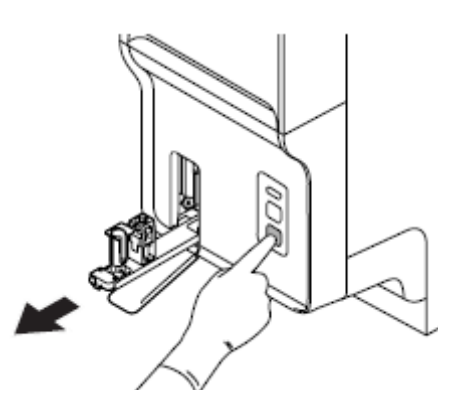

3. Click the Change Analysis Mode button on the control menu.

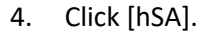

5. Click [OK].

| Change Meas  | urement Mode  |
|--------------|---------------|
| Whole Blood  |               |
| Pre-Dilution | BF Body Fluid |
|              | ◯ IJ hsA      |
|              |               |
|              |               |
|              |               |
| XN-2000-1-L  |               |

The instrument will automatically perform a background check after hSA analysis is selected. If the background values that result from the background check are under the allowable values, the Status indicator LED lights green and the analyser enters the body fluid analysis preparation done state.

| Manual Analysis                          | Manual Analysis                                                                                                    |
|------------------------------------------|----------------------------------------------------------------------------------------------------|
| Sample No.                               | Sample No.                                                                                                    |
| Read Sample Number Using Bar-Code Reader | Read Sample Number Using Bar-Code Reader                                                                                       |
| Patient ID                               | Patient ID                                                                                                    |
| Disorete                                 |                                                                                                    |
| CBC I DIFF RET                           | Cap Open Query to Host                                                                                                    |
| V PLT-F                                  | Open cap from tube and place in tube holder.<br>The sample volume required is<br>300uL for regular tube, 160uL for micro tube. |
| Cap Open Query to Host                   | <b>⊌</b>                                                                                                    |
| Aspiration Sensor                        |                                                                                                    |
| OK Cancel                                | OK Cancel                                                                                                    |
|                                          | XN-2000-1-L                                                                                                    |

6. Click on the Manual Analysis button on the control menu.

- 7. Input [Sample No.] either by manually entering the sample, or it is not necessary if the [Read ID] checkbox is selected.
- 8. Select the [Discrete] check marks for the discrete tests to be performed
- 9. Select the [Cap Open] check mark to perform a micro blood. This enables you to minimize dead volume
- 10. [Aspiration Sensor] Enables/disables the Blood Aspiration Sensor.
- 11. Click [OK]
- 12. Mix the sample tube as shown.

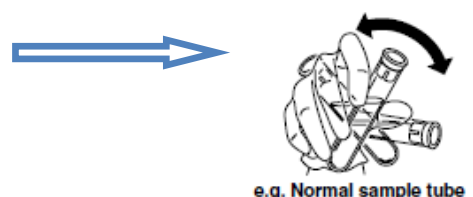

13. Place the sample tube in the tube holder. There are 2 sample tube holders;

- (1) Normal sample tube holder
- (2) Micro collection tube holder

When performing micro analysis place the sample tubes after removing the cap. When inserting a micro collection tube, insert the tube all the way in so that the bottom of the adaptor.

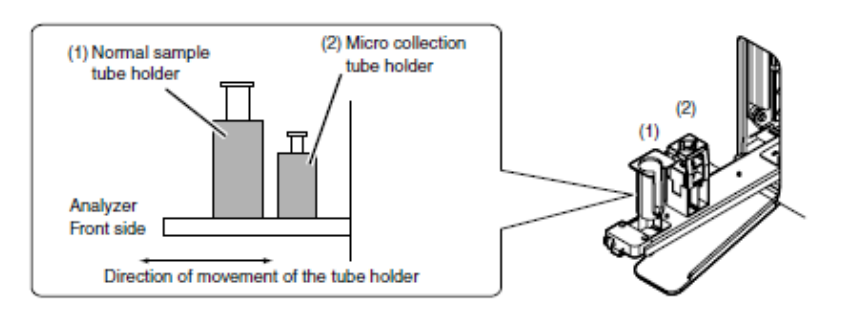

Figure 15- Sample tube Holder

14. Press the start switch on the analyser.

The tube holder slides in, and the aspiration of the sample begins.

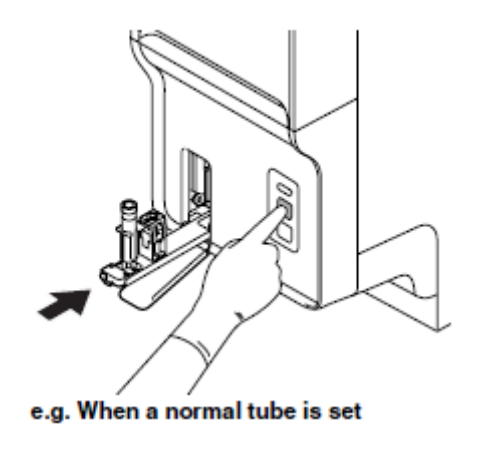

15. Once the analysis finishes, the tube holder slides out. Remove the sample.

16. Press the mode switch.

Allowable limits for Background check performed prior to hSA mode analysis:WBC $0.0010 \times 10^9 / L$ RBC-I $0.0030 \times 10^{12} / L$ RBC-O $0.000100 \times 10^{12} / L$ 

# System rack flow

The following section will concentrate on standard configurations of an XN-9100 system, minor variations may exist where a non-standard configuration has been installed.

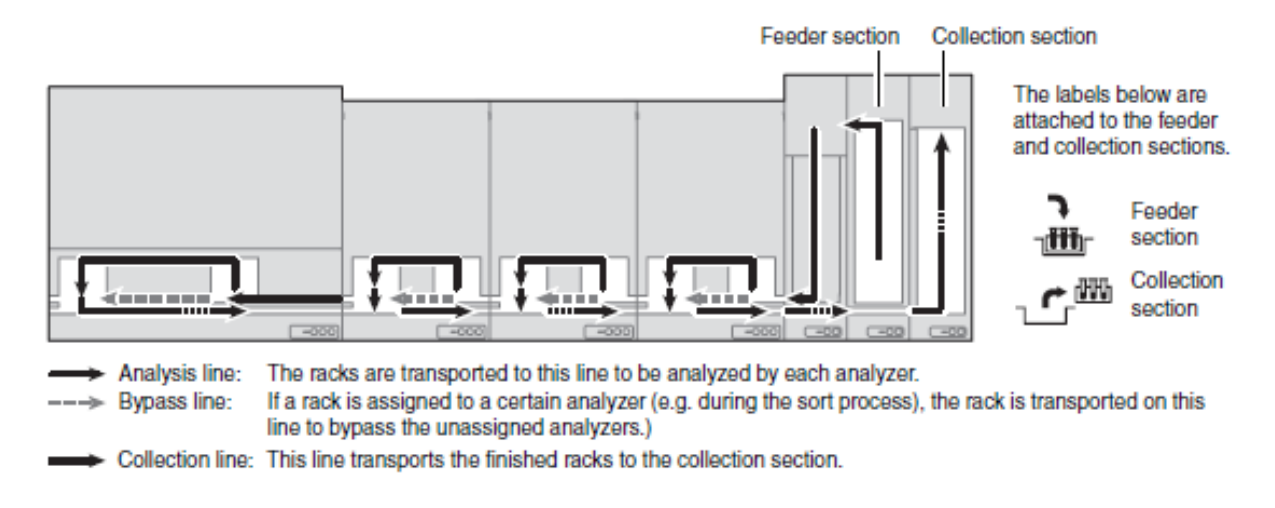

### Note:

The locations of the feeder section and collection section vary depending on the instrument combination.

Take care not to place a rack in the wrong position.

### e.g. 1. A configuration with the feeder and collection sections on the left side.

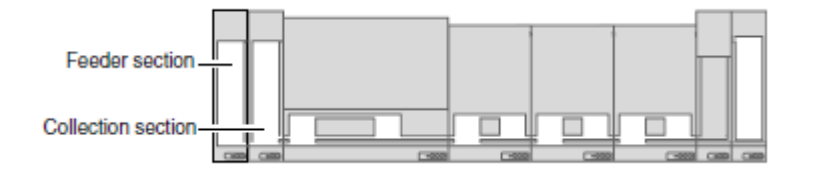

# e.g. 2. A configuration with the feeder section on the right side and the collection section on the left side.

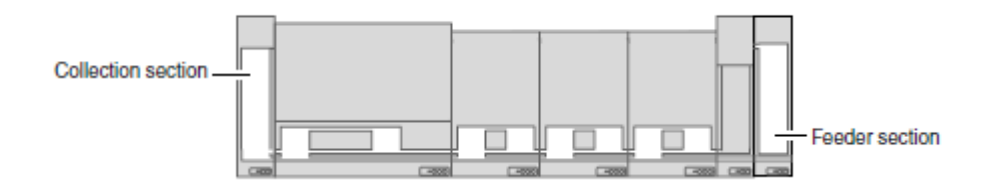

# **XN Sampler analysis**

Follow the steps below to perform a system analysis (sampler analysis).

- Check the status of the transportation units. In the [Status] screen of the transportation controller, make sure that there are no transportation units that are unconnected (grey) or in an error state (red)
- 2. Verify that the start yard (ST) is in READY state.
- 3. Rack loading:

Load sample racks into the feeder section of the Start yard (ST). Verify that rack is properly seated in the feeder; the groove on the bottom of the rack should fit into the guide in the feeder section. See figure on the right.

The system will recognize the rack and automatically proceed to transport to the next module. Rack process can be stopped by pressing the Start/Stop switch on the feeder section of ST.

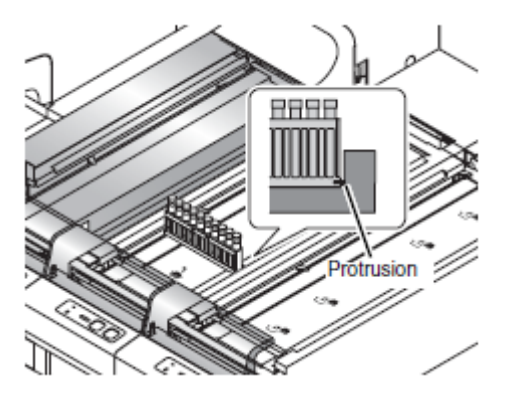

4. The barcode terminal (BT-40) or ST-41 (with RB-10) reads the barcode label. It queries the host computer for the sample number to verify the analysis order.

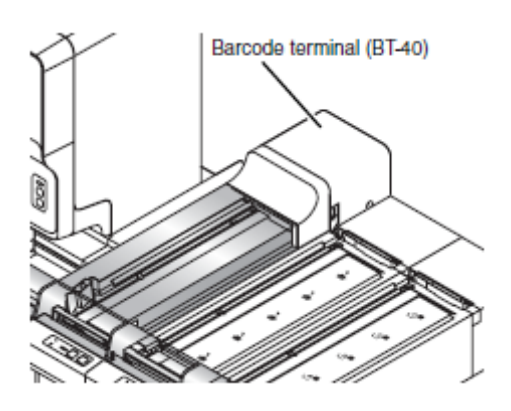

5. The rack is transported to the appropriate analyser.

Racks will be automatically transported to the haematology analysers on the system. When there are multiple analysers, the system will manage the workload and use systems equally, based on the test requests on the tubes and available test menu on the analysers. • Rack flows through the analysers or device as shown in the diagram here: The rack moves to the analysis line, and is analysed by the analyser.

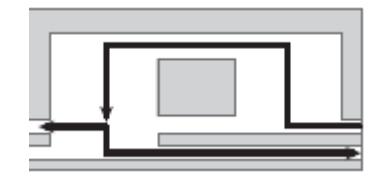

• If Rack is not assigned to the analyser or device, then it will by-pass the module, as shown in the diagram here:

The rack travels through the bypass line.

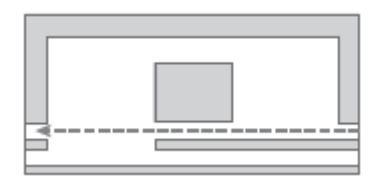

 The rack is pooled in the stock yard (ST). Racks, containing completed samples will travel and pool at the collection line stock yard (ST).

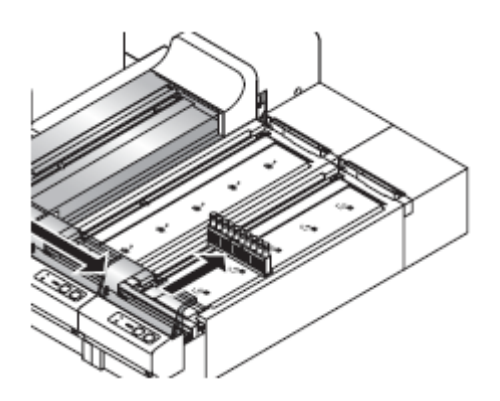

7. Remove the rack after the analysis is finished.

# **Off-line Sampler analysis**

This is not a routine mode of analysis. Off-line analysis mode is when a module (CVR) is setup so that racks will not automatically enter for analysis or processing.

During this mode of operation, the rest of the analysers or devices on the XN-9100 will continue to process samples and racks in automated fashion.

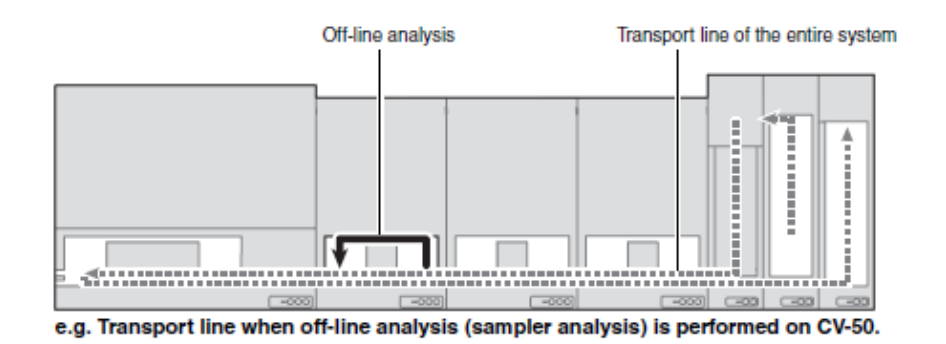

- 1. Press the mode switch on the conveyor.
- Verify that the conveyor is in READY state. If you press the mode switch while system analysis is in progress, the switching of modes takes place after all the racks on the conveyor has completed analysis and has been discharged.

Please wait until all the racks on the conveyor have been discharged, and the LED is lit in orange.

 Place the rack on the right pool of the conveyor. Slide the groove on the rack into the protrusion on the right side (when you face the analyser).

Once the rack is set, the transport of the rack begins automatically. A maximum of 2 racks can be placed at a time.

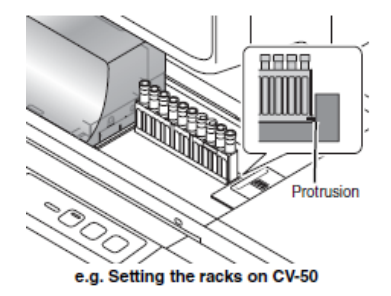

- 4. Remove the rack after the analysis is finished. After the analysis has finished, the rack is discharged to the left conveyor pool, and the rack position indicator LED turns ON.
- Press the mode switch on the conveyor.
   The analysis mode indicator lights green and the mode switch to system analysis.

# **Executing Sample Analysis (SP-50)**

# Preparing a smear sample in sampler mode (SP-50)

**Minimum sample volume required:** 500µL (regular tube), 250µL (RBT) **Aspirated sample volume:** 70µL

### Follow the steps below to perform manual analysis with SP-50.

- 1. Isolate the SP-50 from the XN-9100 track.
- 2. Make sure that the instrument is in the ready state. The status display LED should be lit green.
- 3. Make sure the sample holder is retracted into the main unit.
- 4. To change the slide preparation mode, touch [Mode] in the status area.
- 5. Touch [Smearing&staining] or [Smearing].
- 6. Touch [OK].
- 7. Place the sample rack containing the samples in the right sampler pool.

Slide the groove on the sample rack onto the protrusion on the right side. A maximum of 5 sample racks can be placed.

#### Note:

Raised Bottom Tube and RBT rack can be used only when the instrument is connected to XN series. These cannot be used for SP-50 standalone sampler preparation due to special rack barcodes used to identify the RBT tube type. These rack barcodes can only be read by the BT-40 (RB-10) or ST-40 (RB-10).

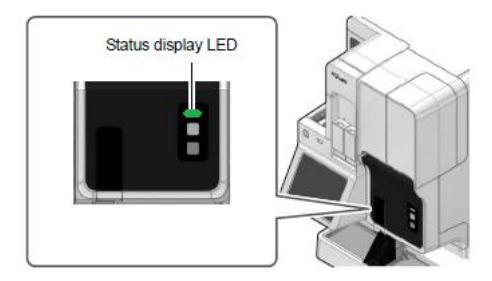

|                                              | Smearing&staining                                                                                                    | Smearin                                                                                       | 9                                             |
|----------------------------------------------|----------------------------------------------------------------------------------------------------|-----------------------------------------------------------------------------------------------|-----------------------------------------------|
| Place<br>startin<br>Action<br>the st<br>maga | empty magazine from magaz<br>ng preparation in 'Smearing a<br>n SP: a procedure wil be perf<br>aining procedure this slide wi<br>zine storage unit (feed in line) | zine feeder section,<br>Ind Staining" mode.<br>formed from a sam<br>I be placed in a ma<br>), | , before<br>ple tube. After<br>igazine in the |
|                                              |                                                                                                    | ок                                                                                            | Cancel                                        |
|                                              |                                                                                                    |                                                                                               |                                               |

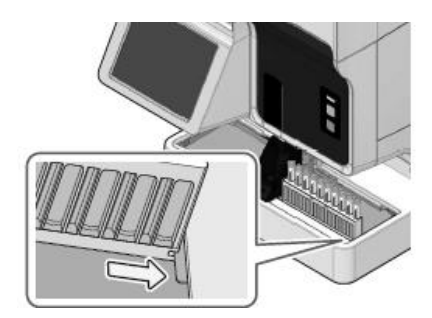

- 8. Touch [Sampler] in the status area. Set smear preparation condition.
- 9. Touch [OK].
- 10. Remove the sample rack whose samples have been aspiration.
- 11. In [Smearing&staining] mode, remove the prepared and stained smears by taking the magazine from the magazine storage unit.

12. In [Smearing] mode, remove the prepared smears by taking the magazine in the manual magazine holder.

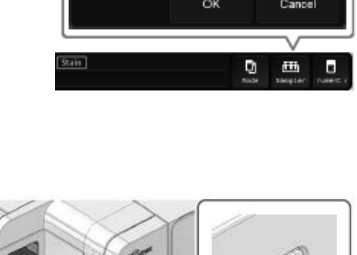

1

5: 35.0sHCT(%)< 40.0

SetStain 4: Staining condition 4

Rack N

1

÷

-

Eject switch

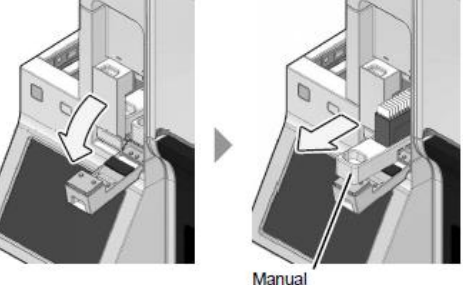

Magazine storage unit

magazine holder

# Preparing a smear sample in manual mode (SP-50)

**Minimum sample volume required:** 500μL (regular with cap), 300μL (without cap), 250μL (RBT), 110μL (Micro tube – 1 slide), 140 μL (Micro tube – 2 slides) **Aspirated sample volume:** 38μL (without cap/micro - 1 slide), 70μL (with cap, without cap/micro – 2 slides, RBT)

### Follow the steps below to perform manual analysis with SP-50.

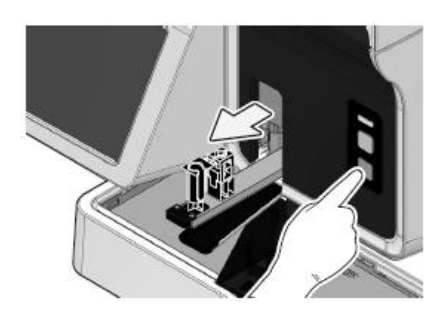

1. Press the [Mode] switch on the main unit front side to eject the sample holder.

| Prepar                                                                                                    | nion Mode |        |  |
|----------------------------------------------------------------------------------------------------|-----------|--------|--|
| Contracting Smearing Staining                                                                                                    | Smearing  | ,      |  |
| Print                                                                                                    | Staining  |        |  |
| Place empty megazine from magazine feeder section, before<br>starting preparation in "Smearing and Staining" mode.<br>Action SP: a procedure wil be performed from a sample tube. After<br>the staining procedure the side will be placed in a magazine in the<br>magazine storage unit (feed in fine). |           |        |  |
|                                                                                                    | ок        | Cancel |  |
|                                                                                                    |           |        |  |
|                                                                                                    | V         |        |  |

- 2. Touch [Mode] in the status area.
- 3. Touch [Smearing&staining] or [Smearing].
- 4. Touch [OK].

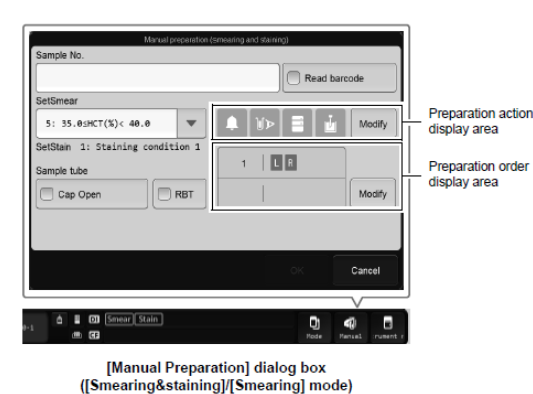

 Input the Sample No. or use Read barcode, set the smear preparation conditions and sample tube in the Manual Preparation dialog box.

- 6. Touch [OK].
- 7. Mix the sample tube as shown.

![](_page_87_Picture_13.jpeg)

e.g. Regular sample tube

8. If [Cap Open] is selected or the smear will be prepared from a micro collection sample tube open the sample tube cap.

- 9. Set the sample tube in the sample holder in the correct position.
- 10. Press the start switch on the main unit front side.

![](_page_87_Picture_17.jpeg)

e.g. When a regular sample tube is set

- 11. Remove the sample tube from the sampler holder and press the [Mode] switch on the main unit front side to retract the sample holder.
- 12. In [Smearing&staining] mode, remove the prepared and stained smears by taking the magazine from the magazine storage unit.

![](_page_88_Picture_2.jpeg)

Magazine storage unit

13. In [Smearing] mode, remove the prepared smears by taking the magazine in the manual magazine holder.

![](_page_88_Picture_5.jpeg)

magazine holder

# Staining manually prepared smears in manual mode (SP-50)

### Follow the steps below to perform manual Stain analysis with SP-50.

1. Load smeared slide glassed into the magazine. Ensure the frosted end of the slide faces to the front, the slide is successively stained from the front.

2. Open the manual magazine holder cover. The staining process will start regardless of which of the right and left manual magazine holders were loaded, the left magazine will be processed first.

3. Pull out the manual magazine holder.

- 4. Load the magazine that holds the slide glass in the manual magazine holder. Load slide glasses so that the frosted ends face forward.
- 5. Push in the manual magazine holder and close the manual magazine holder cover.
- 6. Check the instrument and status display LED of manual magazine holder is lit green.

![](_page_89_Picture_9.jpeg)

Frosted end

![](_page_89_Picture_10.jpeg)

![](_page_89_Picture_11.jpeg)

![](_page_89_Picture_12.jpeg)

Frosted end

![](_page_89_Picture_15.jpeg)

7. If the sample holder has not been ejected out, press the [Mode] switch main unit front side.

- 8. Touch [Mode] in the status area.
- 9. Touch [Staining].
- 10. Touch [OK].
- 11. To change the Staining conditions, touch [Manual] in the status area.
- 12. Touch [OK].
- 13. Press the [Start] switch on the main unit front side to start staining.
- 14. Press the [Mode] switch on the main unit front side to retract the sample holder.
- 15. Remove the stained smears by taking the magazine from the magazine storage unit.

Print
 Or Staining
 The second second se

🔘 🖥 Smearing

![](_page_90_Picture_11.jpeg)

![](_page_90_Picture_12.jpeg)

![](_page_90_Picture_13.jpeg)

![](_page_90_Picture_14.jpeg)

![](_page_90_Picture_17.jpeg)

Smearing&staining

# **Executing Sample Analysis (SP-10)**

# Preparing a smear sample in manual mode (SP-10) – Regular or RBT

**Minimum sample volume required:** 600µL (regular tube), 360µL (RBT) **Aspirated sample volume:** Approx. 200µL

### Follow the steps below to perform manual analysis with SP-10.

- 1. Prepare for analysis by SP-10.
- 2. Touch [Conv.int.] in SP-10's main menu screen.
- 3. Touch [Interrupt].
- 4. Touch [Return].

5. Touch [Manual] in main menu screen. Enter the necessary information.

#### Note:

*If the power to the transportation units is OFF, the step for interrupting the transport is not necessary. Carry out the operations in steps 5 through 10.* 

- 6. Mix the sample tube as shown.
- 7. Set the sample in the SP conveyor (CV-60). To set the sample in [Closed] mode:
  - Insert the sample tube you want analysed into the 10th position of the rack.
  - Set the rack so that its left end fits the label shown on the right.

To place the sample in [Micro] or [Stain] mode: See Chapter 6 of the SP-10 Instructions for Use.

- Touch [Start] in the manual screen.
   Wait until the preparation of the smear sample finishes and the sample tube is returned to the rack.
- Remove the rack.
   Slide the rack to left on analysis line, and then remove it.
- 10. Touch [Return] in the manual screen.
- 11. Touch [Conv.int.] in the main menu screen.
- 12. Touch [Stop int.].

![](_page_91_Picture_21.jpeg)

![](_page_91_Picture_22.jpeg)

# Preparing a smear sample in manual mode (SP-10) – Micro tubes

**Minimum sample volume required:** 300 µL (micro tube) **Aspirated sample volume:** Approx. 60µL

### Follow the steps below to perform manual analysis with SP-10.

- 1. Prepare for analysis by SP-10.
- 2. Touch [Conv.int.] in SP-10's main menu screen.
- 3. Touch [Interrupt].
- 4. Touch [Return].
- 5. Touch [Manual] in main menu screen. Enter the necessary information.

Note:

*If the power to the transportation units is OFF, the step for interrupting the transport is not necessary. Carry out the operations in steps 5 through 10.* 

6. Mix the sample tube as shown.

![](_page_92_Picture_11.jpeg)

7. Remove the cap from the sample tube, open the micro collection sample tube holder cover, and place the tube in the manual open sample holder.

![](_page_92_Picture_13.jpeg)

- Touch [Start] in the manual screen.
   Wait until the preparation of the smear sample finishes.
- 9. Remove the sample and replace the sample cap.
- 10. Touch [Return] in the manual screen.
- 11. Touch [Conv.int.] in the main menu screen.
- 12. Touch [Stop int.].

# Staining manually prepared smears in manual mode (SP-10)

Follow the steps below to perform manual Stain analysis with SP-10.

- 1. Touch [Conv.int.] in SP-10's main menu screen.
- 2. Touch [Interrupt].
- 3. Touch [Return].
- 4. Touch [Manual] in main menu screen. Enter the necessary information.

### Note:

*If the power to the transportation units is OFF, the step for interrupting the transport is not necessary. Carry out the operations in steps 5 through 10.* 

5. Put the smears in the single cassettes and place them in the front of the cassette supply table.

![](_page_93_Picture_9.jpeg)

6. Touch [Start] in the manual mode screen. Manual operation starts.

### Note:

Single cassettes loaded with slides are automatically fed to the staining process until no more cassettes remain. The feeder will automatically stop when no single cassettes remain or a single cassette without a slide is fed.

If there are many single cassettes ahead of the single cassette that you want to stain when you place it on the cassette supply table, it will take a long time to complete the slide. To shorten the time, remove as many of the other single cassettes as possible from the cassette

# Sample Explorer and Data Browser (Sample results overview)

The two most commonly displayed screens are those of Data Browser and Sample Explorer. The Sample explorer screen displays stored data in numerical form up to 100,000 results.

![](_page_94_Figure_2.jpeg)

Figure 16- Sample Explorer

The Data browser shows the detailed graphical representation of the same data, scatterplots, histograms, flags, service data, as one result at a time.

![](_page_94_Figure_5.jpeg)

Figure 17- Data Browser

# Shutdown

Performing daily shutdown on the XN-9100 is required after finishing analysis for the day; this includes the XN and SP-10/SP-50 instruments. Performing manual shutdown of the XN and SP-10/SP-50 is described here.

### XN shutdown

1. Check the Status indicator LED is green.

![](_page_95_Picture_4.jpeg)

If the Status indicator LED is not lit green, wait until it does.

2. Click the Analyser menu button on the control menu. The menu on the right appears.

![](_page_95_Picture_7.jpeg)

3. Click [Shutdown].

The shutdown window dialog appears. If retracted, the manual tube holder slides out.

 Decant 4 mL of CELLCLEAN in to a new EDTA tube, or Set CELLCLEAN AUTO into each instruments tube holder. Set it into the front holder, when you face the analyser.

![](_page_95_Picture_11.jpeg)

5. Press the [Start] switch on the analyser.

The tube holder retracts into the analyser and aspiration begins. When aspiration finishes, the tube holder automatically eject out.

![](_page_96_Picture_2.jpeg)

XN-9100 shutdown process will take 15 minutes. Progress is shown in a progress bar on the screen. IPU will shutdown automatically after all analysers connected to the IPU have shutdown. When shutdown finishes, the tube holder automatically retracts into XN analyser. If the CELLCLEAN is not removed before shutdown finishes, a notice indicating that a sample tube remains in the tube holder will appear at the next start-up. Each XN instrument requires dedicated tube with 4mL of CELLCLEAN.

### SP-50 shutdown – Manual mode

Perform the preparations for shutting down the SP-50. (For details, see the Instructions for Use for SP-50 Basic Operation.)

- 1. Touch [Menu] on the toolbar.
- Touch [Shutdown].
   [Discharge all RR-20] is displayed only when the instrument is connected to the RR-20.
- 3. Set [Shutdown 1] daily or [Shutdown 2] weekly.
- 4. Set CELLCLEAN AUTO in the sample holder.
- 5. Press the [Start] switch on the main unit front side.

| Insert CELLCLEAN AUTO in sample h<br>This will take about 15 minutes from th | older and press manual start button.<br>e start of shutdown. |
|------------------------------------------------------------------------------|--------------------------------------------------------------|
| Caution!<br>Do not use any cleaning fluid other that                         | n CELLCLEAN AUTO.                                            |
| Shutdown 1                                                                   | Shutdown 2                                                   |
| Discharge all RR-20                                                          | ]                                                            |
|                                                                              | Close                                                        |

![](_page_97_Picture_8.jpeg)

Shutdown is automatically performed.
 Shutdown takes approximately 15-20 minutes after CELLCLEAN AUTO aspiration starts.
 Remove and discard CELLCLEANAUTO tube once the sample holder ejects the empty tube.

When all operations are finished, the sample holder automatically retracts into the main unit, and the instrument power turns OFF.

 Remove the slide glass used for cleaning. The cleaned slide glass will be stored in the magazine in the manual magazine holder.

![](_page_97_Picture_12.jpeg)

magazine holder

### Note:

If the CELLCLEAN AUTO is not removed before shutdown finishes, a notification that a sample tube remains in the sample holder will appear at the next startup.

### SP-50 shutdown – Sampler mode

A sample rack can be used to perform a shutdown.

1. Place CELLCLEAN AUTO in the sample rack in position 10.

- 2. Place the sample rack in the right sampler pool.
- 3. Touch [Sampler] in the status area.
- 4. Touch [OK].

Once the CELLCLEAN AUTO barcode is read, the instrument enters the shutdown ready state.

- 5. Remove the sample rack whose CELLCLEAN AUTO has been aspirated.
- 6. Shutdown is automatically performed. Shutdown takes approximately 15 minutes after CELLCLEAN AUTO aspiration starts.
- 7. Remove the slide glass used for cleaning. The cleaned slide glass will be stored in the magazine in the manual magazine holder.

![](_page_98_Picture_10.jpeg)

magazine holder

### Note:

[Shutdown 2] is selected in the following cases.

- The instrument was started on the day of the week set in [Shutdown 2 settings] •
- More than 40 days has elapsed since the last time [Shutdown 2] was performed •

![](_page_98_Figure_20.jpeg)

![](_page_98_Picture_21.jpeg)

CV-65 of SP-50

# SP-10 shutdown

Perform the preparations for shutting down the SP-10. (For details, see the Instructions for Use for SP-10.)

If the power to the transportation system is OFF, the step for interrupting the transport is not necessary. Carry out the operations in steps 5 through 8, otherwise start with step 1.

- 1. Touch [Conv.int.] in SP-10's main menu screen.
- 2. Touch [Interrupt].
- 3. Touch [Return].

4. Touch [Shutdown] in main menu screen. The Shutdown screen appears.

- 5. Aliquant 4mL of CELLCLEAN and set the tube on the sampler (SP-10 side).
  - 1. Place CELLCLEAN in the 10th position of the rack.
  - 2. Place the rack so that its left end fits the label shown here  $\square$

![](_page_99_Picture_10.jpeg)

- Touch [Shutdown1 (Daily)] or [Shutdown2 (Weekly)] in SP-10's Shutdown screen. The progress will be displayed in a progress bar on the screen. Wait until the preparation of the smear sample finishes and the sample tube is returned to the rack.
- Remove the rack at the end of shutdown process.
   Slide the rack to the left on analysis line, and then remove it.

![](_page_99_Picture_13.jpeg)

# **Turning OFF the transportation system manually**

If needed, you can turn OFF only the power of the transportation system.

- 1. Make sure that all transportation units are in the READY state. If the status LED is not lit green, wait until it does.
- 2. Hold down the [Master start up] switch on the barcode terminal (BT-40) for at least 2 seconds.
  - Press the switch (green) in the position shown at below.

![](_page_100_Picture_5.jpeg)

- Or, execute the procedure below.
  - a) Touch the [Exit] button on the toolbar in Transportation controller (CT-90).
  - b) Touch [Turn off the power of the conveyor unit and CT-90.]

| Exit                                               |    |        |  |
|----------------------------------------------------|----|--------|--|
| Turn off the power of the conveyor unit and CT-90. |    |        |  |
| C Exit application.                                |    |        |  |
|                                                    | ОК | Cancel |  |

- c) Touch [OK].
- 3. The entire transportation system's power is turned OFF.

# Shutting down the XN IPU manually

- 1. Click [Exit IPU] in the XN menu screen. A dialog box appears.
- 2. Click [Yes]. The IPU shuts down.
- 3. Shutdown Windows. Your computer shuts down.

# Automatically shutting down the entire system

The power of the entire system can be turned off automatically by placing a rack with CELLCLEAN AUTO.

Use the special racks for shutdown. The racks for shutdown have a green label for identification. In the procedure below, a rack with a barcode label beginning with "SRSA" is used as an example.

- 1. Make sure each instrument is in the READY state.
- If the status LED is not lit green, wait until it does.
- If an error has occurred on one of the instruments or an instrument is performing standalone analysis, that instrument will not be shut down.
- It takes about 20 minutes for the SP-10/SP-50 to enter the READY state after the final analysis.

### 2. Place CELLCLEAN AUTO in the rack.

- Place CELLCLEAN AUTO in the racks with numbers corresponding to each analyser as shown below (Recommended).
- This procedure uses the basic configuration (4 analysers) as an example. Prepare a number of racks equal to the number of analysers you are using.

![](_page_101_Figure_14.jpeg)

### 3. Place the rack in the feeder.

• Slide the groove on the rack into the protrusion on the right side (when you face the analyser). Conveying automatically starts when the rack is placed.

![](_page_102_Picture_2.jpeg)

XN-9100 track

### 4. Shutdown is performed automatically.

- CELLCLEAN AUTO is aspirated in each analyser and rinsing begins sequentially.
- After the racks are sent to the collection section, the power of the transportation system turns OFF.
- When shutdown is finished, the power of each instrument turns OFF.

### Note:

You can shut down a particular analyser by placing only the rack for that analyser. Shutdown of only that analyser and the entire transportation system will take place.

Shutdown of analysers for which racks are not placed will not be performed.

Shutdown can also be performed by placing a number of CELLCLEAN AUTO vials equal to the number of instruments in the rack with the barcode label "SRSA00".

In this case, the placement positions in the rack correspond to the instruments as follows:

- 7th: 4th connected analyser
- 8th: 3rd connected analyser
- 9th: 2nd connected analyser
- 10th: 1st connected analyser

Section 6: XN-9100 Quality Control

# **Quality control**

Quality control is performed in order to monitor instrument's performance over time. Sysmex XN CHECK is the quality control material used to monitor the performance of all assayed whole blood parameters on the XN analyser. For systems with optional body fluid mode there is also XN-Check BF available. Quality control should be run according to your laboratory protocols.

# **XN-Check**

| 3 levels   | Level 1, 2, 3                         |
|------------|---------------------------------------|
| Volume:    | 3.0 ml / 8 vials in single pack size  |
| Stability: | Closed Vial Stability (CVS) – 8 weeks |
|            | Open Vial Stability (OVS) – 7 days    |

![](_page_104_Picture_4.jpeg)

### XN-check will control all whole blood assay parameters including:

8 CBC parameters (WBC, RBC, HGB, HCT, MCV, MCH, MCHC, PLT)

RDW-SD/CV, PDW, PCT, MPV, P-LCR

WBC-D, WBC-P, 5-DIFF#/%, IG#/%, NRBC#/%

PLT-F, IPF

Ret#/%, LFR/MFR/HFR, IRF, Ret-He, RBC-O, PLT-O

# **XN-Check Body Fluid**

| 2 levels   | Level 1 & 2                                                        |
|------------|--------------------------------------------------------------------|
| Volume:    | 3.0 ml / 3 vials of Level 1 and 3 of Level 2 in a single pack size |
| Stability: | Closed Vial Stability (CVS) – 8 weeks                              |
|            | Open Vial Stability (OVS) – 30 days                                |

![](_page_104_Picture_13.jpeg)

### XN-check BF will control body fluid assay parameters including:

WBC- BF, MN#/%, PMN#/%, TC-BF#

RBC-BF

### XN-9100 QC methods using control material includes:

- X-bar Control: The control blood is analysed twice in succession, and the average of the 2 results is used as the control data.
- L-J Control: Takes the data from a single analysis of control blood and uses it as the control data.
- QC using normal samples
  - X-barM Control: This program calculates a weighted average of batches of normal patient samples (usually 20) and plots the resulting value as control data. The number of samples can be set to any number.

To execute the quality control using an external QC sample or a residual sample (pooled blood), set the [Material] to [Other].

# **QC Menu Screen**

QC file menu can be accessed via IPU main menu screen or toolbar options.

![](_page_106_Figure_2.jpeg)

Figure 18- IPU Main Menu

Click the [QC File] button on the toolbar or the [QC File] icon on the Menu screen to display below screen.

| Menu QC File Work List                                                                                                    | Explorer Browser                                                                                                    | QC File<br>Regist Modify QC Chart Filter                                                                                                    | Sot                                   | 00-07 (Bui                                                                                                    | Ild 15) Logon Name: hae                 | em 26/09/2012(Wed) 11:18<br>File Delete Close              |       |
|----------------------------------------------------------------------------------------------------|----------------------------------------------------------------------------------------------------|----------------------------------------------------------------------------------------------------|---------------------------------------|----------------------------------------------------------------------------------------------------|-----------------------------------------|------------------------------------------------------------|-------|
| Sort: File No.(Asc.)<br>Nickname [Fil<br>XN-2000-1-L QCO<br>XN-2000-1-L QCO<br>XN-2000-1-L QCO<br>XN-2000-1-L QCO<br>XN-2000-1-L QCO<br>XN-2000-1-L QCO<br>XN-2000-1-L X-b<br>ERROR XN-2000-1-L X-b<br>ERROR XN-2000-1-L X-b<br>XN-2000-1-L X-b<br>XN-2000-1-L X-b | e No. Material Local<br>Control Level1 QC-2<br>Control Level2 QC-2<br>Control Level3 QC-2<br>Control Level3 QC-2<br>Control Level3 QC-2<br>Control Level3 QC-2<br>arM CBC<br>arM DIFF<br>arM PIT-F<br>arM WPC | t No. Regist. Anal<br>1421101 19/66/2012 13/08/7<br>1421102 19/66/2012 13/08/7<br>1421103 28/06/2012 13/08/7<br>1981101 13/08/2012 16/08/7<br>1981103 13/08/2012 16/08/7<br>1981103 13/08/2012 16/08/7<br>14/08/2<br>14/08/2<br>14/08/2<br>14/08/2 | A A A A A A A A A A A A A A A A A A A | - R01-31<br>- R01-31<br>- R | NCC NC NC NC NC NC NC NC NC NC NC NC NC | 107 PL-7<br>P-LCK PDV PCT<br>100 PCT DDDD<br>100 PCT DDDDD | RADAP |
| XN-2000-1-L XN-2000-1                                                                                                    | QF FILE LIST                                                                                                    | NTS TAB                                                                                                    | ۶.                                    | -                                                                                                    |                                         |                                                            |       |
| XN-2000-1-L                                                                                                    | XN-2000-1-R                                                                                                    |                                                                                                    |                                       |                                                                                                    |                                         | Printer<br>GP/LP 2<br>HOST                                 | P     |

![](_page_106_Figure_6.jpeg)

# **Radar Chart**

This chart will display the latest plot data from the selected QC file on the radar charts. If there is not a single plot in the selected QC file, only the frame and the item name are displayed.

Any point exceeding the upper or lower limit is marked with a red "X"

![](_page_107_Figure_3.jpeg)

![](_page_107_Figure_4.jpeg)

# **QC Chart Screen**

The [QC Chart] screen allows you to view detailed graph data of the QC file.

![](_page_107_Figure_7.jpeg)

Figure 21- QC Chart Screen
# **QC Registration**

To perform quality control tasks, QC files must be registered (lot information input). You can register up to 94 QC files per analyser.

Register lot information using one of the methods below.

- Manual lot registration
- Automatic lot registration
- Modifying lot information

#### Performing lot registration automatically

- 1. Insert the QC Assay CD-ROM in to the IPU driver
- 2. Load the rack with the three vials of controls in the sampler.
- 3. Once the barcode is read, all target and limits along with lot information will be registered and added to the first three available QC files.

#### **Performing lot registration manually**

- 1. Insert the QC Assay CD-ROM in to the IPU driver
- 2. Click the [QC File] icon in the Menu screen.

The [QC File] screen appears.

3. Click a tab and select an analyser.

QC files are managed for each analyser. Select the analyser that you want to register.

Select Registration

|                 | Menu QC File Wor | k List Rule | Explorer Browse | QC File       |              | ≣‡ *<br>art Filter | ≣↓ -<br>Sort | 1<br>Upper | ee-e<br>Lower | (Build 15) | Logon Name: a | dmin<br>File | 23/10/2012<br>Delete | (Tue) 13:25 |
|-----------------|------------------|-------------|-----------------|---------------|--------------|--------------------|--------------|------------|---------------|------------|---------------|--------------|----------------------|-------------|
| Fi              | ter: All Files   |             |                 | $\overline{}$ |              |                    | A            | AA         | ΑA            |            |               |              |                      |             |
|                 | Ni eknome        | File No.    | Matanial        | Lat No        | Dogi at Film | All Files          | o Doto       | Eve Date   |               |            |               |              |                      |             |
|                 | VN-2000-1-D      | 0001        | Hacerial        | LUC NO.       | Kegist Sort  | File No.(Asc.)     | 5 Date       | cxp. bace  | x             |            |               |              |                      |             |
|                 | XN-2000-1-R      | 0001        | Control Lovol2  | 00-21421102   | 10/06/2012   | 12/09/2012         | 00.11.EE     | 12/08/2012 |               |            |               |              |                      |             |
|                 | XN-2000-1-R      | 0002        | Control Level2  | 00-21421102   | 29/06/2012   | 13/08/2012         | 09.11.33     | 12/08/2012 |               |            |               |              |                      |             |
|                 | XN-2000-1-R      | 0004        | Control Level1  | 00-21981101   | 13/08/2012   | 16/08/2012         | 10.06.09     | 07/10/2012 |               |            |               |              |                      |             |
|                 | XN-2000-1-R      | 0005        | Control Level2  | 00-21981102   | 13/08/2012   | 16/08/2012         | 10:00:05     | 07/10/2012 |               | -          |               |              |                      |             |
| Select New File | XN-2000-1-R      | 0006        | Control Level3  | 00-21981103   | 13/08/2012   | 16/08/2012         | 10:05:33     | 07/10/2012 |               |            |               |              |                      |             |
|                 | XN-2000-1-R      | 0007        |                 |               | 10/00/1011   | 10/ 00/ 1011       |              |            |               |            |               |              |                      |             |
|                 | XN-2000-1-R      | 0008        | 1               | 1             |              |                    |              |            |               |            |               |              |                      |             |
|                 | XN-2000-1-R      | 0009        |                 |               |              |                    |              |            |               |            |               |              |                      |             |
|                 | XN-2000-1-R      | 0010        |                 |               |              |                    |              |            |               |            |               |              |                      |             |
|                 | XN-2000-1-R      | 0C11        |                 |               |              |                    |              |            |               |            |               |              |                      |             |
|                 | XN-2000-1-R      | 0C12        |                 |               |              |                    |              |            |               |            |               |              |                      |             |
|                 | XN-2000-1-R      | QC13        |                 |               |              |                    |              |            |               |            |               |              |                      |             |
|                 | XN-2000-1-R      | QC14        |                 |               |              |                    |              |            |               |            |               |              |                      |             |
|                 | XN-2000-1-R      | QC15        |                 |               |              |                    |              |            |               |            |               |              |                      |             |
|                 | XN-2000-1-R      | QC16        |                 |               |              |                    |              |            |               |            |               |              |                      |             |
|                 | XN-2000-1-R      | QC17        |                 |               |              |                    |              |            |               |            |               |              |                      |             |
|                 | XN-2000-1-R      | QC18        |                 |               |              |                    |              |            |               |            |               |              |                      |             |
|                 | XN-2000-1-R      | QC19        |                 |               |              |                    |              |            |               |            |               |              |                      |             |
|                 | XN-2000-1-R      | QC20        |                 |               |              |                    |              |            |               |            |               |              |                      |             |
|                 | XN-2000-1-R      | QC21        |                 |               |              |                    |              |            |               |            |               |              |                      |             |
|                 | XN-2000-1-R      | QC22        |                 |               |              |                    |              |            |               |            |               |              |                      |             |
|                 | XN-2000-1-R      | QC23        |                 |               |              |                    |              |            | Ξ             |            |               |              |                      |             |
|                 | VN 2000 1 0      | 0024        |                 |               |              |                    |              |            |               |            |               |              |                      |             |
| >               | N-2000-1-L XN-2  | 000-1-R     |                 | F             | igure 2      | 2- OC F            | ile          | ,          |               |            |               |              |                      |             |

4. Select empty QC file Click the [Regist.] button on the toolbar. The following dialog appears.

|                                     | Nickname XN-2000-1-P | Fil            | No OCAT                             |        |             |         |     |                 |           |     |  |
|-------------------------------------|----------------------|----------------|-------------------------------------|--------|-------------|---------|-----|-----------------|-----------|-----|--|
|                                     | Lot Information      | Target/Limit S | rget/Limit Settings Manual Settings |        |             |         |     |                 |           |     |  |
| Select the LOT<br>level             | Control Level1       | Item           | Lower Limit                         | Target | Upper Limit | Unit    | •   | Item            | WBC       |     |  |
|                                     |                      | WBC            | 0.00                                |        | 0.01        | 10^9/L  |     | Target          |           |     |  |
|                                     | Lot No.              | WBC-D          | 0.00                                |        | 0.01        | 10^9/L  |     | Limit Range (%) | 100.0000  | %   |  |
|                                     |                      | RBC            | 0.00                                |        | 0.01        | 10^12/L |     | 5 ( )           |           | 1   |  |
|                                     | Exp. Date            | HGB            | 0                                   |        | 1           | g/L     |     | Variable        | e Target  |     |  |
| Clear Date Button                   | // 🖙 🕎               | НСТ            | 0.000                               |        | 0.001       | L/L     |     | Auto S          | ettings   |     |  |
|                                     |                      | MCV            | 0.0                                 |        | 0.1         | fL      | •   | Read As         | say Items |     |  |
|                                     | Read Assay File      | )              |                                     |        | Backup      | Rest    | ore |                 |           |     |  |
| Reads the Assay<br>File from the CD |                      |                |                                     |        |             |         |     | C               | K Can     | cel |  |

Figure 23- QC Registration File

- 5. Enter lot information.
- [Lot Information]

[Material] Select the type of control blood. (Level 1, Level 2, Level 3, Other)

• Select [Read Assay File] button

Selecting this will read the lot information from the CD-ROM that came with the control blood.

Click the [Read Assay File] option.

| Read Assay File |          |   |                      |
|-----------------|----------|---|----------------------|
| E:\             |          |   | Browse               |
| Select Lot      |          |   |                      |
| Lot No.         | Material | * | Read<br>Target/Limit |
|                 |          |   |                      |
|                 |          |   |                      |
|                 |          |   |                      |
|                 |          |   |                      |
|                 |          |   |                      |
|                 |          |   |                      |
|                 |          | - |                      |
|                 |          | Ť |                      |
|                 |          |   | OK Cancel            |

Figure 24- Read Assay File

[Browse] Click to display the dialog box for specifying the folder.

[Select Lot] Displays the list of files on the CD-ROM. Select the file that you want to register. [Read Target / Limit] Select this check box if you want to read the target / limit of the selected QC item.

| Read Assay File |                     |        |                |
|-----------------|---------------------|--------|----------------|
| C:\Users\XN\[   | Desktop\XN Check Lo | ot 225 | 4 exp 2 Browse |
| Select Lot      |                     |        |                |
| Lot No.         | Material            | •      | Read           |
| QC-22541103     | Control Level3      |        |                |
| QC-22541102     | Control Level2      |        |                |
| QC-22541101     | Control Level1      |        |                |
|                 |                     |        |                |
|                 |                     |        |                |
|                 |                     |        |                |
|                 |                     | Ŧ      |                |
|                 |                     |        | OK Cancel      |
|                 |                     |        |                |

#### Figure 25-Assay File: select Lot No and check box Target/ Limit

6. Select [OK].

All target and limits along with lot information will be registered.

7. Repeat this process for other 2 levels until all 3 QC lots have been registered

NOTE: If the check box is not checked, the target/limit values are reset to their default values which are shown when the dialog box is opened.

Note:

The lot number is registered as shown below in the assay file\*.

- XN CHECK Level1: QC-XXXX1101
- XN CHECK Level2: QC-XXXX1102
- XN CHECK Level3: QC-XXXX1103

# **QC File Management**

This section explains how to modify, delete, save and restore QC files.

- 1. Click the [QC File] icon menu.
- 2. Select the QC function you want to perform.

#### Modify

Click the [Modify] button on the toolbar to display the [Input Lot Information] dialog box.

#### Delete

Click the [Delete] button on the toolbar to delete the selected file.

#### Save QC file data

Click the [File] button - [Backup] on the toolbar to display the dialog box for confirming the file name and save directory.

#### **Restoring saved data**

Click the [File] button - [Restore] on the toolbar to display the dialog box for specifying the file to read.

#### Output

Print GP (LJ plot of the accumulated QC points selected) Print LP (Ledger print of numerical data for selected QC points) Send to the host

Each laboratory must establish internal protocols for management of their QC data. QC files can be Saved, Restored, printed and deleted. Follow the IFU manual on the how to guide to perform QC File Management.

# X-barM Control

## Activating / deactivating

X-bar M control: calculates the summation average of batches of patient samples (usually 20) using Bull's algorithm, and plots the resulting value as a control data point. X-bar M control is a good indicator for analyser drift, and for the detection of pre-analytical problems, or when a fault is occurring intermittently that is not discovered by the daily QC or drift control analyses alone

X-barM control is executed each time the analyser is started. Follow the steps below to configure X-barM control settings:

1. Click the Analyser menu button on the control menu.

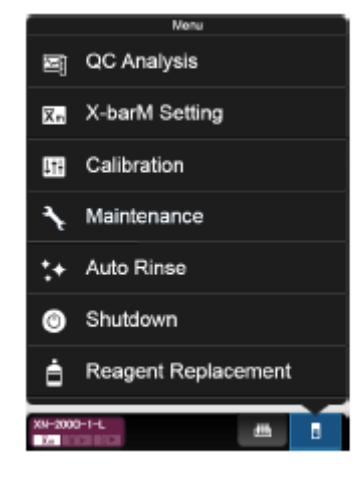

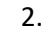

3. Click [X-barM Setting].

The dialog box on the right appears.

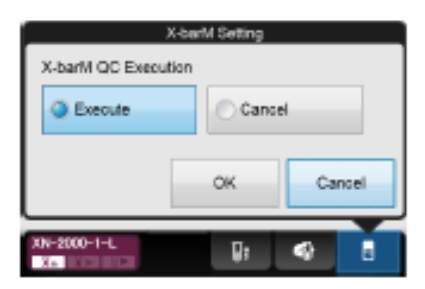

- 4. Click [Execute] to perform X-barM Control, or [Cancel] to cancel X-barM Control.
- 5. Click [OK].

# X-barM Setup

Once the X-barM is activated results will accumulate in the appropriate files. Depending on the system used up to 5 X-barM files are monitored, these include:

#### CBC, DIFF, RET, PLT-F and WPC

#### Manual Setting of target values for X-barM

Limit Range for the X-barM will be assigned at the time of system installation. Setup of Target is setup after accumulation of at least 5 points.

**Note:** It may be necessary to setup X-barM targets over time; generally X-barM Targets are reset over 3 cycles of XN-check.

- 1. Select the CBC X-barM file from the QC file
- 2. Using the Range option select all results accumulated.

|                 |                |             |              |            | GC Chart |          |             |         |          |            |             |       |       |           |          |            | 010/10/04(M | lon) 18:38 |
|-----------------|----------------|-------------|--------------|------------|----------|----------|-------------|---------|----------|------------|-------------|-------|-------|-----------|----------|------------|-------------|------------|
|                 | 🔤 🛄            |             |              | 4.         | 4        | <b>N</b> | €           | •0 -    |          | <u>t</u> - |             | +     | *     |           | <u>~</u> | <b>≞</b> • |             | ×          |
| Menu            | QC File Work L | ist Ruke    | Explorer     | Browser    | Regist.  | Modify   | Manage      | Shift   | Sort     | Printed    | Upper       | Lower | Vials | Range     | Ref.     | File Delet | e           | Close      |
|                 | Nickname       | XN-2000-1-L | E File       | No. QCO    | 1        | Nickna   | ame XN-     | 2000-1  | - R      | File No.   | QC01        |       |       |           |          |            |             |            |
| Shift:Shift All | Material       | Control Lev | vel1 🔳 Lot   | No. QC-    | 02270811 | Materia  | al Cor      | ntrol L | evel1    | Lot No.    | QC-02270    | 811   |       |           |          |            |             |            |
|                 | Regist. Date   | 2011/04/05  | Exp          | . Date 201 | 1/05/05  | Regist   | t. Date 201 | 1/04/0  | 5        | Exp. Dat   | te 2011/05/ | 05    |       |           |          |            |             |            |
|                 |                |             | -<br>-       |            |          |          |             |         |          |            |             |       | _     |           |          |            | 6.0         | _          |
| Ttem            | Target         | Target      | <b>~</b> 000 |            |          |          |             |         |          |            |             |       |       | Data      | SD       | Data       | SD          | •          |
| 1 ccm           | LL             | LL          |              |            | $\odot$  |          |             | Ŷ       | <b>e</b> |            |             |       |       | Data      | CV       | Data       | CV          |            |
|                 | 441            | 453         |              |            |          |          |             |         |          |            |             |       |       |           | 0.7      |            | 0.7         |            |
| RBC             | 416            | 428         |              |            |          |          |             |         |          |            |             |       |       | 417       | 417      | 426        | 426         |            |
|                 | 391            | 403         |              |            |          |          |             | _       |          |            |             |       |       |           | 0.2      |            | 0.2         |            |
| LICD            | 12.5           | 12.4        |              |            |          |          |             |         |          |            |             |       |       | 11.5      | 0.07     | 11.4       | 0.00        |            |
| НОВ             | 11.5           | 11.4        |              |            |          |          |             |         |          |            |             |       |       | 11.5 11.6 | 11.4     | 0.0        |             |            |
|                 | 10.9           | 41.2        |              |            |          |          |             |         |          |            |             |       |       |           | 0.21     |            | 0.07        |            |
| нст             | 35.9           | 36.3        |              |            |          |          |             |         |          |            |             |       |       | 35.8      | 35.7     | 36.1       | 36.1        |            |
|                 | 31.0           | 31.4        |              |            |          |          |             |         |          |            |             |       |       |           | 0.6      |            | 0.2         |            |
|                 | 91.1           | 94.7        |              |            |          |          |             |         |          |            |             |       |       |           | 0.42     |            | 0.00        |            |
| MCV             | 86.2           | 84.8        |              |            |          | ·        |             |         |          |            |             |       |       | 85.9      | 85.6     | 84.7       | 84.7        |            |
|                 | 81.3           | 74.9        |              |            |          |          |             |         |          |            |             |       |       |           | 0.5      |            | 0.0         |            |
| мсн             | 32.5           | 31.6        |              |            |          |          |             |         |          |            |             |       |       | 27.6      | 27 8     | 26.8       | 26.8        |            |
| Pierr           | 22.7           | 20.7        |              |            |          |          |             |         |          |            |             |       |       | 27.0      | 0.8      | 2010       | 0.0         | Ŧ          |
| 1               |                |             |              |            |          |          | 2010        | /10/84  |          | 2010/10/04 |             |       |       | n=        | =2       | n=         | 2           |            |
|                 |                |             |              |            |          |          | 1           | 5:23    |          | 16:37      |             |       |       |           |          |            |             |            |
|                 |                |             | •            |            |          |          |             | ш       |          |            |             |       | +     |           |          |            |             |            |

3. Select Modify to access targets and limits

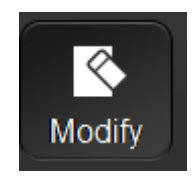

#### 4. Select all parameter on the target/ Limit setting box

| Item | Lower Limit | Target | Upper Limit | Unit    | * | Item            | RBC     |
|------|-------------|--------|-------------|---------|---|-----------------|---------|
| RBC  | 0           |        | 9999        | 10^4/uL | E | Target          |         |
| HGB  | 0.0         |        | 999.9       | g/dL    |   | Limit Pange (#) | 9999    |
| нст  | 0.0         |        | 999.9       | %       |   |                 |         |
| мсу  | 0.0         |        | 999.9       | fL      |   | Variable        | Target  |
| мсн  | 0.0         |        | 999.9       | pg      |   | Auto Se         | ettings |
| мснс | 0.0         |        | 999.9       | g/dL    | Ŧ | Read A          | Assay   |

5. Select Auto Settings and ensure only the Target box is nominated

| Auto Settings |                      |             |
|---------------|----------------------|-------------|
| Select Data   | Lot Information      |             |
| Target        | Nickname<br>File No. | XN-1000-1-A |
| Limit         | Material<br>Lot No.  |             |
|               | Exp. Date            |             |
|               |                      | OK Cancel   |

6. Select OK

#### Repeat this process for any other X-BarM files required

# **Performing QC analysis**

#### Performing QC analysis using sampler analysis

When using control blood XN-Check, you can perform L-J Control by sampler analysis. Follow the steps below to perform QC analysis using sampler analysis.

- 1. Place the vial containing control blood.
- 2. Analyse the sample using sampler analysis.

Once the analysis is finished, the QC results are displayed on the IPU's screen.

## Performing QC analysis using manual analysis

To perform body fluid QC XN-BF, non-Sysmex QC material using an external QC (RCPA QAP) sample or remaining sample (pooled blood), perform manual analysis.

To perform QC on above mentioned materials, set [Material] to [Other] and follow the procedure below to perform analysis

Check the Status indicator LED on the analyser.
 If the Status indicator LED is not lit green, wait until it does.

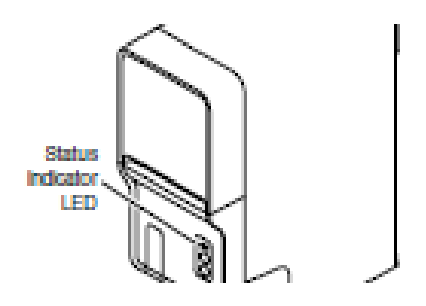

2. If the tube holder has not ejected out, press the mode switch. The tube holder slides out forward.

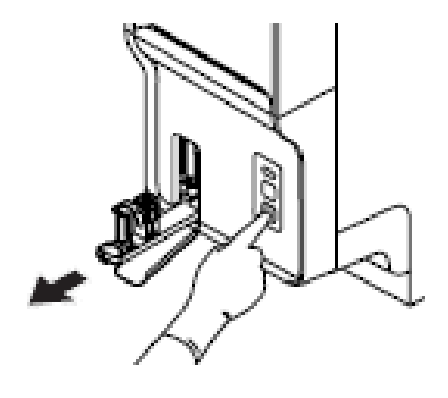

3. Click the Change Analysis Mode button on the control menu.

If the sample is whole blood, select [Whole Blood] mode.

For body fluid, select [Body Fluid] mode.

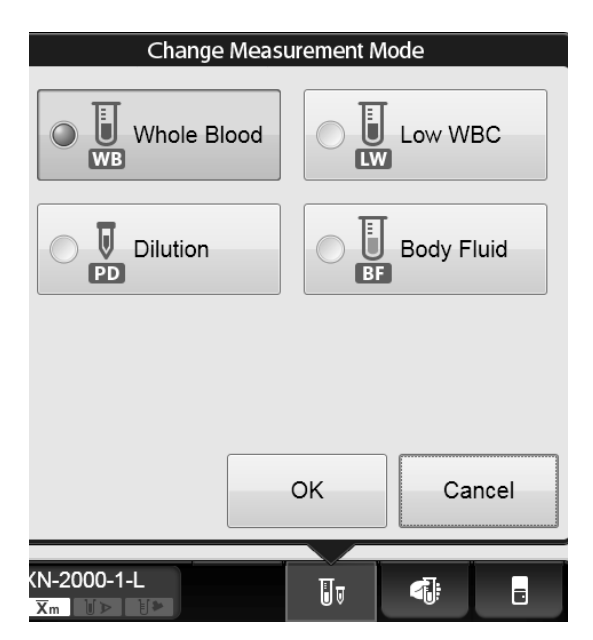

4. Click [OK].

The dialog box closes.

5. Click the Analyser menu button on the control menu.

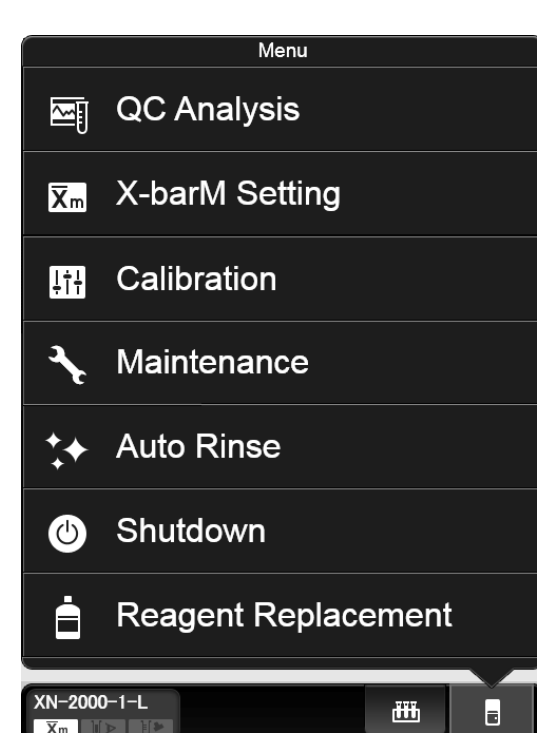

6. Click [QC Analysis].

|                   | Select QC File                                                                               |     |
|-------------------|----------------------------------------------------------------------------------------------|-----|
| ÓC03              | Control Levell QC-12340807<br>Regist. Date: 2011/04/05<br>Analysis Date: 2011/04/05 13:49:33 |     |
| QC02              | Control Level2 QC-03231102                                                                   |     |
| Expired           | Regist. Date: 2010/12/24<br>Analysis Date: 2010/12/24 17:45:37                               |     |
| QC01              | Control Level1 QC-03231101                                                                   |     |
| Expired           | Regist. Date:2010/12/24<br>Analysis Date:2010/12/24 17:44:00                                 |     |
| QC76              | Control Level1 QC-11111                                                                      |     |
| Expired           | Regist. Date:2010/12/14<br>Analysis Date:2010/12/24 17:39:09                                 |     |
| QC10              | Control Level1 QC-12340808<br>Regist. Date: 2011/04/05<br>Analysis Date:                     | E   |
| QC08              | Control Level1 QC-12340806<br>Regist. Date: 2011/04/05<br>Analysis Date:                     |     |
| QC07              | Control Level1 QC-12340804<br>Regist. Date: 2011/04/05<br>Analysis Date:                     |     |
| QC06              | Control Level1 QC-12340803<br>Regist. Date: 2011/04/05<br>Analysis Date:                     |     |
| QC05              | Control Level1 QC-12340802<br>Regist. Date: 2011/04/05<br>Analysis Date:                     |     |
| QCØ4              | Control Level1 QC-12340801<br>Regist. Date: 2011/04/05<br>Analysis Date:                     | -   |
|                   | OK Can                                                                                       | cel |
| XN-2000-1-I<br>Xm |                                                                                              |     |

7. From the list of QC files, click the file you want to analyse.

|           | Exe   | cute L-J       | 1/7    |  |  |  |  |
|-----------|-------|----------------|--------|--|--|--|--|
| File No.  | QC02  |                |        |  |  |  |  |
| Exp. Date | 2011, | 2011/03/08     |        |  |  |  |  |
| Material  | Contr | Control Level2 |        |  |  |  |  |
| Lot No.   | QC-03 | QC-03231102    |        |  |  |  |  |
|           |       |                |        |  |  |  |  |
| 1 2       | 3     | 4 5            | 6 7    |  |  |  |  |
| Item      | Data  | Unit           |        |  |  |  |  |
| RBC       |       | 10^4/uL        |        |  |  |  |  |
| HGB       |       | g/dL           |        |  |  |  |  |
| НСТ       |       | %              |        |  |  |  |  |
| MCV       |       | fL             |        |  |  |  |  |
| МСН       |       | pg             |        |  |  |  |  |
| MCHC      |       | g/dL           |        |  |  |  |  |
| RDW-SD    |       | fL             |        |  |  |  |  |
| RDW-CV    |       | %              |        |  |  |  |  |
|           |       |                |        |  |  |  |  |
|           |       |                |        |  |  |  |  |
|           | _     |                |        |  |  |  |  |
|           | /     | Accept         | Cancel |  |  |  |  |

- 8. Analyse the sample using manual analysis.
- 9. Check the analysis results.

When the analysis finishes, the analysis results are displayed in the [Execute L-J] dialog box.

|                         | Exec    | ute L-J        | 1/7    |  |  |  |
|-------------------------|---------|----------------|--------|--|--|--|
| File No.                | QC02    |                |        |  |  |  |
| Exp. Date               | 2011/   | /03/08         |        |  |  |  |
| Material                | Contr   | Control Level2 |        |  |  |  |
| Lot No.                 | QC-03   | 231102         |        |  |  |  |
| Data error, repe        | at test |                |        |  |  |  |
| 1 🔊 2                   | 3▲      | 4 5            | 6 4 7  |  |  |  |
| Item                    | Data    | Unit           |        |  |  |  |
| RBC                     | 438     | 10^4/uL        |        |  |  |  |
| HGB                     | 12.2    | g/dL           |        |  |  |  |
| нст                     | 37.9    | %              |        |  |  |  |
| MCV                     | 86.5    | fL             |        |  |  |  |
| мсн                     | 27.9    | рg             |        |  |  |  |
| мснс                    | 32.2    | g/dL           |        |  |  |  |
| RDW-SD                  | 46.9    | fL             |        |  |  |  |
| RDW-CV                  | 15.1    | %              |        |  |  |  |
|                         |         |                |        |  |  |  |
|                         |         |                |        |  |  |  |
|                         | -       |                |        |  |  |  |
|                         |         | Accept         | Cancel |  |  |  |
|                         |         |                |        |  |  |  |
| XN-2000-1-L<br>Xm V⊳ V≫ |         | ŪŢ             |        |  |  |  |

10. Accept results or cancel.

Section 7: XN Reagent Management

# **XN Reagent Replacement**

Note:

If a reagent runs out during an analysis, the analysis is paused, and an error message appears in the analyser area of the Control menu, followed by an audible alarm. Display the [Reagent Replacement] dialog box to replace the reagent.

The [Reagent Replacement] dialog box allows you to check the remaining volume for reagents and replace them.

# Even when an error message does not appear, the steps below can be used to open the [Reagent Replacement] dialog box.

- Click the analyser menu button in the control menu, and click [Reagent Replacement].
- Click the reagent level display in the control menu.

 Click the help button on the control menu. Help dialog box appears.
 Replace the empty reagent and Click Accept

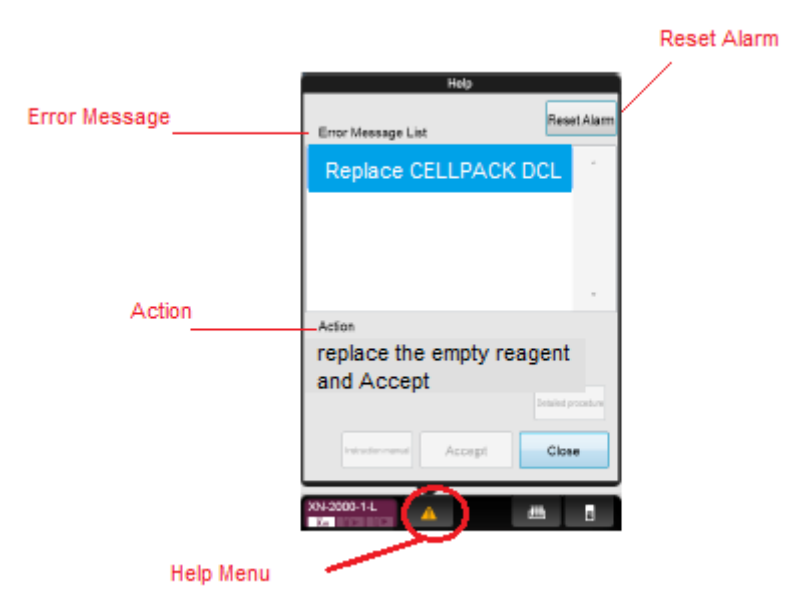

Figure 26– Help Menu

#### 2. Click [Execute].

The following dialog box appears, and the reagent remaining volume indicator appears.

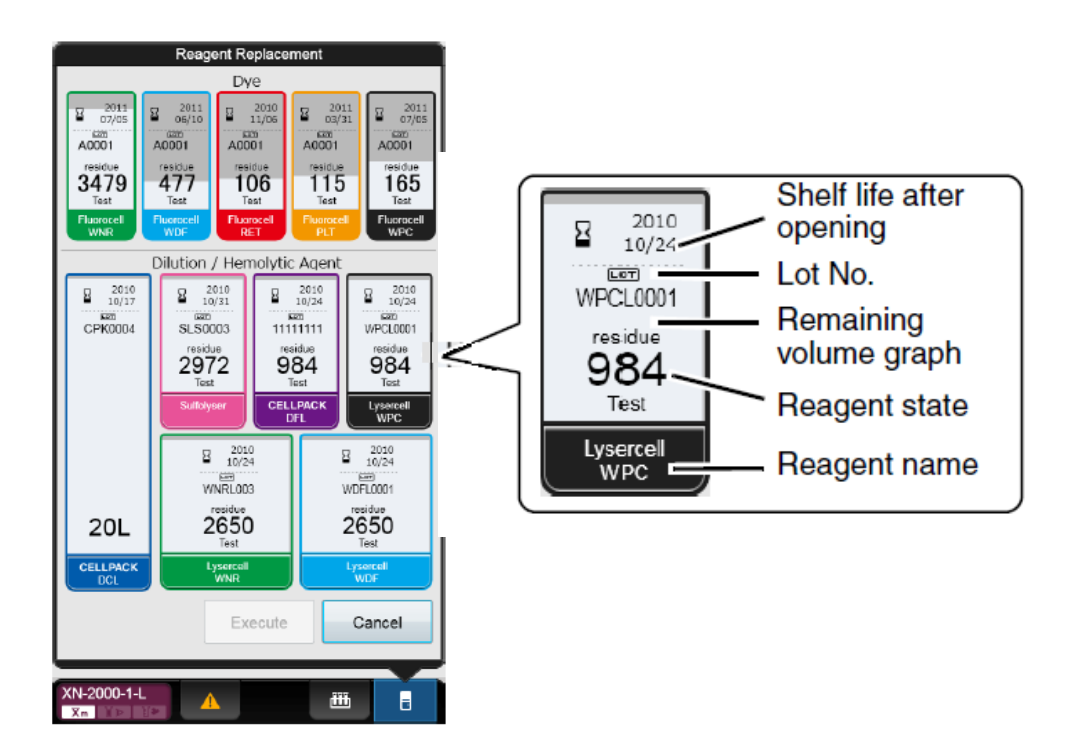

Figure 27 – Reagent Replacement Box

**Shelf life after opening;** display the shelf life of the reagent after opening. This is not displayed if the reagent has not been registered. When the shelf life after opening has expired, it displayed in white letter on a red background.

Lot No; displays the lot number of the reagent.

**Remaining volume graph;** displays the remaining volume of the reagent as a graph. This is not displayed if the reagent has not been registered, or if the reagent has run out

**Reagent state;** displays the remaining number of tests for the reagent. (Only the remaining level of [CELLPACK DCL] reagent will be displayed.)

Reagent name; displays the reagent name.

Note:

*The remaining number of tests is only an approximation. It can change with use conditions. This is not displayed if the reagent has not been registered.* 

When a reagent runs low, the background becomes yellow.

During diluent or haemolytic agent replacement, progress is indicated as "0 to 100%".

# Section 8: Sysmex SP-50

# **SP-50 Introduction and Overview**

The SP-50 is a fully automated slide preparation and staining unit. By means of ID scanning, mixing and the wedge method, the SP-50 can make a smear from a sample that has been judged abnormal by the haematology analyser connected.

The SP-50 receives the necessary information from the host computer or the conveyor system and makes smears based on the smearing conditions set on the SP-50 main unit.

In order to make blood films that are uniform and suitable for microscopy, staining solution is dispensed to each smeared slide one at a time.

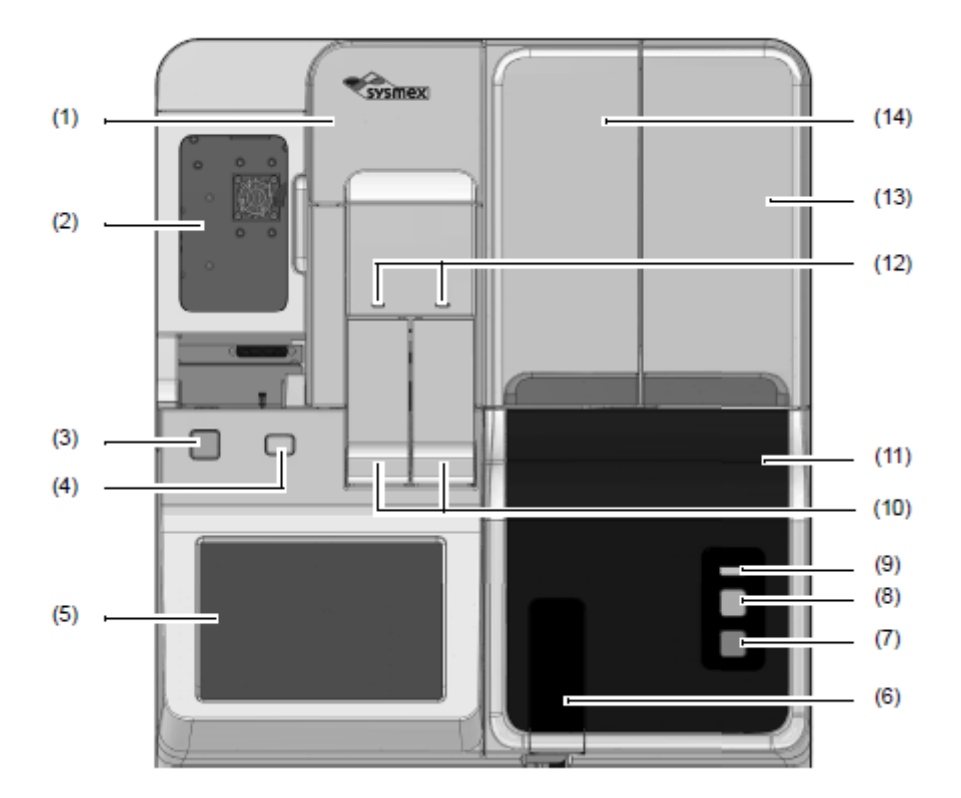

Figure 28– SP-50 front view

- Main power switch cover
  Opens upward. Open this cover to turn the main power switch ON/OFF, and to regulates the pressure.
- (2) Stain unit cover Opens to the left. Open this cover to inspect the interior of the main unit, or to perform cleaning or maintenance tasks.
- (3) Power switch Press to turn ON the instrument power.
- (4) Eject switch Press to forcibly feed out a magazine.
- (5) Touchscreen Used to check the instrument status and perform operations.

#### (6) Sample holder

Used to set sample tubes for manual preparation.

(7) Mode switch

Press to switch between manual preparation and sampler preparation. Pressing it opens and closes the sample holder.

- · When the sample holder is open: Manual preparation
- · When the sample holder is closed: Sampler preparation
- (8) Start switch

Press to start manual preparation.

(9) Status display LED (main unit front)

Instrument status is represented by the LED on/flashing pattern.

| Color            | Status                                                                                                    |
|------------------|----------------------------------------------------------------------------------------------------|
| Green            | Ready (for blood smear preparation) status/Waiting to execute maintenance                                                                                                    |
| Flashing green   | Starting up/Preparing a slide (sampler preparation)/<br>Aspirating sample (manual preparation)/Switching the slide preparation mode/<br>Shutting down/Sleeping/Maintenance in progress |
| Orange*          | Ready (for blood smear preparation) status                                                                                                    |
| Flashing orange* | Starting up/Preparing a slide/Switching the slide preparation mode/<br>Shutting down/Sleeping                                                                                          |
| Red              | Error (without alarm)/Initializing system/Error stop/Stopped                                                                                                    |
| Flashing red     | Error (with alarm)                                                                                                    |
| Not lit          | Powered OFF                                                                                                    |

\* An error has occurred, but the instrument is still operational.

#### (10) Manual magazine holder (right/left)

This is used for the following purposes in each slide preparation mode.

- · [Smearing]/[Print] mode:
  - The prepared slide glass is loaded into the magazine in the manual magazine holder.
- [Staining] mode:

Load the magazine that holds the slide glass to be stained in this holder.

(11) Front-lower cover

This is a protective cover. Open this cover to inspect the interior of the main unit, or to perform cleaning or maintenance tasks.

#### (12) Status display LED (manual magazine holder)

The status of the manual magazine holder is indicated by the LED on/flashing pattern. The magazine cannot be loaded or removed while the LED is flashing.

| Color   | Status                         |
|---------|--------------------------------|
| Green   | With a magazine                |
| Red     | Error                          |
| Not lit | Powered OFF/Without a magazine |

#### (13) Slide set unit cover

Opens upward. Open to load a slide glass.

(14) Smear unit cover

Opens upward. Open this cover to inspect the interior of the main unit, or to perform cleaning or maintenance tasks. The smear unit cover and the slide set cover are one piece. To open the smear unit cover, remove the slide supply cassette first.

# **SP-50 Software Overview**

The SP-50 is operated via a 10.4-inch touch panel colour LCD display.

#### Main Menu area

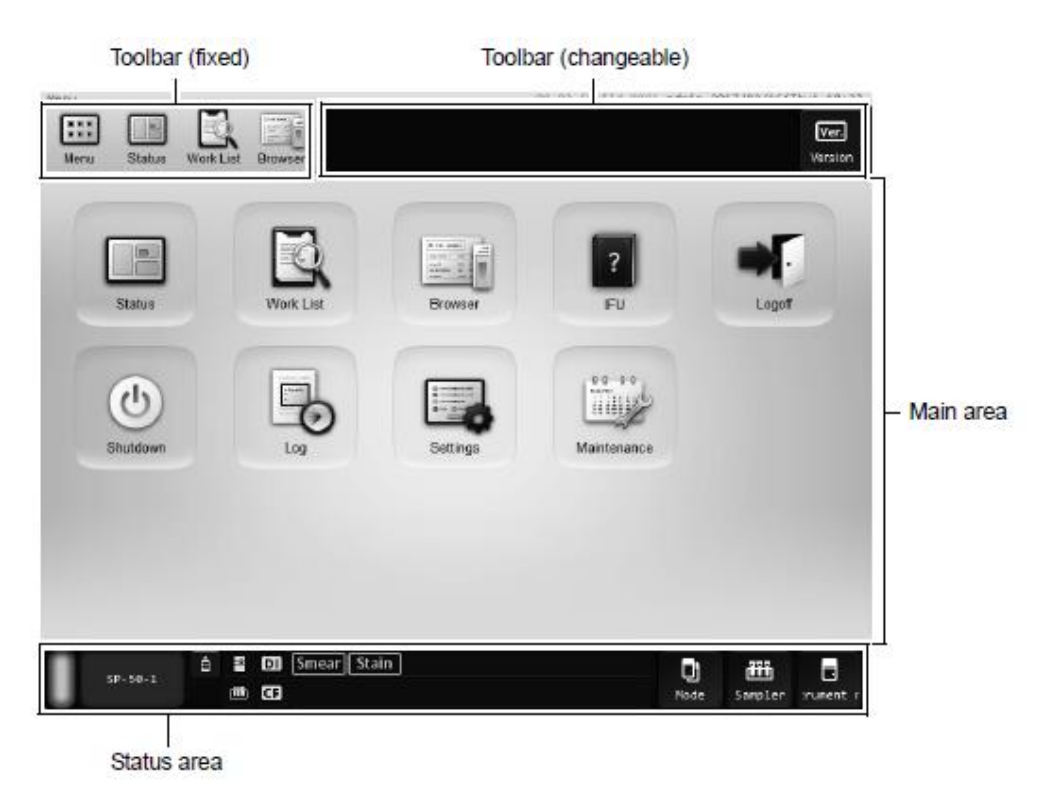

Figure 29 – SP-50 Screen

#### Status area

The status area layout is as follows:

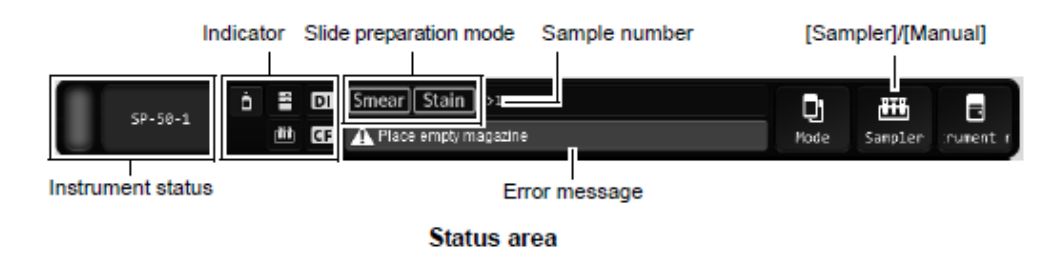

#### **Instrument status**

A message is shown as indicated below, depending on the status of the instrument.

| Message       | Status                  |
|---------------|-------------------------|
| [Start Up]    | Starting up             |
| [Shutdown]    | Shutdown in progress    |
| [Maintenance] | Maintenance in progress |

#### The status area layout is as follows:

| Color            | Status                                                                                                    |
|------------------|----------------------------------------------------------------------------------------------------|
| Green            | Ready (for blood smear preparation) status/Waiting                                                                       |
|                  | to execute maintenance                                                                                                   |
| Flashing green   | Starting up/Preparing a slide/Switching the slide<br>preparation mode/Shutting down/Sleeping/<br>Maintenance in progress |
| Orange*          | Ready (for blood smear preparation) status                                                                               |
| Flashing orange* | Starting up/Preparing a slide/Switching the slide<br>preparation mode/Shutting down/Sleeping                             |
| Red              | Error (without alarm)/Initializing system/                                                                               |
|                  | Error stop/Stopped                                                                                                    |
| Flashing red     | Error (with alarm)                                                                                                    |
| Not lit          | Powered OFF                                                                                                    |

\* An error has occurred, but the instrument is still operational.

| Indicator              |    |                         | The statuses of the instrument, connected reagents and peripheral devices are displayed by icons.<br>If a reagent or device is not connected, an icon does not appear.                                                                                                    |                                              |  |  |
|------------------------|----|-------------------------|----------------------------------------------------------------------------------------------------|----------------------------------------------|--|--|
|                        | Ġ  | Reagent status          | Changes to yellow the remaining reagent volume is low.<br>Changes to red when one of the connected reagents runs out (reagent level 0).<br>Touch to display the [Reagent Replacement] dialog box.                                                                                    |                                              |  |  |
|                        | -  | Host computer<br>status | When a host computer is connected occurs.                                                                                                    | l, this changes to red if a connection error |  |  |
|                        | DI | DI status               | When the DI-60 is connected, this of DI-60.                                                                                                    | hanges to red if an error occurs on the      |  |  |
|                        |    | RU status               | When the RU-20 is connected, this RU-20.                                                                                                    | changes to red if an error occurs on the     |  |  |
|                        |    | Sampler status          | Changes to red if a sampler error of                                                                                                    | ccurs.                                       |  |  |
|                        | CF | CF status               | When the CF-70 is connected, this changes to red if an error occurs on the CF-70.                                                                                                    |                                              |  |  |
| Slide preparation mode |    |                         | Displays a selected slide preparation mode.<br>(►P.58 "Chapter 3: 3.2.2 Slide preparation mode")                                                                                                    |                                              |  |  |
| Sample number          |    | mber                    | Displays a sample number. [>] at the beginning of the sample number<br>indicates that the instrument is ready to aspirate the next sample. If the<br>sample number is not read, or if it has not been entered manually, a message<br>is displayed to prompt the input of the number. |                                              |  |  |
| Error message          |    | age                     | Displays the highest priority error among all current errors. The displayed error is categorized as one of the following error types:                                                                                                    |                                              |  |  |
|                        |    |                         | Color                                                                                                    | Status                                       |  |  |
|                        |    |                         | Orange background/Black text                                                                                                    | Caution                                      |  |  |
|                        |    |                         | Red background/White text                                                                                                    | Warning                                      |  |  |
| No                     |    |                         | Non-urgent information such as notices appears in white text.                                                                                                    |                                              |  |  |
| [Mode]                 |    |                         | Touch to select the slide preparation mode.<br>(▶P.58 "Chapter 3: 3.2.2 Slide preparation mode")                                                                                                    |                                              |  |  |

| [Sampler]/[Manual] | Touch to register sample information and slide preparation conditions.<br>Touch to display the [Manual Preparation] dialog box or [Sampler<br>Preparation] dialog box.<br>The icon displayed varies depending on the selected slide preparation<br>method and settings. |                            |                                       |  |  |  |
|--------------------|----------------------------------------------------------------------------------------------------|----------------------------|---------------------------------------|--|--|--|
|                    | Display                                                                                                    | lay Types of slide Setting |                                       |  |  |  |
|                    | Sampler                                                                                                    | Sampler —<br>preparation   |                                       |  |  |  |
|                    | Manual [Cap Open] is OFF<br>preparation                                                                                                    |                            |                                       |  |  |  |
|                    | [Cap Open] is ON                                                                                                    |                            |                                       |  |  |  |
|                    | RBT<br>Manual                                                                                                    | [RBT] is ON                |                                       |  |  |  |
| [Menu]             | Touch to displ                                                                                                    | ay a submenu, which        | allows you to execute the following   |  |  |  |
|                    | functions.                                                                                                    |                            |                                       |  |  |  |
|                    | [Shutdown]                                                                                                    | Touch to dis               | splay the [Shutdown] dialog box.      |  |  |  |
|                    | [Reagent R                                                                                                    | eplacement]:               |                                       |  |  |  |
|                    |                                                                                                    | Touch to dis               | play the [Reagent Replacement] dialog |  |  |  |
|                    | box.<br>[Spreader glass rinsing]:<br>Touch to disclouthe [Consolder glass rinsing] dialo                                                                                                    |                            |                                       |  |  |  |
|                    |                                                                                                    |                            |                                       |  |  |  |
|                    | box.                                                                                                    |                            |                                       |  |  |  |
|                    | [Emergency                                                                                                    | stop]: Touch to exe        | ecute instrument emergency stop.      |  |  |  |

# SP-50 Menu

The menu structure is shown below.

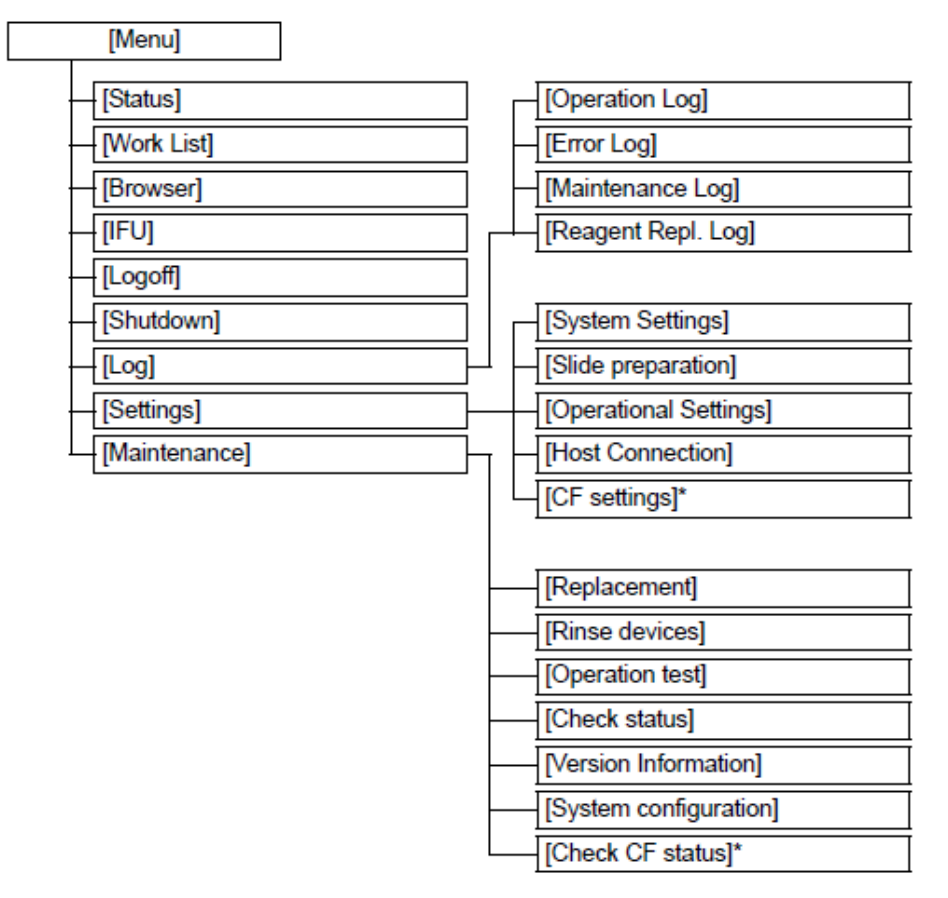

\* Displayed only when the instrument is connected to the DI-60.

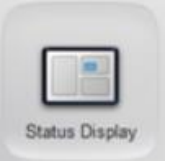

## **Status Screen**

When [Status] is selected on the menu screen, the status display screen appears.

In the [Status] screen, you can check the status of smear preparation and whether an error has occurred on the instrument.

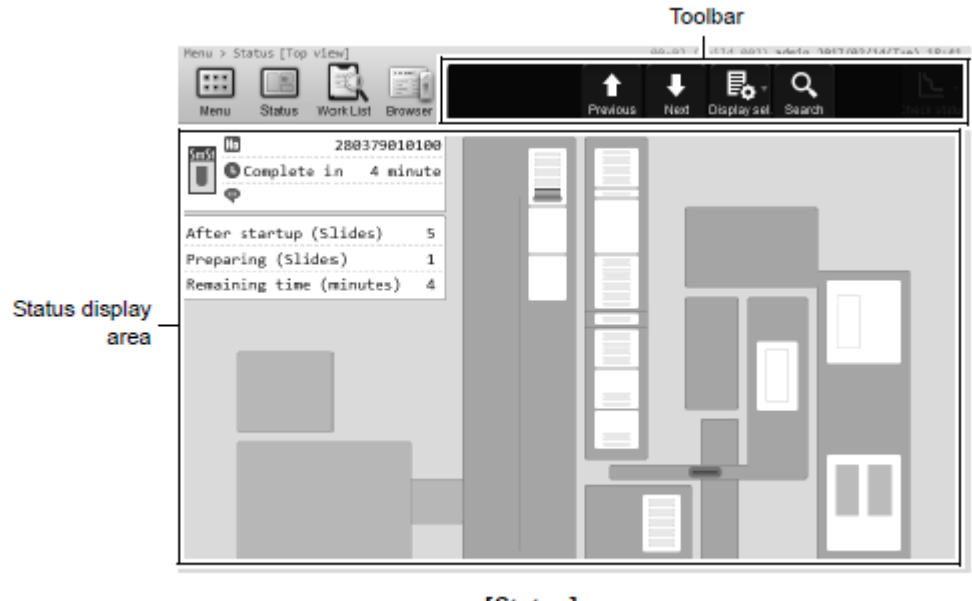

[Status] screen e.g. Top view

## **Display Top view**

Displays the instrument status, current smear position, and other information by block in top view.

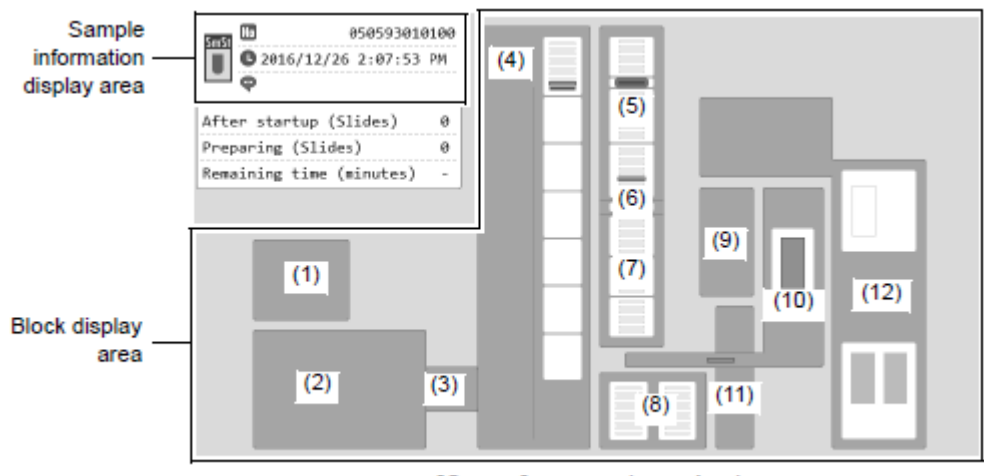

[Status] screen (top view)

#### **Display Process view**

This shows the progress of smear preparation in each process.

| 5        | Sample informatio    | on display area  | а                                                                        |             |
|----------|----------------------|------------------|--------------------------------------------------------------------------|-------------|
|          | SmS<br>Complete<br>P | 2<br>in 3 minute | After startup (Slides)<br>Preparing (Slides)<br>Remaining time (minutes) | 2<br>1<br>3 |
|          | Smearing             |                  |                                                                          |             |
|          | Methanol fix         |                  |                                                                          | •           |
|          | Undiluted stain<br>1 |                  |                                                                          |             |
| Progress | Diluted stain 1      |                  |                                                                          |             |
| display  | Phosphate<br>buffer  |                  |                                                                          |             |
|          | Diluted stain 2      |                  |                                                                          |             |
|          | Rinse                |                  |                                                                          |             |
|          | Dry                  |                  |                                                                          |             |

[Status] screen (process view)

## Sample information display area

Displays the order selected in the [Work List] screen and the information of the order corresponding to the sample selected in the status display area of the [Status] screen. Blank when the [Status] of the selected order is [Not prepared] or there is no slide being prepared.

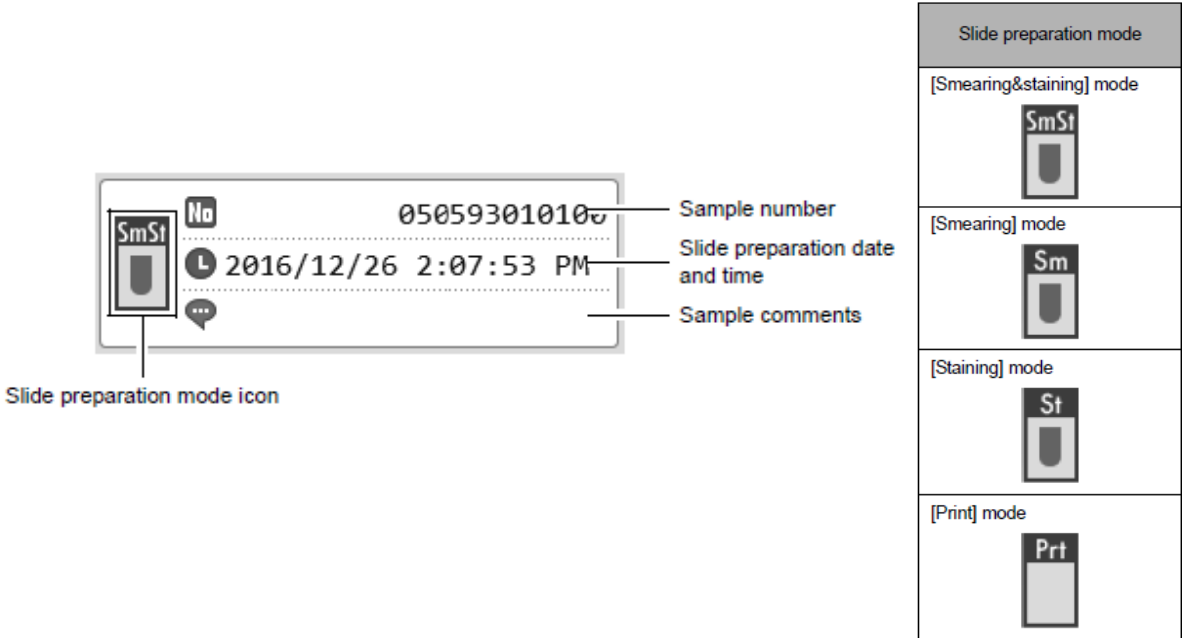

Revision November 2019

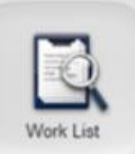

# **Worklist Screen**

When [Worklist] is selected on the menu screen, the worklist screen appears.

In the [Worklist] screen, you can download, register, edit, delete, search and manage slide preparation orders.

|              |           |           |            |          |                | Too               | lbar      |             |               |          |
|--------------|-----------|-----------|------------|----------|----------------|-------------------|-----------|-------------|---------------|----------|
|              | Menu > Wo | rk List [ | No display | settingr | 7477]          | 00-07 (1          | ild 2007) | admin 101   | 7/83/14/1     | 18-37 (m |
|              | Nanu      | Status    | Work List  | Browser  | Order          | Verified Download | Display   | Q<br>Search | t .<br>Output | Delete   |
|              |           | Sam       | nple No.   |          | Reception date | Reception time    | End       | date        | End           |          |
|              |           | 20        | -63051     | 226-a01  | 2016/12/26     | 13:04:04          | 2016/     | 12/26       | 13:07         |          |
|              |           | 20        | -63051     | 226-a02  | 2016/12/26     | 13:05:33          | 2016/     | 12/26       | 13:08         |          |
|              |           | 20-       | -63051     | 226-a03  | 2016/12/26     | 13:08:41          | 2016/     | 12/26       | 13:11         |          |
|              |           | 20        | -63051     | 226-a04  | 2016/12/26     | 13:11:02          | 2016/     | 12/26       | 13:13         |          |
| Order list — | -         | 20        | -63051     | 226-a05  | 2016/12/26     | 13:14:09          | 2016/     | 12/26       | 13:17         |          |
|              |           | 20        | -63051     | 226-a06  | 2016/12/26     | 13:15:51          | 2016/     | 12/26       | 13:18         |          |
|              |           | 20        | -63051     | 226-a07  | 2016/12/26     | 13:16:59          | 2016/     | 12/26       | 13:19         |          |
|              |           | 20        | -63051     | 226-a08  | 2016/12/26     | 13:17:54          | 2016/     | 12/26       | 13:20         | •        |
|              |           | 20        | -63051     | 226-a09  | 2016/12/26     | 13:18:38          | 2016/     | 12/26       | 13:21         | _        |
|              |           | 20        | -63051     | 226-a10  | 2016/12/26     | 13:19:26          | 2016/     | 12/26       | 13:21         | Ľ        |
|              |           |           |            |          |                |                   |           | •           | •             |          |

[Work List] screen

## **Display settings**

The order of display can be changed and filtered to match specified conditions.

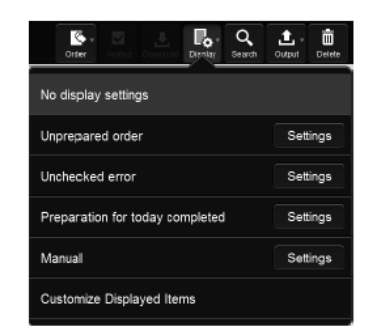

| [No display settings]             | Touch to cancel the sort and filter settings and show all slide preparation<br>orders in the order of registration.                                                |  |  |
|-----------------------------------|----------------------------------------------------------------------------------------------------|--|--|
| [Unprepared order]                | Touch to display only unprepared orders by [Sample No.] in ascending order.                                                                                        |  |  |
| [Unchecked error]                 | Touch to display only completed orders that have unconfirmed errors by [End date] and [End time] in descending order.                                              |  |  |
| [Preparation for today completed] | Touch to display only completed orders that were prepared that day, by [End time] in ascending order.                                                              |  |  |
| [Manual]                          | Touch to display only completed orders that were prepared manually, by [End date] and [End time] in ascending order.                                               |  |  |
| [Settings]                        | Touch this to configure display sorting and filtering conditions.<br>(≻P.52 "●Changing display settings (sort/filter)")                                            |  |  |
| [Customize Displayed Items]       | Touch to display a dialog box, which allows you to change the items displayed on the order list.<br>(▶P.55 "2.6.2 Changing the items displayed in the order list") |  |  |

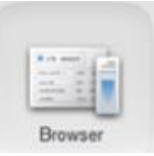

## **Browser Screen**

When [Browser] is selected on the menu screen, the browser screen appears.

In the [Browser] screen, you can view detailed slide preparation information such as preparation condition used, staining time, printed information and error display.

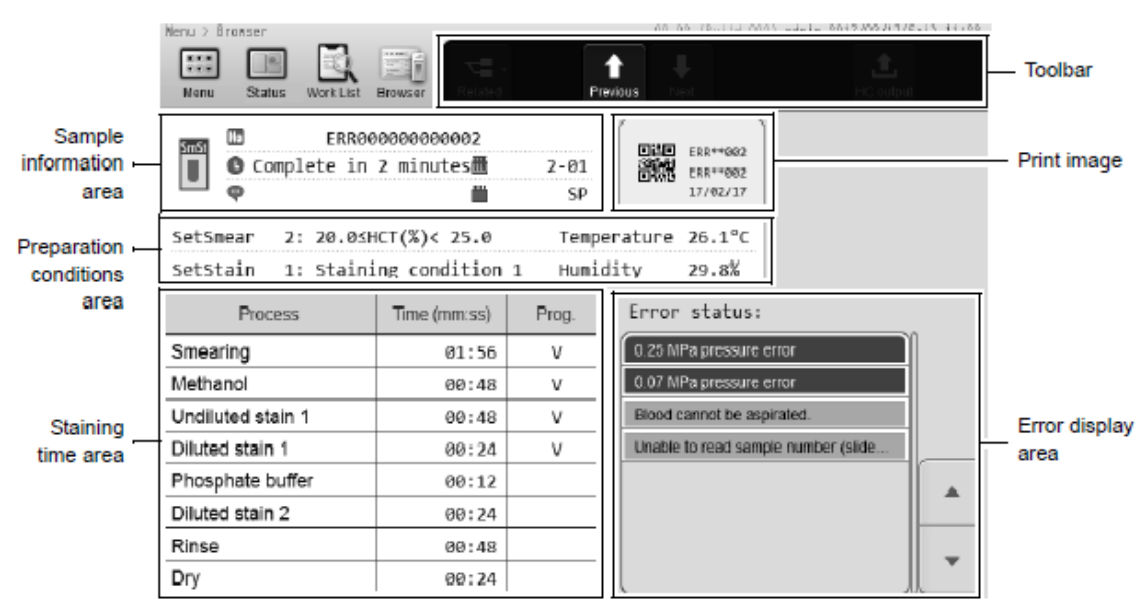

[Browser] screen (data for users)

## Sample information area

Displays the following information.

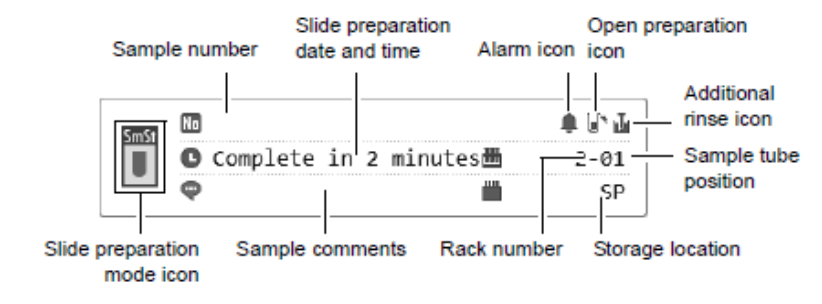

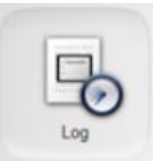

## Log Screen

When [Log] is selected on the menu screen, the log screen appears.

The following logs can be viewed (data capacity of 5000 entries).

- **Operation log:** Displays a log of operations.
- Error log: Displays a log of errors that occurred, and information at the time of occurrence and clearance.
- **Maintenance log:** Displays a log of maintenance tasks executed, and information at the time of execution.
- **Reagent replacement log**: Displays a log of reagent replacement, and any information that was entered at the time of replacement.

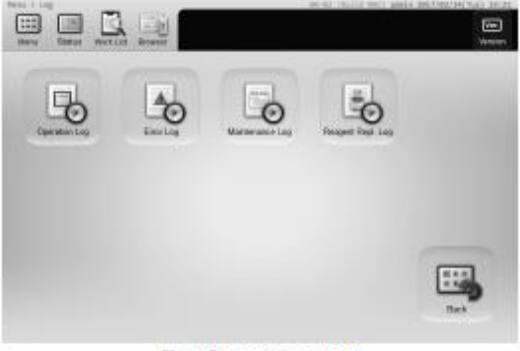

[Log] menu screen

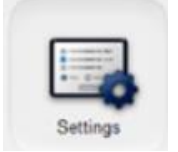

# **Settings Screen**

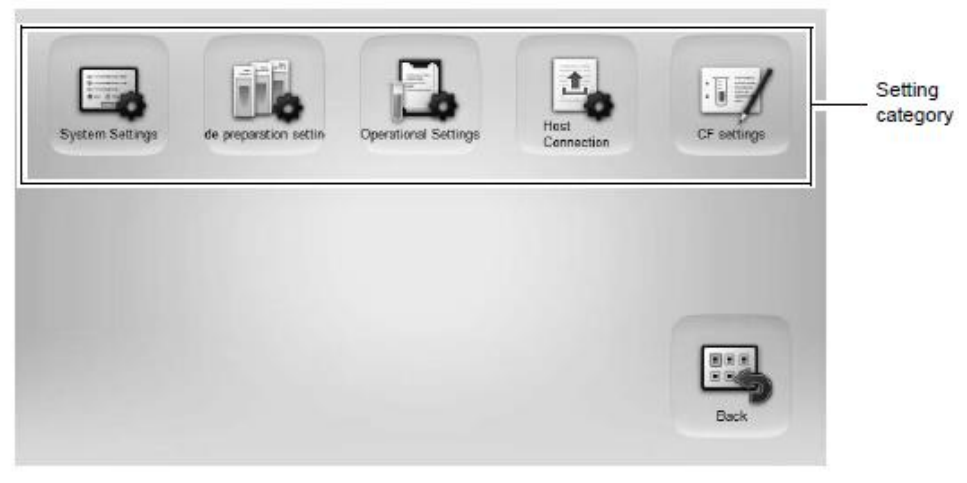

[Settings] menu screen

## System Settings

| System S4                 | attings                 |
|---------------------------|-------------------------|
| General Date Format       | User Administration     |
| System Language Settings  | Instrument Name Setting |
| Time and Date Settings    | Sound settings          |
| Initial screen settings   |                         |
| Screen brightness setting |                         |
|                           | Back                    |
|                           |                         |

[System Settings] dialog box

# **Slide Preparation Settings**

| Stide preparation                         |                                       |  |  |  |
|-------------------------------------------|---------------------------------------|--|--|--|
| Smear condition setting                   | Staining condition settings           |  |  |  |
| Default order settings                    | Print settings                        |  |  |  |
| Smear drying fan settings                 | Post-staining dry heater settings     |  |  |  |
| Stain solution replacement time           | Stain solution addition time settings |  |  |  |
| Dilution ratio settings of stain solution | Phosphate buffer type setting         |  |  |  |
| 4                                         | Back                                  |  |  |  |

[Slide preparation] dialog box

## **Smearing Condition setting**

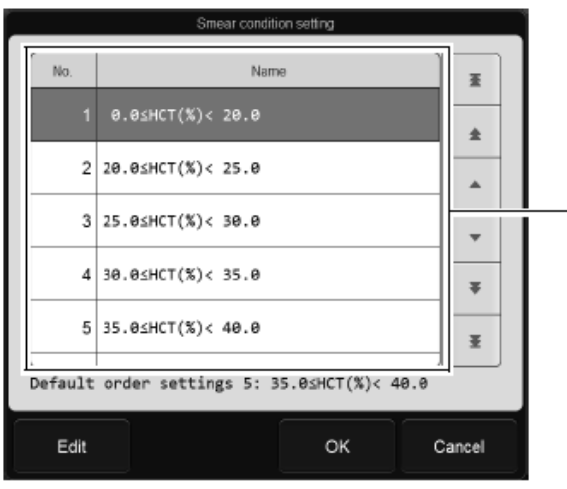

[Smear condition setting] dialog box

Touch [Edit] in the [Smear condition setting] dialog box to display the following dialog box.

Touch an item to change the settings.

|                                 | Edit smearing co | ndition        |
|---------------------------------|------------------|----------------|
| Smear condition name            | 0.0≤HCT(%        | i)< 20.0       |
| HCT value (%)                   | 0.0              | - + - 20.0 - + |
| Dispensing volume (uL)          | 2.9              | +              |
| Spreader glass angle (°)        | 25.0             | +              |
| Spreader glass speed (mm/sec.   | 140              | +              |
| Wait time before starting smear | 1.0              | +              |
| Smear pos. (mm)                 | 0.0              | +              |
|                                 |                  | OK Cancel      |

## **Staining Condition settings**

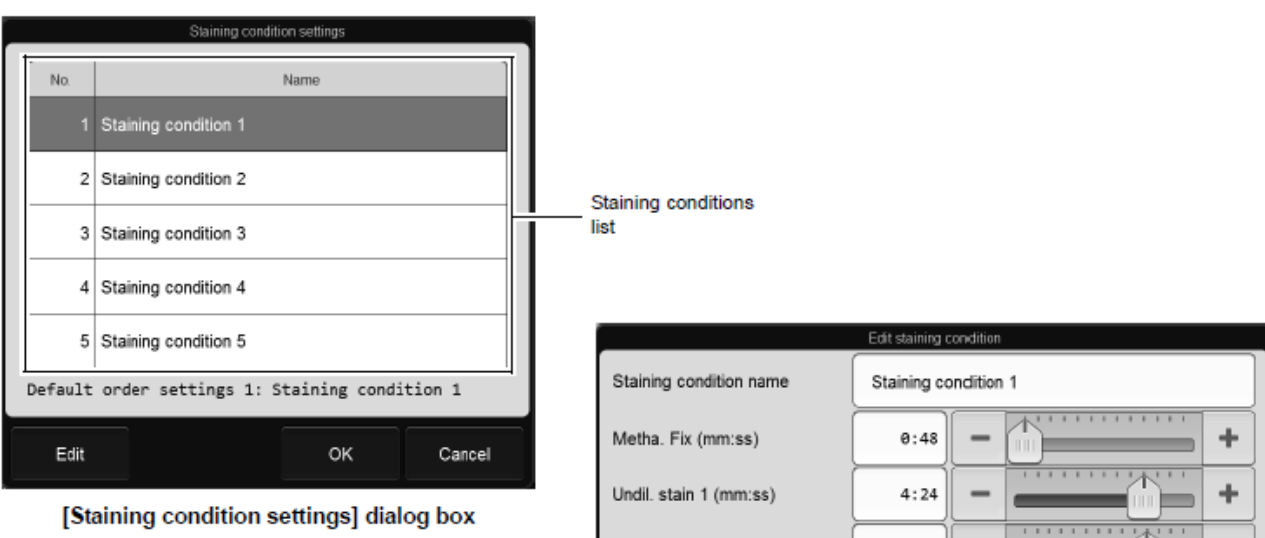

Smear conditions

list

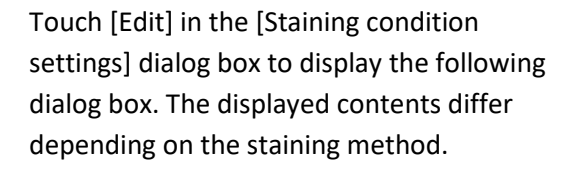

Touch an item to change the settings.

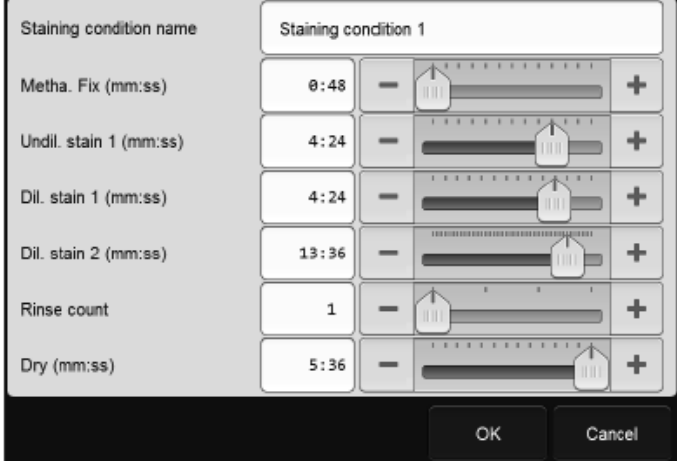

# **Operational Settings**

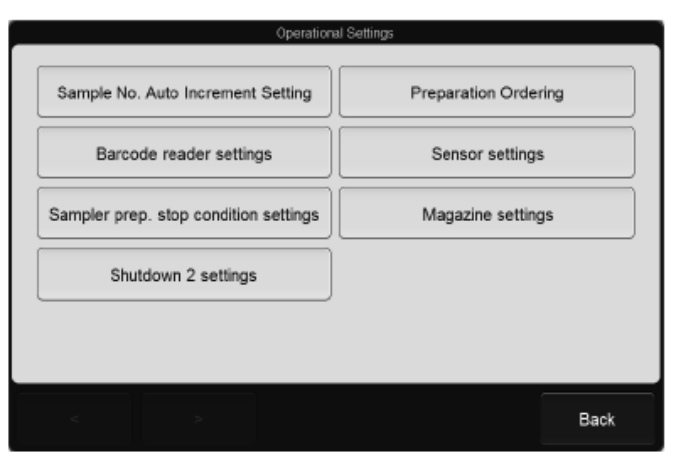

[Operational Settings] dialog box

# **Host Computer Connection Settings**

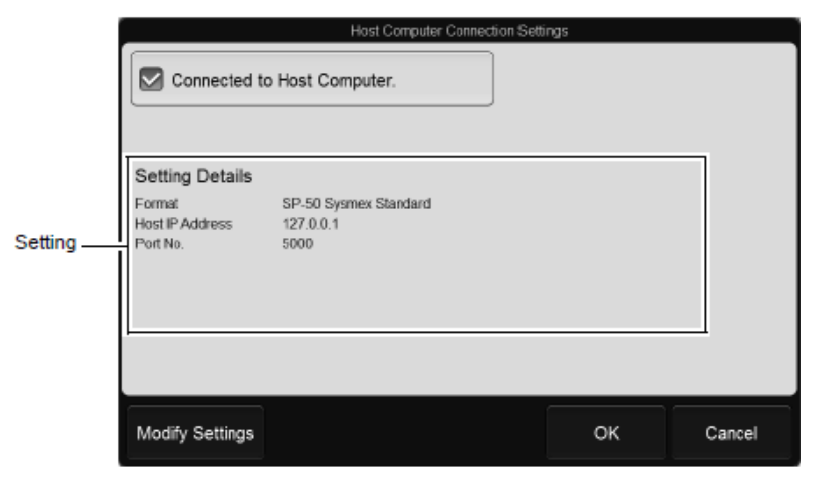

#### [Host Computer Connection Settings] dialog box

# **CF Settings (DI-60 connection)**

| CF settings                  |  |
|------------------------------|--|
| Slide identification setting |  |
| < > Back                     |  |

#### [CF settings] dialog box

## **SP-50 Reagent**

The following stains, buffers and rinsing agents are recommended for use on the SP-50:

- May-Grünwald stain
- Wright's stain
- Giemsa stain
- Phosphate buffer
- Concentrated phosphate buffer for SP (pH 6.6/pH 6.8/pH 7.0/pH 7.2)
- Rinse water

## CELLPACK DCL (diluted) or CELLPACK DST (concentrated)

Rinse solution used to rinse the whole blood aspiration line. The on-board stability of CELLPACK is 60 days.

#### **CELLCLEAN AUTO**

CELLCLEAN AUTO is a strong alkaline detergent that is used to remove residual reagent, cellular residuals and blood proteins remaining in the hydraulic system of the automated haematology slide preparation unit.

Store in a dark place and do not allow exposure to direct sunlight. Excessive exposure to direct sunlight will cause the chlorine component to degrade, resulting in a loss of detergent strength. Open vial stability is 60 days.

## CONCENTRATED PHOSPHATE BUFFER FOR SP (pH 6.6/pH 6.8/pH 7.0/pH 7.2)

Concentrated phosphate buffer for SP is diluted appropriately in the SP-50 automated haematology slide preparation unit using RO water from the RR-20 unit and then used as a reagent for preparation of smears.

May-Grünwald stain (procured locally) Stain used to stain blood smears.

Wright's stain (procured locally) Stain used to stain blood smears.

**Giemsa stain (procured locally)** Stain used to stain blood smears.

**Phosphate buffer (procured locally)** Buffer used for the preparation of blood smears.

**Rinse water (procured locally)** Detergent used when preparing smears. Use ion-exchanged water or an equivalent detergent with no fluctuations of pH.

# SP-50 Reagent Consumption

### **Start-up Reagent volumes**

| Startup         |                                  |                          |                           |  |  |
|-----------------|----------------------------------|--------------------------|---------------------------|--|--|
| Staining method | Reagent name                     | Standard specifications  | High-speed specifications |  |  |
| Double staining | CELLPACK DCL                     | Approx. 48 mL            | Approx. 48 mL             |  |  |
|                 | Stain solution 1                 | Approx. 73 mL            | Approx. 117 mL            |  |  |
|                 | Stain solution 2                 | Approx. 26 mL            | Approx. 32 mL             |  |  |
|                 | Concentrated phosphate<br>buffer | Approx. 7.5 mL           | Approx. 9.9 mL            |  |  |
|                 | Rinse water*1                    | Approx. 439 mL           | Approx. 581 mL            |  |  |
|                 | Methanol*2                       | Approx. 70 mL            | Approx. 95 mL             |  |  |
| Single staining | CELLPACK DCL                     | Approx. 70 mL            | Approx. 48 mL             |  |  |
|                 | Stain solution 1                 | Approx. 99 mL            | Approx. 138 mL            |  |  |
|                 | Concentrated phosphate<br>buffer | Approx. 4.5 mL           | Approx. 6.8 mL            |  |  |
|                 | Rinse water*1                    | Approx. 266 mL           | Approx. 399 mL            |  |  |
|                 | Methanol* <sup>2</sup>           | Approx. 70 mL            | Approx. 95 mL             |  |  |
|                 | Startup after                    | Shutdown 2] is performed |                           |  |  |
| Staining method | Reagent name                     | Standard specifications  | High-speed specifications |  |  |
| Double staining | CELLPACK DCL                     | Approx. 48 mL            | Approx. 48 mL             |  |  |
|                 | Stain solution 1                 | Approx. 226 mL           | Approx. 274 mL            |  |  |
|                 | Stain solution 2                 | Approx. 158 mL           | Approx. 166 mL            |  |  |
|                 | Concentrated phosphate<br>buffer | Approx. 7.5 mL           | Approx. 9.4 mL            |  |  |
|                 | Rinse water*1                    | Approx. 439 mL           | Approx. 439 mL            |  |  |
|                 | Methanol* <sup>2</sup>           | Approx. 70 mL            | Approx. 110 mL            |  |  |
| Single staining | CELLPACK DCL                     | Approx. 70 mL            | Approx. 70 mL             |  |  |
|                 | Stain solution 1                 | Approx. 378 mL           | Approx. 400 mL            |  |  |
|                 | Concentrated phosphate<br>buffer | Approx. 4.5 mL           | Approx. 7.1 mL            |  |  |
|                 | Rinse water*1                    | Approx. 266 mL           | Approx. 414 mL            |  |  |
|                 | Methanol*2                       | Approx. 70 mL            | Approx. 110 mL            |  |  |

\*1 Rinse water consumption volume includes the volume used for dilution of concentrated phosphate buffer.

\*2 Methanol is not required when methanol prefixing is not used.

#### Reagent volumes used to prepare one smear

| Slide preparation*1 |                                  |                         |                           |  |  |
|---------------------|----------------------------------|-------------------------|---------------------------|--|--|
| Staining method     | Reagent name                     | Standard specifications | High-speed specifications |  |  |
| Double staining     | CELLPACK DCL                     | Approx. 21 mL           | Approx. 21 mL             |  |  |
|                     | Stain solution 1                 | Approx. 2.15 mL         | Approx. 0.54 mL           |  |  |
|                     | Stain solution 2                 | Approx. 0.90 mL         | Approx. 0.45 mL           |  |  |
|                     | Concentrated phosphate<br>buffer | Approx. 1.15 mL         | Approx. 0.57 mL           |  |  |
|                     | Rinse water*2                    | Approx. 107 mL          | Approx. 77 mL             |  |  |
|                     | Methanol* <sup>3</sup>           | Approx. 1.30 mL         | Approx. 0.45 mL           |  |  |
| Single staining     | CELLPACK DCL                     | Approx. 21 mL           | Approx. 21 mL             |  |  |
|                     | Stain solution 1                 | Approx. 3.45 mL         | Approx. 1.45 mL           |  |  |
|                     | Concentrated phosphate           | Approx. 0.65 mL         | Approx. 0.47 mL           |  |  |
|                     | buffer                           |                         |                           |  |  |
|                     | Rinse water* <sup>2</sup>        | Approx. 82 mL           | Approx. 70 mL             |  |  |
|                     | Methanol* <sup>3</sup>           | Approx. 1.30 mL         | Approx. 0.45 mL           |  |  |

\*1 Volume consumed per slide when prepared using the conditions below. Standard specifications: 30 slides prepared per day High-speed specifications: 75 slides prepared per day

\*2 Rinse water consumption volume includes the volume used for dilution of concentrated phosphate buffer.

\*3 Methanol is not required when methanol prefixing is not used.

### **Reagent volumes used at Shutdown 1**

| [Shutdown 1]    |                                  |                         |                           |  |  |
|-----------------|----------------------------------|-------------------------|---------------------------|--|--|
| Staining method | Reagent name                     | Standard specifications | High-speed specifications |  |  |
| Double staining | CELLPACK DCL                     | Approx. 149 mL          | Approx. 149 mL            |  |  |
|                 | Concentrated phosphate<br>buffer | Approx. 3.5 mL          | Approx. 4.6 mL            |  |  |
|                 | Rinse water*1                    | Approx. 180 mL          | Approx. 268 mL            |  |  |
|                 | CELLCLEAN AUTO                   | Approx. 4 mL (1 vial)   | Approx. 4 mL (1 vial)     |  |  |
|                 | Methanol* <sup>2</sup>           | Approx. 420 mL          | Approx. 475 mL            |  |  |
|                 | Ethanol* <sup>2</sup>            | Approx. 420 mL          | Approx. 475 mL            |  |  |
| Single staining | CELLPACK DCL                     | Approx. 149 mL          | Approx. 149 mL            |  |  |
|                 | Concentrated phosphate<br>buffer | Approx. 3.5 mL          | Approx. 3.5 mL            |  |  |
|                 | Rinse water*1                    | Approx. 180 mL          | Approx. 207 mL            |  |  |
|                 | CELLCLEAN AUTO                   | Approx. 4 mL (1 vial)   | Approx. 4 mL (1 vial)     |  |  |
|                 | Methanol* <sup>2</sup>           | Approx. 420 mL          | Approx. 475 mL            |  |  |
|                 | Ethanol* <sup>2</sup>            | Approx. 420 mL          | Approx. 475 mL            |  |  |

\*1 Rinse water consumption volume includes the volume used for dilution of concentrated phosphate buffer.

\*2 If methanol is used for prefixing, refer to the methanol consumption volume. If methanol is not used for prefixing, you can select whether methanol or ethanol is used as the rinsing reagent.

## Reagent volumes used at Shutdown 2

| [Shutdown 2]    |                                  |                         |                           |  |  |
|-----------------|----------------------------------|-------------------------|---------------------------|--|--|
| Staining method | Reagent name                     | Standard specifications | High-speed specifications |  |  |
| Double staining | CELLPACK DCL                     | Approx. 149 mL          | Approx. 149 mL            |  |  |
|                 | Concentrated phosphate<br>buffer | Approx. 3.5 mL          | Approx. 4.3 mL            |  |  |
|                 | Rinse water*1                    | Approx. 180 mL          | Approx. 250 mL            |  |  |
|                 | CELLCLEAN AUTO                   | Approx. 4 mL (1 vial)   | Approx. 4 mL (1 vial)     |  |  |
|                 | Methanol* <sup>2</sup>           | Approx. 694 mL          | Approx. 848 mL            |  |  |
|                 | Ethanol* <sup>2</sup>            | Approx. 694 mL          | Approx. 848 mL            |  |  |
| Single staining | CELLPACK DCL                     | Approx. 149 mL          | Approx. 149 mL            |  |  |
|                 | Concentrated phosphate<br>buffer | Approx. 3.5 mL          | Approx. 3.5 mL            |  |  |
|                 | Rinse water*1                    | Approx. 180 mL          | Approx. 180 mL            |  |  |
|                 | CELLCLEAN AUTO                   | Approx. 4 mL (1 vial)   | Approx. 4 mL (1 vial)     |  |  |
|                 | Methanol* <sup>2</sup>           | Approx. 588 mL          | Approx. 743 mL            |  |  |
|                 | Ethanol* <sup>2</sup>            | Approx. 588 mL          | Approx. 743 mL            |  |  |

\*1 Rinse water consumption volume includes the volume used for dilution of concentrated phosphate buffer.

\*2 If methanol is used for prefixing, refer to the methanol consumption volume. If methanol is not used for prefixing, you can select whether methanol or ethanol is used as the rinsing reagent.

# SP-50 Registering and Replacing Reagent

# Replacing CELLPACK DCL, Phosphate Buffer, Stain 1, Stain 2, Methanol and Rinse water

1. From the menu screen, touch [Maintenance], touch [Replacement] and touch [Reagent Replacement].

The dialog box displays the reagent information and reagent remaining volume.

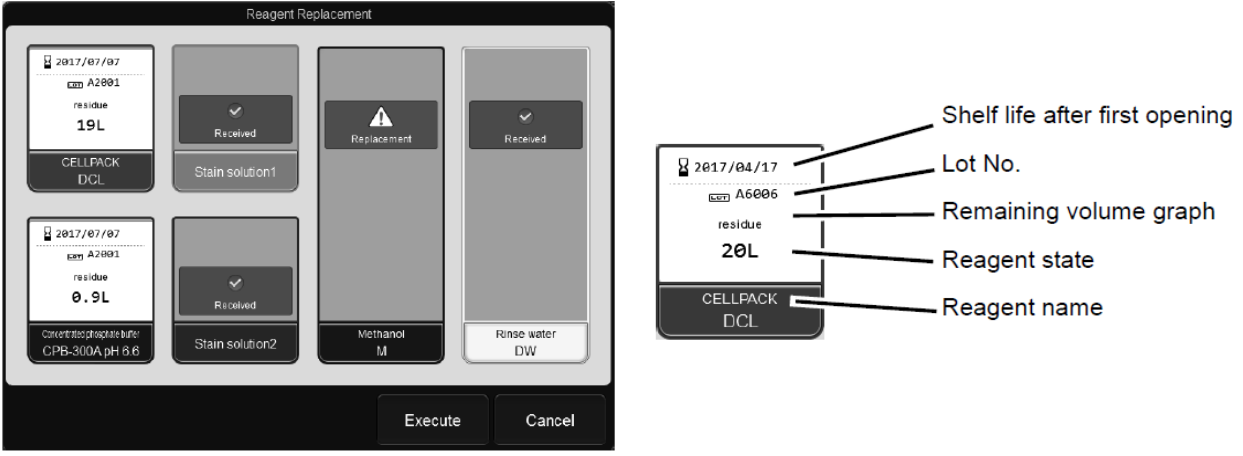

[Reagent Replacement] dialog box

If the following messages appears, follow the steps below. [Out of stain 1 solution], [Out of stain 2 solution], [Out of concentrated phosphate buffer], [Out of CELLPACK DCL], [RU-20 Out of CELLPACK DST]

- 2. Prepare the new reagent and confirm that its expiration date has not passed.
- 3. Remove the cap from the new reagent container.

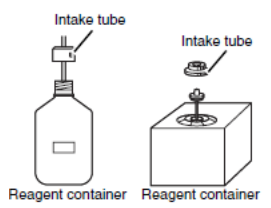

- 4. Remove the cap from the empty reagent container, and pull the intake tube straight up.
- 5. Insert the intake tube into the new reagent container and tighten the cap.
- Input the reagent information of the new reagent.
  Input by barcode scanning for: Cellpack DCL, Cellpack DST or Concentrated phosphate buffer.

When the Reagent information is input, [Received] appears on the reagent in the dialog box The lot number and the expiration date of the new reagent are shown.

7. When reagent information registration is completed, touch [Execute]. The new reagent is aspirated and the reagent is replaced.

## Replenishing the phosphate buffer (pre-diluted)

If [Out of phosphate buffer] appears, follow the steps below to replenish the buffer (phosphoric acid buffer).

- 1. Remove the cap from the container.
- 2. Fill the container with phosphoric acid buffer. container holds about 20 L.
- 3. Cap the container.

#### **Replenishing rinse water**

If [Out of rinse water] appears, follow the steps below to replenish the rinse water (ion-exchanged water).

- 1. Remove the cap from the container.
- 2. Fill the container with rinse water (ion-exchanged water). container holds about 20 L.
- 3. Cap the container.

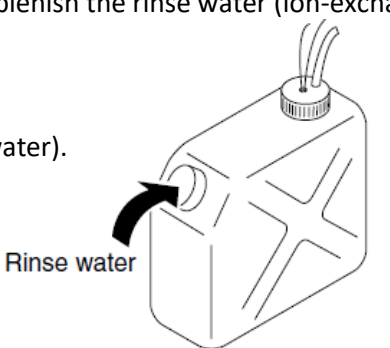

Phosphoric acid buffer Unite

Caution!

When replenishing rinse water and/or phosphoric acid buffer do not remove the float switch.

#### **Replenishing the methanol**

If [Out of methanol] appears, follow the steps below to replenish the methanol.

- 1. Remove the cap from the container.
- 2. Fill the container with methanol. container holds about 10 L.
- 3. Cap the container.

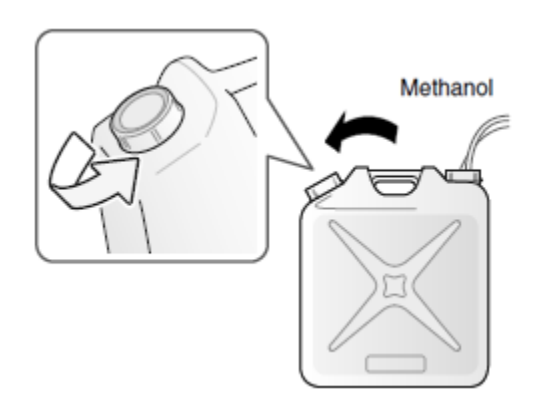

## SP-50 Temporarily use CELLPACK DCL (if using RU-20)

When the RU-20 cannot be used due to a failure or other problem, you can temporarily use CELLPACK DCL.

- 1. Remove the DCL adaptor from the RU-20 supply tank.
- 2. Attach the DCL adaptor that you removed from the RU-20 supply tank to the CELLPACK DCL.
- 3. Touch [Maintenance] in the menu screen.
- 4. Touch [Replacement].
- 5. Touch [RU<->DCL] and select [RU->DCL].
- 6. Touch [OK].
- 7. Display the [Reagent Replacement] dialog box.
- 8. Register the CELLPACK DCL.
- 9. Perform XN tri-level QC check.
- 10. Instruments connected are ready for use.

#### SP-50 End temporarily use CELLPACK DCL (if using RU-20)

To reset the RU-20, end temporary use of CELLPACK DCL.

- 1. Remove the DCL adaptor from the CELLPACK DCL keg.
- 2. Attach the DCL adaptor that you removed from the CELLPACK DCL to the RU-20 supply tank.
- 3. Touch [Maintenance] in the menu screen.
- 4. Touch [Replacement].
- 5. Touch [RU<->DCL] and select [DCL->RU].
- Touch [OK].
  The dialog box closes and the alarm sounds briefly.
  End temporary use of CELLPACK DCL, and use RU-20.
- 7. Touch [Back] in the [Replacement] dialog box.
- 8. Perform XN tri-level QC check.
- 9. Instruments connected are ready for use.

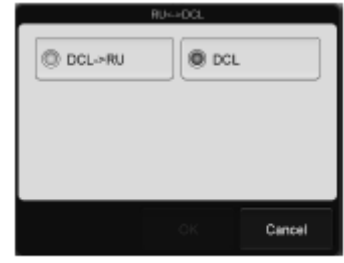

[RU<->DCL] dialog box

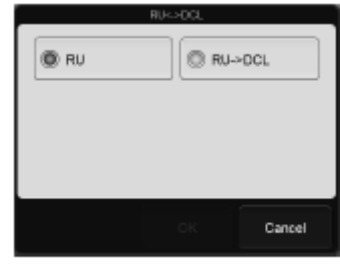

[RU<->DCL] dialog box
# Section 9: Sysmex SP-10

# **SP-10 Introduction and Overview**

The SP-10 is a fully automated slide preparation and staining unit. By means of ID scanning, mixing and the wedge method, the SP-50 can make a smear from a sample that has been judged abnormal by the haematology analyser connected.

The SP-10 receives the necessary information from the host computer or the conveyor system and makes smears based on the smearing conditions set on the SP-10 main unit.

In order to make blood films that are uniform and suitable for microscopy, staining solution is dispensed to each smeared slide one at a time.

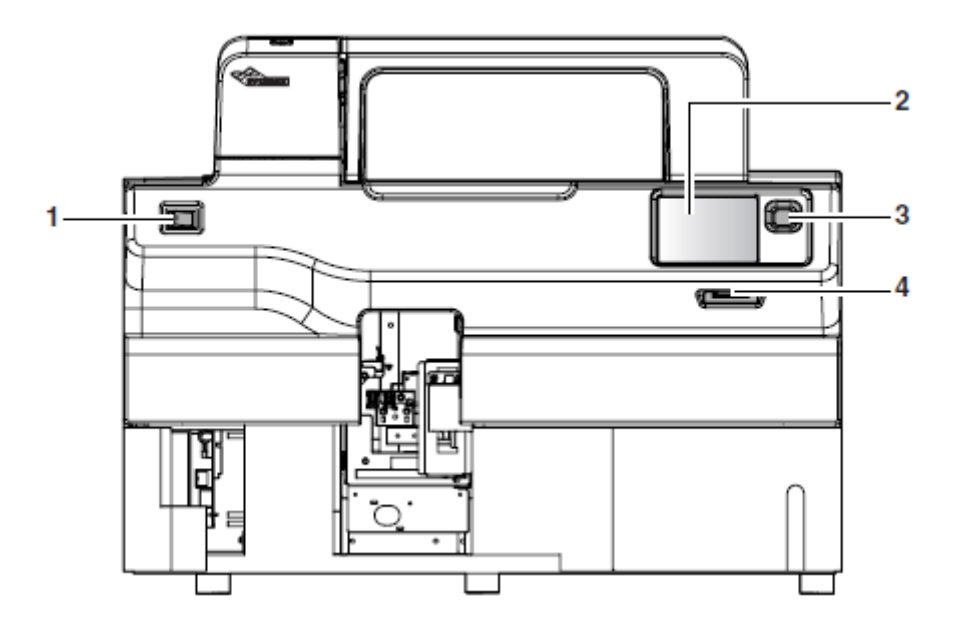

Figure 28– SP-10 front view

### 1 Main power switch

Turns the main power on and off.

### 2 Display

This is a 5.7-inch touch panel color LCD. The display shows the device status, operation menus, and other information. The touch panel can be used to operate the device.

# 3 Startup switch

Starts up the device.

### 4 Brightness adjustment lever

Adjusts the brightness of the LCD screen. To adjust the brightness of the LCD screen, move the lever to the left or right.

# **SP-10 Software Overview**

The SP-10 is operated via a 5.7-inch touch panel colour LCD.

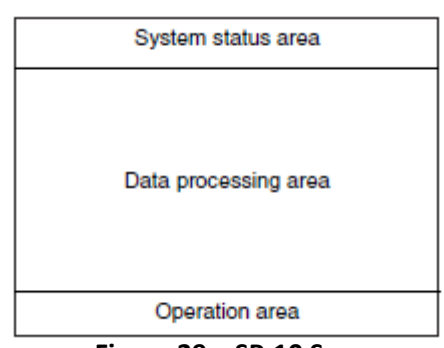

Figure 29 – SP-10 Screen

#### System status area

Displays the screen name, system status indicator, and Help button.

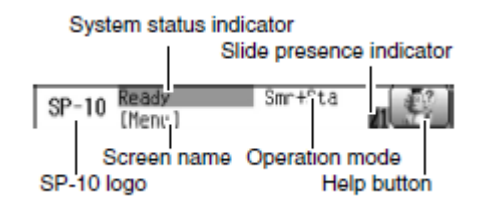

#### Data processing area

Displays the data of each screen, data can be viewed and input. Vertical and horizontal cursor buttons are displayed as necessary.

These enable the following operations to be performed:

- Move the cursor.
- Scroll through a list.
- Switch to other screens.

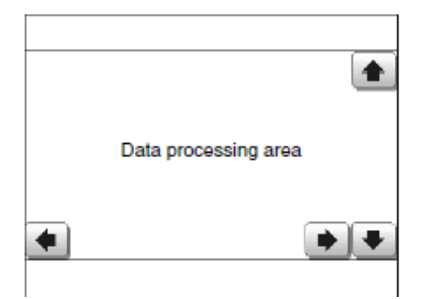

### **Operation area**

Displays messages and buttons for the screen displayed in the data processing area.

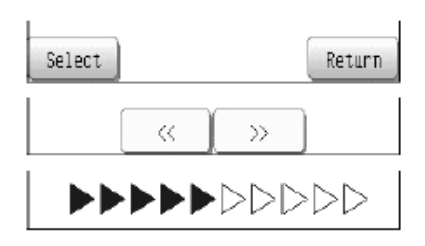

# SP-10 Menu

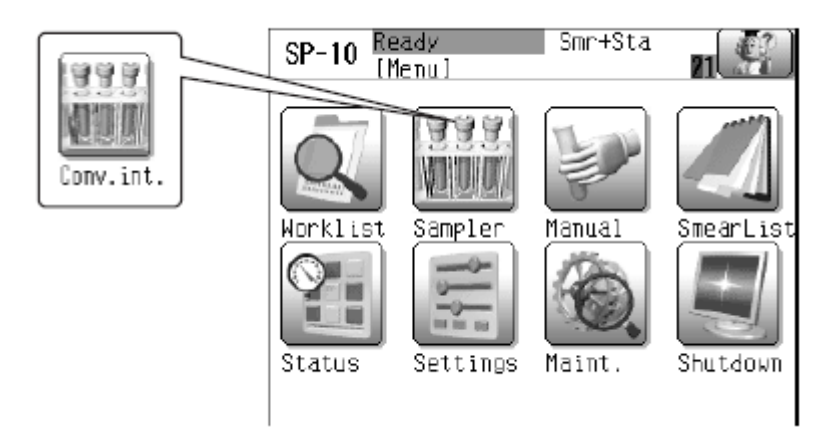

#### Figure 30 – SP-50 Menu Screen

#### Note:

*If SP-10 is part of an XN-3100 or XN-9100 system, refer to the relevant IFU manual for information regarding functionality and operation.* 

For integrated systems, Sampler key on the SP-10 Menu screen is not functional. Sampler mode will be controlled by system sampler.

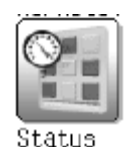

## **Status Display Screen**

When [Status] is selected on the menu screen, the status display screen appears.

This consists of four screens that show the status of the smear preparation process.

To switch through the screens, touch [<<] or [>>].

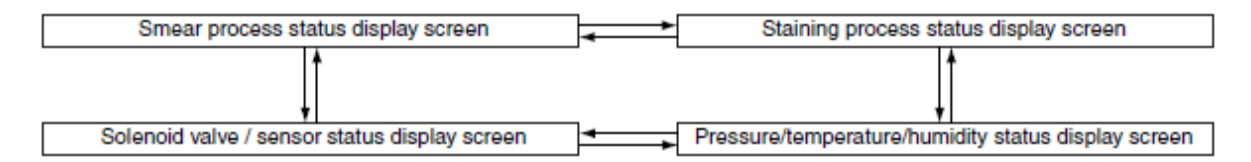

To exit status display and return to the menu screen, touch [Return].

### **Smear Process Status Display Screen**

SP-10 Running Smr+Sta [Status Display1] 21 27 <Completed) 234 5 <Making slide> <Aspirating sample ID>
 Sample ID: 123456789012349 Creation Num.1 Query: Manual Guery: Level : 5 <Smear> Smear Dry1 Dry2 Print • ٠ ۲  $\langle \langle$ >Return

Provides up-to-date information about status of all completed and in progress smears.

Figure 31 – SP-10 Smear Process Status Display Screens

### **Staining Process Status Display Screen**

The items shown will vary depending on the staining mode (single staining or double staining), and user defined staining conditions which have been set.

| SP-10     | eady Smr+Sta<br>Status Display2] 🛛 🕅 |
|-----------|--------------------------------------|
| Methanol  | 맘 (64)                               |
| Stain1    | erren (mn)                           |
| Stain1 di | 1 Gereral (an)                       |
| Stain2 di | 1 95 (015 (mm)                       |
| Rinse 🗄   | Dгу <sup>D</sup> 5 (M)               |
|           | < >> Return                          |

Figure 32 – SP-10 Staining Process Status Display Screens

# Pressure/Temperature/Humidity Status Display Screen

| SP-10                                  | eady<br>Stâtus Dis | Smr+St<br>play41 | a 📶 🚰  |
|----------------------------------------|--------------------|------------------|--------|
| 1<br>31<br>5V 61<br>91<br>121<br>151-0 | -0000-             |                  | 000    |
| 1<br>31<br>Sens61<br>91<br>121         |                    |                  |        |
|                                        | [ <<               | ) >>             | Return |

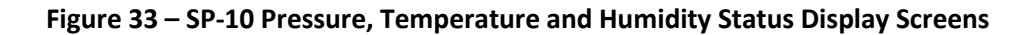

# Solenoid Valve/Sensor Status Display Screen

| SP-10 Ready Smr+Sta<br>[Status Display3]<br>{Pressure/Temperature/Humidity>  | 21     |
|------------------------------------------------------------------------------|--------|
| 0.25MPa P: 0.2500[MPa]<br>0.05MPa P: 0.0500[MPa]<br>0.053MPa V: -0.0530[MPa] |        |
| Dutside temp: 40.00[C]<br>Heater temp: 40.00[C]<br>Humidity: 10.00[%]        |        |
| < >>                                                                         | Return |

Figure 34– SP-10 Solenoid Valve/ Sensor Status Display Screen

### **SP-10** Discharge Timer information

#### Discharge timer 1:

Discharge timer is a timer to set for replacing diluted stain solution between mixing chamber and pipette 2. Diluted stain solution may deteriorate after a period of time; it is a countermeasure for degradation of staining properties.

Depending on staining profile selected this process can be initiated automatically every 15, 30, 60, 90 or 120 minutes following the last smear/staining.

During discharge timer 1, one empty cassette will be needed. This empty cassette will go through one cycle of the whole staining process. During this time, diluted stain solution between mix chamber and pipette 2 will be dispensed into the cassette and discard.

#### How to enable Discharge timer 1:

#### Service mode > Select > Settings > System 1 > StainMode > Discharge Timer 1

When instrument is running in manual mode, this action message will be shown.

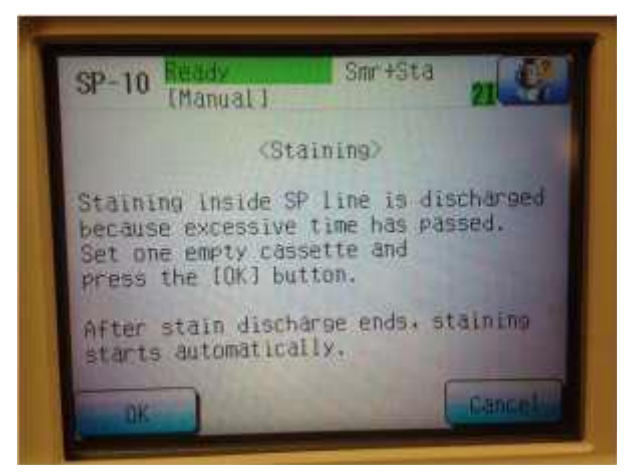

Operator will need to press [OK] to activate the process; however the process will carry out automatically when running in sampler mode.

### **Discharge timer 2:**

Discharge timer 2 function is to rinse stain line between mixing chamber and pipettes with methanol and replace diluted stain solution after this rinsing sequence. The main purpose of this discharge timer is to prevent the crystallization or precipitation of stain which causing the poor staining quality.

Depending on staining profile selected this process can be initiated automatically:

### 20min/1.0h

Stain discharge is performed after 20 minutes from the previous smear/ staining operation or 1.0 hour from the previous rinsing with methanol (previous discharge 2)

### 20min/2.0h

Stain discharge is performed after 30 minutes from the previous smear/ staining operation or 2.0 hour from the previous rinsing with methanol (previous discharge 2)

### 20min/3.0h

Stain discharge is performed after 60 minutes from the previous smear/ staining operation or 3.0 hour from the previous rinsing with methanol (previous discharge 2)

### 20min/4.0h

Stain discharge is performed after 90 minutes from the previous smear/ staining operation or 4.0 hour from the previous rinsing with methanol (previous discharge 2)

### 10min/1.0h

Stain discharge is performed after 120 minutes from the previous smear/staining operation or 1.0 hour from the previous rinsing with methanol (previous discharge 2)

#### 10min/2.0h

Stain discharge is performed after 120 minutes from the previous smear/staining operation or 2.0 hour from the previous rinsing with methanol (previous discharge 2)

#### 10min/3.0h

Stain discharge is performed after 120 minutes from the previous smear/staining operation or 3.0 hour from the previous rinsing with methanol (previous discharge 2)

#### 10min/4.0h

Stain discharge is performed after 120 minutes from the previous smear/staining operation or 4.0 hour from the previous rinsing with methanol (previous discharge 2)

During discharge timer 2, 6 cassettes will be used. This process consists of:

- Step 1: discharging the diluted stain solution between the mix chamber and pipette 2
- Step 2: rinsing the mix chamber with methanol and
- Step 3: priming the new diluted stain solution to fill up between mix chamber and pipette 2.

Approximate reagent quantity (discharge timer 2):

- Methanol : approx. 15mL
- Stain 1 : approx. 20mL (for replenishing new stain diluted solution)

#### How to enable Discharge timer 2:

#### Service mode > Select > Settings > System 1 > StainMode > Discharge Timer 2

When instrument is running in manual mode, this action message will be shown.

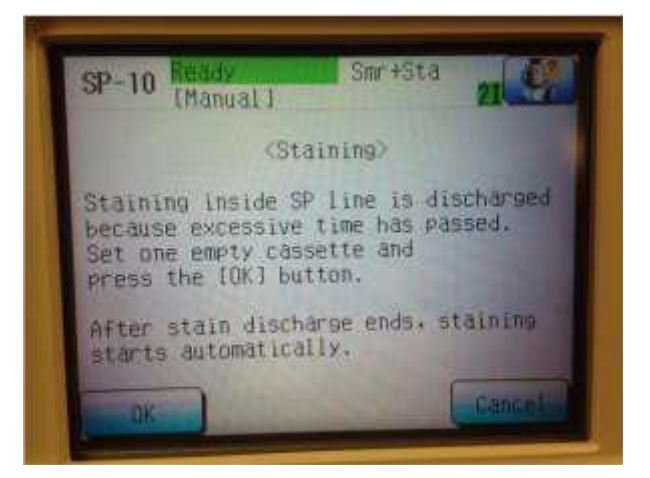

Operator will need to press [OK] to activate the process; however the process will carry out automatically when running in sampler mode.

#### Final note:

Generally discharge timer 1 or 2 will only take about 5 minutes (all cassettes utilised for discharge must reach stain 1 pipette) before instrument is made available and start to process on sample racks.

The cassettes which are taken on board during discharge however, will continue along the stain station and reach the end as per operator s normal stain protocol.

# SP-10 Menu

| Menu Worklist  HC Query Delete  Sampler Conv. int. Manual Smear List DispSict Search Output Delete Status Settings Settings Settings Cond. Intface Sampler Backup Maint. Reagent replace Spreader glass Rinse Text Sevention                                                                                                    | Startup |                 |
|----------------------------------------------------------------------------------------------------|---------|-----------------|
| Menu Worklist<br>HC Query<br>Delete<br>Sampler<br>Conv. int.<br>Manual<br>Smear List<br>DispSict<br>Search<br>Output<br>Delete<br>Status<br>Settings<br>Settings<br>Cond.<br>Intface<br>Sampler<br>Backup<br>Maint.<br>Reagent replace<br>Spreader glass<br>Rinse                                                                                                    |         |                 |
| <ul> <li>HC Query</li> <li>Delete</li> <li>Sampler</li> <li>Conv. int.</li> <li>Manual</li> <li>Smear List</li> <li>DispSlct</li> <li>Search</li> <li>Output</li> <li>Delete</li> <li>Status</li> <li>Settings</li> <li>System</li> <li>Device</li> <li>Cond.</li> <li>Intface</li> <li>Sampler</li> <li>Backup</li> <li>Maint.</li> <li>Reagent replace</li> <li>Spreader glass</li> <li>Rinse</li> <li>Text Doesting</li> </ul> | Menu    | Worklist        |
| Sampler<br>Conv. int.<br>Manual<br>Smear List<br>DispSict<br>Search<br>Output<br>Delete<br>Status<br>Settings<br>Settings<br>Cond.<br>Intface<br>Sampler<br>Backup<br>Maint.<br>Reagent replace<br>Spreader glass<br>Rinse                                                                                                    |         | HC Query        |
| Sampler<br>Sampler<br>Conv. int.<br>Manual<br>Smear List<br>DispSlct<br>Search<br>Output<br>Delete<br>Status<br>Settings<br>Settings<br>Settings<br>Cond.<br>Intface<br>Sampler<br>Backup<br>Maint.<br>Reagent replace<br>Spreader glass<br>Rinse                                                                                                    |         | Delete          |
| Sampler<br>Conv. int.<br>Manual<br>Smear List<br>DispSlct<br>Search<br>Output<br>Delete<br>Status<br>Settings<br>Settings<br>Settings<br>Cond.<br>Intface<br>Sampler<br>Backup<br>Maint.<br>Reagent replace<br>Spreader glass<br>Rinse<br>Text Source                                                                                                    |         | Delete          |
| Conv. int.<br>Manual<br>Smear List<br>DispSict<br>Search<br>Output<br>Delete<br>Status<br>Settings<br>Settings<br>Cond.<br>Infface<br>Sampler<br>Backup<br>Maint.<br>Reagent replace<br>Spreader glass<br>Rinse<br>Text Source                                                                                                    |         | Sampler         |
| Manual<br>Manual<br>Smear List<br>DispSlct<br>Search<br>Output<br>Delete<br>Status<br>Settings<br>Settings<br>Settings<br>Device<br>Cond.<br>Intface<br>Sampler<br>Backup<br>Maint.<br>Reagent replace<br>Spreader glass<br>Rinse<br>Text Operation                                                                                                    |         |                 |
| Manual  Smear List  DispSlct  Search  Output  Delete  Status  Settings  System  Device  Cond.  Intface  Sampler  Backup  Maint.  Reagent replace  Spreader glass  Rinse  Text Question                                                                                                    |         |                 |
| Smear List<br>DispSlct<br>Search<br>Output<br>Delete<br>Status<br>Settings<br>Settings<br>Settings<br>Oevice<br>Cond.<br>Intface<br>Sampler<br>Backup<br>Maint.<br>Reagent replace<br>Spreader glass<br>Rinse                                                                                                    |         | Manual          |
| DispSlct     Search     Output     Delete     Status     Settings     System     Device     Cond.     Intface     Sampler     Backup     Maint.     Reagent replace     Spreader glass     Rinse     Tuch Ocentrice                                                                                                    |         | Smear List      |
| Search<br>Output<br>Delete<br>Status<br>Settings<br>Settings<br>Settings<br>Output<br>Delete<br>System<br>Device<br>Cond.<br>Intface<br>Sampler<br>Backup<br>Maint.<br>Reagent replace<br>Spreader glass<br>Rinse                                                                                                    |         | DispSlct        |
| Search<br>Output<br>Delete<br>Status<br>Settings<br>Settings<br>Settings<br>Device<br>Cond.<br>Intface<br>Sampler<br>Backup<br>Maint.<br>Reagent replace<br>Spreader glass<br>Rinse                                                                                                    |         | 2 april 1       |
| Output<br>Delete<br>Status<br>Settings<br>System<br>Device<br>Cond.<br>Intface<br>Sampler<br>Backup<br>Maint.<br>Reagent replace<br>Spreader glass<br>Rinse                                                                                                    |         | Search          |
|                                                                                                    |         | Output          |
| Settings Settings System Device Cond. Intface Sampler Backup Maint. Reagent replace Spreader glass Rinse Text Operation                                                                                                    |         | Delete          |
| Settings<br>System<br>Device<br>Cond.<br>Intface<br>Sampler<br>Backup<br>Maint.<br>Reagent replace<br>Spreader glass<br>Rinse                                                                                                    |         | Status          |
| Settings<br>System<br>Device<br>Cond.<br>Intface<br>Sampler<br>Backup<br>Maint.<br>Reagent replace<br>Spreader glass<br>Rinse                                                                                                    |         |                 |
| System<br>Device<br>Cond.<br>Intface<br>Sampler<br>Backup<br>Maint.<br>Reagent replace<br>Spreader glass<br>Rinse                                                                                                    |         | Settings        |
| Device     Cond.     Intface     Sampler     Backup     Maint.     Reagent replace     Spreader glass     Rinse     Text Operation                                                                                                    |         | System          |
| Cond.<br>Intface<br>Sampler<br>Backup<br>Maint.<br>Reagent replace<br>Spreader glass<br>Rinse                                                                                                    |         | Device          |
| Maint.<br>Reagent replace<br>Rinse                                                                                                    |         | Cond.           |
| Maint.<br>Reagent replace<br>Rinse                                                                                                    |         |                 |
| Maint.<br>Reagent replace<br>Rinse                                                                                                    |         | Innace          |
| Maint.<br>Reagent replace<br>Spreader glass<br>Rinse                                                                                                    |         | Sampler         |
| Maint.<br>Reagent replace<br>Spreader glass<br>Rinse                                                                                                    |         | Backup          |
| Reagent replace<br>Spreader glass<br>Rinse                                                                                                    |         | Maint.          |
| - Spreader glass<br>Rinse                                                                                                    |         | Reagent replace |
| Rinse                                                                                                    |         | neagent replace |
| Rinse                                                                                                    |         | Spreader glass  |
| Test Occurties                                                                                                    |         | Rinse           |
| Test Operation                                                                                                    |         | Test Operation  |
| History                                                                                                    |         | History         |
| Vereion info                                                                                                    |         | Version info    |
| version mo.                                                                                                    |         |                 |
| Shutdown                                                                                                    |         | Shutdown        |
| Help                                                                                                    |         | Help            |

### **SP-10 Reagent**

The following stains, buffers and rinsing agents are recommended for use on the SP-50:

- May-Grünwald stain
- Wright's stain
- Giemsa stain
- Phosphate buffer
- Rinse water

### **CELLPACK DCL (diluted) or CELLPACK DST (concentrated)**

Rinse solution used to rinse the whole blood aspiration line. The on-board stability of CELLPACK is 60 days.

### **CELLCLEAN AUTO**

CELLCLEAN AUTO is a strong alkaline detergent that is used to remove residual reagent, cellular residuals and blood proteins remaining in the hydraulic system of the automated haematology slide preparation unit.

Store in a dark place and do not allow exposure to direct sunlight. Excessive exposure to direct sunlight will cause the chlorine component to degrade, resulting in a loss of detergent strength. Open vial stability is 60 days.

**Rinse water (procured locally)** Detergent used when preparing smears. Use ion-exchanged water or an equivalent detergent with no fluctuations of pH.

May-Grünwald stain (procured locally) Stain used to stain blood smears.

Wright's stain (procured locally) Stain used to stain blood smears.

**Giemsa stain (procured locally)** Stain used to stain blood smears.

**Phosphate buffer (procured locally)** Buffer used for the preparation of blood smears.

# **SP-10** Consumption

### **Start-up Reagent volumes**

Startup after shutdown by [Shutdown1]

| Reagent name     | Stain 1 (without dilution)  | Stain 1 (with dilution) |
|------------------|-----------------------------|-------------------------|
| CELLPACK DCL     | Approx. 48 mL               |                         |
| Stain 1          | Approx. 45 mL               | Approx. 46 mL           |
| Stain 2          | Approx. 6 mL                |                         |
| Phosphate buffer | Approx. 60 mL Approx. 66 mL |                         |
| Rinse water      | Approx. 28 mL               |                         |

#### Startup after shutdown by [Shutdown2]

| Reagent name     | Stain 1 (without dilution)    | Stain 1 (with dilution) |
|------------------|-------------------------------|-------------------------|
| CELLPACK DCL     | Approx. 48 mL                 |                         |
| Stain 1          | Approx. 220 mL Approx. 221 mL |                         |
| Stain 2          | Approx. 83 mL                 |                         |
| Phosphate buffer | Approx. 186 mL Approx. 192 mL |                         |
| Rinse water      | Approx. 28 mL                 |                         |

#### Single staining

Startup after shutdown by [Shutdown1]

| Reagent name     | Reagent volume |
|------------------|----------------|
| CELLPACK DCL     | Approx. 48 mL  |
| Stain 1          | Approx. 46 mL  |
| Phosphate buffer | Approx. 30 mL  |
| Rinse water      | Approx. 67 mL  |

Startup after shutdown by [Shutdown2]

| Reagent name     | Reagent volume |
|------------------|----------------|
| CELLPACK DCL     | Approx. 48 mL  |
| Stain 1          | Approx. 221 mL |
| Phosphate buffer | Approx. 75 mL  |
| Rinse water      | Approx. 66 mL  |

### When Methanol prefix is performed

Startup after shutdown by [Shutdown1]

| Reagent name     | Stain 1 (without dilution)  | Stain 1 (with dilution) |
|------------------|-----------------------------|-------------------------|
| CELLPACK DCL     | Approx. 48 mL               |                         |
| Stain 1          | Approx. 45 mL Approx. 46 mL |                         |
| Stain 2          | Approx. 6 mL                |                         |
| Phosphate buffer | Approx. 60 mL Approx. 66 mL |                         |
| Rinse water      | Approx. 28 mL               |                         |
| Methanol         | Approx. 24 mL               |                         |

Startup after shutdown by [Shutdown2]

| Reagent name     | Stain 1 (without dilution)    | Stain 1 (with dilution) |
|------------------|-------------------------------|-------------------------|
| CELLPACK DCL     | Approx. 48 mL                 |                         |
| Stain 1          | Approx. 204 mL Approx. 205 mL |                         |
| Stain 2          | Approx. 42 mL                 |                         |
| Phosphate buffer | Approx. 186 mL Approx. 192 mL |                         |
| Rinse water      | Approx. 28 mL                 |                         |
| Methanol         | Approx. 24 mL                 |                         |

Single staining

Startup after shutdown by [Shutdown1]

| Reagent name     | Reagent volume |
|------------------|----------------|
| CELLPACK DCL     | Approx. 48 mL  |
| Stain 1          | Approx. 46 mL  |
| Phosphate buffer | Approx. 30 mL  |
| Rinse water      | Approx. 67 mL  |
| Methanol         | Approx. 24 mL  |

Startup after shutdown by [Shutdown2]

| Reagent name     | Reagent volume |
|------------------|----------------|
| CELLPACK DCL     | Approx. 48 mL  |
| Stain 1          | Approx. 221 mL |
| Phosphate buffer | Approx. 75 mL  |
| Rinse water      | Approx. 66 mL  |
| Methanol         | Approx. 24 mL  |

# Reagent volumes used to prepare one smear

Double staining (when phosphate buffer is used to rinse samples stained with stain 1)

| Reagent name     | Stain 1 (without dilution) Stain 1 (with dilution) |                 |
|------------------|----------------------------------------------------|-----------------|
| CELLPACK DCL     | Approx                                             | . 21 mL         |
| Stain 1          | Approx. 6 mL                                       | Approx. 6.65 mL |
| Stain 2          | Approx.                                            | 0.25 mL         |
| Phosphate buffer | Approx. 12 mL                                      | Approx. 18 mL   |
| Rinse water      | Approx. 27 mL                                      |                 |

Double staining (when rinse water is used to rinse samples stained with stain 1)

| Reagent name     | Stain 1 (without dilution) Stain 1 (with dilution) |                 |  |
|------------------|----------------------------------------------------|-----------------|--|
| CELLPACK DCL     | Approx                                             | . 21 mL         |  |
| Stain 1          | Approx. 6 mL                                       | Approx. 6.65 mL |  |
| Stain 2          | Approx.                                            | 0.25 mL         |  |
| Phosphate buffer | Approx. 6 mL                                       | Approx. 12 mL   |  |
| Rinse water      | Approx. 33 mL                                      |                 |  |

Single staining

| Reagent name     | Reagent volume  |
|------------------|-----------------|
| CELLPACK DCL     | Approx. 21 mL   |
| Stain 1          | Approx. 6.65 mL |
| Phosphate buffer | Approx. 6 mL    |
| Rinse water      | Approx. 27 mL   |

### When Methanol prefix is performed

Double staining (when phosphate buffer is used to rinse samples stained with stain 1)

| Reagent name     | Stain 1 (without dilution) Stain 1 (with dilution) |  |  |  |
|------------------|----------------------------------------------------|--|--|--|
| CELLPACK DCL     | Approx. 21 mL                                      |  |  |  |
| Stain 1          | Approx. 6 mL Approx. 6.65 mL                       |  |  |  |
| Stain 2          | Approx. 0.25 mL                                    |  |  |  |
| Phosphate buffer | Approx. 12 mL Approx. 18 mL                        |  |  |  |
| Rinse water      | Approx. 27 mL                                      |  |  |  |
| Methanol         | Approx. 6 mL                                       |  |  |  |

Double staining (when rinse water is used to rinse samples stained with stain 1)

| Reagent name     | Stain 1 (without dilution)   | Stain 1 (with dilution) |  |  |
|------------------|------------------------------|-------------------------|--|--|
| CELLPACK DCL     | Approx. 21 mL                |                         |  |  |
| Stain 1          | Approx. 6 mL Approx. 6.65 mL |                         |  |  |
| Stain 2          | Approx. 0.25 mL              |                         |  |  |
| Phosphate buffer | Approx. 6 mL Approx. 12 mL   |                         |  |  |
| Rinse water      | Approx. 33 mL                |                         |  |  |
| Methanol         | Approx. 6 mL                 |                         |  |  |

Single staining

| Reagent name     | Reagent volume  |
|------------------|-----------------|
| CELLPACK DCL     | Approx. 21 mL   |
| Stain 1          | Approx. 6.65 mL |
| Phosphate buffer | Approx. 6 mL    |
| Rinse water      | Approx. 27 mL   |
| Methanol         | Approx. 6 mL    |

# Reagent volumes used at Shutdown 1

Double staining

| Reagent name     | Stain 1 (without dilution) | Stain 1 (with dilution) |
|------------------|----------------------------|-------------------------|
| CELLPACK DCL     | Approx.                    | 149 mL                  |
| Stain 1          | Not used                   |                         |
| Stain 2          | Not used                   |                         |
| Phosphate buffer | Not used                   |                         |
| Rinse water      | Approx. 67 mL              |                         |
| CELLCLEAN AUTO   | Approx. 4 mL (1 vial)      |                         |
| Methanol         | Approx. 190 mL             |                         |

Single staining

| Reagent name     | Reagent volume        |
|------------------|-----------------------|
| CELLPACK DCL     | Approx. 149 mL        |
| Stain 1          | Not used              |
| Phosphate buffer | Not used              |
| Rinse water      | Approx. 67 mL         |
| CELLCLEAN AUTO   | Approx. 4 mL (1 vial) |
| Methanol         | Approx. 130 mL        |

# Reagent volumes used at Shutdown 2

Double staining

| Reagent name     | Stain 1 (without dilution) | Stain 1 (with dilution) |
|------------------|----------------------------|-------------------------|
| CELLPACK DCL     | Approx.                    | 149 mL                  |
| Stain 1          | Not used                   |                         |
| Stain 2          | Not used                   |                         |
| Phosphate buffer | Not used                   |                         |
| Rinse water      | Approx. 28 mL              |                         |
| CELLCLEAN AUTO   | Approx. 4 mL (1 vial)      |                         |
| Methanol         | Approx. 445 mL             |                         |

Single staining

| Reagent name     | Reagent volume        |
|------------------|-----------------------|
| CELLPACK DCL     | Approx. 149 mL        |
| Stain 1          | Not used              |
| Phosphate buffer | Not used              |
| Rinse water      | Approx. 48 mL         |
| CELLCLEAN AUTO   | Approx. 4 mL (1 vial) |
| Methanol         | Approx. 315 mL        |

# **SP-10 Registering and Replacing Reagent**

Note: If system has run out of reagent audible alarm will be generated. Use the Help menu to access reagent replacement replenish and register the reagent replaced.

If reagent is replaced before system has run out of reagent, use the maintenance menu to access the reagent replacement option.

### Replacing CELLPACK DCL, Stain 1, and Stain 2 using the Help menu

- 1. Prepare the new reagent and confirm that its expiration date has not passed.
- 2. Remove the cap from the new reagent container.

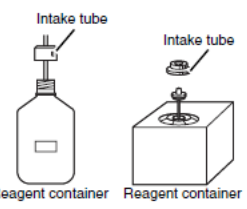

- 3. Remove the cap from the empty reagent container, and pull the intake tube straight up.
- 4. Insert the intake tube into the new reagent container and tighten the cap.
- 5. Touch [Regist] in the action message. This screen appears.

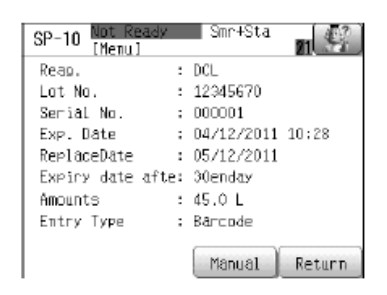

6. Enter the Reagent Code.

Touch [Manual] to display the Reagent Code screen and enter the Reagent Code manually. Once the Reagent Code is entered, the reagent information is displayed automatically and [Exchange] becomes enabled.

7. When reagent information registration is completed, touch [Return]. The screen returns to the action message.

8. Touch [OK] in the action message.

The new reagent is aspirated and the reagent is replaced.

#### Note:

• The reagent information of methanol cannot be registered. Only replacement is possible.

• To register reagent information with the hand-held barcode reader, open the Reagent

*Registration screen and scan the EAN-128 barcode that is affixed to the outer case of the reagent.* 

### **Replenishing the phosphoric acid buffer**

If [Replace buffer] appears, follow the steps below to replenish the buffer (phosphoric acid buffer).

- 4. Remove the cap from the container.
- 5. Fill the container with phosphoric acid buffer. container holds about 20 L.
- 6. Cap the container.

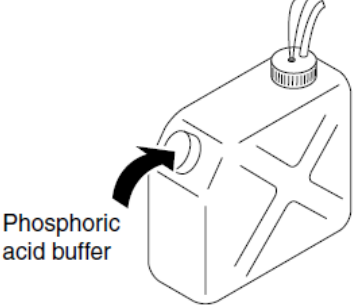

### **Replenishing rinse water**

If [Replace rinse water] appears, follow the steps below to replenish the rinse water (ion-exchanged water).

- 4. Remove the cap from the container.
- 5. Fill the container with rinse water (ion-exchanged water). container holds about 20 L.
- 6. Cap the container.

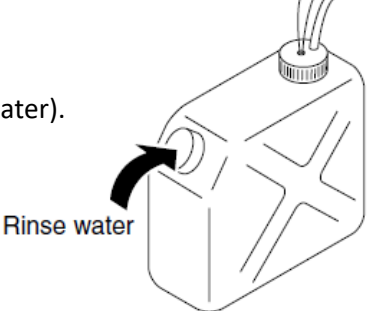

#### Caution!

When replenishing rinse water and/ or phosphoric acid buffer do not remove the float switch.

### **Replenishing the methanol**

If [Methanol not filled in chamber1.] or [Methanol not filled in chamber2.] appears, follow the steps below to replenish the methanol.

- 10. Remove the cap from the container.
- 11. Fill the container with methanol. container holds about 5 L.
- 12. Cap the container.

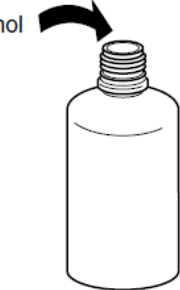

### SP-10 Temporarily use CELLPACK DCL (if using RU-20)

When the RU-20 cannot be used due to a failure or other problem, you can temporarily use CELLPACK DCL.

1. Select Menu from RU icon on IPU and then [RU $\rightarrow$ DCL].

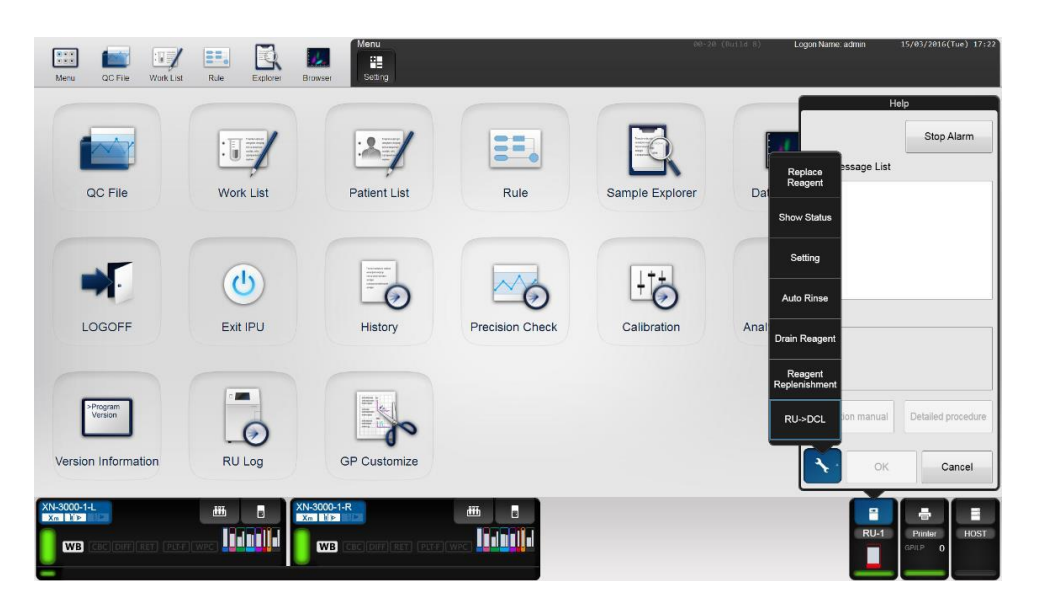

2. Open the XN wagon where CELLPACK DST and Supply tank are housed, remove the DCL adapter from RU-20 supply tank as indicated in photo below, transfer into a new box of CELLPACK DCL then press [OK].

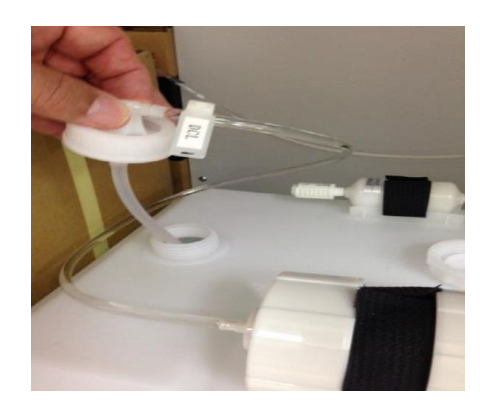

3. Once the DCL tubing has been secured into the CELLPACK DCL keg, press [OK] on the pop-up message.

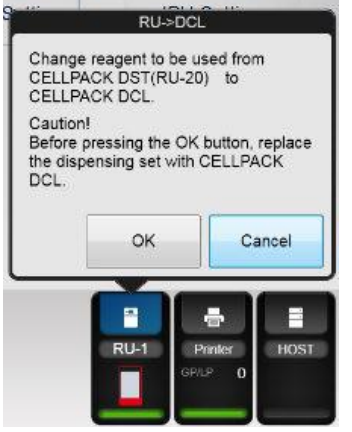

- 4. Once performed, an error alarm "reagent replacement CELLPACK DCL" will be triggered.
- 5. Follow the reagent replacement instructions to register CELLPACK DCL.

| Reagent Replacement   | Help                                                                                              |
|-----------------------|---------------------------------------------------------------------------------------------------|
| Reagent:CELLPACK DCL  | Reset Alarm                                                                                       |
| Replace the reagent.  | Error Message List                                                                                |
|                       | Register CELLPACK DCL                                                                             |
| Reagent Code :        |                                                                                                   |
| ·                     |                                                                                                   |
|                       |                                                                                                   |
|                       | -                                                                                                 |
|                       | Action                                                                                            |
|                       | Pull out the dispensing set from the RU-20 tank.                                                  |
|                       | and insert it straight into CELLPACK DCL. Press<br>[Execute]. The reagent replacement screen will |
|                       | appear.                                                                                           |
|                       |                                                                                                   |
|                       |                                                                                                   |
|                       | Detailed procedure                                                                                |
|                       |                                                                                                   |
| OK Cancel             | Instruction manual Execute Close                                                                  |
| XN-3000-1-L           | XN-3000-1-R                                                                                       |
|                       |                                                                                                   |
|                       |                                                                                                   |
| Register CELLPACK DCL | Register CELLPACK DCL                                                                             |

6. Once completed reagent replacement menu will display the CELLPACK DCL information.

|                                                   | Reag                                             | ent Replac                                       | ement                                            |                                                  |
|---------------------------------------------------|--------------------------------------------------|--------------------------------------------------|--------------------------------------------------|--------------------------------------------------|
|                                                   |                                                  | Dye                                              |                                                  |                                                  |
| 17/05<br>2016<br>45062<br>residue<br>3258<br>Test | 17/05<br>2016<br>A5041<br>metale<br>1269<br>Test | 30/05<br>2016<br>45043<br>residue<br>447<br>Test | 30/05<br>2016<br>A5046<br>residue<br>437<br>Test | 82/00<br>2016<br>A5016<br>residue<br>457<br>Tast |
| Fluomoell                                         | Fluorocell                                       | Flaorocell<br>RET                                | Fluomoni                                         | Fluorocell                                       |
|                                                   | Dilution                                         | / Hemolyt                                        | ic Agent                                         |                                                  |
| 14/05<br>2016<br>AM5802                           | 18/<br>28<br>A581<br>207<br>Teal                 | 9 6                                              | 26/04<br>2915<br>5821<br>593<br>Test             | 18/05<br>2016<br>A5886<br>residue<br>495<br>Just |
|                                                   | SULFOU                                           | (SER CE                                          |                                                  | Lysercell<br>WPC                                 |
| residue<br>10L                                    | 1<br>1                                           | 18/84<br>2816<br>5836<br>405<br>Tel              | 1<br>1                                           | 18/05<br>2016<br>5031<br>100<br>791<br>Test      |
| CELLPACK DO                                       | 2                                                | /sercell<br>VNR                                  | U V                                              | sercell<br>VDF                                   |
|                                                   |                                                  | Execut                                           | e                                                | Cancel                                           |
| (N-3000-1-<br>Xn ¥▶<br>>907<br>WB (               | L<br>9873H<br>CBC [DIFF]                         | RET] [PLT                                        | #1 ( VIPC )                                      |                                                  |

- 7. Perform XN tri-level QC check.
- 8. Instruments connected are ready for use.

### SP-10 End temporarily use CELLPACK DCL (if using RU-20)

To reset the RU-20, end temporary use of CELLPACK DCL.

- 1. Remove the dispensing set from the CELLPACK DCL keg.
- 2. Attach the dispensing set that you removed from the CELLPACK DCL to the RU-20 supply tank.

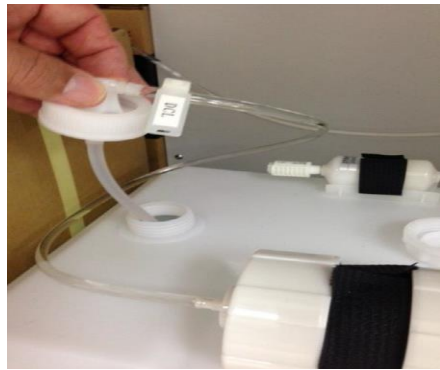

3. From the main IPU menu select and press on the RU-1 icon.

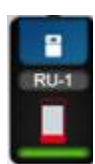

From the RU-1 help menu Select [DCL→RU-20].
 Popup message "DCL-> RU" will appear.

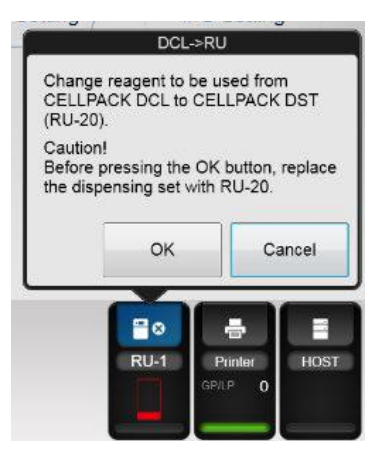

5. Press [OK]. The RU help menu will appear.

| Help                                                                                                    |             | Help                                                                                                    |      |
|----------------------------------------------------------------------------------------------------|-------------|----------------------------------------------------------------------------------------------------|------|
| Error Message List                                                                                                    | Reset Alarm | Error Message List                                                                                                    | iarm |
| RU has stopped supplying reagent.                                                                                       | ^           | RU has stopped supplying reagent.                                                                                                    | ^    |
|                                                                                                    |             |                                                                                                    |      |
|                                                                                                    |             |                                                                                                    |      |
|                                                                                                    | ~           |                                                                                                    | Ŧ    |
| Action                                                                                                    |             | Action                                                                                                    |      |
| Check RU.                                                                                                    |             | Check RU.                                                                                                    |      |
| Instrution manual Accept                                                                                                | Close       | Instruction menual Accept Close                                                                                                    |      |
| XN-3000-1-         A         ##           WB         Col Deficient Party Name         RU has stopped supplying reagent. |             | XN-3000-1-R         Image: Control of the control of the control | •    |

- 6. Reset Alarm (instrument will resume reagent preparation shortly).
- 7. Perform XN tri-level QC check.
- 8. Instruments connected are ready for use.

# Section 10: RU-20

# **RU-20 Introduction and Overview**

The RU-20 is a reagent unit preparation which is responsible for diluting Concentrated reagent CELLPACK DST using Reverse Osmosis water to the required concentration and supplying the reconstituted product to multiple XN and SP-10/SP-50 analysers.

This instrument is installed as a peripheral device for haematology analysers XN and SP-10/SP-50.

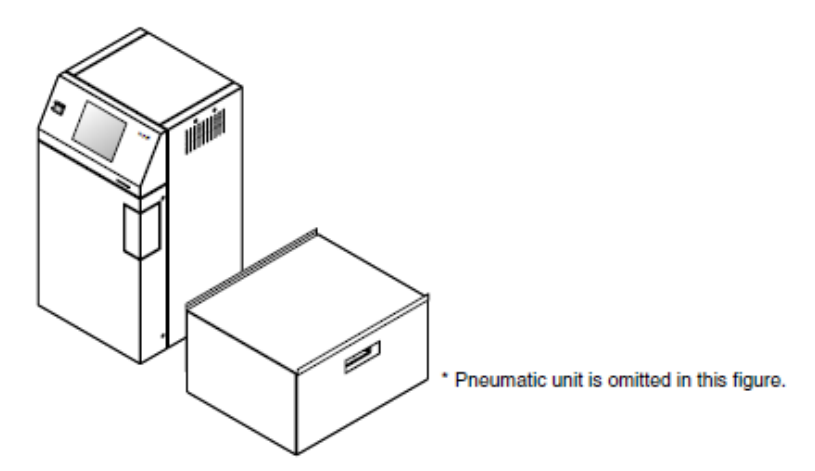

**External view of RU-20** 

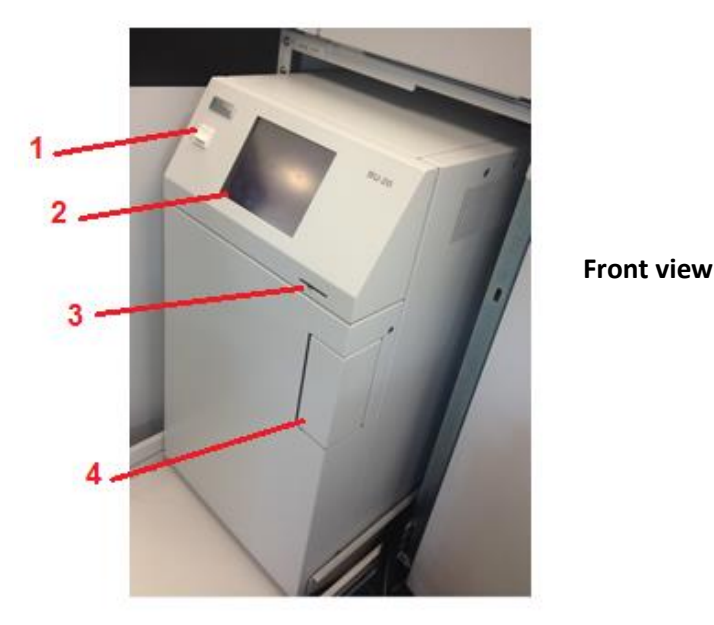

- 1. Main switch; Turns the main power of the instrument on and off.
- 2. LCD display (touch panel); Shows the status of the instrument. The touch panel is used to operate the instrument.
- 3. Contrast adjustment lever; adjusts the contrast of the LCD display.
- 4. Door for pneumatic pressure adjustment; Open the door and adjust the 0.07 MPa pressure.

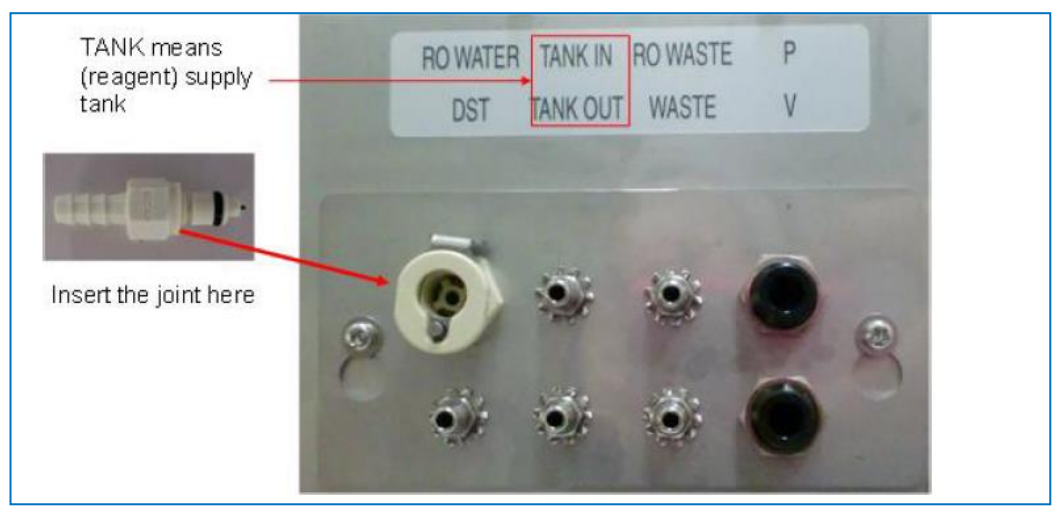

Fluid and pneumatic connections

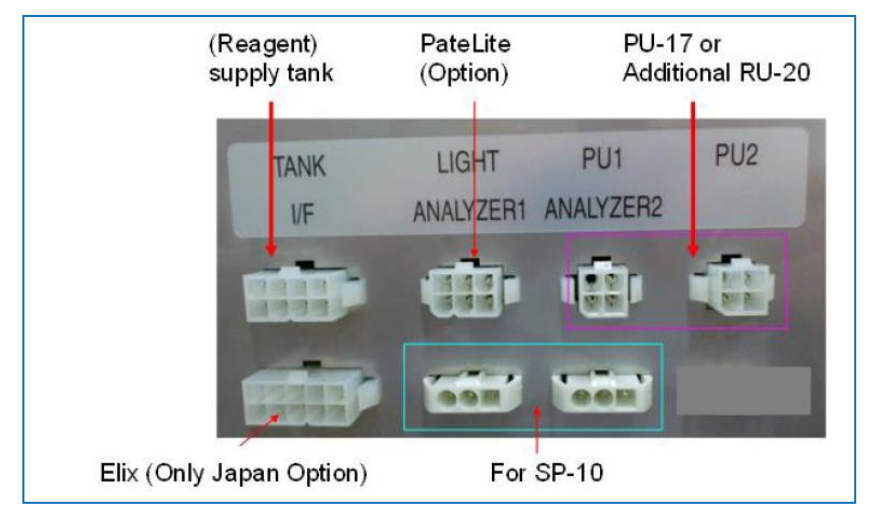

**Electric cord connections** 

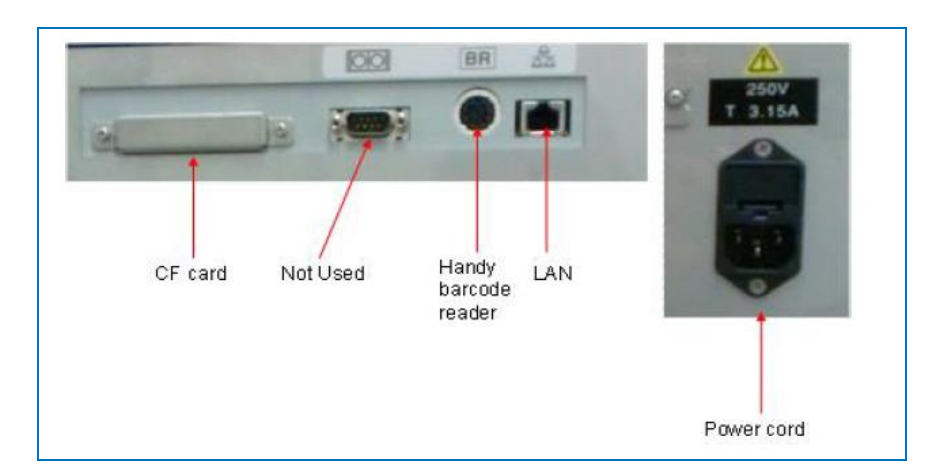

**Computer connections** 

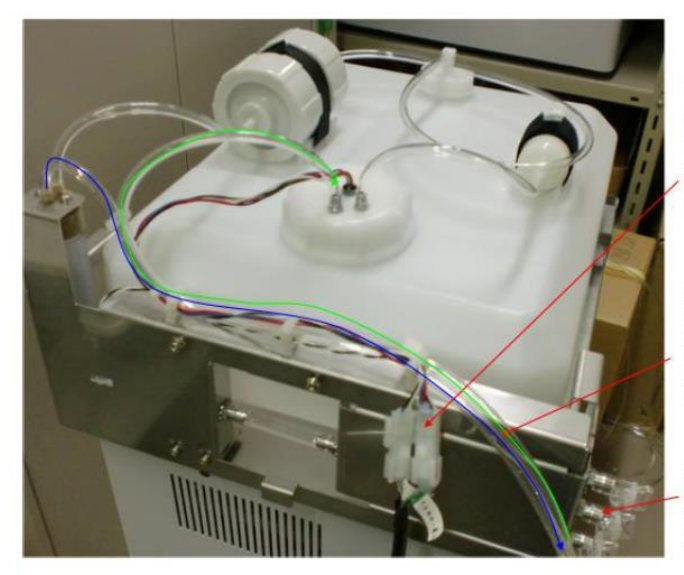

Connect two connectors and connect the other end of the cable RU-20 rear panel.

Connect two tubes to TANK IN and TANK OUT on RU-20.

Connect tubes for analyzers (Max 3 units)

Supply tank connections

# **RU-20 Overall flow of Operation**

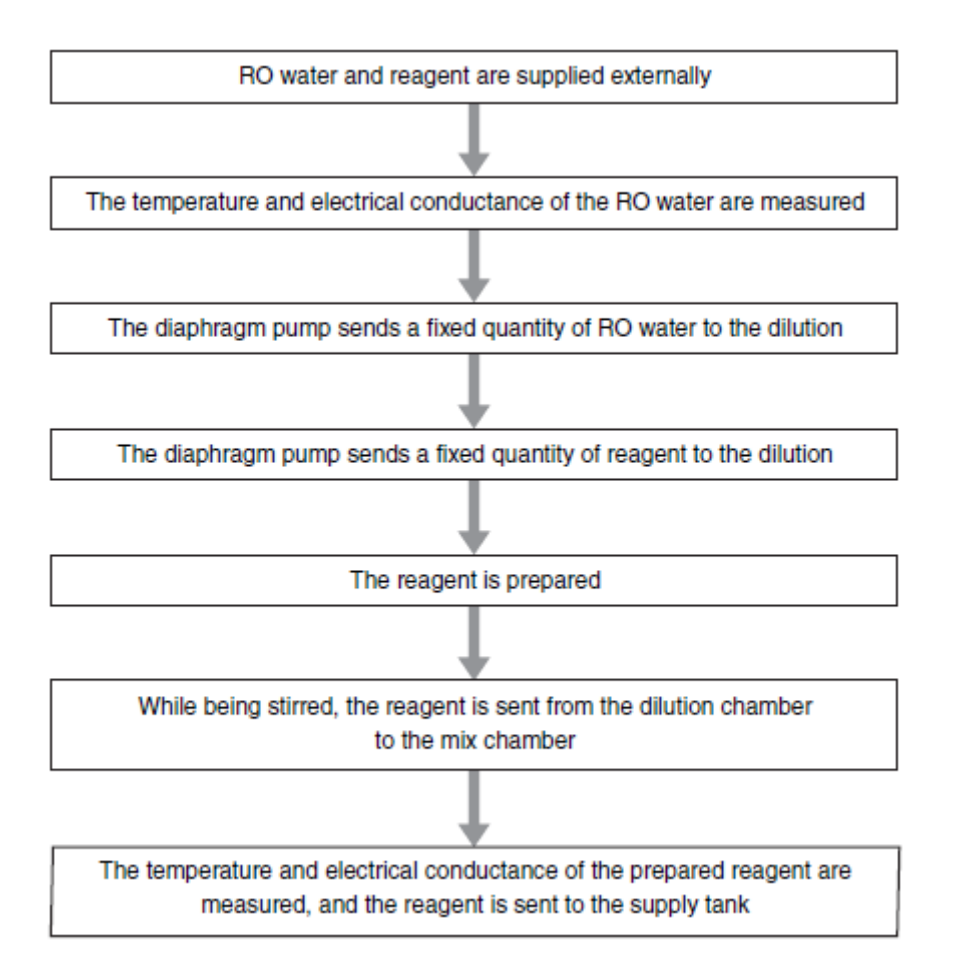

# **RU-20 Operation**

### **User Menu Tree**

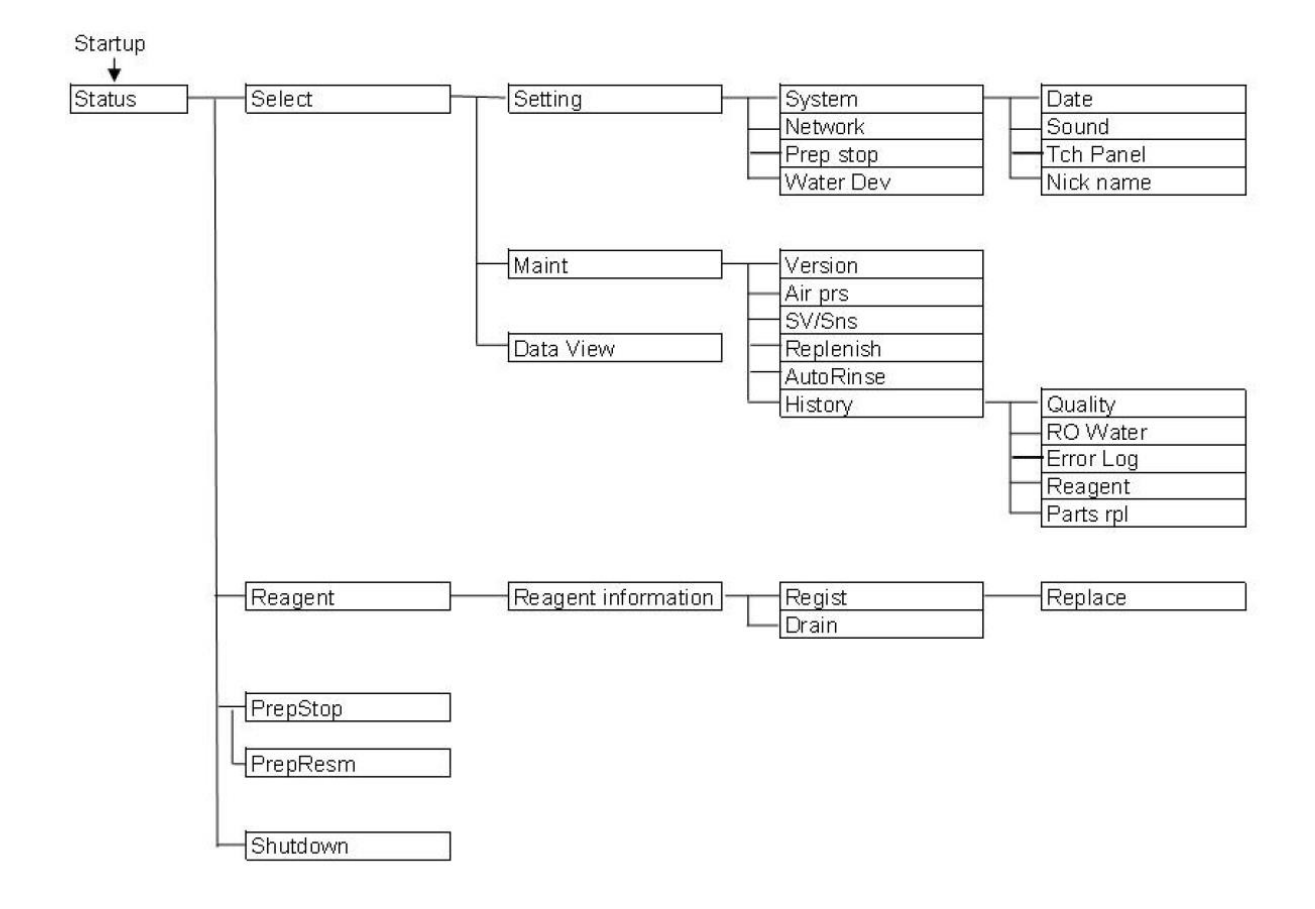

### **Status screen**

|                      | leagent supply status Screen name Status of connection to a host computer                                                                                           |
|----------------------|----------------------------------------------------------------------------------------------------|
|                      | Instrument status                                                                                                    |
| System area          | Reagent Ready Help button                                                                                                    |
|                      | <remaining cellpack="" dst="" level=""></remaining>                                                                                                    |
| Data Processing Area | Lot No. :12345678<br>Replace date :2011/03/04<br>Exp. date :2011/05/03                                                                                              |
|                      | <pre><parts information=""> Filter :Replace soon Diaphragm pump 1:Replacement required Diaphragm pump 2:Replacement required COND meter :Replace soon</parts></pre> |
| Basic operation area | Select Reagent PrepStop Shutdown                                                                                                    |
|                      | [Status] screen                                                                                                    |

### Start up

1. Press the power on switch on the main unit

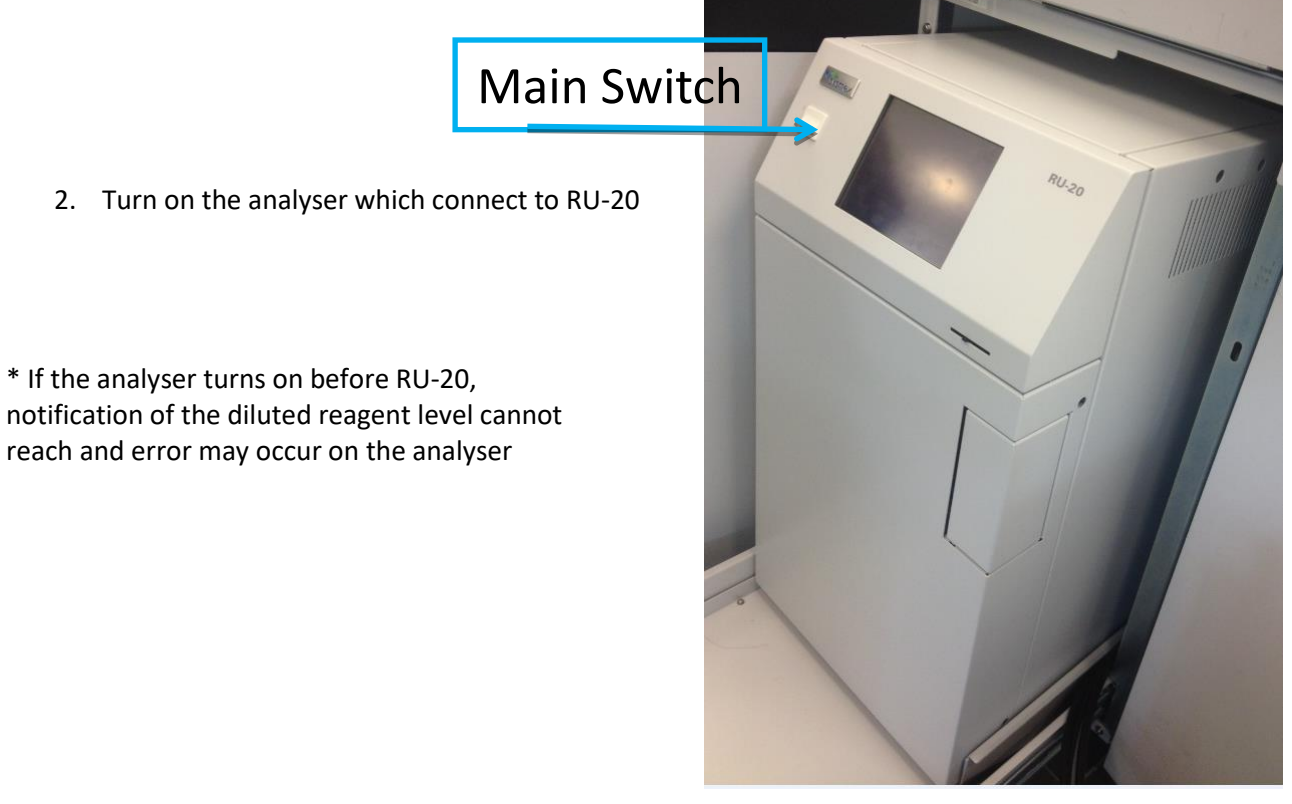

## Shutdown

Refer to page 174 of this manual or page 4-7 of RU-20 IFU manual.

# Section 11: RR-20

# **RR-20 Introduction and Overview**

The RR-20 is a reservoir tank which holds RO water generated by a RO water generator and supplies the RO water to the SP-50 instrument. This instrument is installed as a peripheral device for haematology analysers SP-50.

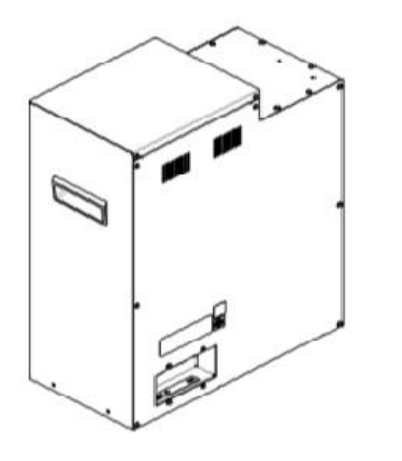

External view of RR-20

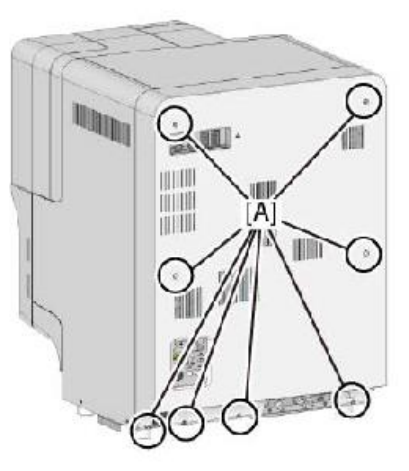

Rear view of RR-20

### **Dilution of Concentrate phosphate buffer for SP-50**

The SP-50 aspirates RO water from the RR-20 to dilute the concentrated phosphate buffer (pH 6.6/pH 6.8/pH 7.0/pH 7.2) connected to the SP-50. Concentrated buffer is diluted in 1:55 ratio, 2 parts RO water + 1 part concentrated buffer + 52 parts RO water.

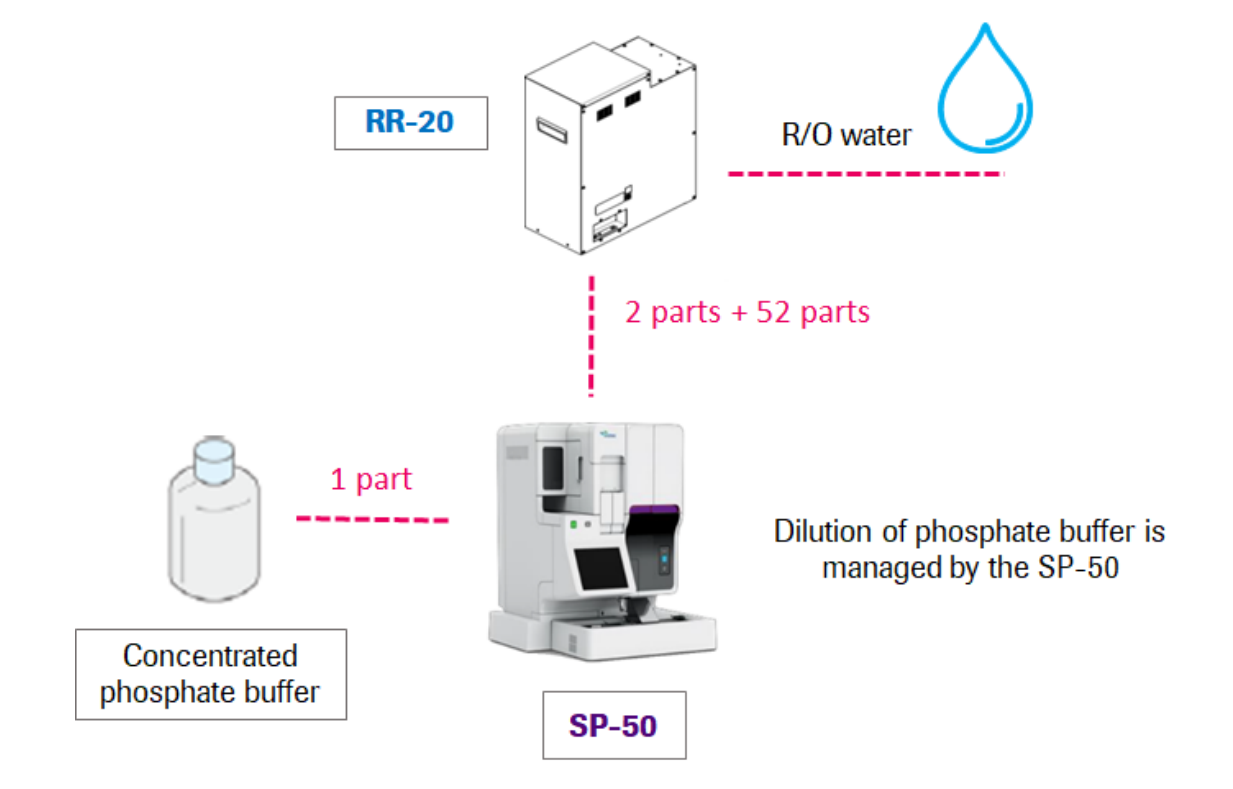

# Reagent placement in WG-65 (SP-50 wagon with RU-20)

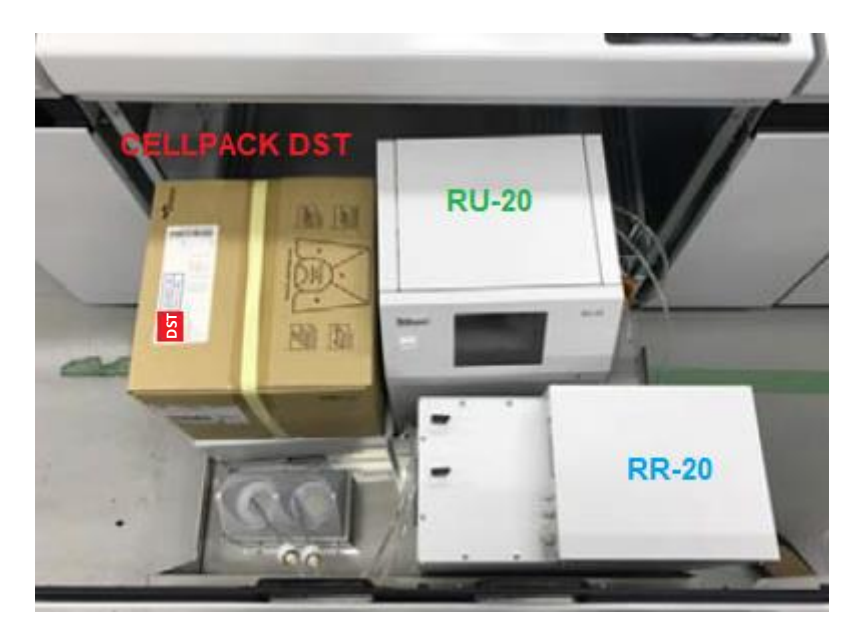

# Tube and cables connection to the RR-20

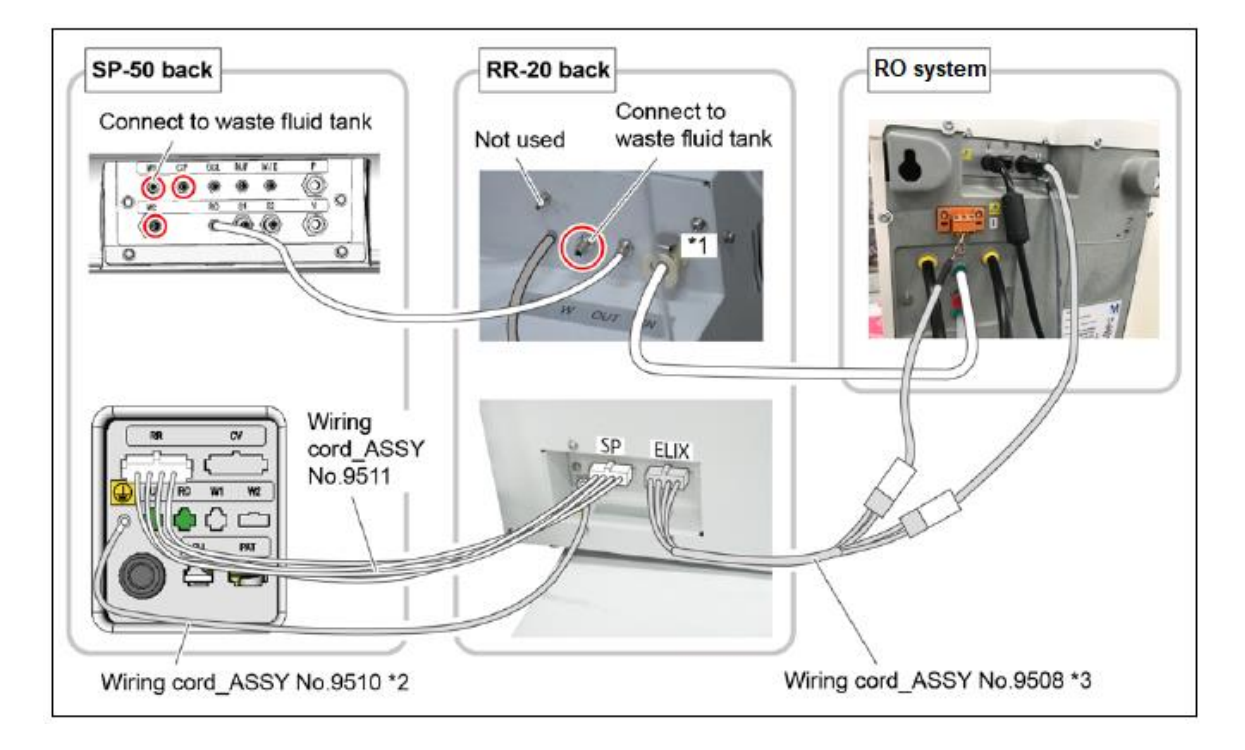

Section 12: XN-9100 Maintenance

# I. XN Maintenance

Regular maintenance of the analysers is necessary to keep the instrument at optimal condition. Maintenance is further described in chapter 13 of XN-9100 IFU.

To perform maintenance, the analyser and the sampler must be in READY state.

### **Daily maintenance**

• Shutdown (please refer to page 97)

### **As-Needed maintenance**

- Automatic rinsing
- Cleaning
- Remove an RBC detector clog
- Draining the Waste chamber
- Rinsing the Waste chamber
- Removing Flowcell air bubbles
- Rinsing Flowcell
- Draining Reaction chamber
- Draining RBC isolation chamber
- Adjusting the Pressure (0.25 MPa), (0.16 MPa) and (0.07 MPa)
- Draining the Pneumatic trap chamber

### **Supply and Reagent replacement**

- Replacing a new dilution/haemolytic agent
- Replacing a new dye
- Replenishing reagents
- Draining the reagent

# **Health and Safety**

Please ensure that proper precautions are followed with regard to Health and Safety.

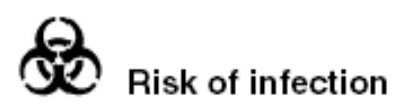

The operator is advised to wear the appropriate protective equipment and clothing whilst carrying out any maintenance procedure on the analyser.

*Please read the entire chapter before attempting any maintenance or replacement procedures, and take not of the CAUTION and WARNING notices herein* 

When working with the front cover opened, be sure to set the stop bar in advance, to avoid injury

# **XN Maintenance Menu**

You can perform specific maintenance tasks, operation checks, and operation test, using the Maintenance menu.

Follow the steps below to display the Maintenance menu.

1. Click the Analyser menu button on the control menu.

Analyser Menu appears.

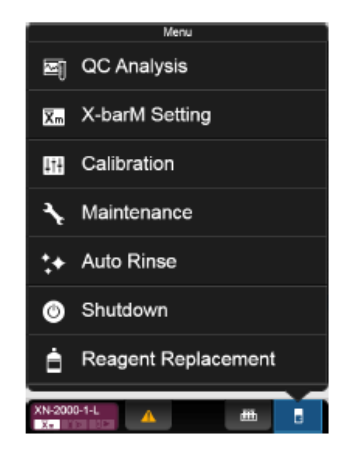

Figure 35– XN Analyser Menu

2. Click [Maintenance]. The submenu appears.

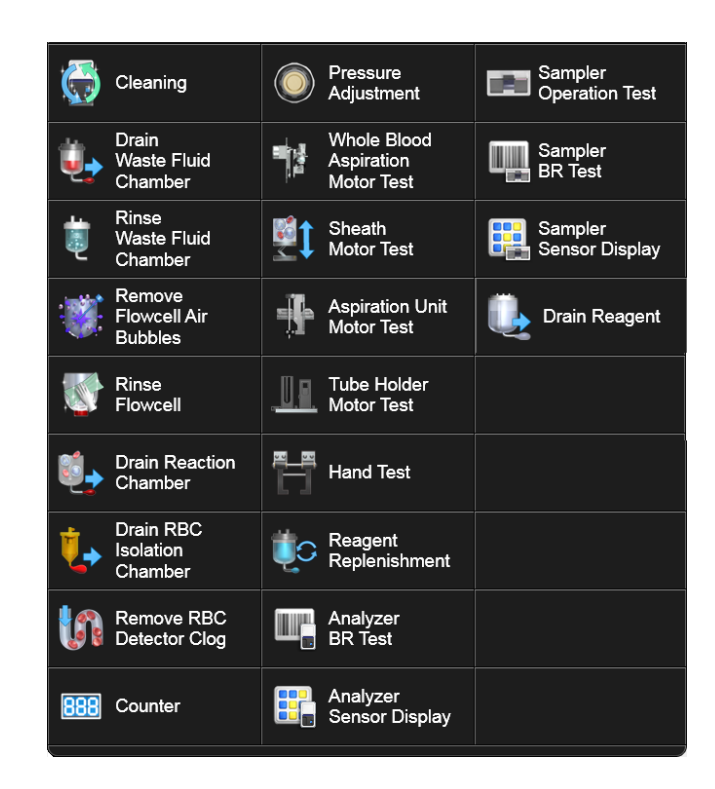

Figure 36– XN Maintenance Menu (update screen – no replace piercer option)

# **XN Daily Maintenance**

Shutdown (please refer to page 97) Check pneumatic trap chambers for presence of liquid.

# XN As-Needed Maintenance

### 1. Auto rinsing

You can automatically perform rinsing of the analyser and the post-rinse background check.

# If a background check error occurs, a help dialog will appear on the IPU screen.

Follow the procedure below to perform Auto Rinse.

1. Click the Analyser menu button on the control menu.

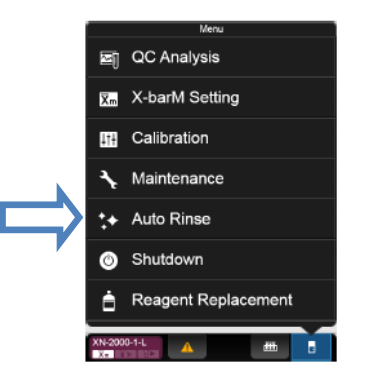

2. Click [Auto Rinse].

The menu automatically closes, [Auto Rinse] appears in the control menu and auto rinse starts. Progress is shown as a progress bar in the control menu. Wait until it is complete. Once complete, [Auto Rinse] disappears and the background check begins.

### 2. Cleaning

If the error is not cleared after Auto Rinse is performed, perform Cleaning.

**Note:** this process will take approximately 20 Minutes. Progress is shown as a progress bar on the screen. Wait until this process is finished.

Once cleaning is complete, auto rinse starts automatically. Wait until it is complete.

Follow the steps below to perform cleaning:

- 1. Check the Status indicator LED on the analyser.
- 2. Display the Maintenance menu.

3. Click [Cleaning].

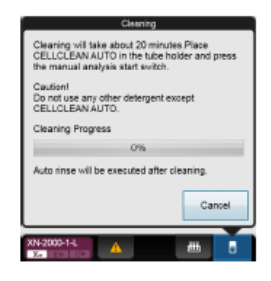

4. If the tube holder is not ejected, press the mode switch to allow manual mode access.

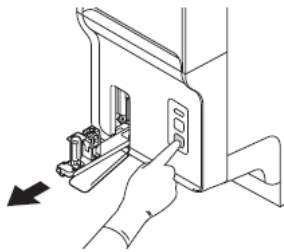

5. Place the CELLCLEAN AUTO in the sample tube holder.

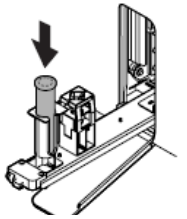

6. Press the start switch on the analyser.

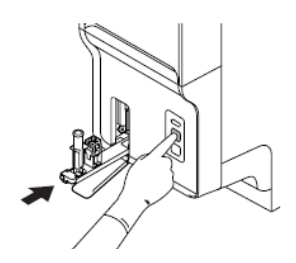

- 7. Remove the CELLCLEAN AUTO.
- 8. Press the mode switch, to restore analyser back to sampler mode.

### 3. Remove RBC Detector Clog

# If the RBC detector is clogged or air bubbles have formed, a help dialog will appear on the IPU screen.

Follow the procedure below to remove the clog from the RBC detector:

- 1. Display the Maintenance menu.
- 2. Click [Remove RBC Detector Clog].

The window appears, and the removal of the clog starts. Progress is shown as a progress bar on the screen. Wait until it is complete. When it is complete, the window closes automatically.
## 4. Clean RBC Detector Aperture

If the removing the clog from the RBC detector does not remove all the clog or clear the error, rinse the RBC detector aperture.

#### Warning!

*Never touch the detector when the power of the Main Unit is turned ON. An electrical shock could occur.* 

#### Caution!

Be sure to use CELLCLEAN AUTO only. When closing the detector cover, take care not to kink the tube. Otherwise, it may lead to incorrect analysis. When rinsing the detector aperture, use the supplied unclogging brush and lightly tap on the detector aperture. Excessive force will damage the detector aperture.

Follow the steps below to rinse the RBC detector aperture:

- Shutting down analyser for maintenance. Shutdown the instrument and switch off the main power switch.
- 2. Open the top front cover.

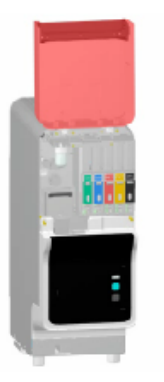

3. Loosen the screw that is holding the detector cover in place.

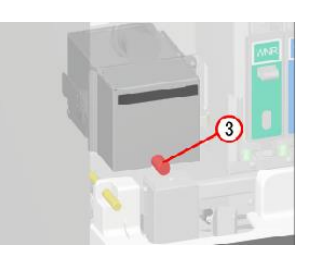

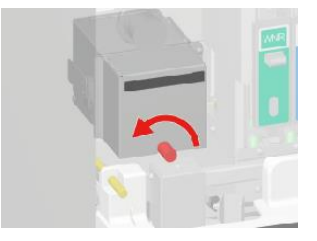

4. Remove the detector cover. Lift it temporarily, and pull it out toward you.

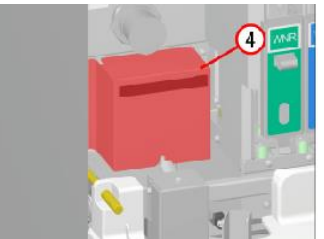

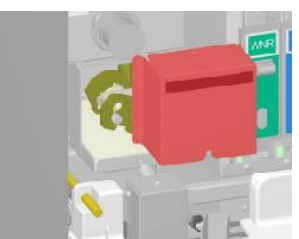

**XN Training Manual Part II** 

5. Pull out the lid of the detector chamber by turning it in the direction of the arrow.

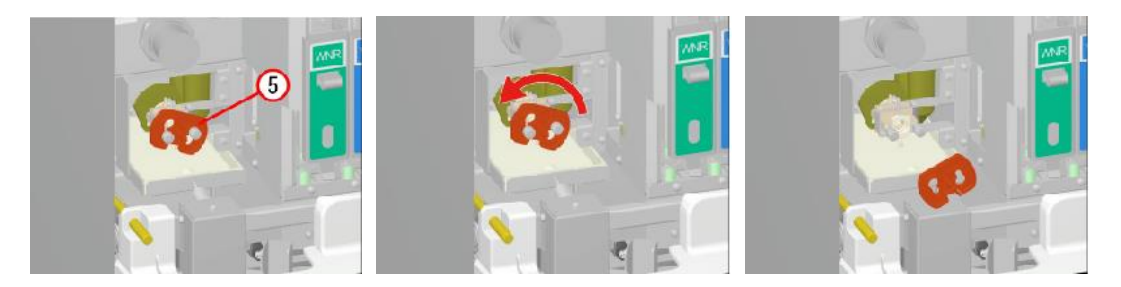

6. Soak the supplied unclogging brush in CELLCLEAN AUTO, and wash the detector aperture by lightly tapping it. Ensure the black o-ring is still in place.

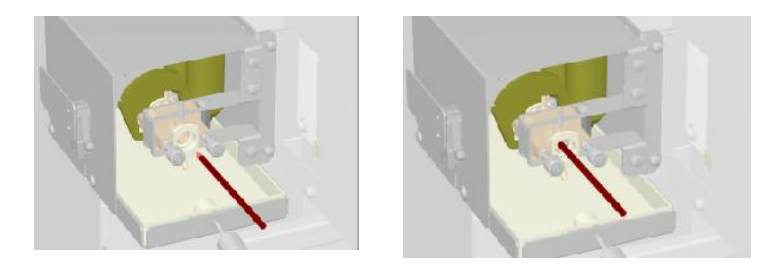

7. Insert the detector chamber cap straight in, and turn in the opposite direction as step 5 to secure.

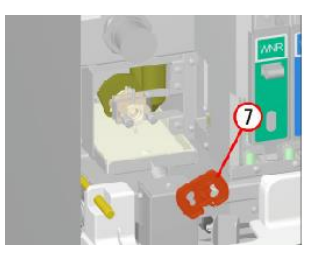

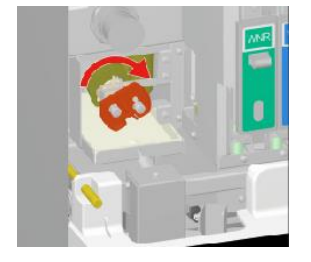

8. Attach the detector cover and secure with the screw.

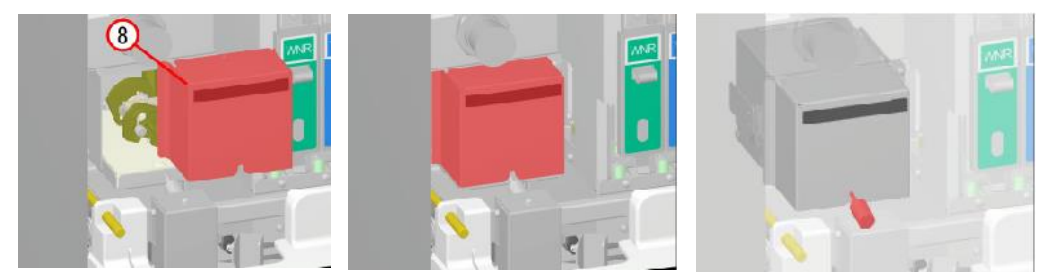

9. Close the top front cover.

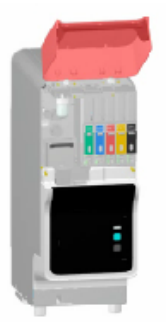

10. Turn ON the analyser's power.

## 5. Drain the Waste Fluid Chamber

#### If the waste tube from the waste chamber is clogged, a help dialog will appear on the IPU screen.

Follow the procedure below to drain waste fluid that has collected in the waste chamber:

- 1. Display the Maintenance menu.
- 2. Click [Drain Waste Fluid Chamber].

The menu closes automatically, [Drain Waste Fluid Chamber] appears in the control menu, and draining begins.

## 6. Rinse Waste Fluid Chamber

If the error is not cleared after waste fluid is drained from the waste chamber, rinse the waste chamber. You can clean the waste chamber with CELLCLEAN AUTO.

Follow the steps below to rinse the inside of the waste chamber:

- 1. Check the Status indicator LED on the analyser.
- 2. Display the Maintenance menu.

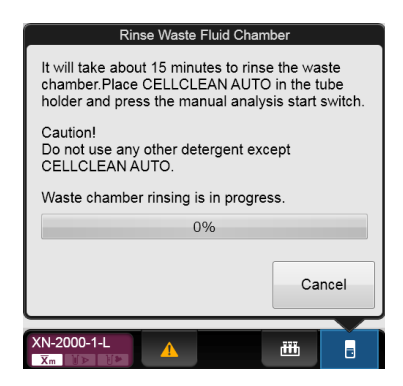

3. Click [Rinse Waste Fluid Chamber].

4. If the tube holder is not ejected, press the mode switch on the analyser. The tube holder slides out forward.

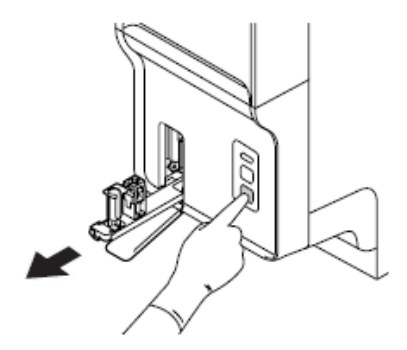

5. Place the CELLCLEAN AUTO in the sample tube holder. Set it into the front holder, when you face the analyser.

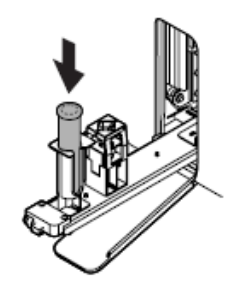

Press the start switch on the analyser.
 The tube holder retracts into the analyser and rinsing starts.

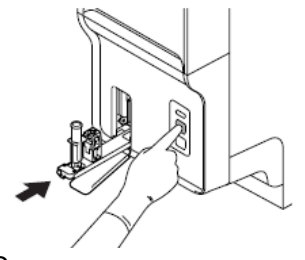

- 7. Remove the CELLCLEAN AUTO.
- Press the mode switch. The tube holder slides into the analyser.

**Note!** Rinsing Waste Fluid Chamber takes approximately 15 minutes. Progress is shown as a progress bar on the screen. Wait until this process is finished. When the process ends, the tube holder is ejected.

## 7. Remove Flowcell Air Bubbles

#### If air bubbles have formed in the Flowcell, a help dialog will appear on the IPU screen.

Follow the procedure below to remove the air bubbles from the inside of the Flowcell:

- 1. Display the Maintenance menu.
- Click [Remove Flowcell Air Bubbles]. The window appears, and the removal of air bubbles starts. Wait until it is complete. Progress is shown as a progress bar on the screen. Once complete, the window closes automatically.

## 8. Rinse Flowcell

#### If the Flowcell is clogged or dirty, a help dialog will appear on the IPU screen.

Follow the procedure below to rinse the inside of the Flowcell:

- 1. Check the Status indicator LED on the analyser.
- 2. Display the Maintenance menu.

| Rinse Flowcell                                                                                                    |  |  |  |
|----------------------------------------------------------------------------------------------------|--|--|--|
| It will take about 10 minutes to rinse the<br>flowcell.Place CELLCLEAN AUTO in the tube<br>holder and press the manual analysis start switch. |  |  |  |
| Caution!<br>Do not use any other detergent except<br>CELLCLEAN AUTO.                                                                          |  |  |  |
| Flowcell rinsing is in progress.                                                                                                    |  |  |  |
| 0%                                                                                                    |  |  |  |
| Cancel                                                                                                    |  |  |  |
| XN-2000-1-L                                                                                                    |  |  |  |

3. Click [Rinse Flowcell].

4. If the tube holder is not ejected, press the mode switch on the analyser. The tube holder slides out forward.

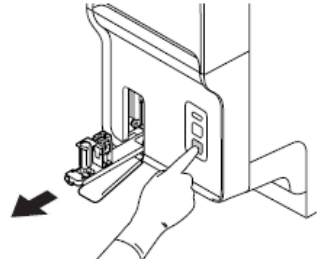

5. Place the CELLCLEAN AUTO in the sample tube holder. Set it into the front holder, when you face the analyser.

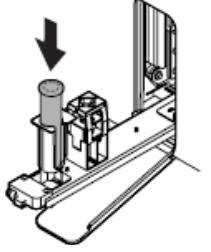

6. Press the start switch on the analyser. The tube holder retracts into the analyser and rinsing starts.

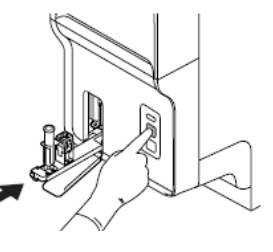

- 7. Remove the CELLCLEAN AUTO.
- 8. Press the mode switch.

The tube holder slides into the analyser.

Note! Rinse Flowcell takes approximately 10 minutes. Progress is shown as a progress bar on the screen. Wait until this process is finished. When the process ends, the tube holder is ejected.

## 9. Drain Reaction Chamber

# If the drain tubing in the RBC/HGB reaction chamber is clogged, the help dialog box appears in the IPU screen.

Follow the procedure below to drain reagent that has collected in the reaction chamber:

- 1. Display the Maintenance menu.
- 2. Click [Drain Reaction Chamber].

The window appears, and draining starts. Wait until it is complete. When it is complete, the window closes automatically.

## **10. Drain RBC isolation chamber**

If the density of the reagent is inconsistent, [PLT sampling error] appears on a help dialog of the IPU screen. If the error appears after clear it, drain the reagent from the RBC isolation chamber.

Follow the steps below to drain the reagents that have accumulated in the RBC isolation chamber:

- 1. Display the Maintenance menu.
- 2. Click [Drain RBC Isolation Chamber].

The window appears, and draining starts. Wait until it is complete. Progress is shown as a progress bar on the screen. When it is complete, the window closes automatically.

## 11. Pressure Adjustment (0.25 MPa)

#### A 0.25 MPa pressure is applied to operate the master valves.

If an error message for pressure abnormality is displayed, first check the tubes to see if there is any air leakage. If there is no abnormality in the tube, display the [Pressure Adjustment] window and adjust the pressure by checking the numeric values.

Follow the steps below to adjust the 0.25 MPa pressure. The adjustment is done in the pneumatic unit:

1. Display the Maintenance menu.

2. Click [Pressure Adjustment]. If the pressure is too high, first decrease it below the specified value, and then increase to adjust it.

3. Loosen the fastening screw for the 0.25 MPa regulator on the front of the pneumatic unit.

|                   | Pressure Ac | ljustment        |
|-------------------|-------------|------------------|
| 0.25MPa           | 0.2441      | >                |
| 0.16MPa           | 0.1593      |                  |
| 0.07MPa           | 0.0714      |                  |
| -0.04MPa          | -0.0462     | Unable to adjust |
|                   |             |                  |
|                   |             |                  |
|                   |             | Close            |
| XN-2000-1-L<br>Xm |             | ₩                |

4. Adjust the pressure by turning the knob on the 0.25 MPa regulator. While checking the pressure displayed in the [Pressure Adjustment] window, adjust the pressure to the specified value (0.25 ± 0.04 MPa). Turn the knob clockwise to increase the pressure, and counter-clockwise to decrease the pressure.

- 5. Tighten the fastening screw of the 0.25 MPa regulator, without turning the adjustment knob.
- 6. Click [Close] in the [Pressure Adjustment] window.

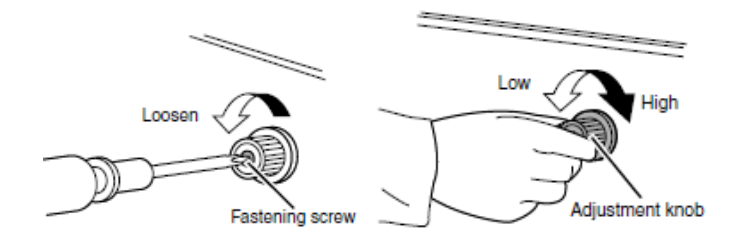

## 12. Pressure Adjustment (0.16 MPa)

#### A 0.16 MPa pressure is applied to the optical detection block to supply the sheath fluid.

If an error message for pressure abnormality is displayed, first check the tubes to see if there is any air leakage. If there is no abnormality in the tube, display the [Pressure Adjustment] window and adjust the pressure by checking the numeric values.

Follow the steps below to adjust the 0.16 MPa pressure. The adjustment is done in the main unit:

- 1. Display the Maintenance menu.
- Click [Pressure Adjustment].
  The [Pressure Adjustment] window appears.

Open the top front cover.
 Open to the highest point. It may move down.

4. Pull out the adjustment knob on the 0.16 MPa regulator to unlock it.

5. Adjust the pressure by turning the knob on the 0.16 MPa regulator. While checking the pressure displayed in the [Pressure Adjustment] window, adjust the pressure to the specified value ( $0.16 \pm 0.016$  MPa). Turn the knob clockwise to increase the pressure, and counter-clockwise to decrease the pressure.

- 6. Push the adjustment knob on the 0.16 MPa regulator to lock it.
- 7. Close the top front cover.
- 8. Click [Close] in the [Pressure Adjustment] window.

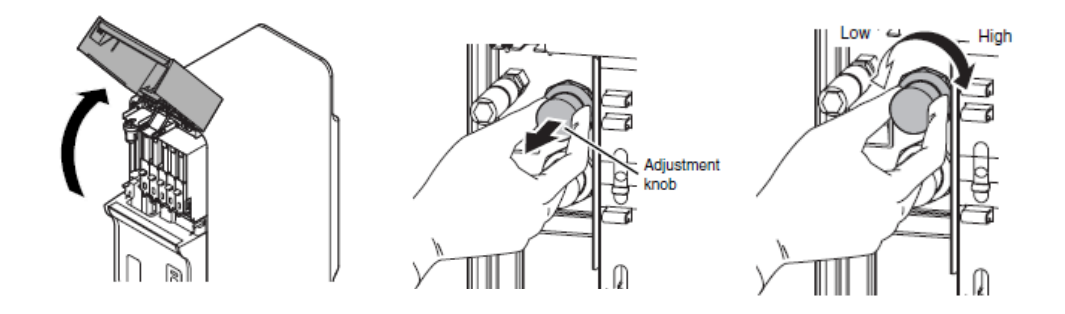

## 13. Pressure Adjustment (0.07 MPa)

#### A 0.07 MPa pressure is applied to drain waste and mix the samples.

If an error message for pressure abnormality is displayed, first check the tubes to see if there is any air leakage. If there is no abnormality in the tube, display the [Pressure Adjustment] window and adjust the pressure by checking the numeric values.

Follow the steps below to adjust the 0.07 MPa pressure. The adjustment is done in the main unit:

- 1. Display the Maintenance menu.
- Click [Pressure Adjustment].
  The [Pressure Adjustment] window appears.
- Open the top front cover.
  Open to the highest point. It may move down.
- 4. Pull out the adjustment knob on the 0.07 MPa regulator to unlock it.
- 5. Adjust the pressure by turning the knob on the 0.07 MPa regulator. While checking the pressure displayed in the [Pressure Adjustment] window, adjust the pressure to the specified value (0.07 ± 0.01 MPa). Turn the knob clockwise to increase the pressure, and counter-clockwise to decrease the pressure.
- 6. Push the adjustment knob on the 0.07 MPa regulator to lock it.
- 7. Close the top front cover.
- 8. Click [Close] in the [Pressure Adjustment] window.

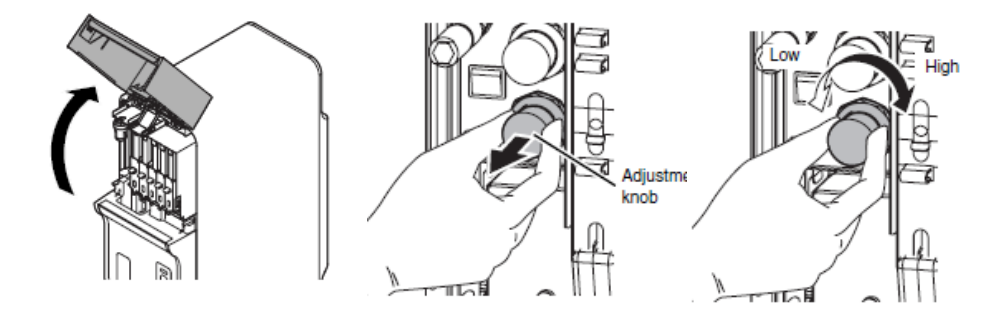

## **14. Draining the pneumatic trap chamber**

If the pneumatic trap chamber becomes full of water, a help dialog will appear on the IPU screen. Check if the trap chamber is full of water, and drain as needed.

Follow the steps below to drain the pneumatic trap chamber:

Open the top front cover.
 Open to the highest point. It may move down.

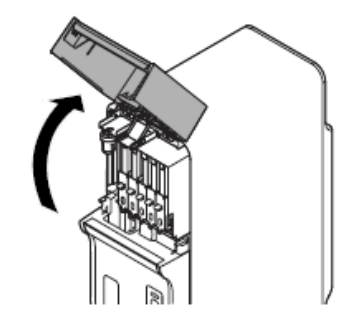

2. Remove the pneumatic trap chamber by rotating it in the direction of the arrow.

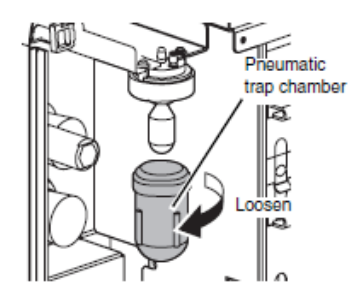

- 3. Discard water that has collected in the chamber.
- Remove the float, and place it in the pneumatic trap chamber.
  Hold the removed float in the same orientation and put it straight into the pneumatic trap chamber.

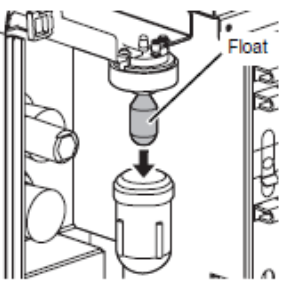

- 5. Attach the pneumatic trap chamber by turning it in the direction that is opposite to step 2.
- 6. Close the top front cover.

## **XN Supply and Reagent replacement**

## 1. Replacing a new dilution/haemolytic agent

The [Reagent Replacement] dialog box allows you to check the remaining volume for reagents and replace them.

If a reagent runs out during an analysis, the analysis is paused, and an audible alarm is generated. Following an error message will appear in the analyser area of the Control menu on the XN IPU.

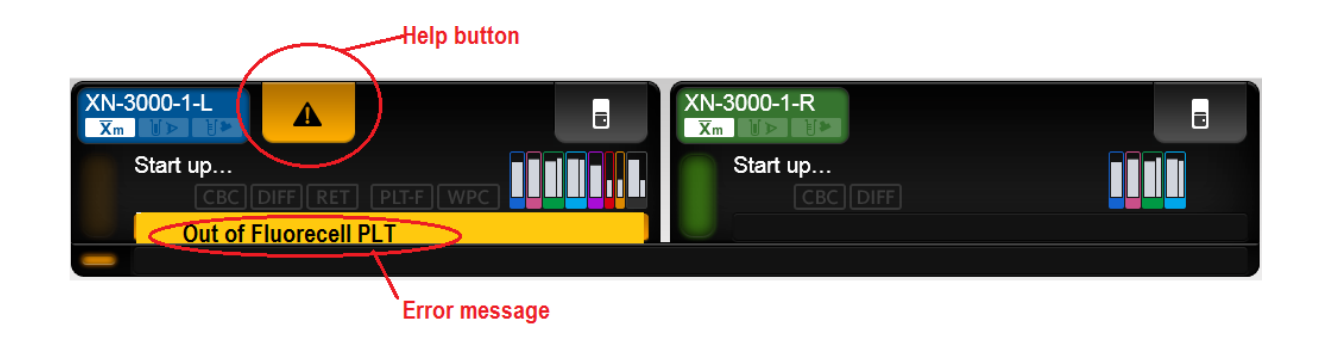

#### 1. Click the help button on the control menu

#### 2. Click [Execute].

Display the [Reagent Replacement] dialog box to replace the reagent.

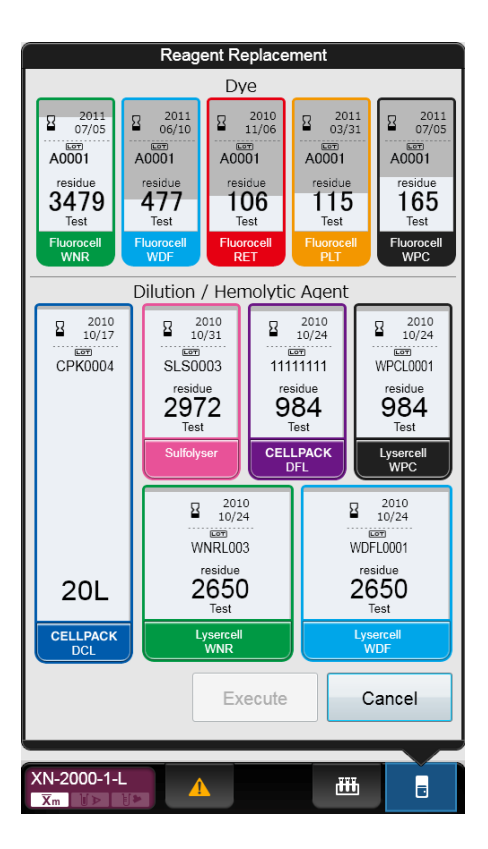

This section explains how to replace the following reagents.

- CELLPACK DCL, CELLPACK DFL
- SULFOLYSER
- Lysercell WNR, Lysercell WDF, Lysercell WPC

If a dedicated wagon is used, the reagent for the analyser is stored in the area below. When replacing the reagent pull out the reagent storage slowly.

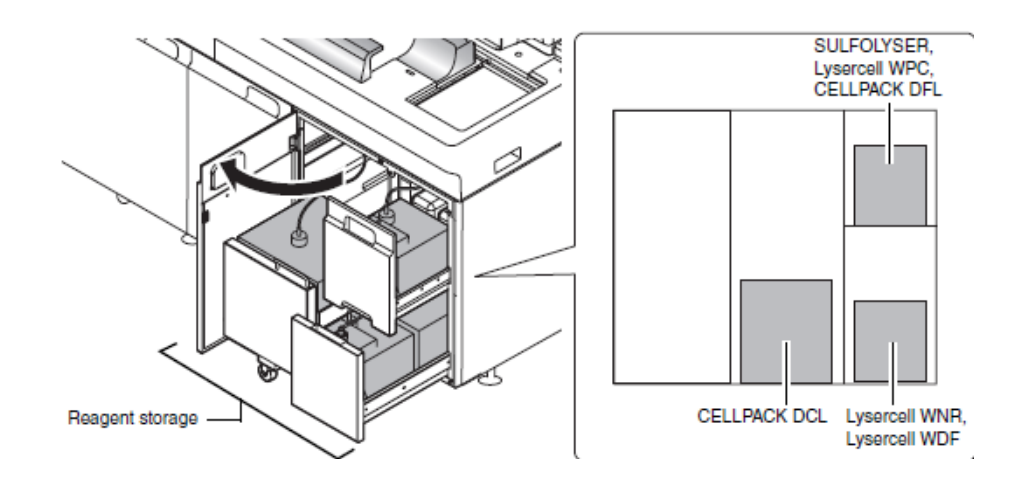

**Note!** If you are sharing 1 reagent with multiple analysers, replacing the reagent in 1 analyser automatically replaces it in the other analysers.

 Remove the cap from the new reagent container. Check that the reagent has not expired.

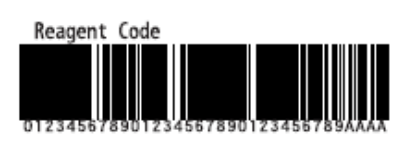

- Scan the reagent code (barcode) with the hand-held barcode reader. Manual input: Click the name of the reagent to be replaced in the [Reagent Replacement] dialog box. Enter the reagent code (barcode) and click [OK].
- 3. Remove the cap from the old reagent container.

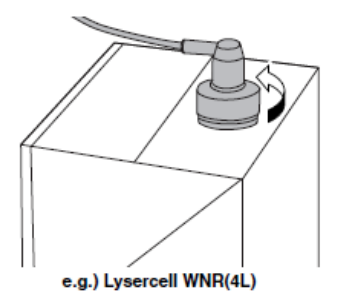

4. Pull out the dispensing set in the upward direction.

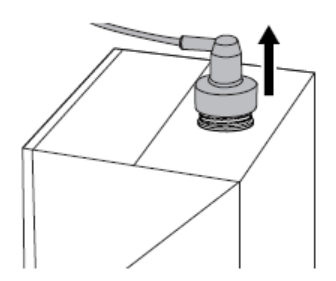

- 5. Insert the dispensing set straight into the new reagent container.
- 6. Close the cap.
- 7. Click [Execute].

The replacement of the reagent starts. Wait until it is complete. When it is complete, the dialog box closes automatically.

*Note! The time guidelines for replacement of the reagent are as shown below.* 

| Reagent name  | Time                       |  |
|---------------|----------------------------|--|
| CELLPACK DCL  | About 1 and a half minutes |  |
| SULFOLYSER    | About 2 minutes            |  |
| CELLPACK DFL  | – About 3 minutes          |  |
| Lysercell WPC |                            |  |
| Lysercell WDF |                            |  |
| Lysercell WNR |                            |  |

## 2. Replacing Fluorocell Reagent Cartridge

This section explains how to replace the following reagents.

- Fluorocell WNR
- Fluorocell WDF
- Fluorocell WPC
- Fluorocell RET
- Fluorocell PLT

Install the dye cartridge in its corresponding dye cartridge holder. The dye cartridge holder that can be installed will vary depending on the analyser types. The position of each dye cartridge holder is shown below.

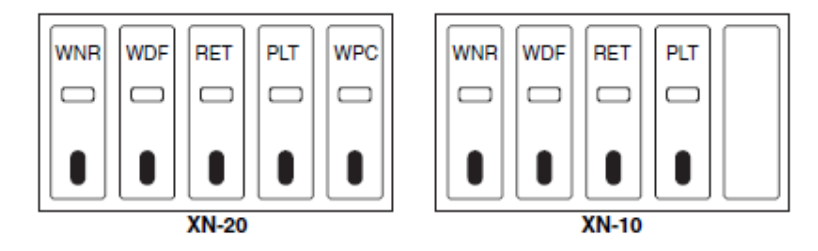

Follow the steps below to replace the reagent:

- 1. Display the [Reagent Replacement] dialog box.
- 2. Prepare the new reagent cartridge; Check that the reagent has not expired.
- 3. Open the top front cover.

Open to the highest point, and ensure that it is securely in place.

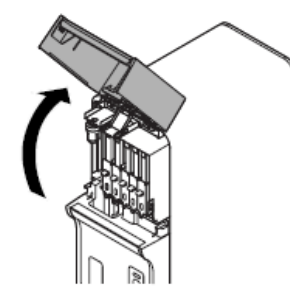

4. Pull up the cover from the reagent that is to be replaced, as far as possible to reveal reagent slot.

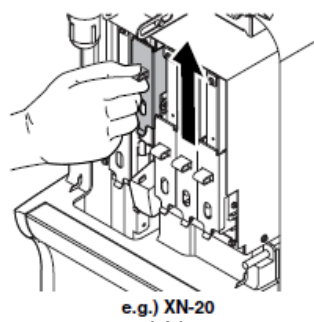

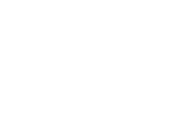

e.g.) Fluorocell WDF

5. Remove the old reagent cartridge from its holder.

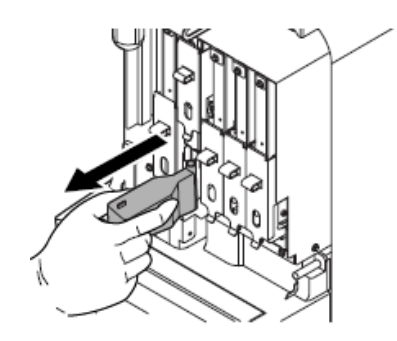

Install the new reagent cartridge into the holder.
 Ensure the colour of the label on the new reagent cartridge matches the colour of the dye cover.

Insert the new Flurocell cartridge so that RFID is towards the front of anlayser and on the left hadside, with the reagent lable facing forward.

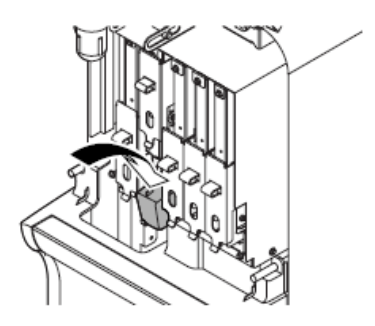

7. The analyser beeps.

The ID of the new reagent is read automatically, and the information is registered.

8. Pull down the cover on the reagent until "click" sound is heard.

9. Close the top front cover.

The replacement of the reagent starts. Wait until it is complete. When it is complete, the window closes automatically.

## 3. Replenishing reagents

If you encounter an error with the dye solution, or if you set the wrong reagent, you cannot replenish the reagent.

Follow the steps below to replenish the reagent:

- 1. Ensure the reagent you want to replace is connected.
- 2. Display the Maintenance menu.
- 3. Click [Reagent Replenishment].

| Reagent Replenishment    |                                    |  |  |  |
|--------------------------|------------------------------------|--|--|--|
| CELLPACK DCL             | CELLPACK DFL                       |  |  |  |
| SULFOLYSER               | Pluorosell RET                     |  |  |  |
| Upsercell WNR            | Fluorocell PLT                     |  |  |  |
| Fluorocel WNR            | Lysercel WPC                       |  |  |  |
| C Lysercell WDF          | Fluorocell WPC                     |  |  |  |
| Fluorocel WDF            |                                    |  |  |  |
| Reagent replenishment in | Reagent replenishment in progress. |  |  |  |
| 0%                       |                                    |  |  |  |
| Execute                  |                                    |  |  |  |
| XN-2000-1-L              |                                    |  |  |  |

Click the name of the reagent to replenish, and click [Execute].
 The replenishing of the reagent begins. Progress is shown as a progress bar on the screen.
 Wait until it is complete. When it is complete, the dialog box closes automatically.

## 4. Draining the reagent (RU-20 only)

If the reservoir tank is being used, reagent can be drained and the reservoir tank automatically cleaned in the event that the reagent in the tank has expired or the wrong reagent was taken in.

Follow the procedure below to drain the reagent:

- 1. Ensure the reagent you want to reconnect is connected.
- 2. Display the Maintenance menu.
- 3. Click [Drain Reagent].
- Click the name of the reagent that you wish to drain and click [Execute]. Draining starts. Progress is shown as a progress bar on the screen. Wait until it is complete. When it is complete, the dialog box closes automatically.

## II. SP-50 Maintenance

Regular maintenance of the analysers is necessary to keep the instrument in optimal condition. Please refer to chapter 2 of SP-50 Troubleshooting manual.

To perform some maintenance tasks, the analyser and the sampler must be in READY state. Otherwise, maintenance cannot be performed. In addition, analysis is not possible during maintenance.

When working with the top cover open, secure it in a position where it is stable. Otherwise, the cover may fall and injure your head or other part of your body.

*Fragments of glass may occasionally fall into the device. When inserting your hand into the device, be alert for fragments of glass.* 

#### Note:

The times required for the maintenance sequences are indicated below.

- [Shutdown1]: About 15 minutes
- [Shutdown2]: About 20 minutes
- Cleaning the smear/stain unit: About 50 minutes
- Cleaning smear unit: About 15 minutes

## **SP-50 Maintenance**

## **Daily maintenance**

• Performing [Shutdown1] (rinsing of hydraulic system)

### Weekly maintenance

• Wiping dirt off the spreader glass

## **Monthly maintenance**

 Performing [Shutdown2] (rinsing of hydraulic system and cleaning stain chamber with methanol)

#### **As-Needed maintenance**

- Cleaning the staining pool
- Cleaning the smear/stain unit
- Wiping the printer
- Discharge all RR-20 (drains all RO water in chambers of RR-20)
- Adjusting the air pressure
- Replacing the waste fluid tank (if installed)

## **Supply and Reagent replacement**

- Loading the slide glasses
- Replacing the reagent
- Replacing the spreader glass
- Replacing the ink ribbon
- Replacing the fuse
- Replenishing the reagent

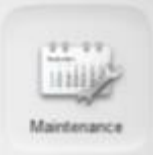

## **SP-50 Maintenance Screen**

The [Maintenance] screen displays specific maintenance tasks, operation checks, and operation tests.

Follow the steps below to display the Maintenance menu.

1. Click the [Maintenance] icon.

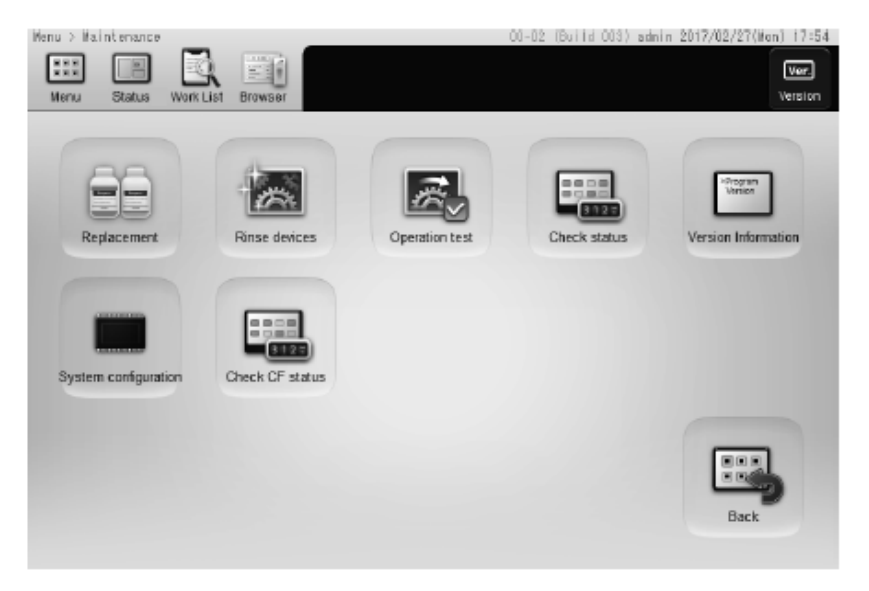

[Maintenance] screen

## **SP-50 Daily Maintenance**

## Performing [Shutdown1]

Perform [Shutdown 1] at the end of the routine day or after 24 hours. [Shutdown 1] cleans the hydraulic line.

For Shutdown 1 procedure, please refer to page 99-100.

## **SP-50 Weekly Maintenance**

## Wiping dirt off the spreader glass

# To maintain smear quality for a longer period, the instrument cleans the spreader glass with CELLCLEAN AUTO each time shutdown is performed. However, spreader glass dirt should be manually wiped off once a week. Dirty spreader glass reduces smear quality.

Replace the spreader glass when smear quality does not improve after wiping off the spreader glass dirt or when the spreader glass is damaged or cracked.

- 1. Touch [Maintenance] in the menu screen.
- 2. Touch [Rinse devices].
- 3. Touch [Spreader glass rinsing].
- 4. Make sure that the smear unit cover is closed.
- 5. Touch [OK].

The smear unit moves to the position at which the spreader glass can be wiped. Wait until the smear unit cover unlocks once the smear unit stops moving.

6. Open the slide set unit cover. Lift the cover until it locks into place.

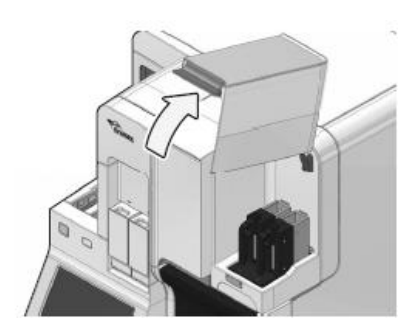

7. Make sure that the status display LED on the slide set unit lights in green or red.

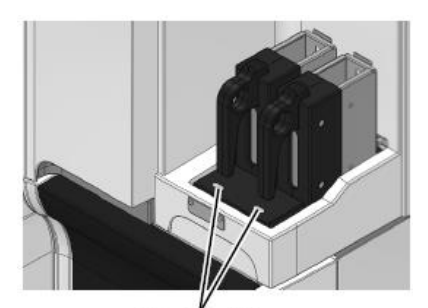

Status display LED Revision November 2019

- 8. Remove the slide supply cassette from the slide set unit. Remove both the left and right slide supply cassettes.
- Close the slide set unit cover. Lightly press the cover to unlock and then close the cover.
- 10. Open the smear unit cover. Lift the cover until it locks into place.
- 11. Rotate the fan forward and down.

- Wipe the surface of the spreader glass with gauze moistened with ethanol.
   Sandwich the spreader glass between the gauze and wipe from left to right.
- 13. To remove stubborn dirt, wipe with gauze moistened with CELLCLEAN AUTO.
- 14. Replace the fan in its original position.
- 15. Close the smear unit cover.
- 16. Open the slide set unit cover, install the slide supply cassette and close the slide set unit cover.
- 17. Touch [OK].

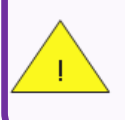

*If CELLCLEAN AUTO is used, make sure to rinse off the CELLCLEAN with rinse water as the final step.* 

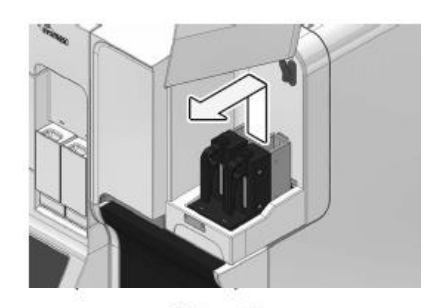

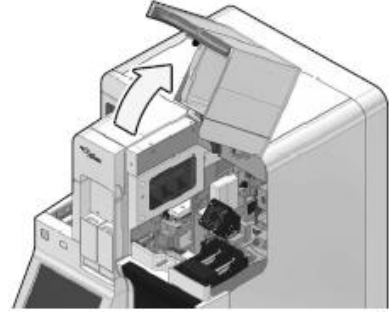

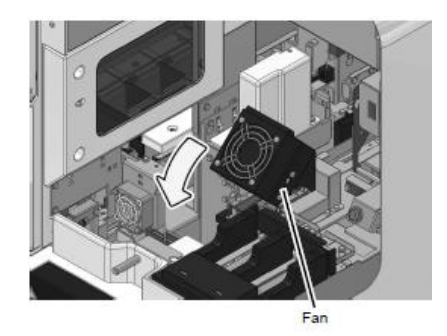

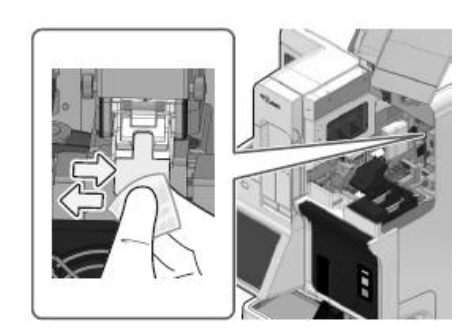

## **SP-50 Monthly Maintenance**

## Performing [Shutdown2]

Perform [Shutdown 2] once a month or when instrument will not be used for 1 week or more after the day's work.

[Shutdown 2] cleans the hydraulic line, and cleans the stain chamber with methanol or ethanol. [Shutdown 2] ends by filling the stain chamber with methanol or ethanol, and fills the chamber with stain the next time the power is turned on.

For Shutdown 2 procedure, please refer to page 99-100.

#### Note:

[Shutdown 2] is selected in the following cases.

- The instrument was started on the day of the week set in [Shutdown 2 settings]
- More than 40 days has elapsed since the last time [Shutdown 2] was performed

The day of the week on which [Shutdown 2] is executed can be set in [Shutdown 2 settings]. When the instrument is started on the set day, a message will appear prompting you to execute [Shutdown 2], and [Shutdown 2] will be executed automatically when shutdown takes place. If you want to change the shutdown type, touch [Shutdown] in the [Menu] screen and change the setting.

*If the [Shutdown 2] process was performed, wait at least 2 hours after the instrument has shutdown before starting it again.* 

The instrument may not be sufficiently clean if restarted immediately after shutdown.

## **SP-50 As-Needed Maintenance**

## 1. Cleaning the staining pool

When there is a dirt on the staining pool, remove the staining pool for cleaning. Methanol, ethanol, and lukewarm water can be used as the rinse fluid. Lukewarm water is not as effective as other rinse fluids. Use methanol or ethanol for the rinse process when the staining pool is noticeably dirty.

- Prepare a container to use for the cleaning process.
  Select a container made from material, such as glass, stainless steel, fluororesin, etc., that has suitable chemical resistance to the chemicals used as rinse fluid.
- 2. Shutdown the instrument.
- 3. Open the stain unit cover.

- Open the staining pool cover forward and down, and lift and remove the staining pools. There are 2 staining pools. Remove both pools.
- 5. Insert the staining pool into the cleaning container.

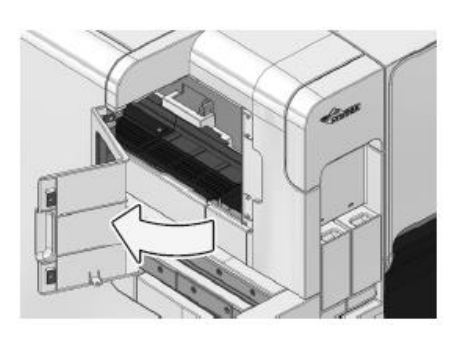

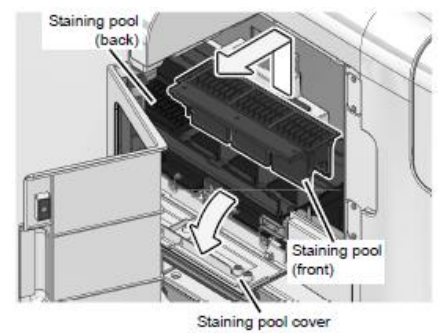

- Add rinse fluid to the container.
  Add enough rinse fluid so that the staining pool is completely submerged.
- Clean the staining pool in the container. Wear protective gloves and lightly stir to clean.
- Dry the staining pool.
  Allow the staining pool to dry naturally.
  If you need to wipe off moisture, use a non-woven cloth or other cloth that will not leave fibers. Make sure that the staining pool is completely dry before mounting it back into the instrument.
- 9. Install the staining pool.
- 10. Replace the staining pool cover and close the stain unit cover.

## 2. Cleaning the smear/stain unit

Use CELLCLEAN AUTO to clean the smear unit and stain unit, or the smear unit only.

- 1. Touch [Maintenance] in the menu screen.
- 2. Touch [Rinse devices].
- Touch [Cleaning].
  The [Cleaning] dialog box appears, and the sample holder slides out forward.
- 4. Select the part that you want to clean.
- 5. Set CELLCLEAN AUTO in the sample holder. Set the CELLCLEAN AUTO in the regular sample tube holder, which is at the main unit front side.

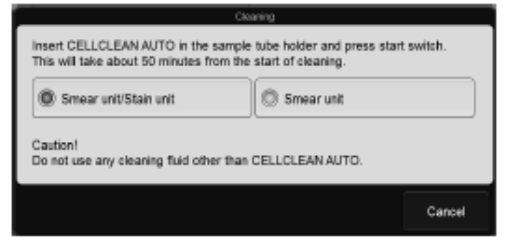

[Cleaning] dialog box

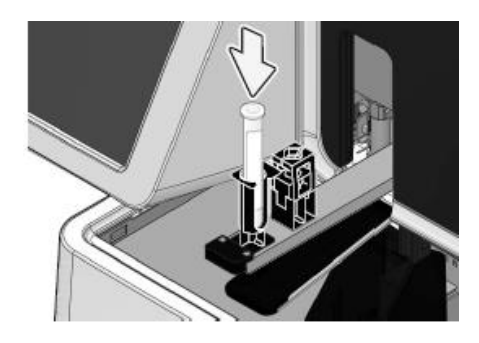

 Press the [Start] switch on the main unit front side. The sample holder retracts and aspiration begins. When the aspiration is finished, the sample holder is ejected out forward. The time for cleaning is as shown below.

#### [Smear unit/Stain unit]: About 50 minutes [Smear unit]: About 15 minutes

When the cleaning is finished, the dialog box closes.

- 7. Remove the CELLCLEAN AUTO.
- 8. Press the mode switch on the main unit front side. The sample holder retracted into the instrument.

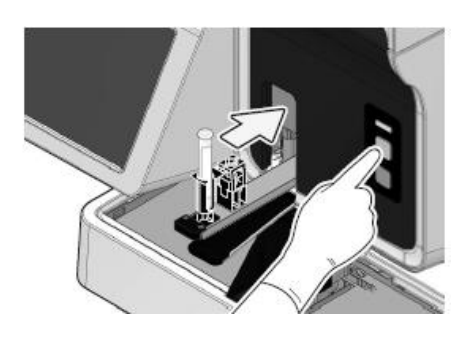

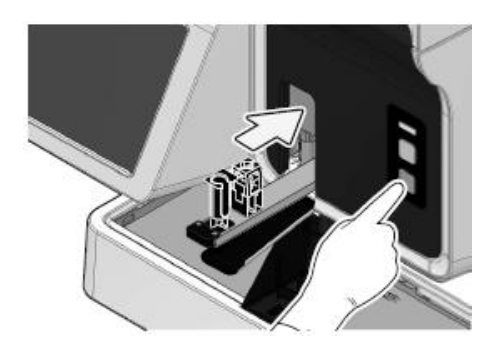

## 3. Wiping the printer

If the printing on the slide is faint, or when replacing the ink ribbon, wipe off any dirt on the ribbon roller and the printer head. Use ethanol to wipe off.

1. Open the slide set unit cover. Lift the cover up until it locks into place.

- 2. Make sure that the status display LED on the slide set unit lights in green or red.
- Status display LED

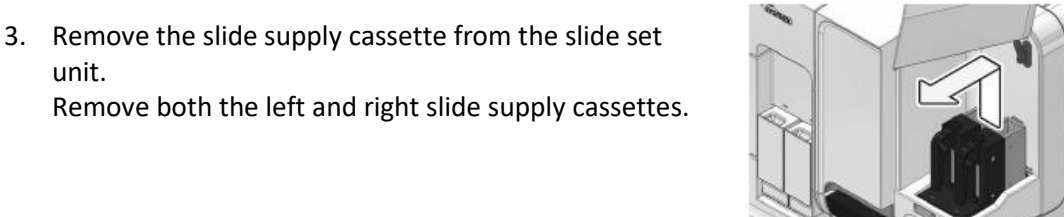

- 4. Close the slide set unit cover. Lightly press the cover to unlock and then close the cover. If sample preparation is in progress, wait until the smear unit cover unlocks after all samples have been fed into the stain unit.
- 5. Open the smear unit cover. Lift the cover up until it locks into place.

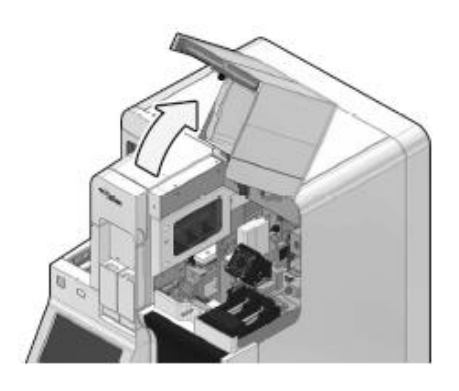

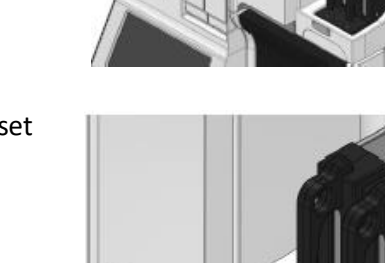

unit.

6. Rotate the fan forward and down.

- 7. Remove the ribbon cartridge.
  - a) Grasp the protrusion, slide the bracket to the left, and move the ribbon cartridge to the removal position.
  - b) Lift the ribbon cartridge and remove the hook pin from the bracket.
  - c) Remove the ribbon cartridge.
- 8. Lift both rollers of the ink ribbon and remove the used ink ribbon.

Clean the ribbon roller and printer.
 Wipe the ribbon roller and slide printer head with a cotton swab, absorbent cotton, or non-woven fabric moistened with disinfecting ethanol.

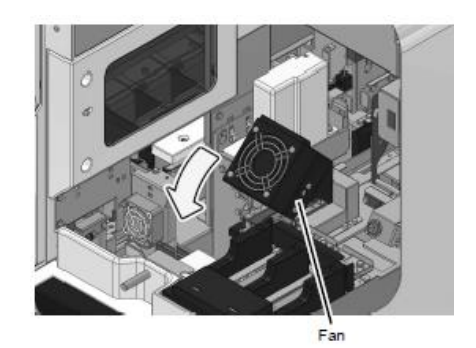

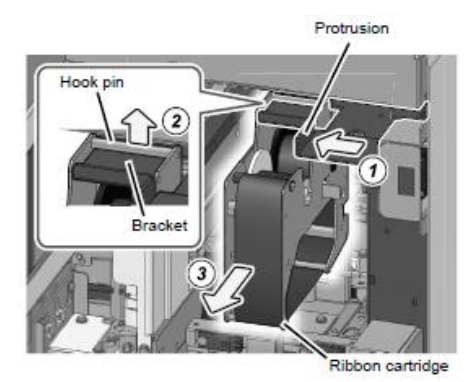

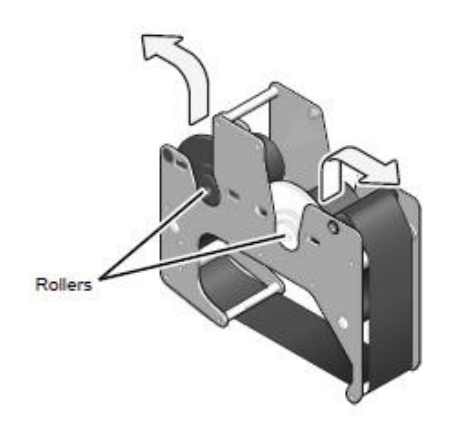

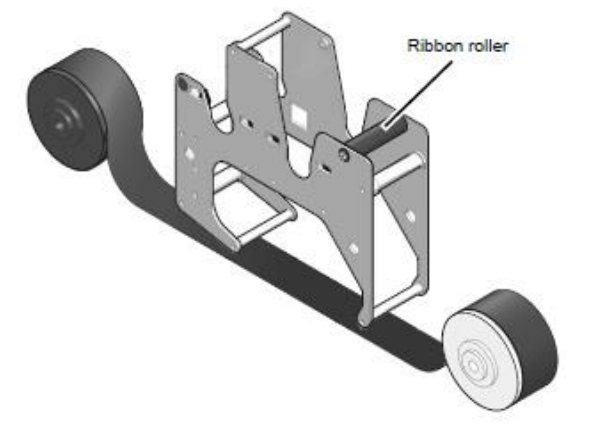

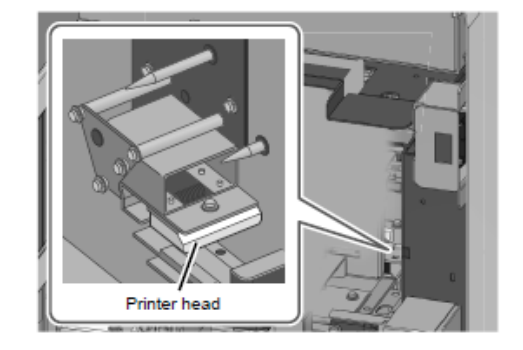

10. Mount the ink ribbon into the ribbon cartridge.

11. Remove the slack in the ribbon. Turn the white roller in the direction of the arrow illustrated in the figure.

- 12. Install the ribbon cartridge.
  - a) Catch the ribbon cartridge hook pin on the bracket.
  - b) Slide the bracket to the right and mount the ribbon cartridge.
- 13. Replace the fan in its original position.
- 14. Close the smear unit cover. Lightly press the cover to unlock and then close the cover.
- 15. Open the slide set unit cover, install the slide supply cassette and close the slide set unit cover.

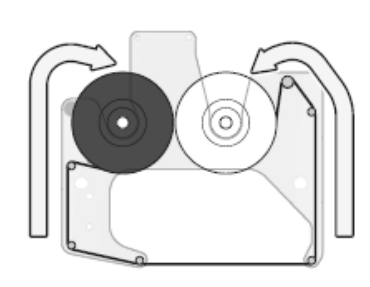

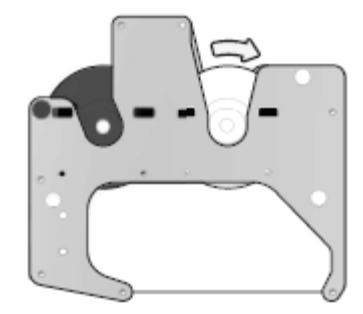

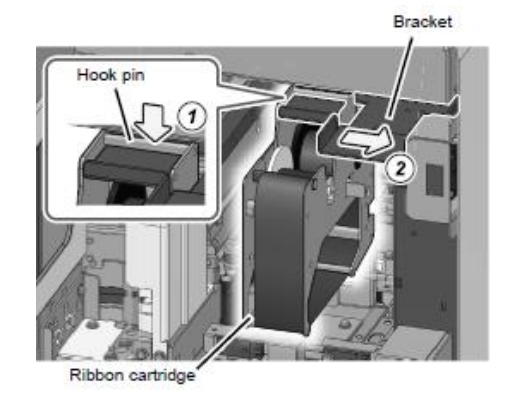

## 4. Discharge all RR-20 (drains all RO water in chamber of RR-20)

[Discharge all RR-20] is displayed only when the instrument is connected to the RR-20. Select this checkbox to have all the RO water drained from the reserve tank (RR-20) chamber during shutdown.

- 1. Touch [Menu] on the toolbar.
- 2. Touch [Shutdown].
- 3. Set [Shutdown 1] daily or [Shutdown 2] weekly.
- 4. Tick [Discharge all RR-20].
- 5. Set CELLCLEAN AUTO in the sample holder.
- 6. Press the [Start] switch on the main unit front side.

| Caution                       |                            |
|-------------------------------|----------------------------|
| Oo not use any cleaning fluid | other than CELLCLEAN AUTO. |
| Shutdown 1                    | Shutdown 2                 |
| Discharge all RR-20           |                            |

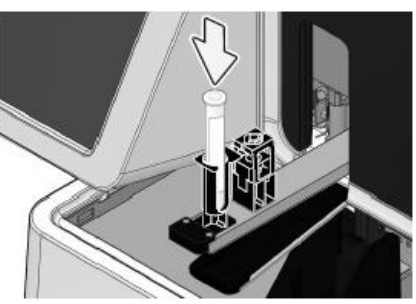

Shutdown is automatically performed.
 Shutdown takes approximately 15-20 minutes after CELLCLEAN AUTO aspiration starts.
 Remove and discard CELLCLEANAUTO tube once the sample holder ejects the empty tube.

When all operations are finished, the sample holder automatically retracts into the main unit, and the instrument power turns OFF.

 Remove the slide glass used for cleaning. The cleaned slide glass will be stored in the magazine in the manual magazine holder.

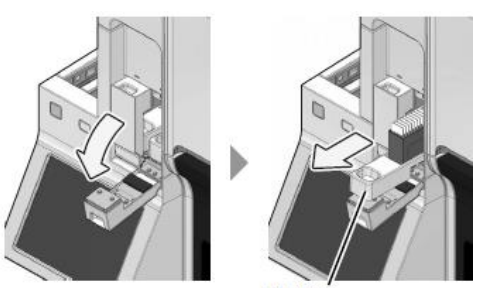

Manual magazine holder

#### Note:

[Discharge all RR-20] can be selected in the following case.

• When instrument will not be used for long-term after the working day

208

## 5. Adjusting the air pressure

The pressure and vacuum supplied from the pneumatic unit and SP-50 are 0.25 MPa, 0.07 MPa and -0.04 MPa. These pressures are monitored by pressure sensors, and an error message will appear if there is any abnormality.

If an error message indicating an abnormal pressure is displayed, check if there is any leakage from the tube connections. If everything appears to be normal, display the pressure readings in the pressure/temperature/humidity status display screen and adjust each pressure.

Follow the steps below to adjust the pressure.

- 1. Touch [Maintenance] in the menu screen.
- 2. Touch [Check status] to display the pressure/temperature/humidity status display screen.

| Pressure/Temperature/Humidity            |                          |                                                                       |              |
|------------------------------------------|--------------------------|-----------------------------------------------------------------------|--------------|
| Pressure (units:<br>0.25 Mpa<br>0.07 Mpa | MPa)<br>0.2598<br>0.0648 | Temperature (units: "C)<br>Environment Temp.<br>Stain dry heater temp | 24.7<br>25.4 |
| -0.04 //2                                | 1010434                  | Humidity (units: %)<br>Humidity                                       | 22.4         |
|                                          |                          |                                                                       | Close        |

[Pressure/Temperature/Humidity] dialog box

3. Touch [Close].

#### Information

Always adjust the pressure to the required level by increasing the pressure. If the pressure is too high, lower it below the required level and then increase it to the required level.

## 6. Replacing the waste fluid tank

This work is necessary when a waste fluid tank is used. When the waste fluid tank becomes full, replace it. If the waste fluid tank becomes full, the [Help] dialog box shows [Waste container 1 is full] and [Waste container 2 is full].

Replace the waste fluid tank after setting the instrument in ready state.

Follow the steps described in SP-50 Troubleshooting manual chapter 2: (Replacing the waste fluid tank, page 125)

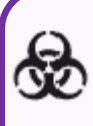

Be sure to wear adequate personal protective equipment, such as protective gloves, a protective mask, protective eyewear, and a lab coat when working. Wash your hands with antiseptic solution after completing the task. There is a risk of infection.

## **SP-50 Supply and Reagent replacement**

## 1. Loading the slide glass

Follow the steps below to load slide glass.

1. Open the slide set unit cover. Lift the cover up until it locks into place.

2. Make sure that the status display LED on the slide set unit lights in green or red.

3. Remove the slide supply cassette from the slide set unit.

The slide set unit has left and right holders, allowing separation of the slide glasses to meet your laboratory's needs.

4. Remove the slide supply cassette guide.

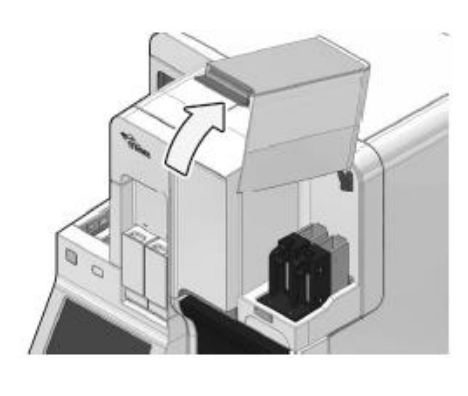

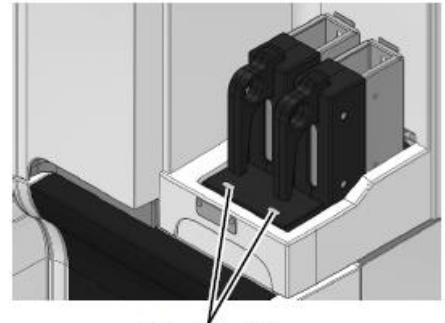

Status display LED

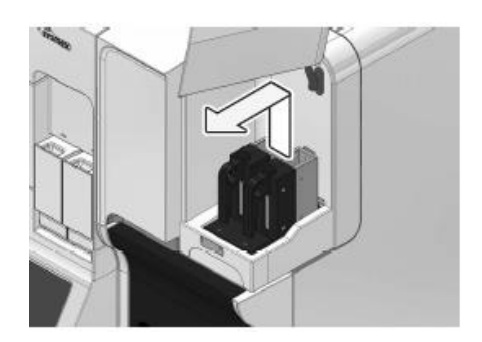

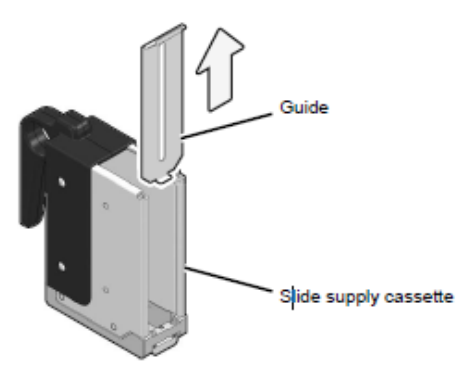

- Load the new slide glass. As illustrated in the figure below, load the slide glass so that the frosted end faces upwards in the slide supply cassette.
- 6. Install the slide supply cassette guide.
- 7. Install the slide supply cassette.
- Close the slide set unit cover.
  Lightly press the cover to unlock and then close the cover.

## 2. Replacing the reagent

Replacing the reagent (please refer to page 143)

## 3. Replacing the spreader glass

#### When the error message [Replace spreader glass] appears, the spreader glass must be replaced.

- 1. Touch [Maintenance] in the menu screen.
- 2. Touch [Replacement].
- 3. Touch [Replace spreader glass].
- 4. Make sure that the smear unit cover is closed.
- Touch [OK].
  The smear unit moves to the position at which the spreader glass can be wiped. Wait until the smear unit cover unlocks once the smear unit stops moving.
- Open the slide set unit cover.
  Lift the cover until it locks into place.

7. Make sure that the status display LED on the slide set unit lights in green or red.

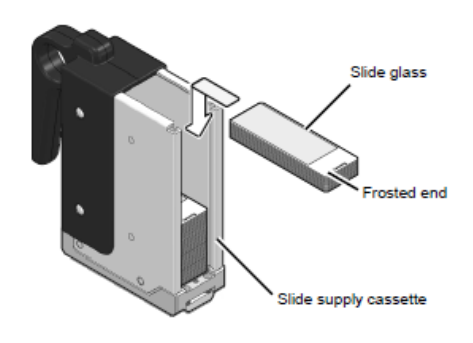

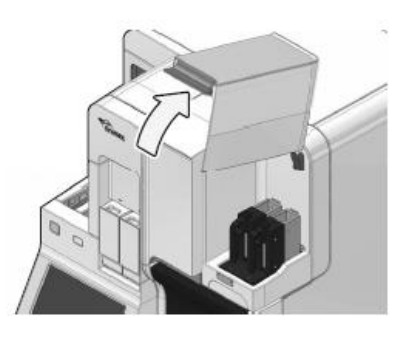

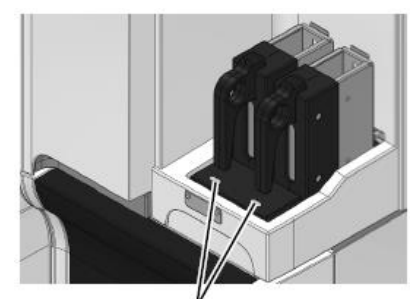

Status display LED Revision November 2019

- 8. Remove the slide supply cassette from the slide set unit. Remove both the left and right slide supply cassettes.
- Close the slide set unit cover. Lightly press the cover to unlock and then close the cover.
- 10. Open the smear unit cover. Lift the cover until it locks into place.

11. Rotate the fan forward and down.

- 12. Remove the spreader glass from the holder. To remove, grasp the spreader glass and pull it forward.
- 13. Set the new spreader glass in the holder.Set the spreader glass so that the edge with the smaller chamfer faces forward.Insert the spreader glass all the way into the spreader glass holder until it stops.
- 14. Replace the fan in its original position.
- 15. Close the smear unit cover.
- 16. Open the slide set unit cover, install the slide supply cassette and close the slide set unit cover.
- 17. Touch [OK] twice.The spreader glass operation count is reset after replacing the spreader glass.

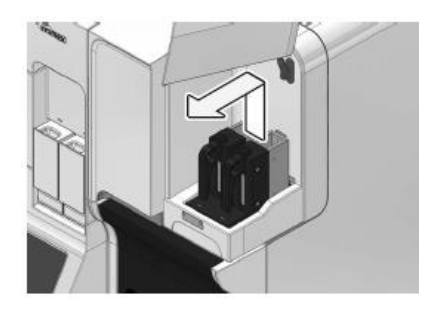

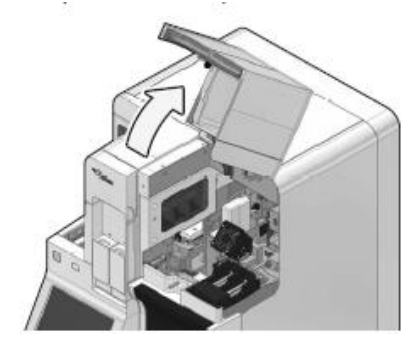

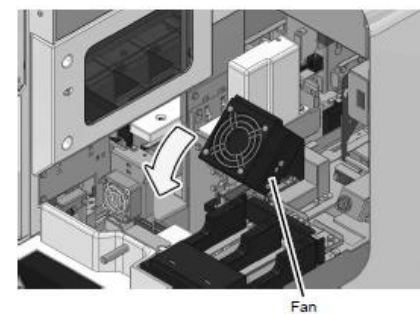

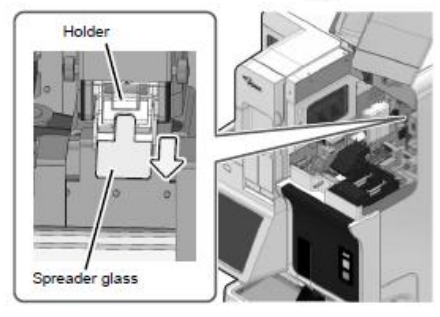

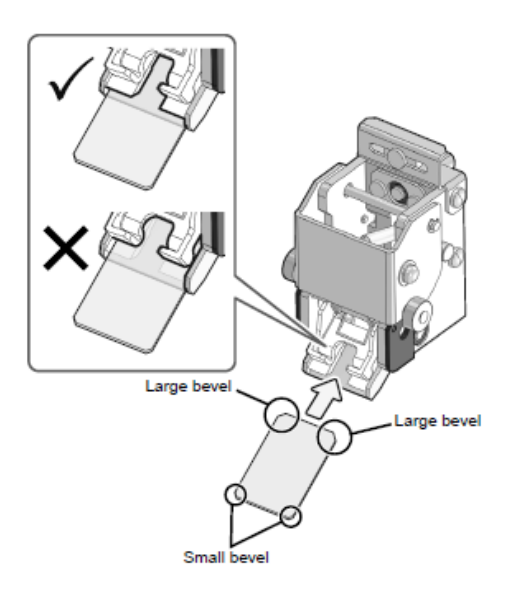

## 4. Replacing the ink ribbon

When the error message [No Ink ribbon] appears, replace the ink ribbon. When replacing ink ribbon, wipe off dirt on the printer.

- 1. Follow the procedure for "Wiping the printer" page 200-201, from steps 1 to 9.
- Insert the new ink ribbon down into the ribbon cartridge. Make sure the ink side of the ink ribbon faces downward. Place the blue shaft on the side with the seal, and the white shaft on the opposite side.

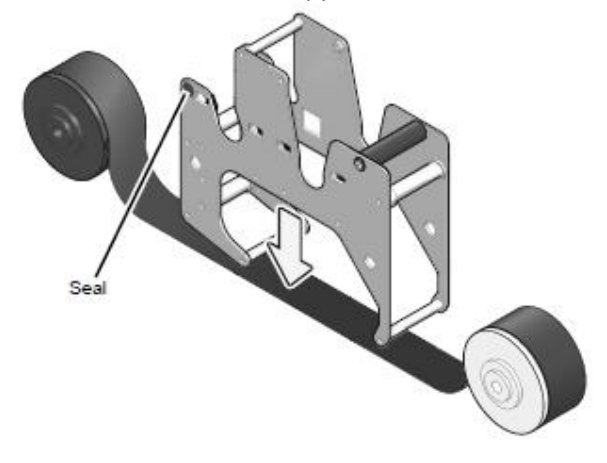

3. Continue to follow the procedure for "Wiping the printer" page 202, from steps 10 to 15.

## 5. Replacing the fuse

Over-current protection fuses are used in the main unit and pneumatic unit. If a fuse blows, replace the fuse immediately.

#### Fuse used in the main unit

| Product code | Item name    | Rating     | Туре     | Number used |
|--------------|--------------|------------|----------|-------------|
| 26677681     | Fuse 50T100H | 250 V 10 A | Time Lag | 2           |

- 1. Shutdown the instrument.
- 2. Open the main power switch cover, and turn OFF the main power switch.

3. Unplug the power cable from the rear side of the main unit.

- 4. Remove the old fuse.
  - a) On the rear of the unit, pinch the tabs of the fuse holder and pull out forward.
  - b) Remove the old fuse from the fuse holder.
- 5. Set a new fuse into the fuse holder, and insert it into the unit.
- 6. Plug in the power cable.
- 7. Turn ON the main power switch.
- 8. Close the main power switch cover.
- 9. Turn ON the power to the instrument.

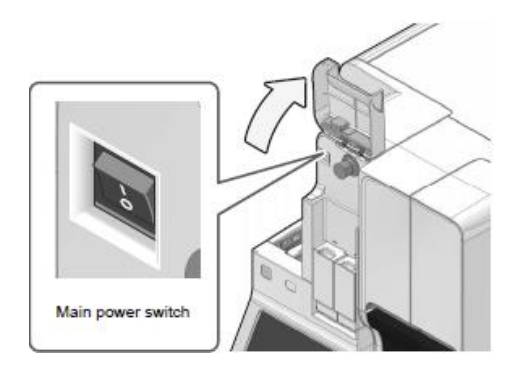

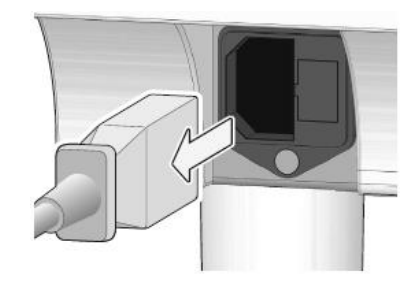

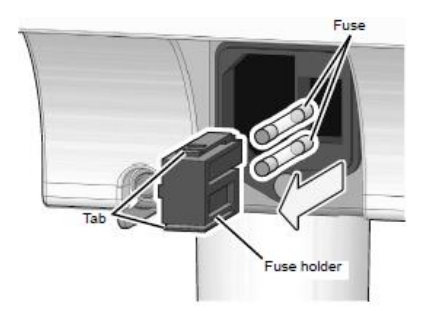

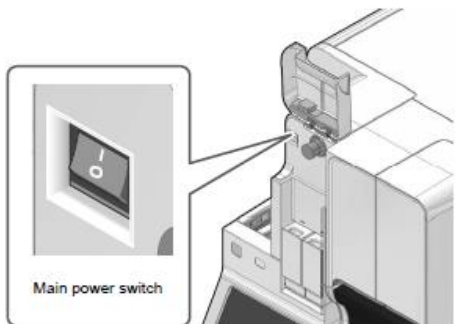

## 6. Replenishing the reagent

If you encounter an error related to reagents, or if you set the wrong reagent, you can replenish the reagent in a flow path.

- 10. Make sure that the reagent you want to use is connected.
- 11. Touch [Maintenance] in the menu screen.
- 12. Touch [Rinse devices].
- Touch [Reagent Replenishment].
  The [Reagent Replenishment] dialog box appears.
  The items displayed depend on your instrument configuration.

| Rea<br>Select the replacement target. | agent Replanishment. |             |  |  |
|---------------------------------------|----------------------|-------------|--|--|
| Phosphate buffer                      | Staining pool        |             |  |  |
| CELLPACK DCL                          | Rinse water          | Rinse water |  |  |
|                                       | OK.                  | Cancel      |  |  |

[Reagent Replenishment] dialog box

- 14. Select a checkbox of the reagent you want to replenish. Multiple selections can be made.
- 15. Touch [OK].

A progress dialog box appears and reagent replenishment begins. When the replenishment is finished, the dialog box closes.

#### Note:

*Prolonged use will cause the vacuum to gradually decrease. When this occurs, the vacuum pump may need to be repaired or replaced. Contact your local RDA representative.*
# III. SP-10 Maintenance

Regular maintenance of the analysers is necessary to keep the instrument in optimal condition. Please refer to chapter 9 of SP-10 IFU.

To perform some maintenance tasks, the analyser and the sampler must be in READY state. Otherwise, maintenance cannot be performed. In addition, analysis is not possible during maintenance.

When working with the top cover open, secure it in a position where it is stable. Otherwise, the cover may fall and injure your head or other part of your body.

When closing the top cover, release the stopper.

*Fragments of glass may occasionally fall into the device. When inserting your hand into the device, be alert for fragments of glass.* 

#### Note:

The times required for the maintenance sequences are indicated below.

- [Shutdown1]: About 15 minutes
- [Shutdown2]: About 20 minutes
- Whole line cleaning: About 40 minutes
- Stain line cleaning: About 40 minutes

## **SP-10** Maintenance

## **Daily maintenance**

- Performing [Shutdown1] (clean the hydraulic line)
- Cleaning the spreader glass
- Checking the water level in the trap chamber and discarding the water
- Cleaning single cassettes
- Replacing the staining solutions in the stain chambers

## Weekly maintenance

- Cleaning the whole line (clean both smearing and staining line)
- Performing [Shutdown2] (clean the hydraulic line and staining chamber)

## **Monthly maintenance**

• Cleaning the racks, right and left sampler rack pools, and measurement line

## **As-Needed maintenance**

- Cleaning the smearing line
- Cleaning the staining line
- Adjusting the air pressure
- Replacing the waste container (if installed)

## **Supply and Reagent replacement**

- Replacing the hand gripper
- Replacing rubber plate No. 39
- Replacing the fuses
- Replacing the spreader glass
- Replacing the ink ribbon

For full list of maintenance and the detailed instructions on how to perform these please refer to supplied SP-10 Instruction For Use manual; CHAPTER 9- Performing maintenance of device and replacing supply parts.

# **SP-10 Daily Maintenance**

## 1. Performing [Shutdown1]

Perform [Shutdown 1] at the end of the routine day or after 24 hours. [Shutdown 1] cleans the hydraulic line.

Note:

When 24 hours have elapsed since the device was started, the message [It has been over 24 hour, since power was turned on. [Execute shutdown1.] Appears before the device returns to the ready state.

- 1. Ensure analyser is 'ready'
- 2. Verify the following:
  - There are at least 12 single cassettes on the cassette supply table.
  - There is at least 450 mL of methanol in the methanol bottle.
- 3. Select [Conv.int.] in SP-10's main menu screen.
- 4. Select [Interrupt].

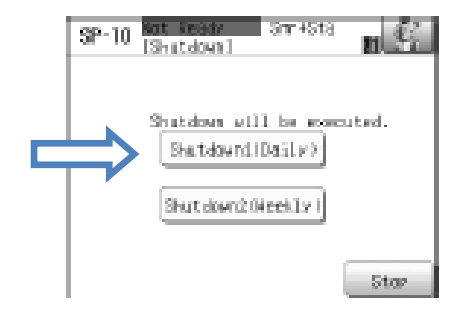

- 5. Select [Return].
- 6. Select [Shutdown] in main menu screen, and select [Shutdown1 (Daily)].
- 7. Set the CELLCLEAN AUTO tube in position 10 on the rack.
- 8. Place the rack so that its left end fits the label shown here
- Touch [OK], shutdown will commence.
  When the shutdown is complete, the device power automatically turns off.
- Remove the rack at the end of shutdown process.
  Slide the rack to the left on analysis line, and then remove it.

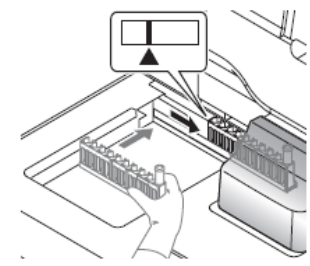

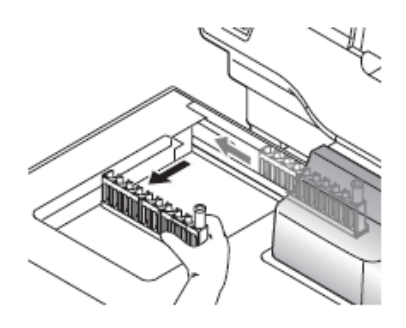

## 2. Cleaning the spreader glass

The spreader glass should be cleaned once every 24 hours. Replace when smear quality does not improve (even after cleaning) or glass is damaged or cracked upon visual inspection.

- 18. Select [Maint.] in the menu screen. The main maintenance screen appears.
- 19. Select [Spreader glass].

SPreader glass replace)
 Smear unit rowes forward.
 Diose the cover
 end press UNI button.
 Counter : 2
 Smear unit move to front. UK [dance]
 SP-10 [Spreader glass replace]
 Smear unit rowes forward.
 Close the cover
 Smear unit lock therm.
 Pletow witt...

SP-10 Kot Keidy Smr45ta ISpreader alass replace I

20. Select [OK].

The smear unit moves to the front. While the smear unit moves, the

- 21. When you are prompted to replace the spreader glass, open the top cover.
- 22. Clean the surface of the spreader glass with gauze moistened With ion-exchanged water (or purified water).

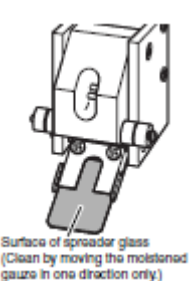

23. Close the top cover and touch [OK]. The smear unit returns to its home position. While the smear unit moves, a message indicating that it is moving appears.

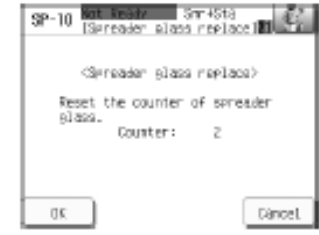

24. Touch [Cancel].

The spreader glass counter is not reset, and the screen returns to the main maintenance screen.

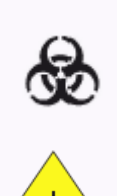

#### **Risk of infection**

When cleaning the spreader glass, always wear gloves. After finishing work, wash your hands with a disinfectant. Risk of infection by pathogens if there is blood contamination.

CELLCLEAN is a strong alkaline detergent. Avoid contact with skin, eyes, and clothing. In case of contact, flush with copious amounts of water.

#### Information

Do not use detergents other than CELLCLEAN. The spreader glass is resistant to corrosion by CELLCLEAN, but other device parts are not. To prevent problems, thoroughly wipe off any parts that come in contact with CELLCLEAN.

## 3. Checking the water level in the trap chamber and discarding the water

When the day's work is finished, check the water level in the trap chamber. If water has collected, follow the steps below to discard it.

Unplug the power cord from the electrical outlet before performing the work.

- 9. Shut down the device and wait for one minute.
- 10. Remove the trap chamber from the right side of the device by unscrewing it in the direction of the arrow.

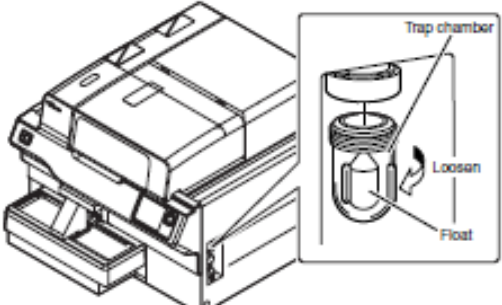

- 11. Discard the water that has collected in the trap chamber.
- 12. Replace the trap chamber by screwing it in in the direction of the arrow.

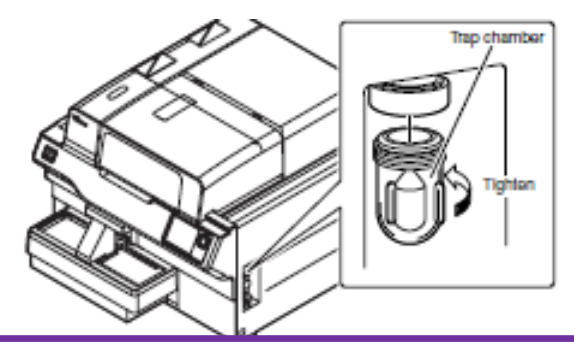

*If water collects persistently each day, there may be a problem in the device. Contact your local RDA representative.* 

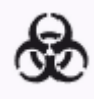

When discarding trap chamber water, always wear gloves. When finished, wash your hands with a disinfectant.

## 4. Cleaning single cassettes

Clean single cassettes once a day. Methanol, ethanol (70%), or warm water can be used for the rinsing solution. Warm water is not as effective for removing dirt as the other rinsing solutions. If warm water is used, clean the cassettes with methanol or ethanol once a week, or when dirt becomes noticeable.

- 1. Place the single cassettes in the cleaning container.
- 2. Fill the container with rinsing solution (e.g. methanol, ethanol, warm water). Pour enough solution to immerse the cassettes.
- 3. Clean the single cassette in the container. Clean by stirring the solution around gently with your hands (wearing rubber gloves) as per image figure below.

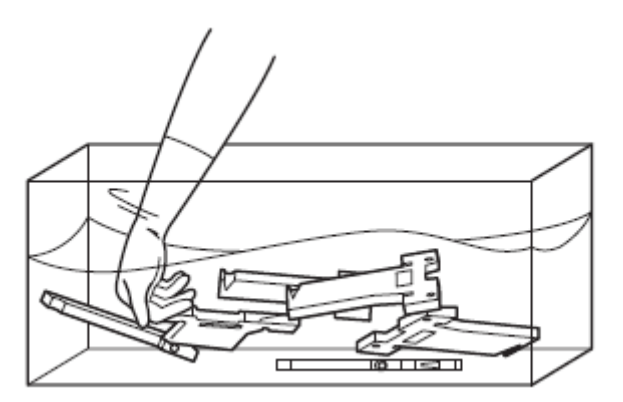

4. Drain the solution from the cassette and dry completely. Before using the single cassette, make sure that the cassette is completely dry.

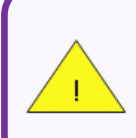

If any methanol remains inside a single cassette, haemolysis may occur in the smeared sample inside the single cassette, preventing accurate microscopy. Make sure that single cassettes are dried thoroughly and no methanol remains.

#### Warning!

When using hot air to dry single cassettes, set the temperature to 50°C or lower. Too high a temperature may deform single cassettes and cause them to become unusable.

Do not allow methanol to remain in cassettes for a prolonged period of time (longer than 30 minutes) as this may cause material to deteriorate and affect shape of cassette.

## 5. Replacing the staining solutions in the stain chambers

Due to bacteria growth and other reasons, the staining solution cannot be left in the stain chamber over 48 hours. The device will automatically add or replace the staining solutions in the situations indicated below. However, if none of these situations occur within 48 hours, follow the steps described in SP-10 Instruction For Use manual chapter 9: (Replace the staining solutions in the stain chambers 9-11)

## **SP-10 Weekly Maintenance**

## 1. Cleaning the whole line (smear and stain lines)

Perform [Cleaning the whole line] to clean both the smear and stain lines. Follow the steps described in SP-10 Instruction For Use manual chapter 9: Clean the smear and stain lines 9-19.

## 2. Performing [Shutdown2]

Perform [Shutdown2] to clean the hydraulic line and stain chambers. Shutdown 2 ends with the stain chambers filled with methanol. The chambers will be filled with the staining solutions the next time the power is turned on.

Follow the steps described in SP-10 Instruction For Use manual chapter 9: (Run [Shutdown2] clean the hydraulic line and staining chamber) 9-17)

Note:

When one week elapses after [Shutdown2] is last performed, the message [Execute shutdown 2] appears before the device returns to the ready state.

## **SP-10 Monthly Maintenance**

## Cleaning the racks, right and left sampler rack pools, and measurement line

If the right or left pools of the sampler, the measurement line, or racks are dirty, wipe clean with a damp cloth.

# SP-10 As-Needed Maintenance

## 1. Cleaning the smearing line

# If an error such as [Waste chamber1 not draining] occurs, indicating that the waste chamber may be dirty, follow the steps below to clean the smearing line.

When smearing line cleaning is performed, waste chamber 1 is automatically cleaned together with the hydraulic line through which waste fluid flows.

Follow the steps described in SP-10 Instruction For Use manual chapter 9: (Clean smearing line 9-22).

## 2. Cleaning the staining line

If [Shutdown2] is not performed, follow the steps below to clean the staining line once a week. When staining line cleaning is performed, the hydraulic system through which the staining solutions run is automatically cleaned and the staining solutions are replaced.

Follow the steps described in SP-10 Instruction For Use manual chapter 9: (Clean staining line 9-13)

## 3. Adjusting the air pressure

The pressure and vacuum supplied from the pneumatic unit are adjusted 0.25 MPa, 0.05 MPa and - 0.053 MPa in the pneumatic unit and in the SP-50. These pressures are monitored by pressure sensors, and an error message will appear if there is any abnormality.

If an error message indicating an abnormal pressure is displayed, check if there is any leakage from the tube connections. If everything appears to be normal, display the pressure readings in the pressure/temperature/ humidity status display screen and adjust each pressure.

#### Adjusting the pressure to 0.25 MPa

#### This pressure is used to drive the air cylinders and master valves.

Follow the steps below to adjust the pressure.

- 1. Touch [Status] in the menu screen.
- 2. Touch [<<] or [>>] to display the pressure/temperature/humidity status display screen.

- 3. Loosen the fixing screw for the 0.25 MPa regulator on the pneumatic unit.
- 4. While viewing the pressure display in the pressure/temperature/humidity status display screen, adjust the pressure by turning the adjustment knob.

To increase the pressure, turn the adjustment knob clockwise.

- 5. Make sure that the pressure displayed in the pressure/temperature/ humidity status display screen is at the required level.
- 6. Tighten the fixing screw, being careful that the adjustment knob does not rotate.

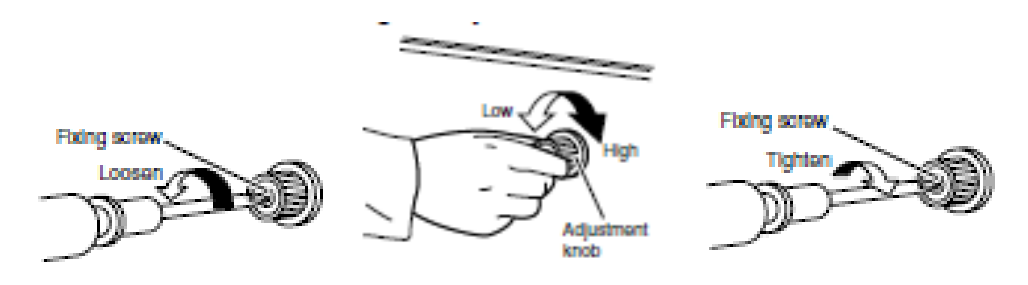

#### Information

Always adjust the pressure to the required level by increasing the pressure. If the pressure is too high, lower it below the required level and then increase it to the required level.

## Adjusting the pressure to 0.05 MPa

#### This pressure is used to discharge waste fluid.

Follow the steps below to adjust the pressure.

1. Touch [Status] in the menu screen.

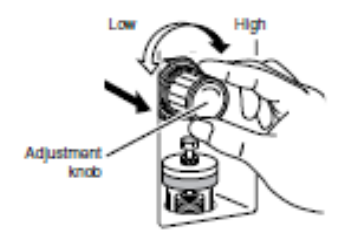

- 2. Touch [<<] or [>>] to display the pressure/temperature/humidity status display screen.
- 3. Loosen the fixing screw for the 0.05 MPa regulator on the pneumatic unit.
- 4. While viewing the pressure display in the pressure/temperature/humidity status display screen, adjust the pressure by turning the adjustment knob.

To increase the pressure, turn the adjustment knob clockwise.

- 5. Make sure that the pressure displayed in the pressure/temperature/ humidity status display screen is at the required level.
- 6. Push in the 0.05 Mpa regulator adjustment knob to lock it.

#### Pneumatic unit vacuum -0.053 MPa

This vacuum pressure is used to move fluids between the chambers.

#### Note:

Check if the tubing between the main unit and the pneumatic unit or the tubing inside the pneumatic unit has become disconnected If disconnected, reconnect the tubing. If the tubing has not become disconnected, contact your local RDA representative.

Follow the steps below to adjust the pressure:

- 1. Touch [Status] in the menu screen.
- 2. Touch [<<] or [>>] to display the pressure/temperature/humidity status display screen.
- 3. Loosen the bellows adjuster locking nut.
- While viewing the pressure display in the pressure/temperature/humidity status display screen, adjust the pressure by turning the adjustment knob.
   To increase the pressure, turn the knob clockwise.
- 5. Make sure that the pressure displayed in the pressure/temperature/ humidity status display screen is at the required level.
- 6. Tighten the locking nut, being careful that the adjustment knob does not rotate.

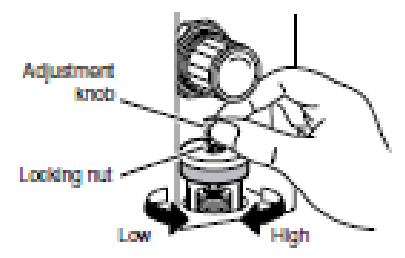

#### Note:

*Prolonged use will cause the vacuum to gradually decrease. When this occurs, the vacuum pump may need to be repaired or replaced. Contact your local RDA representative.* 

4. Replacing the waste container (if installed)

When the waste fluid monitoring sensor (optional) is installed

Follow the steps described in SP-50 Instruction For Use manual chapter 9: (Replace the waste container (if installed) 9-28)

6

When [OK] becomes active in the action message, start work. Waste fluid may scatter, creating a risk of infection by pathogens.

# SP-10 Supply and Reagent Replacement

## 1. Replacing the hand gripper

If the hand grippers are deformed and no longer able to hold sample tubes, follow the steps below to replace them.

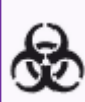

When replacing the hand grippers, always wear gloves. When finished, wash your hands with a disinfectant. Risk of infection by pathogens if there is blood contamination.

- 1. Run shutdown to shut down the device, and switch off the main power switch.
- 2. Open the CP cover.
- 3. Remove the hand gripper fixing screws (2 each for piercing and for mixing), and remove the hand grippers.

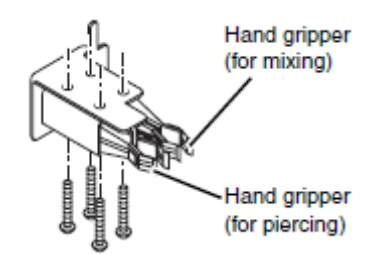

- 4. Install the new hand grippers with the fixing screws (2 each for piercing and for mixing).
- 5. Close the CP cover.

#### Note:

- When the XN-3100 or XN-9100 is connected, there is no special hand gripper for mixing.
- The hand gripper for mixing has a tube holder part. If this part is removed, the hand gripper will be the same as the hand gripper for piercing.

## 2. Replacing rubber plate No. 39

If a hand gripper becomes slippery and is no longer able to hold a sample tube, follow the steps below to replace anti-slip rubber plate No. 39.

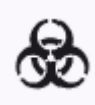

When replacing rubber plate No. 39, always wear gloves. When finished, wash your hands with a disinfectant. Risk of infection by pathogens if there is blood contamination.

- 1. Run shutdown to shut down the device, and switch off the main power switch.
- 2. Open the CP cover.
- 3. Remove the hand gripper fixing screws (2 each for piercing and for mixing), and remove the hand grippers.
- 4. Remove rubber plate No. 39 from the hand gripper.

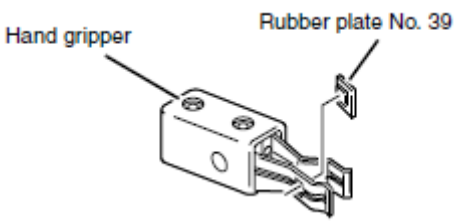

- 5. Attach the new rubber plate No. 39 to the hand gripper.
- 6. Reinstall the hand grippers.
- 7. Close the CP cover.

## 3. Replacing the fuses

Over-current protection fuses are used in the main unit and pneumatic unit. If a fuse blows, follow the steps below described in SP-50 Instruction For Use manual chapter 9: (Replace fuses 9-43)

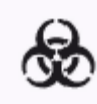

Use a fuse of the specified type and rating. Risk of smoke emission.

#### Fuse used in main unit

| Specification     | Part Number | Model name             | Туре     |
|-------------------|-------------|------------------------|----------|
| 100 VAC - 240 VAC | 266-7767-7  | Fuse 250 V 8 A 50T080H | Time lag |

#### Fuse used in pneumatic unit

| Specification     | Part Number | Model name                  | Туре     |
|-------------------|-------------|-----------------------------|----------|
| 100 VAC - 117 VAC | 266-5011-3  | Fuse 250 V 4 A ST4-4A-N1    | Time lag |
| 117 VAC - 240 VAC | 266-5293-0  | Fuse 250 V 3.15 A No. 19195 | Time lag |

## 4. Replacing the spreader glass

When the spreader glass usage has exceeded factory usage cycle limit, [Replace spreader glass] message will appear prior to completion of start-up sequence.

If this message appears, follow the steps below to replace the spreader glass.

- 1. Select [Maint.] in the menu screen. The main maintenance screen appears.
- 2. select [Spreader glass].

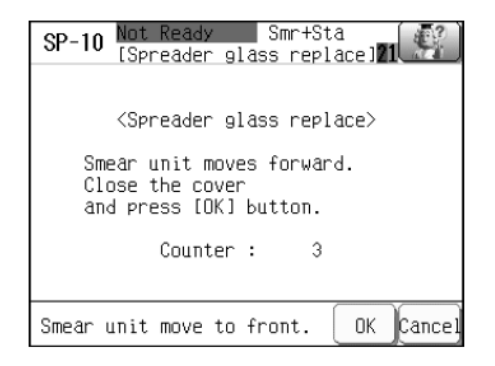

3. Touch [OK].

The smear unit moves to the front. While the smear unit moves.

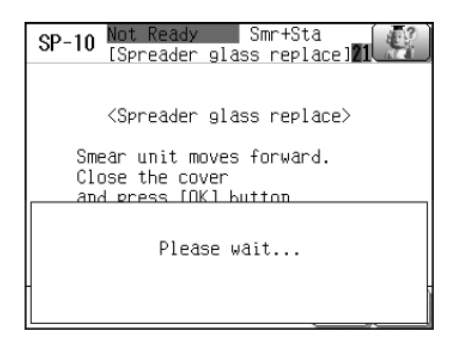

- 4. When you are prompted to replace the spreader glass, open the top cover.
- 5. Remove the spreader glass from the spreader glass holder. To remove, grasp the spreader glass and pull it towards you.
- 6. With the smaller bevelled corners toward you, insert the new spreader glass into the spreader glass holder.

Insert the spreader glass all the way into the spreader glass holder until it stops.

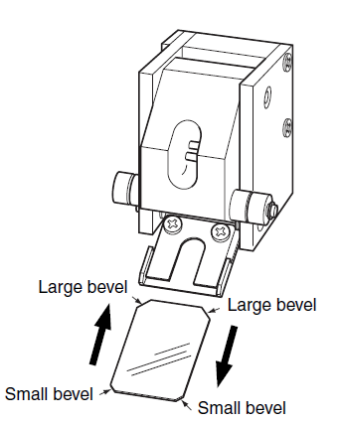

7. Close the top cover and touch [OK].

The smear unit returns to its home position. While the smear unit moves, a message indicating that it is moving appears.

| SP-10 Not Ready Smr+Sta<br>[Spreader glass replace]21 |
|-------------------------------------------------------|
| <spreader glass="" replace=""></spreader>             |
| Reset the counter of spreader<br>glass.<br>Counter: 3 |
|                                                       |
| OK Cancel                                             |

8. Touch [OK].

The spreader glass operation count is reset, and the screen returns to the main maintenance screen.

## 5. Replacing the ink ribbon

If [Replace ink ribbon] or [No Ink ribbon] is displayed, follow the procedure below to replace the ink ribbon.

- 1. After the top cover lock is released, open the top cover.
- 2. Rotate the fan toward you and down.

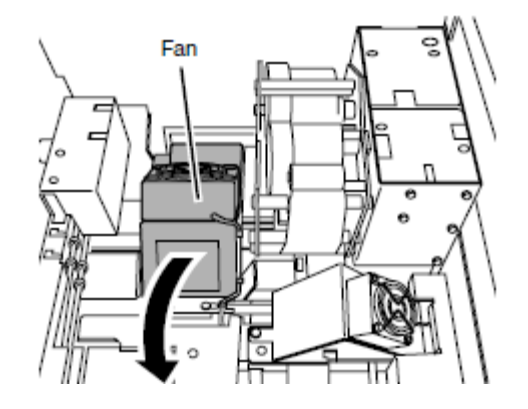

3. Pull the ribbon cartridge to the left and remove it from the device.

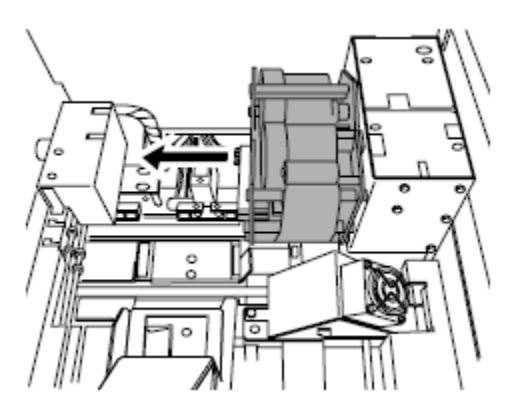

4. Lift both ink ribbon spindles and remove the used ink ribbon from the ribbon cartridge.

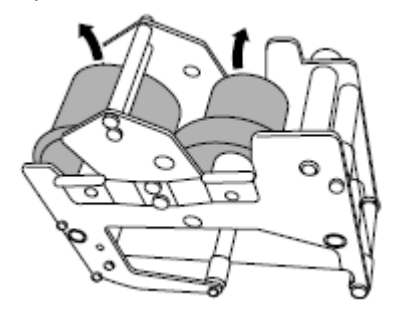

Follow the steps below to load the new ink ribbon in the ribbon cartridge.

- Place the ink ribbon on a flat surface with the ribbon up, and pull out a length of about 20 cm of ribbon from the spindle.
- Place the ribbon cartridge on the ribbon.

• Lift the ink ribbon spindles and place in the ribbon cartridge.

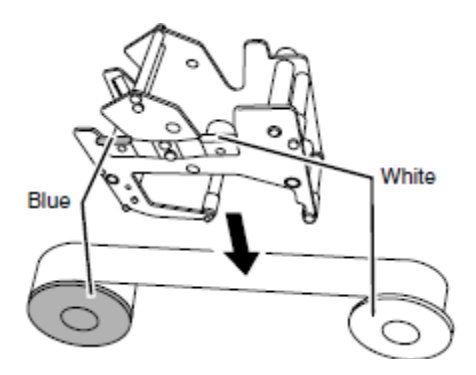

5. Turn the white spindle in the direction of the arrow so that the ribbon is taut.

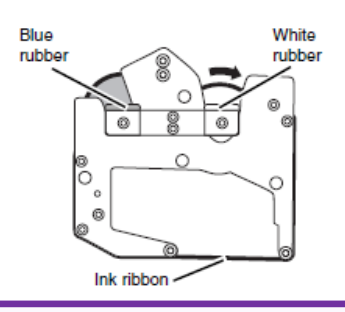

#### Information

White and blue rubber is attached to the ribbon cartridge. When placing the spindle, place in the part with the rubber that is the same colour as the spindle.

6. Insert the ink cartridge to the right and into the device.

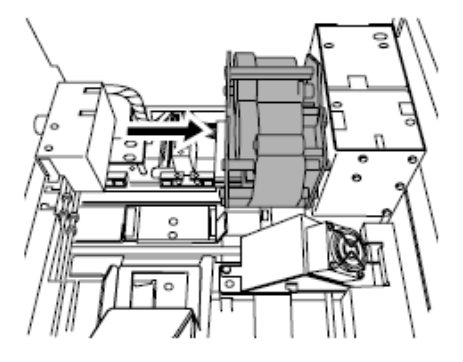

7. Return the fan to its original position.

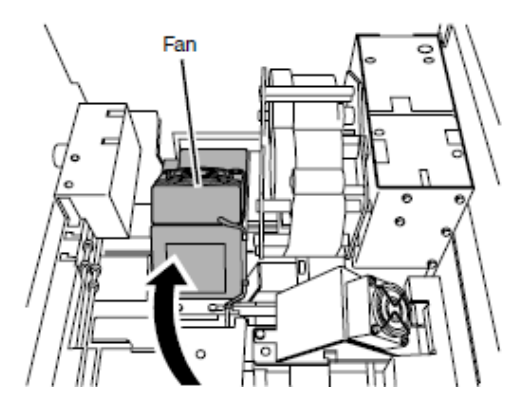

8. Close the top cover.

When closing the top cover, release the stopper

9. Touch [OK].

When the error is cleared, the ribbon will rewind.

## Information

When the ribbon cartridge is removed from the sample printer, [Ink ribbon was loaded incorrectly.] will appear. Touch [OK] in the error dialog and continue replacement.

# **IV. RU-20 Maintenance**

Regular maintenance of the analysers is necessary to keep the instrument in optimal condition. Please refer to chapter 6 of RU-20 IFU and chapter 13 of XN-9100 IFU.

To perform some maintenance tasks, connected analysers must be switched off or supplied with Cellpack DCL.

#### Note:

The times required for the maintenance sequences are indicated below.

- Shutdown: About 1 minute
- Auto rinse: About 45 minutes
- Reagent replenishment: About 4-6 hours

(Note only RDA service representative should perform this maintenance)

## **As-Needed maintenance**

- Replacement the reagent
- Shutdown
- Performing automatic RU-20 rinse
- Replenishing the reagent (performed by RDA service representative)
- Replacing a fuse
- Replacing a maintenance part (performed by RDA service representative)
- Adjusting the air pressure

For full list of maintenance and the detailed instructions on how to perform these please refer to supplied RU-20 Instruction For Use manual; CHAPTER 6- Performing maintenance of device and replacing supply parts.

When the RU-20 is used, special maintenance and settings can be performed in the "RU-20 Maintenance Menu" which is available on board the XN IPU.

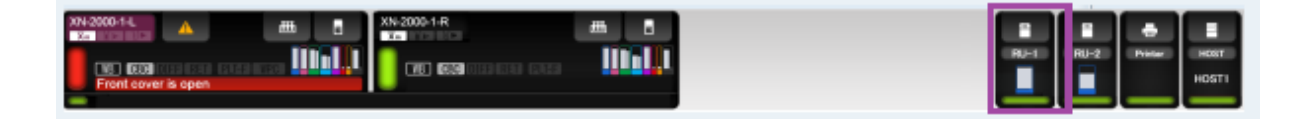

1. Click the RU menu button on the control menu. Following dialog box will appear.

| Help                                                                  |                                         |  |  |  |  |  |
|-----------------------------------------------------------------------|-----------------------------------------|--|--|--|--|--|
| Resetting in progress                                                 | Stop Alarm                              |  |  |  |  |  |
| Error Message List                                                    | Error Message List                      |  |  |  |  |  |
| Replace CELLPACK DST                                                  |                                         |  |  |  |  |  |
| Replace CELLPACK DST                                                  | Replace CELLPACK DST (preparation stop) |  |  |  |  |  |
| CELLPACK DST has exp                                                  | ired                                    |  |  |  |  |  |
| CELLPACK DST has exp                                                  | ired                                    |  |  |  |  |  |
| HC message format error                                               |                                         |  |  |  |  |  |
| Action                                                                |                                         |  |  |  |  |  |
| CELLPACK DST is empty. Promptly<br>replace CELLPACK DST and press OK. |                                         |  |  |  |  |  |
| Instruction manual Detailed procedure                                 |                                         |  |  |  |  |  |
| ок                                                                    | Cancel                                  |  |  |  |  |  |

2. Click the submenu button. Following submenu appears.

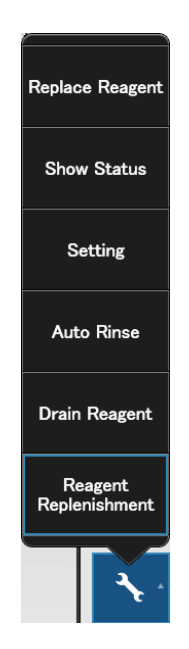

# **RU-20 As-Needed Maintenance**

## 1. Replacing the reagent

When the reagent has run out or expired, it must be replaced.

Follow the procedure below to perform reagent replacement.

- 1. Display the RU-20 Maintenance menu.
- 2. Select [Replace Reagent].

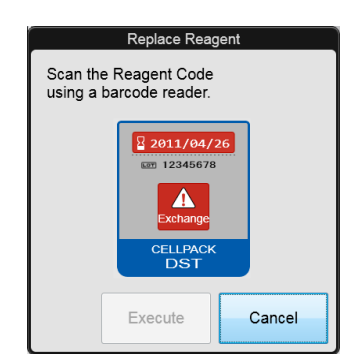

3. Replace the old reagent container with the new reagent container and insert the dispensing set.

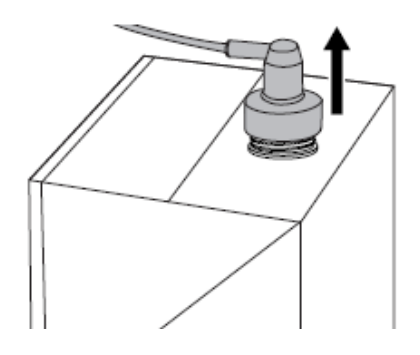

4. Register new reagent information.

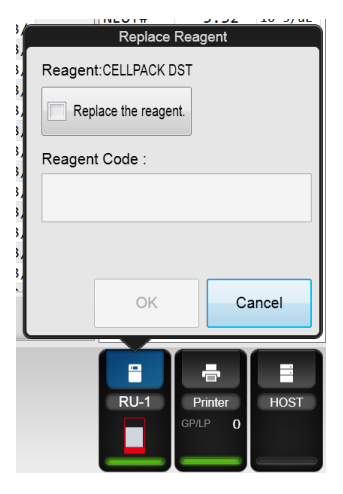

5. Select [OK].

## 2. Shutdown

Shutdown is performed as needed.

Following system error and during troubleshooting operator can perform shutdown as follows:

- 1. Turn off the power of the analyser(s) connected to the instrument.
- 2. Touch [Shutdown].

| Reagent Ready                          | ST           |
|----------------------------------------|--------------|
| [Shutdown]                             | HC           |
| <shut< td=""><td>down&gt;</td></shut<> | down>        |
| Shutdown will                          | be executed. |
| Stopping Rea                           | gent supply. |
| ОК                                     | Cancel       |

- 3. Touch [OK]. The shutdown completion screen appears.
- 4. Press the power switch off the main unit.

### Note:

The system cannot be shutdown when the instrument is in the [Not ready] state.

*If operation of connected analysers is required, switching the system to use of Cellpack DCL before shutdown of RU-20.* 

## 3. Performing Automatic RU-20 rinse

#### Note:

When using the RU-20, follow the steps below to perform automatic rinsing. In the event that a reagent preparation problem occurs, the partially prepared reagent can be drained and the interior of the RU-20 automatically rinsed.

When automatic rinsing is performed, the prepared reagent in the supply tank is not drained.

Follow the procedure below to perform automatic rinsing.

- 1. Display the RU-20 Maintenance menu.
- 2. Click [Auto Rinse].

| Auto Rinse               |         |        |  |  |
|--------------------------|---------|--------|--|--|
| Will execute auto rinse. |         |        |  |  |
|                          |         |        |  |  |
|                          |         |        |  |  |
|                          | Execute | Cancel |  |  |
| l                        |         |        |  |  |

3. Click [Execute].

The dialog box automatically closes, [Maintenance in progress] appears in the operation status display area of the help dialog box, and automatic rinsing begins. Wait until it is complete.

4. Click [Cancel]. The dialog box closes.

#### Note:

Automatic rinse is requested by operator in the event that the background check is not within limits.

*This maintenance function, will offer complete rinse of the RU-20 fluidics pathway.* 

Automatic rinse will approximately take 45 minutes, but depending on the speed of RO water supply this time can vary.

## 4. Replenishing the reagent

In the event that expired Cellpack DST was utilised during reagent preparation or when quality of prepared reagent is compromised, Cellpack DST reagent in the instrument and the prepared reagent in the supply tank must be drained and replenished with new reagent.

#### Note:

Reagent Replenishment is performed only by RDA representative.

*Reagent Replenishment will take approximately 4-6 hours, during which no reagent supply from the RU-20 is possible.* 

*In the event that this maintenance is required please contact your local RDA representative.* 

## 5. Replacing a fuse

Over-current protection fuses are used in the main unit and pneumatic unit. If a fuse is blown, it must be replaced.

Follow the steps below to replace the fuse.

- 1. Turn off the power of the main unit and the pneumatic unit.
- 2. Disconnect the power cord of the unit with the fuse to be replaced.
- Remove the fuse cap holder.
  To remove the fuse cap holder, use a flathead screwdriver or similar tool to press up on the clip.

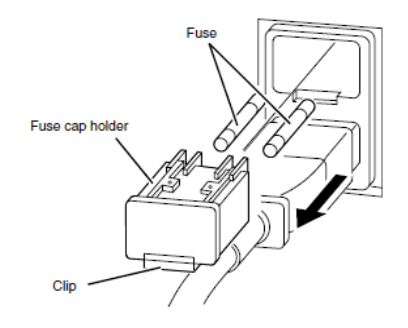

- 4. Replace the fuse.
- 5. Replace the fuse cap holder.
- 6. Connect the power cord of the unit with the fuse that was replaced.
- 7. Turn on the power of the main unit and the pneumatic unit.

## 6. Replacing a maintenance part

If [Replacement required] or [Calibration required] appears in parts information, stop using the instrument and contact local RDA representative.

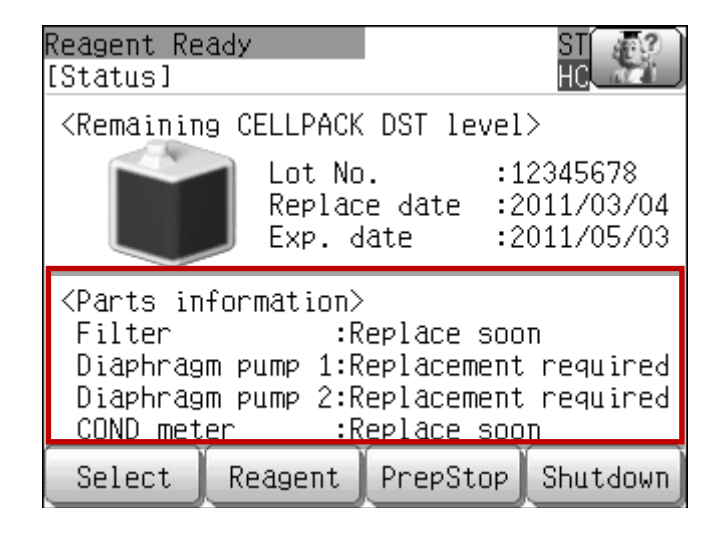

#### Note:

- Filter replacement is performed as part of service every 2 years of following preparation of 72,000L of reagent, whichever comes first.
- Diaphragm pump 1 or 2, are replaced every 2 years or following 3 million cycles, whichever comes first.
- COND meter is replaced once a year.

## 7. Adjusting the air pressure

If a [0.25 MPa pressure error] or [0.07 MPa pressure error] occurs, follow the procedure below to adjust the air pressure (positive pressure).

#### 0.25 MPa pressure error

- 1. Display the [Air pressure] screen.
- 2. Loosen the fastening screw for the 0.25 MPa regulator on the front of the pneumatic unit.

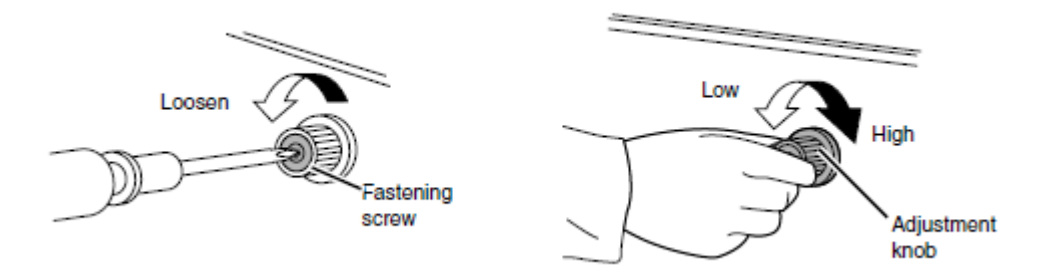

- 3. Adjust the pressure by turning the knob on the 0.25 MPa regulator. While viewing the [Air pressure] screen, adjust the pressure to the specified pressure (0.25  $\pm$ 0.01 MPa). To increase the pressure, turn the knob clockwise.
- 4. Tighten the fastening screw of the 0.25 MPa regulator, without turning the adjustment knob.

#### 0.07 MPa pressure error

- 1. Display the [Air pressure] screen.
- 2. Open the door for pneumatic pressure adjustment.

Push the cover located on the right side of the Door for pneumatic pressure adjustment once, so that it pops up. Then open the door.

- 3. Pull out the adjustment knob on the 0.07 MPa regulator to unlock it.
- 4. Adjust the pressure by turning the knob on the 0.07 MPa regulator. While viewing the [Air pressure] screen, adjust the pressure to the specified pressure (0.07  $\pm$ 0.005 MPa).

To increase the pressure, turn the knob clockwise.

5. Push the adjustment knob on the 0.07 MPa regulator to lock it.

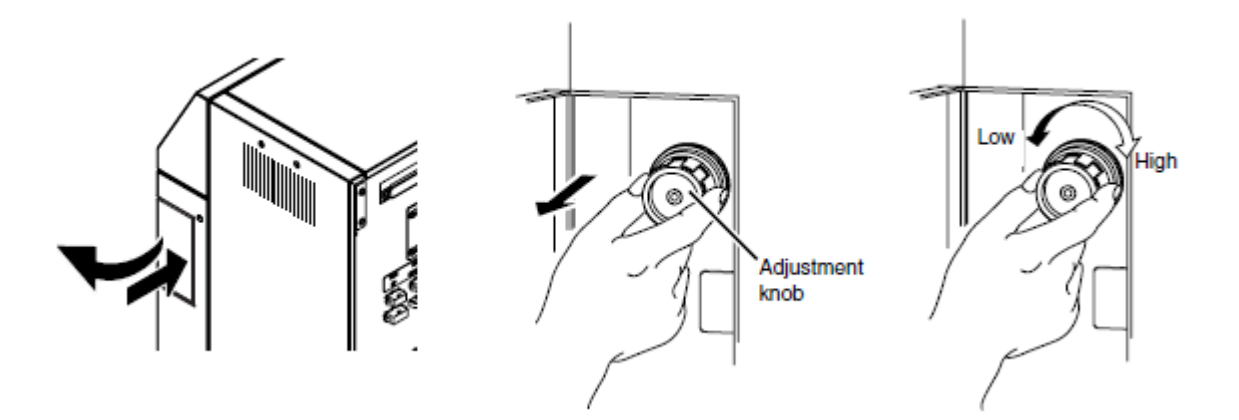

#### Note:

0.04 MPa vacuum cannot be adjusted.

*If a [Vacuum Error] occurs, check if a tube between the main unit and the pneumatic unit has become disconnected. If disconnected, firmly reconnect the tube.* 

*If the tube is properly connected but an error still occurs, please contact your local RDA service representative.* 

# **Section 13: Troubleshooting**

# Help dialog box (XN and RU-20 only)

When a specific error occurs, or a maintenance task or cleaning becomes necessary, the following help dialog box appears on the IPU. Respond to the error message according to the message shown the [Action] field.

| Help                                        |             |         |  |
|---------------------------------------------|-------------|---------|--|
| Error Message List                          | Reset Alarm |         |  |
| Front cover is open                         |             | -       |  |
|                                             |             |         |  |
|                                             |             |         |  |
|                                             |             |         |  |
| Action<br>Front cover is open. Close cover. |             |         |  |
|                                             |             |         |  |
|                                             | Detailed p  | scedure |  |
| Instruction menual Accept                   | Clos        | e       |  |
| XN-2000-1-L                                 |             | -       |  |
| X. XD DD                                    |             | 8       |  |

Figure 37: Help Dialog Box

#### Note:

*When there is an error, the help dialog box can be displayed. Click the help button on the control menu.* 

All alarms sounding on the IPU will stop when you click any button in the Help dialog box or press any key on the keyboard.

# **Errors related to Transportation Unit (CT-90)**

The following types of error statuses are possible in the transportation units. Take the appropriate troubleshooting actions by referring to the [Action Message(s)] field on the help dialog box of the transportation controller.

#### 1. Barcode label read error

If an ID read error occurs while a barcode is being read from a sample or a rack, the transportation unit assigns an error barcode number to that sample or rack. The error barcode number is generated according to the following convention:

#### 

- yy: Unit number of device on which the read error occurred.
- XX: An error number is assigned in the order of occurrence, from 000000001 to 999999999. The number resets to 000000001 when you turn OFF and ON the transportation unit.
- Error barcodes for racks: EHyyXX
  - **yy**: Unit number of device on which the read error occurred.
  - **XX**: An error number is assigned in the order of occurrence, from 01 to 99. The number resets to 01 when you turn OFF and ON the transportation unit.

Samples that have been assigned an error barcode are analysed according to the settings in the transportation controller.

If a read error occurs on the first rack ID that was read, the rack is sent to the analysis line regardless of whether an order exists.

#### 2. Analyser error

Some types of errors that occur in the analyser during an analysis may also trigger the alarm on the CV-50/CV-55 or CV-60/CV-65.

In such a case, press the alarm reset switch on the transportation unit whose alarm is sounding, and then clear the error according to the Instructions for Use.

After clearing the error, press the start switch on the CV-50/CV-55 or CV-60/CV-65. The samples that encountered an analysis error are automatically re-analysed.

#### About automatic re-analysis

Once the analysis resumes, re-analysis is performed starting with the samples that encountered an error.

Only one re-analysis is performed automatically per sample.

*In off-line analysis (sampler analysis), the analysis does not resume with automatic re-analysis. Instead, it resumes with analysis of unanalysed samples.* 

#### 3. Conveyor error

An alarm will sound at the transportation unit where the error occurred.

If you are using the TU-40, an alarm will sound on the transportation unit connected before or after the TU-40, depending on the nature of the error.

Clear the error and restart analysis. The sample at which the error occurred is automatically reanalysed.

If an error occurred in a transportation unit, reset the rack in the input area and clear the error.

If the error is still not cleared and the rack position LED is not lit, check the error that has occurred in the transportation controller (CT-90) and take the action indicated in the [Action Message(s)].

#### Follow the steps below to clear the errors:

- 1. Press the alarm reset switch.
- The alarm sound stops.

2. Remove the rack that is in the position indicated by the rack position LED that is lit orange. If you are using the TU-40, an error may be occurring on the TU-40 that is connected before or after the transportation unit with the illuminated rack position indicator LED. If there is a foreign object, remove the foreign object.

**3.** Press the Start/Stop switch (ST-40/41/42, BT-40) or the Start switch (CV-50/55, CV-60/65). Analysis restarts.

#### 4. Place the rack that was removed in the input area.

Fit the slot in the rack onto the protrusion on the right side as viewed from the front.

When an error is displayed in the error display area of the transportation controller, you can check the error that is occurring.

Follow the steps below to check the current errors:

1. Touch the Help button on the transportation system area in the transportation controller.

| Help   |                     |                        |          |                   |
|--------|---------------------|------------------------|----------|-------------------|
|        |                     | (                      | 0/2      |                   |
| locat. | Time Occurred       | Error Name             | <u>*</u> | Action Message(s) |
| 2      | 2010/09/09 13:28:32 | Sweep Line Lever Error |          |                   |
| 4      | 2010/09/09 13:27:16 | Supply Line Belt Error |          |                   |
|        |                     |                        |          |                   |
|        |                     |                        |          |                   |
|        |                     |                        |          |                   |
|        |                     |                        |          |                   |
|        |                     |                        |          |                   |
|        |                     |                        | *        |                   |
|        |                     |                        |          |                   |
|        |                     |                        | <u> </u> |                   |
|        |                     |                        |          | Close             |
| ·      |                     |                        |          |                   |

- 2. Check the current error.
- 3. Touch [Close].

**[List of error messages]** Displays a list of current errors. If multiple errors exist, errors that have higher priority are displayed at the top.

*[locat.]* Displays the name of the transportation unit where the error occurred.

[*Time Occurred*] Displays the date and time when the error occurred.

[Error Name] Displays the description of the error.

**[Action Message(s)]** Displays the troubleshooting action(s) for the error selected in the error list. Depending on the type of error, this field may be blank.

## Start yard/stock yard (ST-40/ST-41/ST-42)

The names and positions of the sensors attached to the ST are shown below.

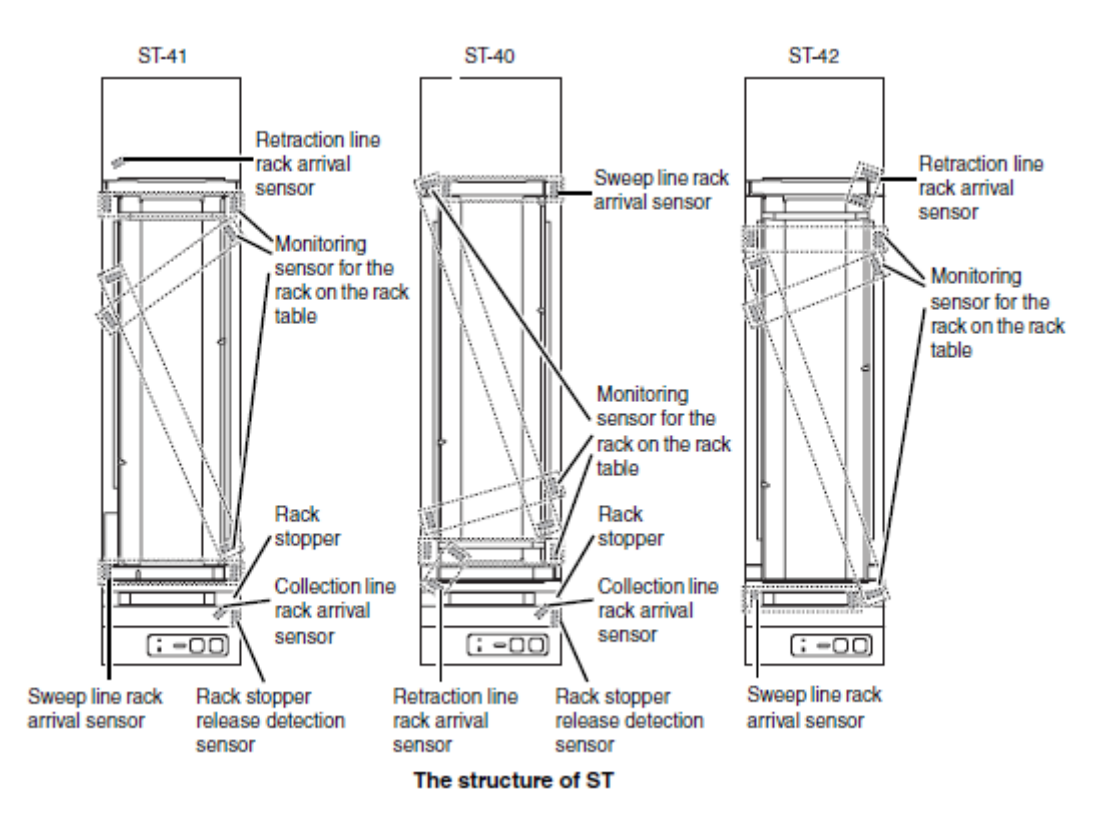

## **Barcode terminal (BT-40)**

The names and positions of the sensors attached to the BT-40 are shown below.

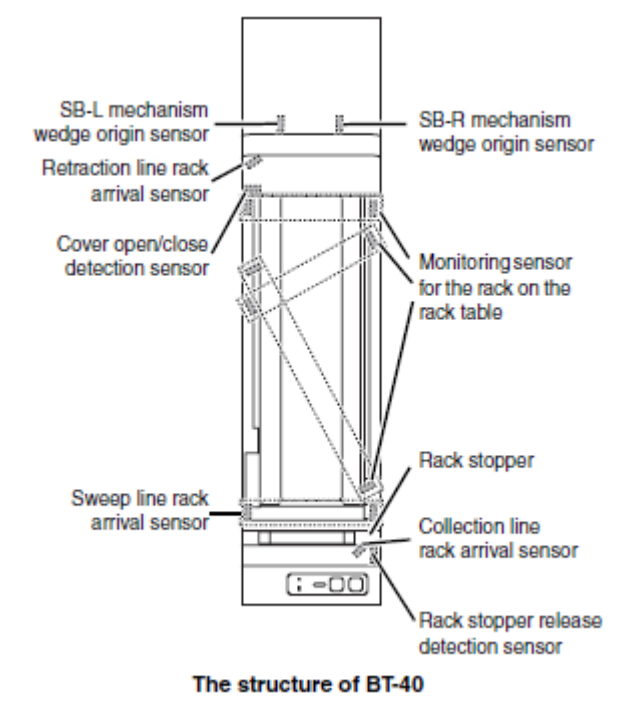

## XN conveyor (CV-50/CV-55)

The names and positions of the sensors attached to the CV-50/CV-55 are shown below.

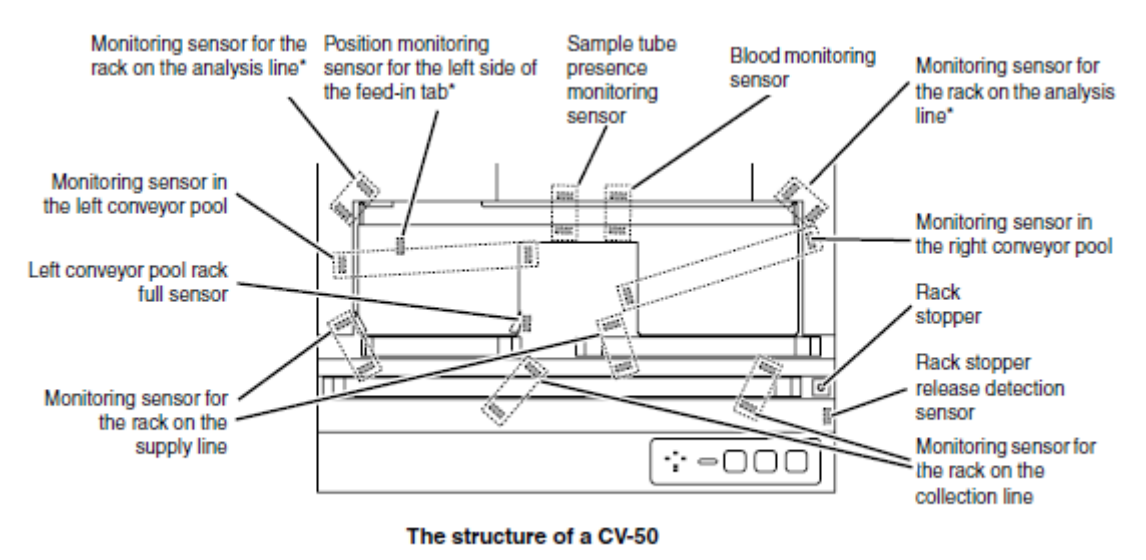

\*Sensor or mechanism monitored by the analyzer.

## SP conveyor (CV-60/CV-65)

The names and positions of the sensors attached to the CV-60 are shown below.

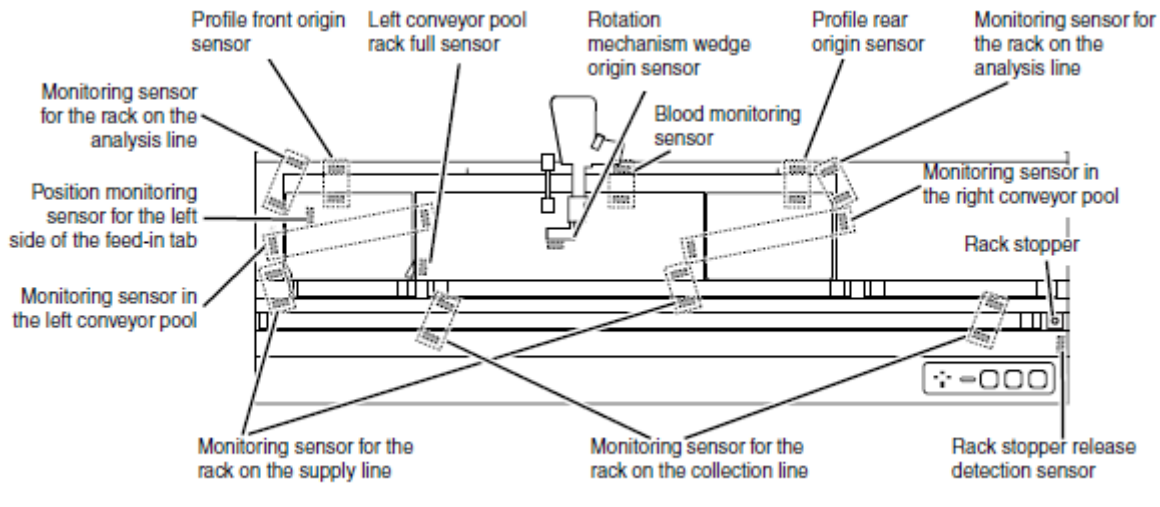

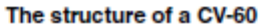

## Turn unit (TU-40)

The names and positions of the sensors attached to the TU-40 are shown below.

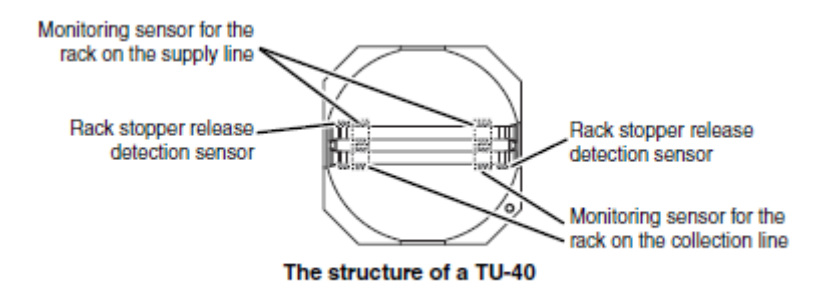

## **Check the Error Log on CT-90**

The history of error occurrences can be viewed.

The log data shows the information regarding the occurrence and the clearing of each error, and comments can be entered.

The log can be printed or output as a file in CSV format.

#### Check the error log for the transportation units

You can check the system error log for the transportation units in the transportation controller. Follow the steps below to check the error log for the transportation units.

1. Touch the [Status] button on the toolbar in the transportation controller.

| 1          |                            |          |         |                              | Menu | 00-00 (0909) 2010/09/09 | 9(THU) 13:36 |
|------------|----------------------------|----------|---------|------------------------------|------|-------------------------|--------------|
|            |                            |          |         |                              |      |                         | ×            |
| Status     | Progress Error Log Version | Setting  |         |                              | Exit |                         | Close        |
|            | Time Occurred              | Location | Status  | Error Name                   |      | Error Code              | -            |
| 2010/09/09 | 13:34:52                   | 4        | Recover | Supply Line Belt Error       |      | 047.3002.0              |              |
| 2010/09/09 | 13:34:49                   | 2        | Recover | Sweep Line Lever Error       |      | 044.1105.0              |              |
| 2010/09/09 | 13:32:47                   | 2        | Occur   | Sweep Line Lever Error       |      | 044.1105.0              |              |
| 2010/09/09 | 13:28:32                   | 2        | Occur   | Sweep Line Lever Error       |      | 044.1105.0              |              |
| 2010/09/09 | 13:27:16                   | 4        | Occur   | Supply Line Belt Error       |      | 047.3002.0              |              |
| 2010/09/09 | 12:29:15                   | 1        | Recover | CT-90 Communication Error    |      | 161.1173.0              |              |
| 2010/09/09 | 12:29:14                   | 3        | Recover | CT-90 Communication Error    |      | 161.1173.0              |              |
| 2010/09/09 | 12:29:13                   | 2        | Recover | CT-90 Communication Error    |      | 161.1173.0              |              |
| 2010/09/09 | 12:28:08                   | 5        | Recover | CT-90 Communication Error    |      | 161.3002.0              |              |
| 2010/09/09 | 12:28:10                   | 4        | Recover | CT-90 Communication Error    |      | 161.3002.0              |              |
| 2010/09/09 | 12:28:03                   | 3        | Occur   | CT-90 Communication Error    |      | 161.1173.0              |              |
| 2010/09/09 | 12:28:03                   | 2        | Occur   | CT-90 Communication Error    |      | 161.1173.0              |              |
| 2010/09/09 | 12:28:03                   | 1        | Occur   | CT-90 Communication Error    |      | 161.1173.0              |              |
| 2010/09/09 | 12:28:03                   | 6        | Recover | CT-90 Communication Error    |      | 161.3002.0              |              |
| 2010/09/09 | 11:59:29                   | 4        | Recover | CT-90 Communication Error    |      | 161.3002.0              |              |
| 2010/09/09 | 11:56:05                   | 2        | Occur   | CT-90 Communication Error    |      | 161.1173.0              |              |
| 2010/09/09 | 11:56:03                   | 3        | Occur   | CT-90 Communication Error    |      | 161.1173.0              |              |
| 2010/09/09 | 11:56:03                   | 1        | Occur   | CT-90 Communication Error    |      | 161.1173.0              |              |
| 2010/09/09 | 11:52:49                   | 2        | Occur   | CT-90 Communication Error    |      | 161.1173.0              |              |
| 2010/09/09 | 11:49:47                   | 4        | Recover | CT-90 Communication Error    |      | 161.3002.0              |              |
| 2010/09/09 | 11:49:37                   | 3        | Occur   | CT-90 Communication Error    |      | 161.1173.0              |              |
| 2010/09/09 | 11:49:36                   | 1        | Occur   | CT-90 Communication Error    |      | 161.1173.0              |              |
| 2010/09/09 | 10:02:06                   | HOST     | Recover | Host Communication Error     |      | 192.0.1                 |              |
| 2010/09/09 | 10:01:14                   | HOST     | Occur   | Host Communication Error     |      | 192.0.1                 |              |
| 2010/09/08 | 21:20:46                   | CT-90    | Occur   | Unit Data Error              |      | 195.0.0                 |              |
| 2010/09/08 | 21:20:46                   | CT-90    | Occur   | Unit Data Error              |      | 195.0.0                 |              |
| 2010/09/08 | 21:20:45                   | 7        | Occur   | Analyzer Communication Error |      | 162.3001.0              |              |
| 2010/09/08 | 20:13:18                   | 7        | Recover | Feed Hook Right Error        |      | 053.3051.0              |              |

- 2. Touch the button for the device for which you want to the check the error log.
- 3. Check the error log.

[Time Occurred] Displays the date and time when the error occurred.

[Location] Displays the name of the transportation unit where the error occurred.

[Status] Displays the status of the error.

[Error Name] Displays the description of the error.

[Error Code] Displays the error code.

4. Touch [Close].

# **History List**

## XN and SP-50 History list

The items in the history list change depending on which tab is selected:

## Operation history screen

Displays a history of operations performed in the device.

A maximum of 5000 entries are stored and displayed in the operation history.

## Error Log screen

A history of errors that occurred is displayed with information at the time of occurrence and clearance.

A maximum of 5000 entries are stored and displayed in the error log.

## Reagent Replacement Log screen

Displays history of reagent replacement, and all the information which was entered at the time of reagent replacement.

A maximum of 5000 entries are stored and displayed in the reagent replacement log.

#### Maintenance Log screen

Displays a history of maintenance tasks executed with information at the time of execution.

A maximum of 5000 entries are stored and displayed in the maintenance log. The maintenance log tab is similar to the error log tab.

## Note:

#### Output history to a printer

You can output the history list to a connected printer, using Ledger printer.

#### Save history in CSV format.

You can save the history list as a CSV file.
## **RU-20 History list**

Clicking the [RU history] icon in the Menu screen displays the following screen.

|   | Close    |
|---|----------|
|   | Close    |
|   | 0.000    |
| • |          |
| A | A        |
|   | _        |
|   | , ,      |
|   |          |
|   |          |
|   |          |
|   |          |
|   |          |
|   |          |
|   |          |
|   |          |
|   |          |
|   |          |
|   |          |
|   |          |
|   |          |
|   |          |
|   |          |
|   |          |
|   |          |
|   |          |
|   | -        |
|   |          |
|   | ×        |
|   |          |
|   |          |
|   |          |
|   | <u>,</u> |

The items in the RU history list change depending on which tab is selected.

## Preparation history screen

Displays a history of reagent preparation performed on the RU and related information. A maximum of 2000 entries are stored and displayed in the preparation history.

## RO water history screen

Displays a history of reagent preparation performed on the RU and related information. A maximum of 2000 entries are stored and displayed in the RO water history.

## Error Log screen

A RU history of errors that occurred is displayed with information at the time of occurrence and clearance.

A maximum of 2000 entries are stored and displayed in the error log.

## Reagent Replacement Log screen

Displays a history of reagent replacement, and any information that was entered at the time of replacement.

A maximum of 200 entries are stored and displayed in the reagent replacement log.

## Part Replacement Log screen

This displays the part replacement log.

A maximum of 200 entries are stored and displayed in the part replacement history.

## Note:

## **Output history to a printer**

You can output the history list to a connected printer, using Ledger printer.

## Save history in CSV format.

You can save the history list as a CSV file.

## **Background Limits**

| WBC                    | 0.10 x 10 <sup>9</sup> /L or less   |
|------------------------|-------------------------------------|
| RBC                    | 0.02 x 10 <sup>12</sup> /L or less  |
| HGB                    | 1 g/L or less                       |
| PLT-I <sup>*1</sup>    | 10 x 10 <sup>9</sup> /L or less     |
| PLT-O <sup>*2, 4</sup> | 10 x 10 <sup>9</sup> /L or less     |
| PLT-F <sup>*3, 4</sup> | 3 x 10 <sup>9</sup> /L or less      |
| WBC-BF                 | 0.001 x 10 <sup>9</sup> /L or less  |
| RBC-BF                 | 0.003 x 10 <sup>12</sup> /L or less |

\*1 PLT counted in the RBC/PLT channels (PLT particle size distribution).

\*2 PLT counted in the RET channels.

\*3 PLT counted in the PLT-F channels.

\*4 these items do not appear with all analyser types.

## Analysis Range for Whole Blood Mode

| WBC   | 0.00 to 440.0 x 10 <sup>9</sup> /L |
|-------|------------------------------------|
| RBC   | 0.00 to 8.60 x 10 <sup>12</sup> /L |
| HGB   | 0.0 to 260.0 g/L                   |
| НСТ   | 0.0 to 0.750 L/L                   |
| PLT   | 0 to 5000 x 10 <sup>9</sup> /L     |
| NRBC# | 0.00 to 200.0 x 10 <sup>9</sup> /L |
| NRBC% | 0.0 to 600.0 /100 WBC              |
| RET%  | 0.00 to 300.00 %                   |
| RET#  | 0.000 to 72.0 x 10 <sup>9</sup> /L |
|       |                                    |

## Troubleshooting SP Issues

## **Staining Issues**

|                                                           |                                              | Alkaline Stain                                                                                                    |
|-----------------------------------------------------------|----------------------------------------------|----------------------------------------------------------------------------------------------------|
| Symptom: RBC's appear bl<br>inclusions appears abnorm     | ue-ish red<br>al                             | . WBC granules & nucleus appear purple/black. Stain in normal                                                                                               |
| Cause                                                     |                                              | Resolution                                                                                                    |
| Prolonged Stain 1 time                                    |                                              | Decreased Stain 1 time                                                                                                    |
| Insufficient Stain/Buffer tim                             | е                                            | Increase Stain 1 dilution time                                                                                                    |
| Alkaline buffer (pH too high                              | )                                            | Use lower pH buffer                                                                                                    |
|                                                           |                                              | Acidic Stain                                                                                                    |
| Symptom: RBC's orange/pi                                  | nk in colou                                  | ur. WBC granules & nucleus light                                                                                                    |
| Cause                                                     |                                              | Resolution                                                                                                    |
| Insufficient Stain 1 time                                 | Increase                                     | Stain 1 time                                                                                                    |
| Prolonged buffer time                                     | Decrease                                     | e Stain 1 dilution time                                                                                                    |
| Acidic Buffer                                             | Che     clea                                 | ck buffer pH. If buffer was used for too long, change buffer & n 20L bottle with methanol. Replace with fresh buffer buffer with higher nH                  |
| Acidic Rinse                                              | Check pl<br>with met                         | H of $H_2O$ . If water has not been changed recently, clean bottle hanol & replace with fresh distilled water with pH 7.0                                   |
|                                                           |                                              | Stain Precipitate                                                                                                    |
| Cause                                                     |                                              | Resolution                                                                                                    |
| Identify source of<br>precipitate. SP or stain<br>product | Stain smo<br>Example<br>• 1 cass<br>• 1 cass | ear manually using same stain & stain times to simulate SP.<br>for SP-10:<br>eette: 6 mL undiluted stain<br>eette: 1:10 dilution (0.65 stain + 6 mL buffer) |
| Stain bottle has high                                     | • 4 cass<br>Check bo                         | ettes: 6 mL distilled water<br>ottom of stain bottle. Filter stain                                                                                          |
| precipitate level                                         |                                              |                                                                                                    |
| Stain build up in stain chambers or in stain lines        | Perform<br>Can you s<br>Perform              | replace stain & observe inside of stain chambers when empty.<br>see through glass?<br>rinse stain                                                           |
|                                                           | If severe<br>times. Th                       | , attach stain line to methanol. Perform replace stain several<br>en reattach stain line & perform rinse stain.                                             |

|                                               | RBC water artefacts                                                                                            |
|-----------------------------------------------|----------------------------------------------------------------------------------------------------|
| Symptoms: Refractile bodies                   | in RBC's. Too many RBC's with "punched hole" in centre of red cell                                             |
| Cause                                         | Resolution                                                                                                    |
| Stain 1 time too short                        | Increase stain 1 time to 3-5 minutes                                                                           |
| Insufficient methanol in stain                | Select a stain product with at least 96-99% methanol                                                           |
| Stain used for too long                       | Replace stain.                                                                                                 |
|                                               | Decrease Stain 1 cycle limit (replace stain every 1-2 days)                                                    |
| Water contaminate due to high humidity        | Use fresh methanol & perform Rinse Stain                                                                       |
| 0 1 1,                                        | If severe use super cleaning procedure                                                                         |
| Water contaminate due to wet cassettes        | Only use dry cassettes.                                                                                        |
|                                               | Set Dryer Heater to USE, 5 min (Settings>Set Stain)                                                            |
| Water left in cassettes at<br>Pipette 4       | Pipette 4 should be 1 mm from the bottom of the cassette                                                       |
|                                               | Realign or call for engineering assistance                                                                     |
| Smear problem (carryover<br>or smear not dry) | Check for carryover at Cap piercer, Sample piercer, Smear unit.                                                |
|                                               | Is smear dry before it is loaded into a cassette?                                                              |
| Wrong type of methanol                        | Use anhydrous methanol. Use fresh methanol daily. Do not use<br>Histology grade methanol or isopropyl alcohol. |

## Suggested Stain times and information

| Single stain:                                          |                                                                               | <ul> <li>Helps define WBC</li> <li>Fixes the RBCs and stains</li> </ul>                                                                  |
|--------------------------------------------------------|-------------------------------------------------------------------------------|----------------------------------------------------------------------------------------------------|
| Wright's stain<br>Or<br>Wright-Giemsa in single bottle | Stain 1 5 Min<br>With stain pre-Fix 3 Min<br>Slide fix: 5 sec Dry time: 3 sec | <ul> <li>PLTs</li> <li>&lt;3 Mins may effect fixing<br/>of RBCs and cause RBC<br/>water artefacts</li> </ul>                             |
|                                                        | Stain 1 dilution 7 Min<br>With stain Pre-fix 5 Min                            | <ul> <li>Brings out colour of WBC<br/>(cytoplasm, granules and<br/>nucleus)</li> </ul>                                                   |
|                                                        | Dry time 5 Min                                                                | <ul> <li>Smear must be dry.<br/>NEVER reuse wet<br/>cassettes, water may be<br/>added to the stain or<br/>haemolyse the smear</li> </ul> |
| Double stain:                                          | Stain 1 5 Mins                                                                | <ul> <li>Helps define WBC</li> <li>Fixes the RBCs and stain<br/>PLTs</li> </ul>                                                          |
| <u>Stain 1</u><br>Wright's stain                       |                                                                               | <ul> <li>&lt;3 Mins may effect fixing<br/>of RBCs and cause RBC<br/>water artefacts</li> </ul>                                           |
| Or<br>May gruwald stain                                | Stain 1 option use: 4 Mins                                                    | <ul> <li>Brings put colour of WBC<br/>(cytoplasm, granules and<br/>nucleus)</li> </ul>                                                   |
| Stain 2                                                | Stain 2 10 Mins                                                               | Makes WBCs very dark                                                                                                    |
| Giemsa stain                                           | Rinse Option Not used                                                         | <ul> <li>Does not appear to show<br/>any difference in stained<br/>smear</li> </ul>                                                      |
|                                                        | Dry time 5 Mins                                                               | <ul> <li>Smear must be dry.<br/>NEVER reuse wet<br/>cassettes, water may be<br/>added to the stain!</li> </ul>                           |

## Effects of Buffer and DI water

| Buffer pH of 6.6- 6.8 | <ul> <li>Makes RBCs red in colour, and WBCs lighter</li> </ul>                                                                                                    |
|-----------------------|----------------------------------------------------------------------------------------------------|
| Buffer pH of 7.0-7.2  | <ul> <li>Makes RBCs more blue in colour, and WBCs darker.</li> </ul>                                                                                                    |
| DI water ph of 7.0    | <ul> <li>Should be neutral pH or it will change the final colour of the slide. May also affect both RBC and WBC colour. Refer to Buffer pH's above for details</li> <li>If in lab water supply is used, check QC on DI water supply. If the problem continues, consider buying water or rinse</li> </ul> |

## **Stain Problems and Resolutions**

| Problems                           | Resolution                                                                                                    |
|------------------------------------|----------------------------------------------------------------------------------------------------|
| WBCs to light in colour            | <ul> <li>Increase stain 1 and stain 1 dilution time</li> <li>Check pH of buffer, may need higher pH buffer or water</li> <li>Replace stain, buffer, and/or DI water</li> </ul>       |
| Monos appear washed out            | <ul> <li>Decrease stain 1 dilution time</li> <li>Check pH of buffer, may need higher pH buffer or water</li> <li>Replace stain, buffer, and/or DI water</li> </ul>                   |
| RBCs and/or PLTs are too light     | <ul> <li>Increase stain 1 time</li> <li>Check pH of buffer, may need higher pH buffer or water</li> <li>Replace stain, buffer, and/or DI water</li> </ul>                            |
| RBCs are too red or blue in colour | <ul> <li>Check pH of buffer</li> <li>Buffer theory: pH 6.6-6.8 makes red RBCs; 7.0-7.2 makes bluish RBCs (and darker WBCs)</li> <li>Replace stain, buffer and/or DI water</li> </ul> |
| Too much stain precipitate         | Clean SP-1000 (shutdown 2, rinse stain or clean)                                                                                                    |
| RBC water artifacts                | <ul> <li>Clean SP-1000 (shutdown 2, rinse stain or clean)</li> </ul>                                                                                                    |

## XN Maintenance Record

| Yr. Month | 2 23 24 25 26 27 28 29 30 31 | and supply parts          | M/D Signed M/D Signed | ( DCL)                       | ( DST)                       | ( DFL)                       | SER)                         | WNR)                            | VDF)                            | WPC)                            | WNR)                           | WDF)                           | WPC)                           | RET)                           | ргт)                           |                      |                   |
|-----------|------------------------------|---------------------------|-----------------------|------------------------------|------------------------------|------------------------------|------------------------------|---------------------------------|---------------------------------|---------------------------------|--------------------------------|--------------------------------|--------------------------------|--------------------------------|--------------------------------|----------------------|-------------------|
|           | 14 15 16 17 18 19 20 21 22   | <b>Replacing reagents</b> | Maintenance task      | Replacing reagents (CELLPACk | Replacing reagents (CELLPACK | Replacing reagents (CELLPACk | Replacing reagents (SULFOLYS | Replacing reagents (Lysercell V | Replacing reagents (Lysercell V | Replacing reagents (Lysercell V | Replacing reagents (Fluorocell | Replacing reagents (Fluorocell | Replacing reagents (Fluorocell | Replacing reagents (Fluorocell | Replacing reagents (Fluorocell | Draining the reagent | Replacing piercer |
|           | 11 12 13                     | Needed                    | D Signed              |                              |                              |                              |                              |                                 |                                 |                                 |                                |                                |                                |                                |                                |                      |                   |
|           | 7 8 9 10                     | ormed as                  | MD Signed MI          |                              |                              |                              |                              |                                 |                                 |                                 |                                |                                |                                |                                |                                |                      |                   |
| Tasks     | 3 4 5 6 7                    | s to Be Perf              | 2                     |                              |                              |                              |                              |                                 | ing                             |                                 |                                |                                |                                |                                | MPa)                           | M Pa)                | MPa)              |
| Ф         |                              | · •                       |                       |                              |                              | 1                            | 1                            |                                 | ani                             |                                 |                                |                                | L_                             | b l                            | 25                             | 16                   | 01                |

ì

## **SP-50 Maintenance Record**

**F** 

Γ.

| aily maintenance tas                                                                                                    | ×  |   |   |   |      |      |   |    |      |    |         |                     |      |                |       |              |              |        |         |      | 1   |     |       | ea  |      | Mor  | 뒫     | ]   |
|----------------------------------------------------------------------------------------------------|----|---|---|---|------|------|---|----|------|----|---------|---------------------|------|----------------|-------|--------------|--------------|--------|---------|------|-----|-----|-------|-----|------|------|-------|-----|
| Maintenance task                                                                                                    | 8  | e | 4 | 5 | 9    | 7    | 8 | 9  | 0 11 | 12 | 13      | 14                  | 15   | 16             | 17    | 18           | 19           | 50     | 2       | 8    | 232 | 4 2 | 5 2   | 6 2 | 7 28 | 29   | 30 3  | -   |
| Shutdown                                                                                                    |    |   |   |   |      |      |   |    |      |    |         |                     |      |                |       |              |              |        |         |      |     |     |       |     |      |      |       |     |
| Signed                                                                                                    |    |   |   |   |      |      |   |    |      |    |         |                     |      |                |       |              |              |        |         |      |     |     |       |     |      |      |       |     |
| Veekly maintenance t                                                                                                    | as | × |   |   |      |      |   |    |      |    |         | M                   | ontl | hly            | Е     | ain          | ter          | lan    | Se      | ta   | ×   |     |       |     |      |      |       |     |
| Maintenance task                                                                                                    |    |   |   | Σ | /D S | igne | - | QW | Sign | Be |         |                     |      | Σ              | aint  | ena          | DCe          | task   |         |      |     | QW  | ) Sig | ned | -    | ND S | ignec |     |
| Wipe dirt off spreader glass                                                                                                    |    |   |   |   |      |      |   |    |      |    |         | Ре                  | ufon | minç           | S D   | hutd         | OWL          | 2]     |         |      |     |     |       |     |      |      |       |     |
| As-needed maintenan                                                                                                    | 8  |   |   |   |      |      |   |    |      |    | <br>1 1 | Re                  | ag   | en             | ts.   | anc          | S            | dn     | <u></u> | ba   | Its | ē   | pla   | ge  | ше   | Ħ    |       | ] [ |
| Maintenance task                                                                                                    |    |   |   | Σ | D S  | igne | - | W  | Sign | B  |         |                     |      | Σ              | aint  | ena          | Ce           | task   |         |      |     | QW  | Sig   | ned | -    | ND S | ignec |     |
| Loading slide glasses                                                                                                    |    |   |   |   |      |      |   |    |      |    |         | နူပ်                | ELL  | PAC            | ыX    | D<br>CL<br>D | eag          | ent    |         |      |     |     |       |     |      |      |       |     |
| Replenishing rinse water                                                                                                    |    |   |   |   |      |      |   |    |      |    |         | 8<br>10<br>10<br>10 | pler | ilishi<br>solu | ing ' | - +          | eag<br>Stair | ent    | utio    | u 2) |     |     |       |     |      |      |       |     |
| Replacing the reagent                                                                                                    |    |   |   |   |      |      |   |    |      |    |         | a e                 | pler | nishi<br>ohat  | ing i | the I        | eag)         | ent    |         |      |     |     |       |     |      |      |       |     |
| Cleaning the staining pool                                                                                                    |    |   |   |   |      |      |   |    |      |    |         | Re                  | pler | nishi          | ing   | metl         | Jano         | ol/ett | Jano    | -    |     |     |       |     |      |      |       |     |
| Cleaning the smear/stain unit                                                                                                    |    |   |   |   |      |      |   |    |      |    |         | Re                  | plac | aing           | the   | fusi         | m            |        |         |      |     |     |       |     |      |      |       |     |
| Wiping the printer                                                                                                    |    |   |   |   |      |      |   |    |      |    |         | Re                  | plac | aing           | the   | irk          | ribb         | 5      |         |      |     |     |       |     |      |      |       |     |
| Replacing the waste fluid tank                                                                                                    |    |   |   |   |      |      |   |    |      |    |         | Re                  | plac | aing           | the   | spr          | eade         | er gl  | ass     |      |     |     |       |     |      |      |       |     |
| All and the base of the second second s |    |   |   |   |      |      |   |    |      |    |         |                     |      |                |       |              |              |        |         |      |     |     |       |     |      |      |       |     |

\* We recommend that our customers prepare a checklist that suits their operating environment.

.

| Daily Maintenance                                                                                                    | - 1         | Year:      | Month:          |   |
|----------------------------------------------------------------------------------------------------|-------------|------------|-----------------|---|
| Maintenancetask         Day         1         2         3         4         5         6         7         8         9         10         11         12         14         15         16         17         18 | 19 20 21 22 | 23 24 25 2 | 6 27 28 29 30 3 | - |
| Run Shutdown 1                                                                                                    |             |            |                 |   |
| Clean spreader glass                                                                                                    |             |            |                 |   |
| Check trap chamber                                                                                                    |             |            |                 |   |
| Clean single cassettes                                                                                                    |             |            |                 |   |
| Signature                                                                                                    |             |            |                 |   |
| Weekly Maintenance Monthly Ma                                                                                                    | ntenance    |            |                 |   |
| Maintenance task mm/dd, signature mm/dd, signature mm/dd, signature mm/dd, signature                                                                                                    |             |            | mm/dd signature |   |

| Maintenance task    | mm/dd, signature | mm/dd, signature | mm/dd, signature | mm/dd, signature |
|---------------------|------------------|------------------|------------------|------------------|
| Clean staining line |                  |                  |                  |                  |
| Run Shutdown 2      |                  |                  |                  |                  |

# **As-Needed Maintenance**

| Maintenance task                    | mm/dd, signature | mm/dd, signature |
|-------------------------------------|------------------|------------------|
| Cleaning smearing and staining line |                  |                  |
| Clean smearing line                 |                  |                  |
| Adjust air pressure                 |                  |                  |
| Replace waste container             |                  |                  |
| Replace Stain Solution              |                  |                  |

| mm/dd signature  |                                                                      |
|------------------|----------------------------------------------------------------------|
| Maintenance task | Clean racks, right and left sampler rack pools, and measurement line |

ה

## Supply Replacement

| Maintenance task            | mm/dd, signature | mm/dd, signature |
|-----------------------------|------------------|------------------|
| Replace reagents            |                  |                  |
| Replace hand gripper        |                  |                  |
| Replace rubber plate No. 39 |                  |                  |
| Replace fuses               |                  |                  |
| Replace spreader glass      |                  |                  |
| Replace ink ribbon          |                  |                  |
|                             |                  |                  |

**SP-10 Maintenance Record** 

**Section 14: Practical Assessments** 

## Knowledge Review XN

## **Practical Session 1**

|     | •    | Startup the analyser form shutdown                                                                |  |
|-----|------|---------------------------------------------------------------------------------------------------|--|
|     | •    | Logon to the IPU                                                                                  |  |
| Exp | plor | er Operations                                                                                     |  |
|     | •    | Ensure "Last 20" option is turned off                                                             |  |
|     | •    | Sort the data base using the 1 <sup>st</sup> key option of the "sort" in ascending order          |  |
|     | •    | Use the filter toolbar to apply filter where only "validated" results are be displayed            |  |
|     | •    | Use the filter toolbar to apply filter where "Discrete RET" results are only displayed            |  |
|     | •    | Use the filter toolbar to apply filter where only "Host- not output" sample results are displayed |  |
|     | •    | Find sample number <u>ROCHE1</u>                                                                  |  |
|     | •    | Print a GP copy of the <u>ROCHE1</u>                                                              |  |
|     | •    | Backup results for sample number <u>ROCHE1</u>                                                    |  |
|     | •    | Delete the results from sample Explorer                                                           |  |
|     | •    | Restore the results for sample <u>ROCHE1</u> to sample explorer file                              |  |

- Edit the lab number from <u>ROCHE1</u> to <u>ROCHE2</u>
- Print GP report copy of the edited sample
- Randomly select analysis data from the Explorer screen save the results using CSV format

| Trainers Signature | Date |
|--------------------|------|
|                    |      |
| Trainee Signature  | Date |

## Settings

## Using Analyser Settings setup the following

| • | Sampler setting Blood   | sensor to:                          |  |
|---|-------------------------|-------------------------------------|--|
|   | USE                     |                                     |  |
| • | Sampler setting Analys  | is start to:                        |  |
|   | Sample analysis start w | vhen rack is placed in the sampler  |  |
|   |                         |                                     |  |
| • | Following sampler stop  | o conditions on:                    |  |
|   | Aspiration Error        |                                     |  |
|   | Inadequate Sample       |                                     |  |
|   | L-J Limit Error         |                                     |  |
|   |                         |                                     |  |
| • | Setup following flag se | ttings:                             |  |
|   | Lymphopenia to          | LYMPH # < 1.0                       |  |
|   | NRBC present to         | NRBC % > 2.5                        |  |
|   | Anemia                  | HGB < 85.0 g/L                      |  |
|   | Thrombocytosis          | PLT >500 10^9 /L                    |  |
|   |                         |                                     |  |
| • | Set analyser leak senso | or to:                              |  |
|   | Don't continue using a  | nalyser when leak is detected (OFF) |  |
|   |                         |                                     |  |
| • | Backup changes made     | using Manage Settings option:       |  |
|   | Create folder Analyser  | setting with the file name:         |  |
|   | Analyser setting and da | ate created (on the desktop)        |  |
|   | E.g. An                 | alyser setting 02-10-11             |  |

## Using IPU Settings setup the following

| • | Set the date to: | :          |                       |                |             |           |
|---|------------------|------------|-----------------------|----------------|-------------|-----------|
|   | dd/mm/yyyy       |            |                       |                |             |           |
|   |                  |            |                       |                |             |           |
| • | Setup automati   | ic IPU sh  | utdown                |                |             |           |
| • | Create a new u   | iser calle | d "Haem" with follo   | wing settings  | :           |           |
|   | Permission;      | Instrum    | nent Analysis, Accep  | t results, Out | put results |           |
| • | Connect HOST,    | LP and (   | GP printers           |                |             |           |
|   |                  |            | ·                     |                |             |           |
| • | Setup following  | g Auto o   | utput criteria's:     |                |             |           |
|   | HC: Negativ      | ve         |                       |                |             |           |
| • | Auto validate to | 0:         |                       |                |             | $\square$ |
| - | All samples      | 0.         |                       |                |             |           |
|   |                  |            |                       |                |             |           |
| ٠ | Setup Delta Cho  | eck setti  | ng to:                |                |             |           |
|   | Perform          |            |                       |                |             |           |
| • | Setup following  | g referei  | oce intervals for Uni | versal setting | с <b>.</b>  |           |
|   | RBC Lower Limi   | it to      | 2.00 10^12 /L         |                |             |           |
|   | PLT upper limit  | : to       | 600 10^9/L            |                |             |           |
|   | HGB upper limi   | it to      | 170 g/L               |                |             |           |
|   |                  |            |                       |                |             | _         |
| • | Setup following  | g Units:   |                       |                |             |           |
|   | WBC to           | 10^9/      | L                     |                |             |           |
|   | MCV to           | fL         |                       |                |             |           |

• Setup following QC settings:

QC method to L-J

Auto Limit settings to 2SD

- Create following fixed comments
   QC vial used after 7 day onboard expiry
   QC vial used before RT temperature equilibrium reached
- Backup changes made using Manage Settings option:
   Create folder IPU setting with the file name:

IPU setting and date created (on the desktop)

E.g. IPU setting 02-10-11

| Trainers Signature | Date |       |
|--------------------|------|-------|
|                    |      |       |
| Trainee Signature  | Date |       |
| Trainee oignatare  | Dute | ••••• |

## **Quality Control**

| •       | XN-check QC material is used to monitor the performance of Parameters                                                         |  |
|---------|----------------------------------------------------------------------------------------------------|--|
| •       | How many QC files are available per XN instrument?                                                                            |  |
| •       | Register and load new QC file                                                                                                 |  |
| •       | Manage QC file as follows:<br>Backup old QC files<br>Print LJ of Old QC file<br>Delete old QC file<br>Restore QC file deleted |  |
| •       | Run QC on board the sampler                                                                                                   |  |
| •       | Run QC using QC analysis option on the instrument menu                                                                        |  |
| •       | Review both QC runs on the LJ chats                                                                                           |  |
| •<br>"Q | Insert below comment for QC Analysed using Instrument menu<br>C used after 7 days on board expiry"                            |  |

| • | Insert pre assigned comment "QC vial used before RT temperature equilibrium reached " |  |
|---|---------------------------------------------------------------------------------------|--|
| • | Activate Xbarm setting using Instrument Control Menu                                  |  |
| • | Setup X-barM QC file for WDF channel                                                  |  |
| • | Review and print X-barM file WNR for the points accumulated                           |  |

• Review and print X-barM file WNR for the points accumulated

| Trainers Signature | . Date |
|--------------------|--------|
|                    |        |
| Trainee Signature  | Date   |

## Maintenance

| • | When is maintenance task cleaning performed?                                    |  |
|---|---------------------------------------------------------------------------------|--|
| • | When is Rinse the waste chamber performed?                                      |  |
| • | When is Rinse Flowcell performed? And what reagent is used to clean the system: |  |
| • | When is RBC isolation chamber drained?                                          |  |
| • | A 0.25Mpa is applied to control                                                 |  |
| • | Perform with the analyser switched ON:                                          |  |
|   | RBC Clog removal                                                                |  |
|   | Drain the waste chamber                                                         |  |
|   | Remove Flowcell air bubble                                                      |  |
|   | Drain reaction chamber                                                          |  |
|   | Replace Fluorocell: RETIC                                                       |  |
|   | Replace Cellpack DCL                                                            |  |
|   | Replenish Cellpack DFL                                                          |  |

• Perform with the analyser switched OFF:

Draining the pneumatic trap chamber

• Perform daily shutdown

| Trainers Signature | . Date |
|--------------------|--------|
|                    |        |
|                    |        |
| Trainee Signature  | Date   |
|                    | 2010   |

| SP-10/SP-50 Knowledge review       |                                     |  |
|------------------------------------|-------------------------------------|--|
| • Shutdown 1 is performed to?      |                                     |  |
| • SP-10 Single Cassettes should be | cleaned at least once every ? hours |  |

| • | SP-50 Magazines should be cleaned at least once even | ry ? |
|---|------------------------------------------------------|------|
|---|------------------------------------------------------|------|

| • | Shutdown 2 is performed to? |  |  |
|---|-----------------------------|--|--|
|---|-----------------------------|--|--|

When is the Spreader glass clean performed?.....

## SP-10/SP-50 Operations

| • | Change the Operation Mode to SMEAR only     |  |
|---|---------------------------------------------|--|
| • | Set the machine to make 2 slides per sample |  |
| • | Set the Smear level to Level 5              |  |
| • | Exit and save settings                      |  |
|   |                                             |  |

## SP-10/SP-50 Maintenance

| • | Perform the spreader clean operation and reset counter |  |
|---|--------------------------------------------------------|--|
| • | Re-set the spreader counter at the prompt              |  |

| Trainers Signature | . Date |
|--------------------|--------|
| 0                  |        |
| Trainee Signature  | Date   |